# **Universidad Católica Boliviana "San Pablo"** Regional Santa Cruz

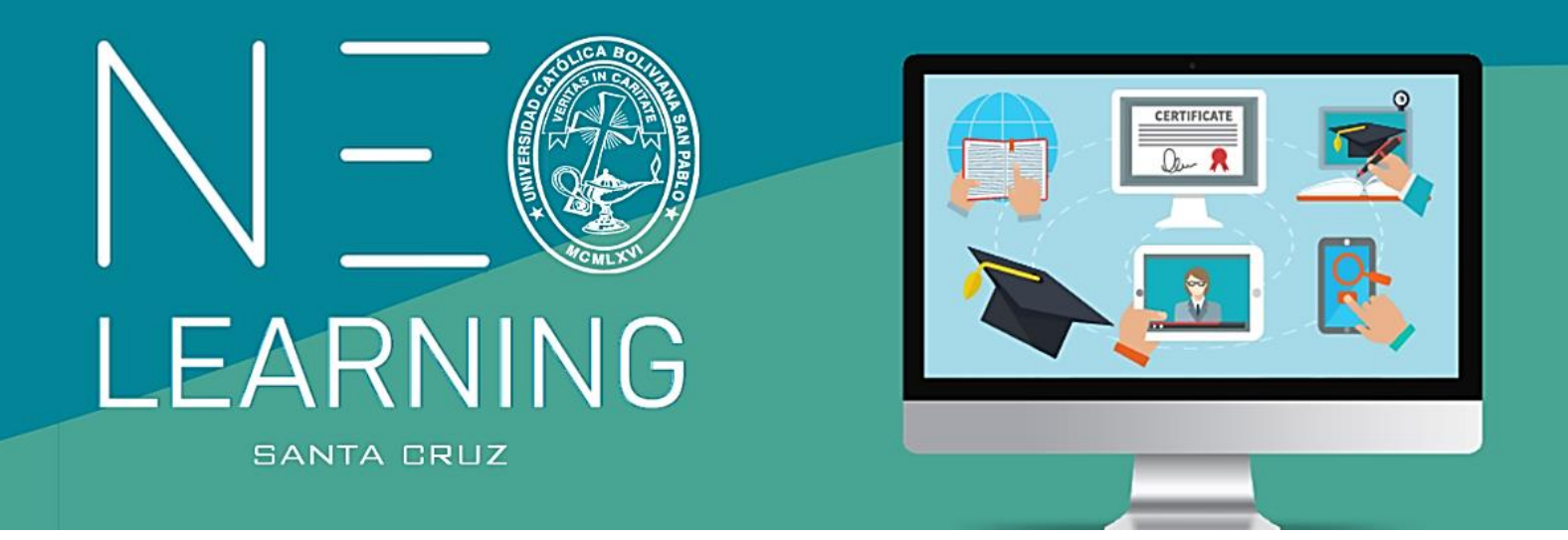

# MANUAL DEL DOCENTE

Ing. Tomás Wilson Alemán Ramírez

Santa Cruz - Bolivia

# PRIMERA SESIÓN: CREACIÓN DE LAS LECCIONES Y SUS CONTENIDOS

# ÍNDICE

| 1. Propósito del manual                                      | 2  |
|--------------------------------------------------------------|----|
| 2. Responsabilidad y compromiso                              | .2 |
| 3. Pantalla de inicio                                        | 2  |
| 4. Cambio de nombre e imagen de la asignatura                | .5 |
| 5. Ingreso a tus clases o asignaturas                        | 7  |
| 6. Pantalla de tu clase o asignatura                         | .9 |
| 7. Uso de la clase matriz1                                   | 10 |
| 8. Corregir o modificar la información básica de tu materia1 | 13 |
| 9. Página de bienvenida y página de inicio del estudiante1   | 14 |
| 9.1. Página de inicio del estudiante2                        | 20 |
| 10. Crear las lecciones o temas2                             | 21 |
| 11. Como subir contenido en cada tema o clase2               | 27 |
| 12. Cargar un archivo                                        | 27 |
| 13. Cargar imágenes embebidas                                | 30 |
| 14. Añadir hipervínculos a textos e imágenes                 | 32 |
| 15. Cargar videos de You Tube                                | 32 |
| 16. Grabar un vídeo explicativo                              | 33 |
| 17. Grabar un audio explicativo                              | 34 |
| 18. Código fuente                                            | 34 |
| 19. Empleo de recursos                                       | 35 |
| 20. Habilitar lecciones según la fecha programada            | 38 |
| 21. Sincronización                                           | 40 |
| 22. Realizar cambios en un solo paralelo                     | 13 |
| 23. Vista como estudiante4                                   | 14 |

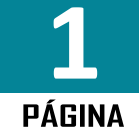

<u>b 🖬 🗖</u>

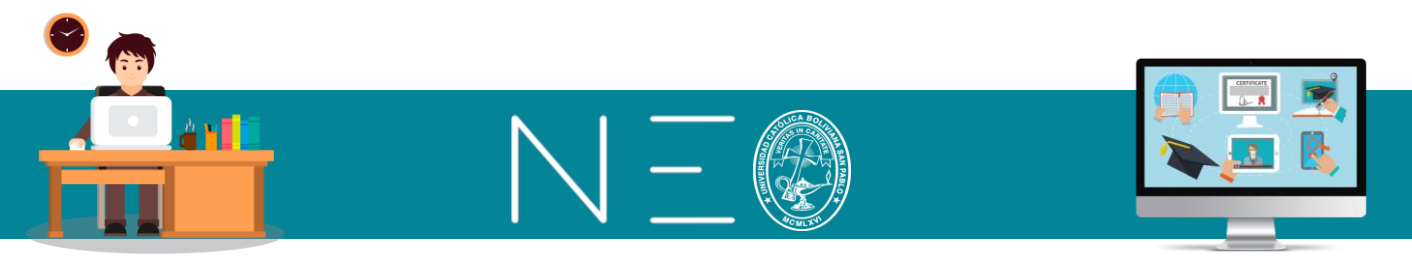

# **MANUAL DEL DOCENTE - NEO LEARNING**

### PRIMERA SESIÓN: CREACIÓN DE LAS LECCIONES Y SUS CONTENIDOS

#### 1. PROPOSITO DEL MANUAL

Este manual tiene como objetivo que todos los docentes de nuestra Universidad puedan de manera rápida y efectiva adoptar las herramientas del NEO-LEARNING para administrar el proceso de Enseñanza-Aprendizaje de las materias que imparte.

En cada acápite de este manual se destacará lo realmente fundamental, esto con el propósito de que la adopción sea casi inmediata.

#### 2. <u>RESPONSABILIDADES Y COMPROMISO</u>

Para la gestión II-2020 la Universidad creará nuestras asignaturas dentro de la plataforma NEO Learning y matriculará a sus estudiantes, esto estará en función a la programación de materias que realice cada Dirección de Carrera, por lo cual, nuestra función como docentes para esta gestión será administrar nuestra Asignatura, es decir, debemos trabajar en las estrategias que utilizaremos para nuestras clases organizando nuestra aula virtual y nuestras clases en tiempo real (sincrónica).

*Aula Virtual:* Constituye el conjunto de material didáctico y actividades de formación que complementan la clase, por ejemplo: documentos de apoyo para el aprendizaje de cada lección (pdf, planillas, presentaciones, videos, etc.) así como las tareas individuales, grupales y los diferentes exámenes a lo largo del semestre.

*Clases Sincrónicas:* Constituyen la programación de las video conferencias, es decir las clases en tiempo real, para esta actividad nuestros docentes tendrán acceso a las herramientas de *Meet de Google*, las cuales tendrán los beneficios de tiempo ilimitado, capacidad de 250 participantes y grabación de la clase en nuestro Drive Personal, el cual tendrá una capacidad de almacenamiento de un Terabyte.

#### 3. <u>PANTALLA DE INICIO</u>

Al ingresar a NEO-LEARNING se muestran las siguientes áreas o partes:

- Menú Principal
- Materias Impartidas
- Panel Informativo

Véase la siguiente imagen:

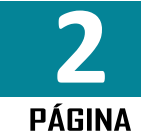

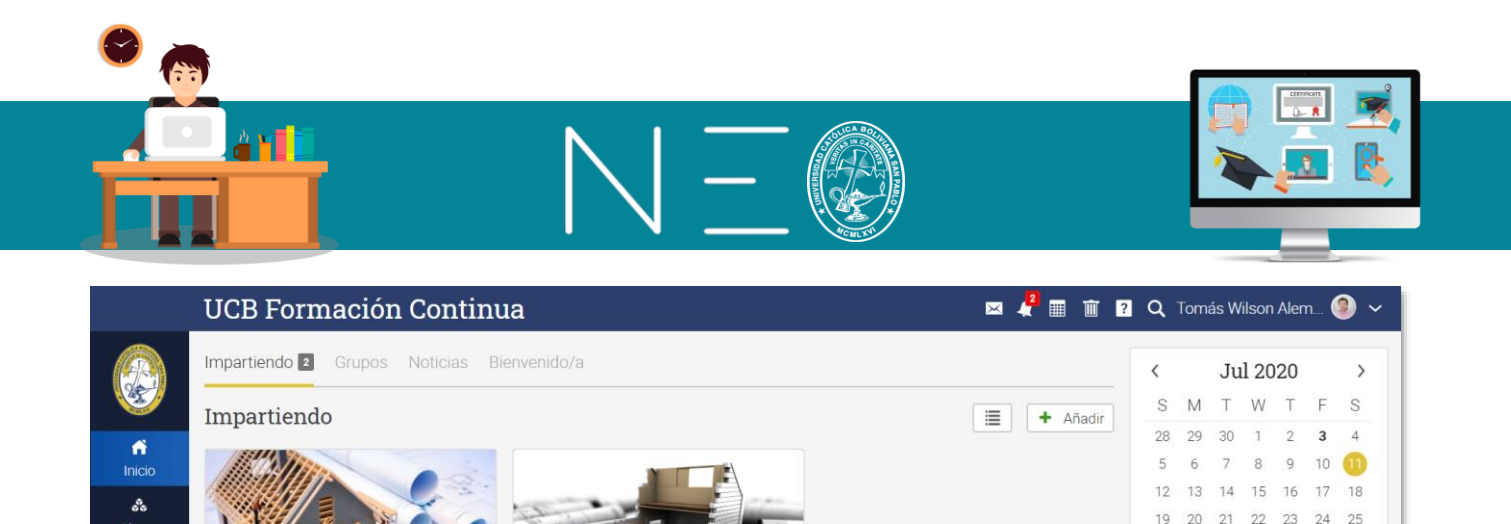

Materias Impartidas

PAR-2 Dibujo Técnico

Cuándo: 03 Jul - 31 Jul 2020

10

#### Menú Principal

Catálogo

Grupos

.

....

Recursos

A Informes

PAR-1 Dibujo Técnico

Cuándo: 03 Jul - 31 Jul 2020

1

10

Panel Informativo de actividades y eventos

26 27 28 29 30 31 1

👎 Establecer descripción d..

+

Pendientes

Anuncios

Ningunos

Grupos sugeridos

Higher Education

Menú Principal: Consta de los siguientes apartados:

- a) *Inicio:* muestra la pantalla de inicio a partir de la cual podrás acceder a la administración de tu asignatura, desde esta pantalla tendrás acceso a todos los servicios de NEO LMS.
- b) Clases: aquí podrás acceder a tus materias y realizar la gestión de enseñanza-aprendizaje.
- c) *Catalogo:* en este sitio encontrarás la oferta de materias de tu carrera o de la universidad, según lo defina el administrador de la plataforma.
- d) *Grupos:* nos muestra a que grupo de profesores estarás asociado, de seguro que por defecto estarás asociado al grupo de docentes de tu carrera, pero también podrás ser parte de otros grupos como, por ejemplo:
  - Grupo de docentes investigadores
  - Grupo de evaluación de talleres de grado
  - Grupo de intervención social
- e) *Usuarios:* en este apartado estarán todas las personas que podrán acceder a la información que publiques, entre estos grupos estarán tus estudiantes, el director de tu carrera y otros.
- f) *Recursos:* alberga todo el material didáctico que tu hayas cargado y que la institución haya cargado para que puedas gestionar el proceso de enseñanza aprendizaje.
- g) *Informes:* aquí podrás emitir un reporte del trabajo que realizaran tus estudiantes, sus pilares fundamentales son las actividades en clases y las tareas, es decir podrás tener un listado con:

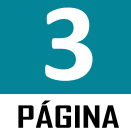

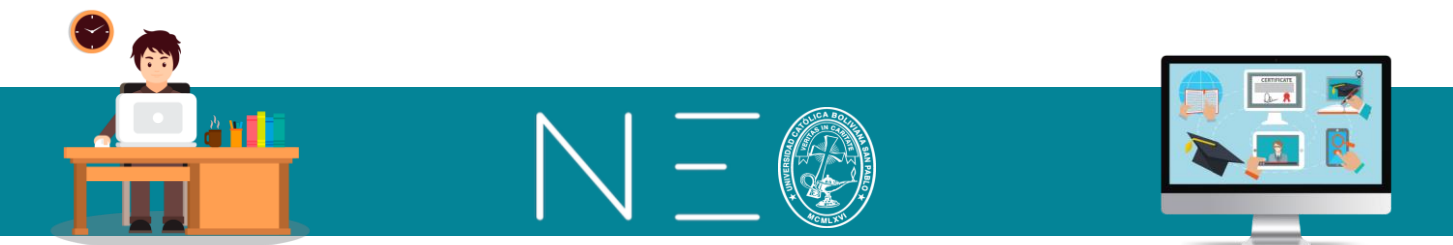

- Actividades de la clase
- Informe de asistencia a clase
- Estado de la clase
- Finalización de la clase
- Matriculación
- Tareas no presentadas y otros

**Materias Impartidas:** Aquí encontrarás las materias que impartirás en la gestión II-2020 y podrás visualizar información básica de las mismas, como las actividades que programaras durante el semestre en tu calendario, los estudiantes inscritos en la materia, los mensajes o anuncios que realices para tus estudiantes y las tareas que ya han sido asignadas. Véase la siguiente imagen:

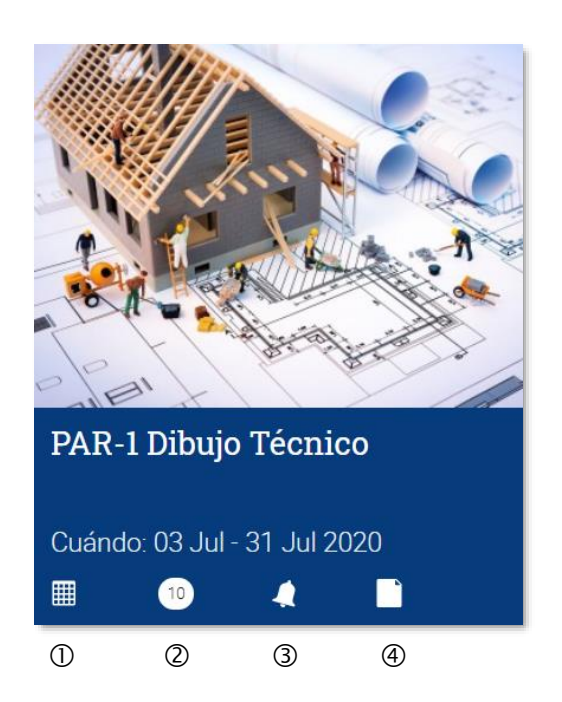

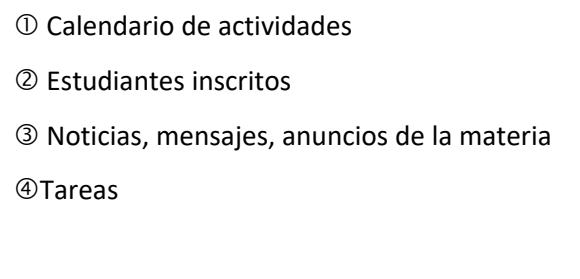

Panel Informativo: Tiene los siguientes componentes:

- a) *Calendario:* En esta vista se mostrará en negrillas los días que tengas una actividad agendada, estas actividades pueden ser de tipo personal (con otros docentes, la carrera o la universidad) o con los grupos de estudiantes que están matriculados en tus diferentes materias.
- b) *Pendientes:* Aquí se mostrarán las actividades que tienes pendientes como por ejemplo la calificación de tareas cuando estas han sido enviadas por tu persona y el plazo se está por vencer.
- c) *Anuncios:* Aquí se pueden ver los anuncios que tu emitas o que emita tu dirección de carrera, como, por ejemplo:

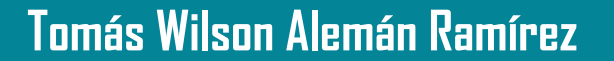

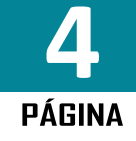

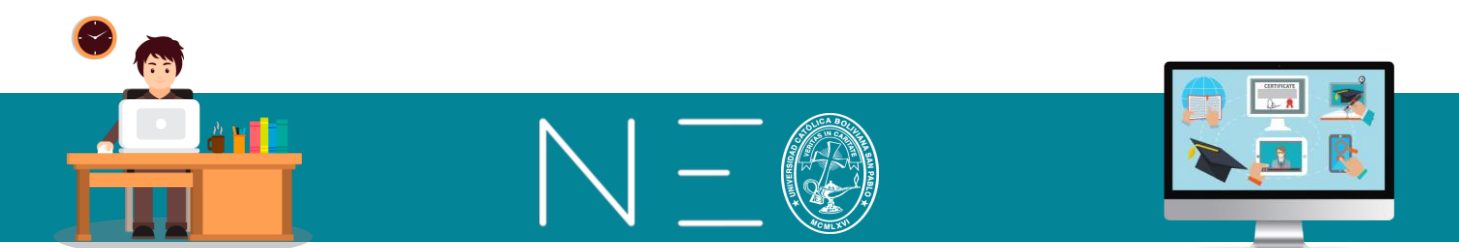

#### Anuncios de Dirección de Carrera

- Reunión de docentes
- Plazo último para cargado de notas de habilitación
- Defensas de tesis

#### Anuncios emitidos por tu persona

- Clase recuperatoria en fecha....
- Presentación de trabajos prácticos
- Revisión de proyectos
- Fecha de prácticas de campo
- d) *Grupos Sugeridos:* Las comunidades universitarias siempre están constituidas por grupos de intereses, por lo cual, en este segmento te aparecerán los grupos a los cuales puedes solicitar unirte.

#### 4. CAMBIO DE NOMBRE E IMAGEN DE LA ASIGNATURA

En este acápite veremos cómo cambiar el nombre de la asignatura y la imagen que la representa. Para esto primero debemos conocer donde se muestran estos componentes:

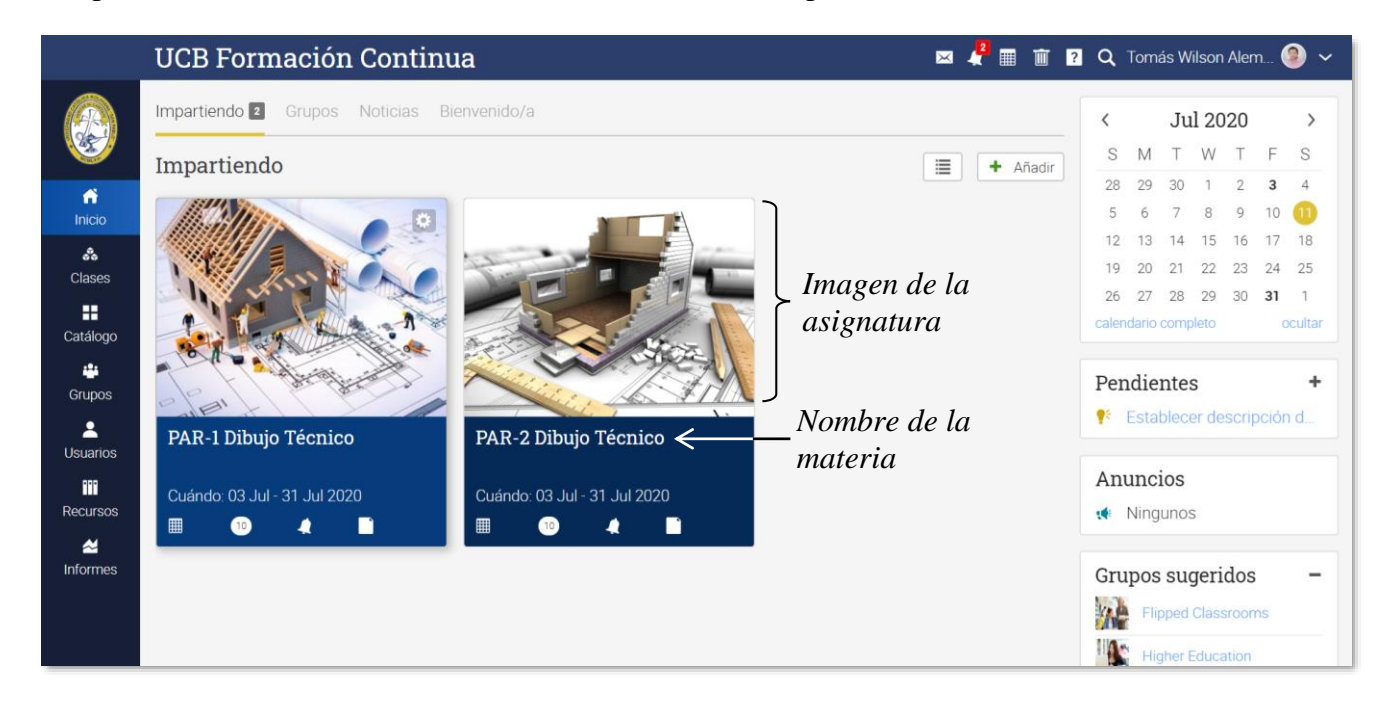

*ler paso:* Debe tener la imagen que quiere adoptar para su asignatura en su computador o en la nube (Drive de Google).

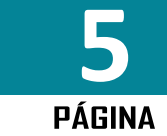

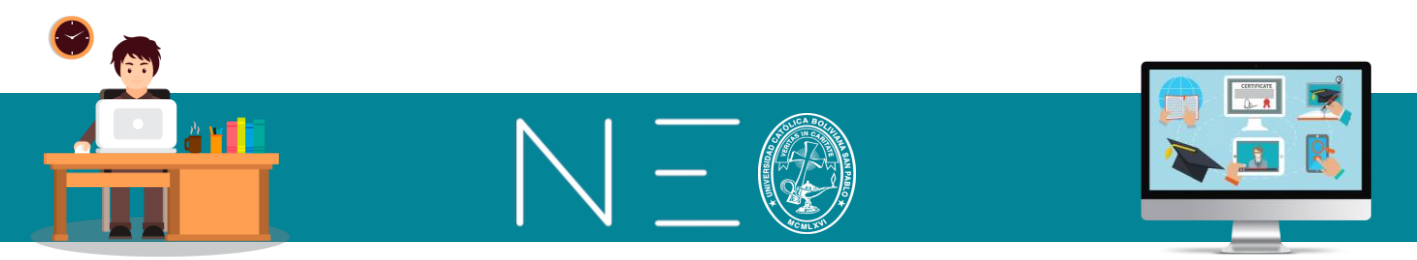

*2do paso:* En la esquina superior derecha de cada asignatura al aproximarse con el cursor aparece el icono de cambio (engranaje), dé un clic sobre este icono. Véase la siguiente imagen:

|                   | UCB Formación Continu             | la                           | 🖂 🥇 🖩 🔟 ? | 1 Q 1 | Tomás     | Wils  | son Ale    | :m   | ~ (2)   |
|-------------------|-----------------------------------|------------------------------|-----------|-------|-----------|-------|------------|------|---------|
|                   | Impartiendo 2 Grupos Noticias Bie | envenido/a                   |           | <     |           | Jul   | 2020       |      | >       |
|                   | Impartiendo                       | Botón de cambio              | + Añadir  | S     | М         | τı    | W T        | F    | S       |
| ń                 |                                   |                              |           | 28    | 29 3      | 30    | 1 2        | 3    | 4       |
| Inicio            |                                   |                              |           | 5     | 6<br>13 1 | 14    | 89<br>1516 | 10   | 11      |
| Clases            |                                   |                              |           | 19    | 20 2      | 21 :  | 22 23      | 24   | 25      |
|                   |                                   |                              |           | 26    | 27 2      | 28 2  | 29 30      | 31   | 1       |
| Catálogo          | Brite Martin                      | Stop.                        |           | calen | Jario co  | mpie  |            |      | ocultar |
| Crupos            | Alter History                     |                              |           | Pen   | dien      | tes   |            |      | +       |
| +                 | PAR-1 Dibujo Técnico              | PAP-2 Dibuio Técnico         |           | No e  | xisten    | artío | culos.     |      |         |
| Usuarios          | PAR-1 Dibujo Tecinico             | PAR-2 Dibujo recinco         |           |       |           |       |            |      |         |
| III<br>Decurrence | Cuándo: 03 Jul - 31 Jul 2020      | Cuándo: 03 Jul - 31 Jul 2020 |           | Anı   | incio     | S     |            |      |         |
| Recursos          | III 🕦 🔺 🗋                         | III 10 🔺 🖬                   |           | 1     | Ningur    | 10S   |            |      |         |
| Informes          |                                   |                              |           | Hov   | 7         |       |            |      |         |
|                   |                                   |                              |           | 12 (  | almuer    | rzo ( | le bier    | veni | da      |
|                   |                                   |                              |           |       |           |       |            |      |         |

*3er paso:* En la ventana siguiente puede cambiar el Nombre de la Asignatura, el color de su Etiqueta y la imagen que lo representa (para lo cual tiene que tener su imagen lista – paso 1)

|               | UCB Formación Continu                      | a                            | 🖂 🦨 🏢 🛈 💈              | Q          | Tomá    | is Wil | lson /  | Alem    | 🧐           | ) ~  |
|---------------|--------------------------------------------|------------------------------|------------------------|------------|---------|--------|---------|---------|-------------|------|
| (A)           | Impartiendo 2 Grupos Noticias Bienvenido/a |                              |                        |            |         | Jul    | 202     | 20      |             | >    |
|               | Impartiendo                                |                              | 🔳 🕂 Añadir             | S          | М       | Т      | W       | Т       | F S         | S    |
| ń             |                                            |                              |                        | 28         | 29      | 30     | 1       | 2       | 3 4         | 4    |
| Inicio        |                                            |                              |                        | 5<br>12    | ь<br>13 | 14     | 8<br>15 | 9<br>16 | 10 17 10    | 8    |
| Se<br>Clases  |                                            | Nombre                       |                        | 19         | 20      | 21     | 22      | 23      | 24 2        | .5   |
|               |                                            | PAR-2 Dibujo Técnico         | -Cambiar nombre        | 26         | 27      | 28     | 29      | 30      | <b>31</b> 1 | 1    |
| Catálogo      |                                            | color                        | — Color de la etiqueta | calen      | dario c | compi  |         |         | ocul        | Itar |
| Grupos        | A a a a a a a a a a a a a a a a a a a a    |                              | —Imagan                | Pen        | dier    | ntes   |         |         |             | +    |
|               | Pale's                                     | Modificar imagen             |                        | <b>e</b> t | Estab   | olece  | r des   | scrip   | ción d      |      |
| Usuarios      | PAR-1 Dibujo Técnico                       | Cancelar Guardar             | —Guardar cambios       |            |         |        |         |         |             |      |
| •••           | Cuándo: 03 Jul - 31 Jul 2020               | Cuándo: 03 Jul - 31 Jul 2020 |                        | Anι        | inci    | OS     |         |         |             |      |
| Recursos      | III 🕦 🤙 🗋                                  | III 10 🗶 🖬                   |                        |            | Ningu   | unos   |         |         |             |      |
| Z<br>Informes |                                            |                              |                        | Gru        | nos     | 5110   | eric    | ant     |             | _    |
|               |                                            |                              |                        | Vil        | Flip    | suy    |         | 103     |             |      |
|               |                                            |                              |                        |            |         | peu c  | 1       | i and   |             |      |

Cuando quiera cambiar la imagen tiene las siguientes opciones:

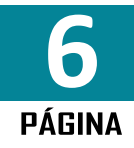

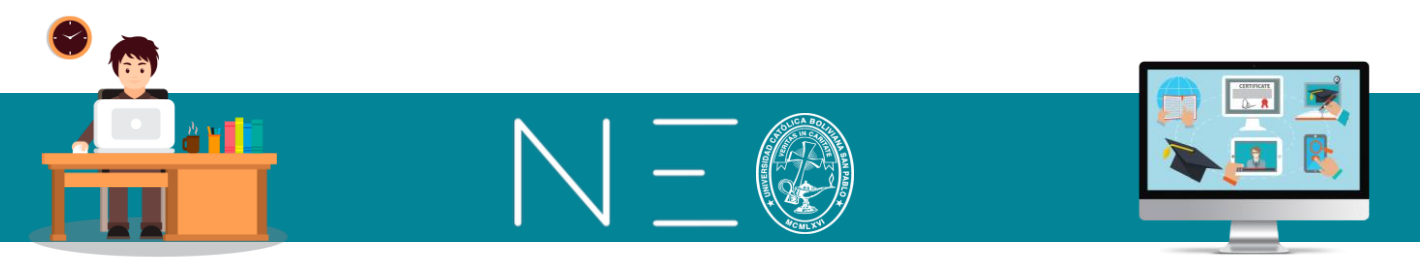

a) *Local:* Puede arrastrar el archivo al interior de la ventana o dar un clic en medio de la misma para acceder a los archivos de su computador:

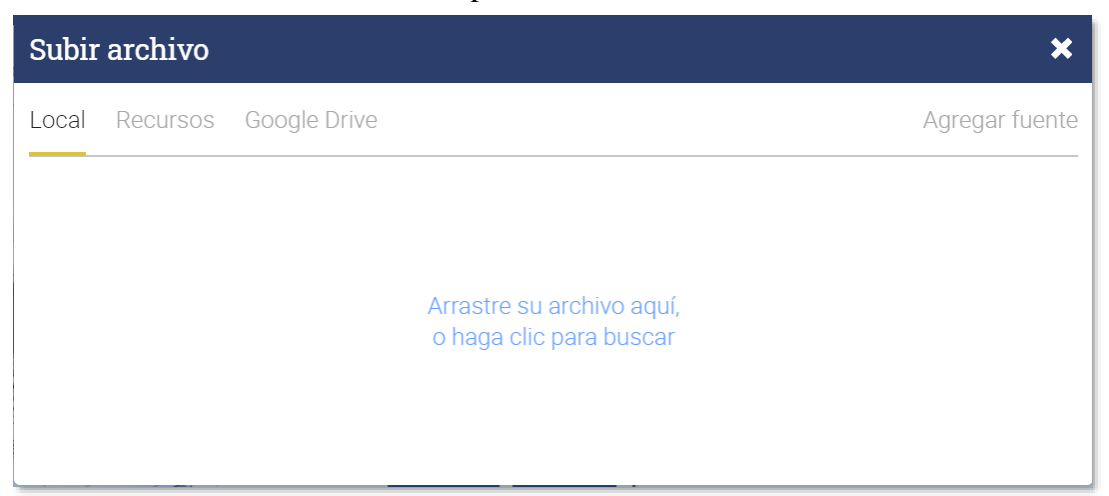

- b) *Recursos:* Aquí encontraras las imágenes que usted haya dispuesto antes en la plataforma o que otros usuarios de su carrera o de la Universidad (Organización) hayan cargado para un uso común.
- c) *Google Drive:* Puede acceder de forma directa a las imágenes que usted tenga almacenado en su Drive Personal en Google.

#### 5. INGRESO A TUS CLASES O ASIGNATURAS

Para ingresar a tus asignaturas tienes dos opciones:

*lera opción:* dando un clic sobre la asignatura que se muestra en la Pantalla Inicial, podrás ingresar a la gestión de dicha materia:

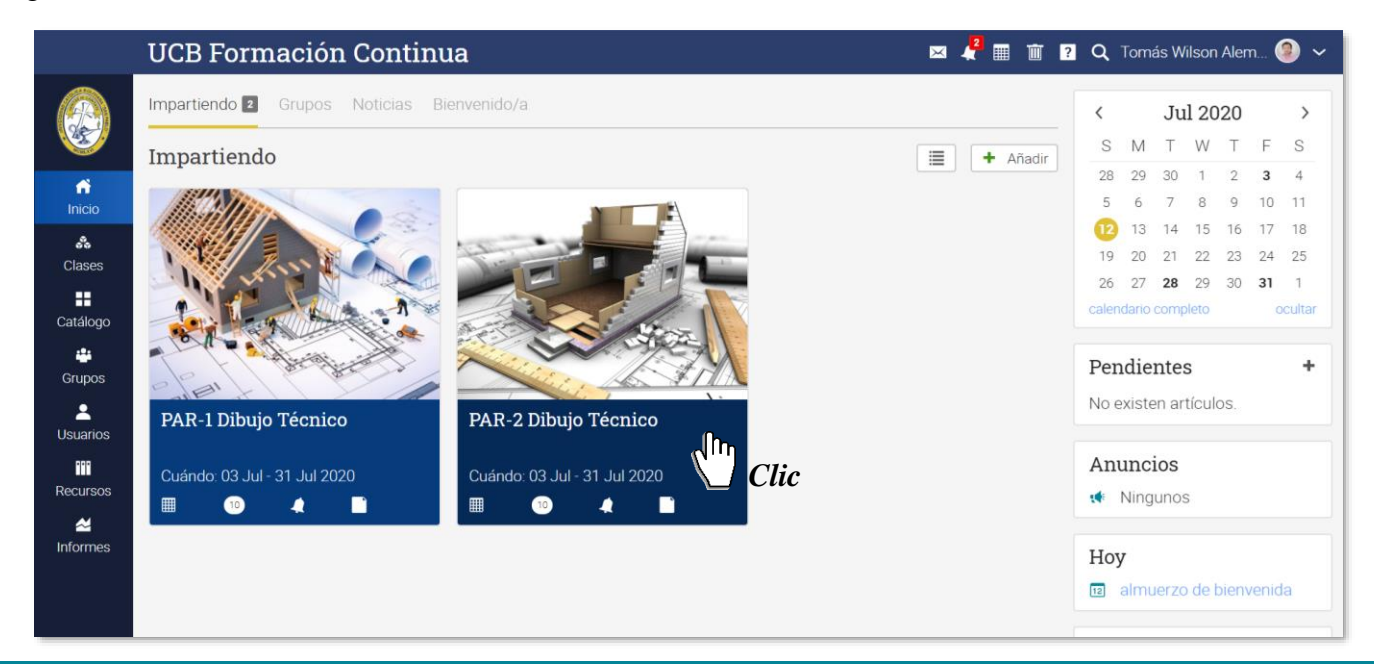

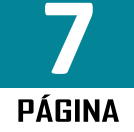

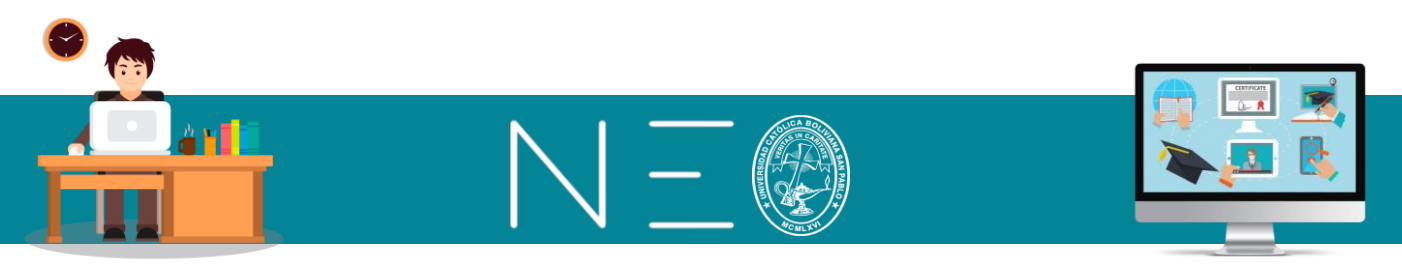

Una vez estés dentro de tu asignatura, para retornar a la *Pantalla de Inicio*, debes dar un clic en el siguiente botón:

Menú Principal

|                                                                  | PAR-2 Dibujo Técnico                                | ) 🛛 🖉 🦧 🏾 🗑 👔                                                                                                    | 🔍 Tomás Wilson Alem 🧐 🗸                                                                                                    |
|------------------------------------------------------------------|-----------------------------------------------------|----------------------------------------------------------------------------------------------------|----------------------------------------------------------------------------------------------------|
|                                                                  | Lecciones<br>¡Su clase está lista para albergar nue | vo contenido!                                                                                                    | Actividad<br>Sin actividad reciente                                                                                                    |
| Admin                                                            |                                                     | Añada lecciones haciendo click en Añadir en la parte superior de esta página. Dentro de<br>cada lección añada secciones tales como páginas o tareas. | Admin<br>Estilo: instructor<br>3 Jul 2020 - 31 Jul 2020<br>Catálogo: página<br>configurar                                                                |
| Tareas<br>E<br>Calendario                                        | 2                                                   | Inscriba estudiantes visitando el área Estudiantes y haciendo click en Añadir, o active<br>códigos de acceso e invítelos a inscribirse ellos mismos. | No publicado publicar No se necesita código de acceso Inscripción: cerrado                                                                               |
| Libro de<br>calíficaciones<br>II.,<br>Dominio<br>III<br>Recursos | 3                                                   | Para disfrutar el aspecto social de este sitio, realice publicaciones regulares y motive la<br>participación y la interacción en el área Noticias.   | <ul> <li>abierto</li> <li>Desbloqueado<br/>cerrar</li> <li>Creador<br/>Ucb Administrador</li> <li>Clase matriz:<br/>SIGLA - NOMBRE DE MATERIA</li> </ul> |

*2da opción:* También puedes ingresar a tus Clases mediante el Menú Principal, tal como se muestra a continuación:

|               | UCB Formación Continu           | ua                        | 🖂 🦨 🏢 👔 🤉  | ٩                   | Toma       | ás W   | ilson | Alen  | n 🌘    | ) ~ |
|---------------|---------------------------------|---------------------------|------------|---------------------|------------|--------|-------|-------|--------|-----|
|               | Impartiendo 2 Grupos Noticias B | ienvenido/a               |            | <                   |            | Ju     | 1 20  | 20    |        | >   |
|               | Impartiendo                     |                           | 🔳 🕂 Añadir | S                   | Μ          | Т      | W     | Т     | F      | S   |
| ń             |                                 |                           |            | 28                  | 29         | 30     | 1     | 2     | 3      | 4   |
| INICIO        |                                 |                           |            | 5                   | 6          | 7      | 8     | 9     | 10     | 11  |
| *             | PAR-1 Dibuio Técnico            |                           |            | 19                  | 20         | 21     | 22    | 23    | 24     | 25  |
| Clases        | (m)                             |                           |            | 26                  | 27         | 28     | 29    | 30    | 31     | 1   |
| Catálogo      | PAR-2 Dibujo Técnico            |                           |            | calendario completo |            |        |       | 0     | sultar |     |
| <br>Grupos    | Catálogo → Inscribirse + Añadir |                           |            |                     | Pendientes |        |       |       |        | +   |
| L<br>Usuarios | PAR-1 Dibujo Técnico            | PAR-2 Dibujo Técnico      |            | No e:               | xiste      | en art | tícul | DS.   |        |     |
|               | Cuándo: 02 Jul - 21 Jul 2020    | Cuándo 02 Iul 21 Iul 2020 |            | Anu                 | ınci       | ios    |       |       |        |     |
| Recursos      |                                 |                           |            |                     | Ning       | unos   | 5     |       |        |     |
| ~             |                                 |                           |            |                     |            |        |       |       |        |     |
| Informes      |                                 |                           |            | Hoy                 | 1          |        |       |       |        |     |
|               |                                 |                           |            | 12 8                | almu       | ierzo  | det   | bienv | enid   | a   |

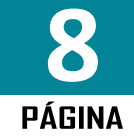

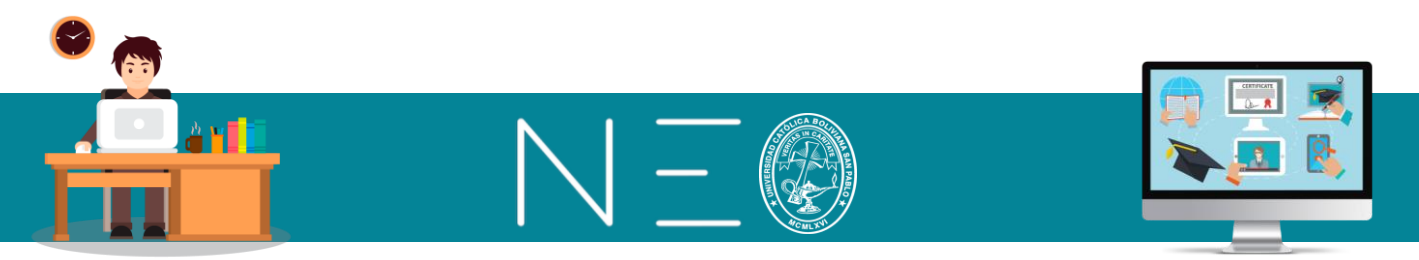

#### 6. PANTALLA DE TU CLASE O ASIGNATURA

Al ingresar a tu asignatura encontrarás la siguiente pantalla:

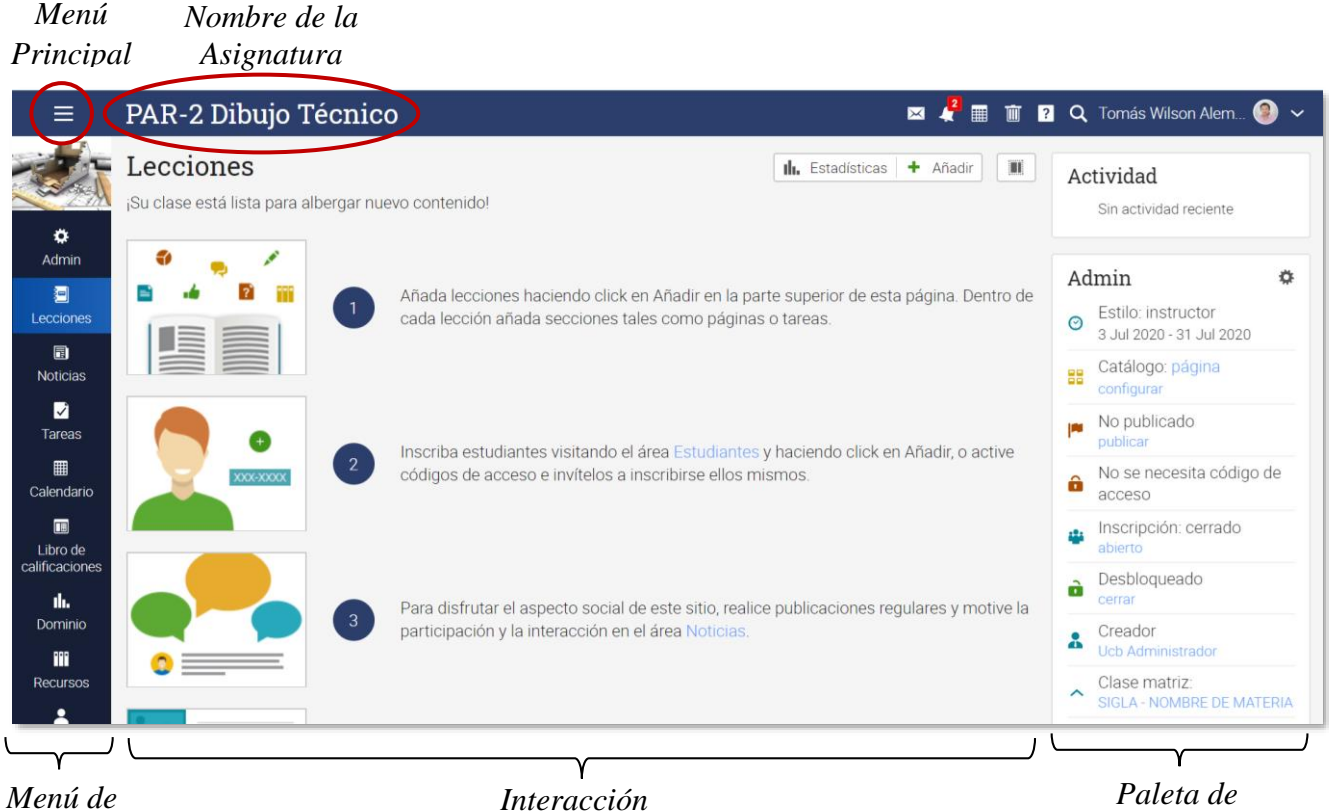

```
Opciones
```

Paleta de Administrador del aula

En esta pantalla encontrarás los siguientes apartados:

*Menú Principal:* dando un clic en este botón se desplegará el Menú Principal de la plataforma incluyendo la opción de volver a la Pantalla Inicial.

Nombre de la Asignatura: Aquí se muestra el nombre de la Asignatura del cual eres docente.

*Menú de Opciones:* En este sitio encontrarás las diferentes herramientas para realizar la gestión de tu aula virtual, estas se irán revisando mas adelante.

*Interacción:* Mostrará el contenido de la opción activa del menú principal, pero, si no existe ningún contenido, mostrará algunas sugerencias

*Paleta de Administrador del Aula:* En esta paleta encontraras las opciones que requieres para Administrar tu aula virtual.

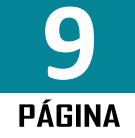

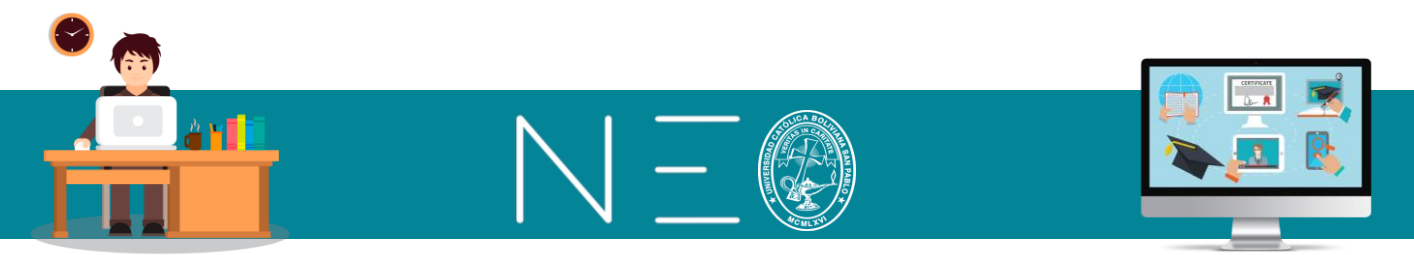

#### 7. USO DE LA CLASE MATRIZ

La Clase Matriz es un sitio en Neo Learning que nos permite cargar contenidos, tareas y exámenes que luego pueden ser sincronizados o habilitados en uno o más paralelos de la misma materia que estés impartiendo.

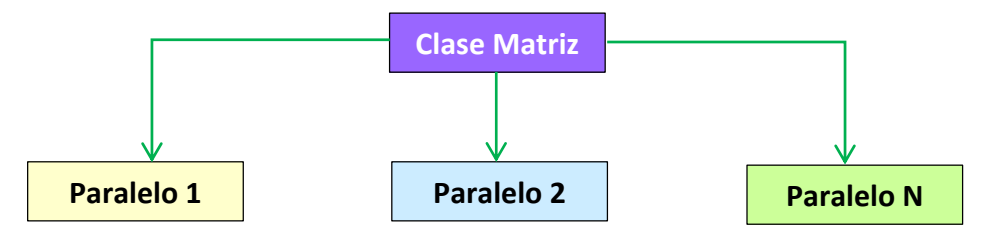

El material cargado en los paralelos puede ser la misma o tener algunas diferencias, eso dependerá del contenido que decidas publicar de la Clase Matriz. Al proceso de publicar desde la Clase Matriz a uno o más paralelos se denomina Sincronización.

Cuando únicamente impartimos una materia la Clase Matriz puede funcionar como una Plantilla base a la cual recurrimos semestre tras semestre para ir cargando nuestros materiales o adicionando nuevos contenidos y tareas. La dinámica de esta opción te permitirá renovar tus estrategias y seleccionar que información debe mostrarse cada vez que impartes la misma asignatura.

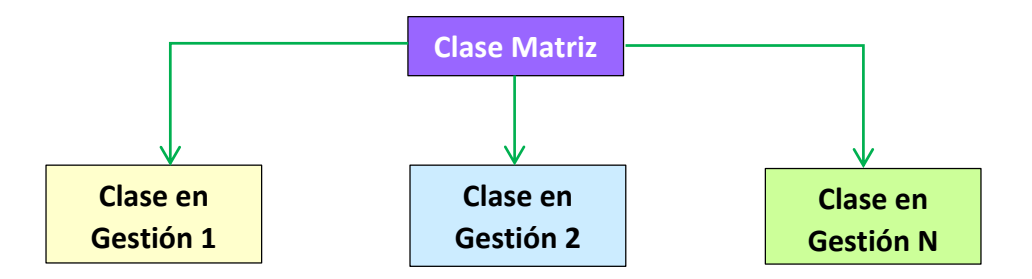

En esta capacitación trabajaremos con una Clase Matriz y dos paralelos, es decir, cargaremos contenidos y tareas en la Clase Matriz y luego decidiremos a través de la Sincronización el material que será visible en cada uno de nuestros paralelos.

Para Ingresar a la Clase Matriz debes ingresar a cualquiera de tus paralelos, y luego en la paleta de Admin que se encuentra al lado derecho deberás ingresar a Clase Matriz. A continuación, se muestra los pasos a seguir con más detalle:

1ero: Desde la Pantalla Inicio dé un clic a cualquiera de los Paralelos de las Asignatura que imparte:

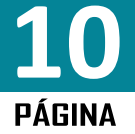

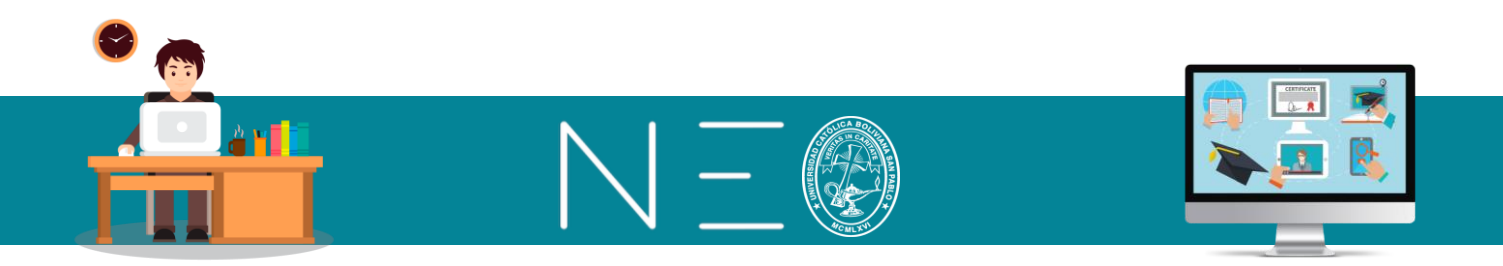

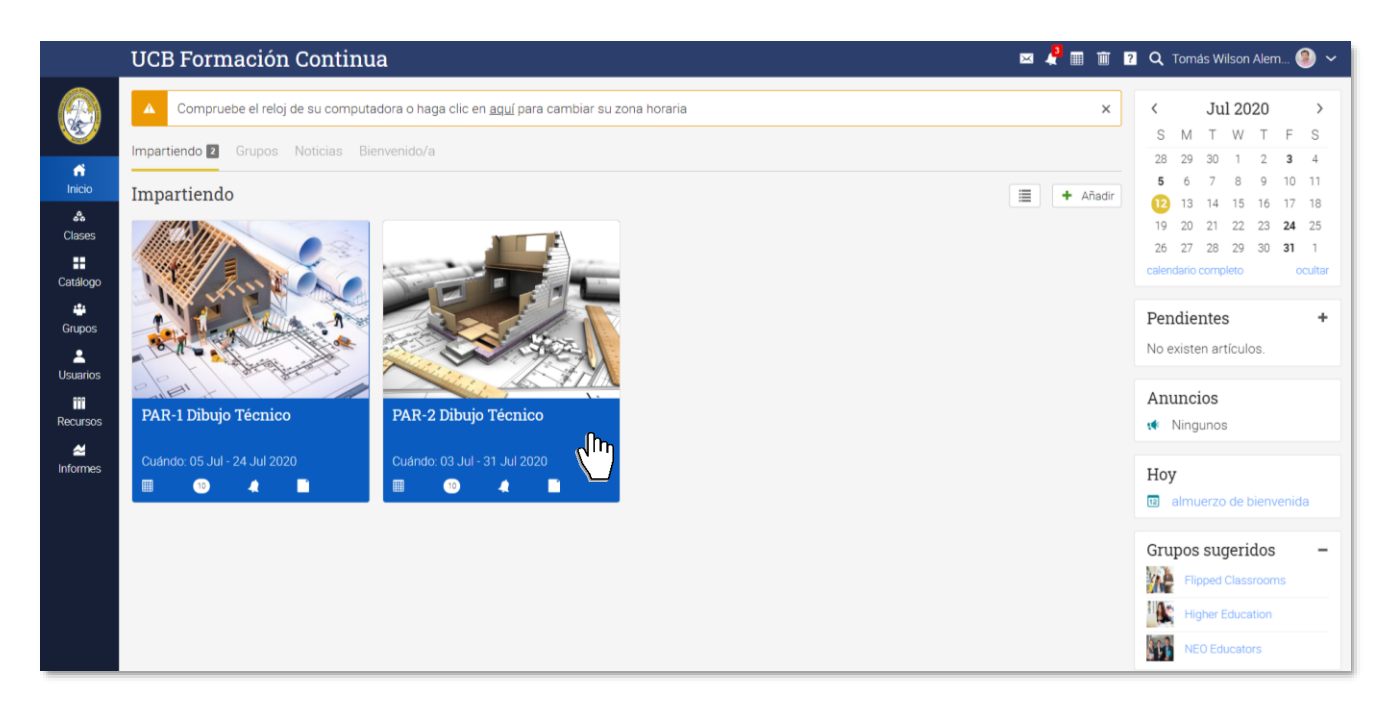

2do: Al lado derecho se encuentra la Paleta de Admin dé un cli a la opción Clase Matriz

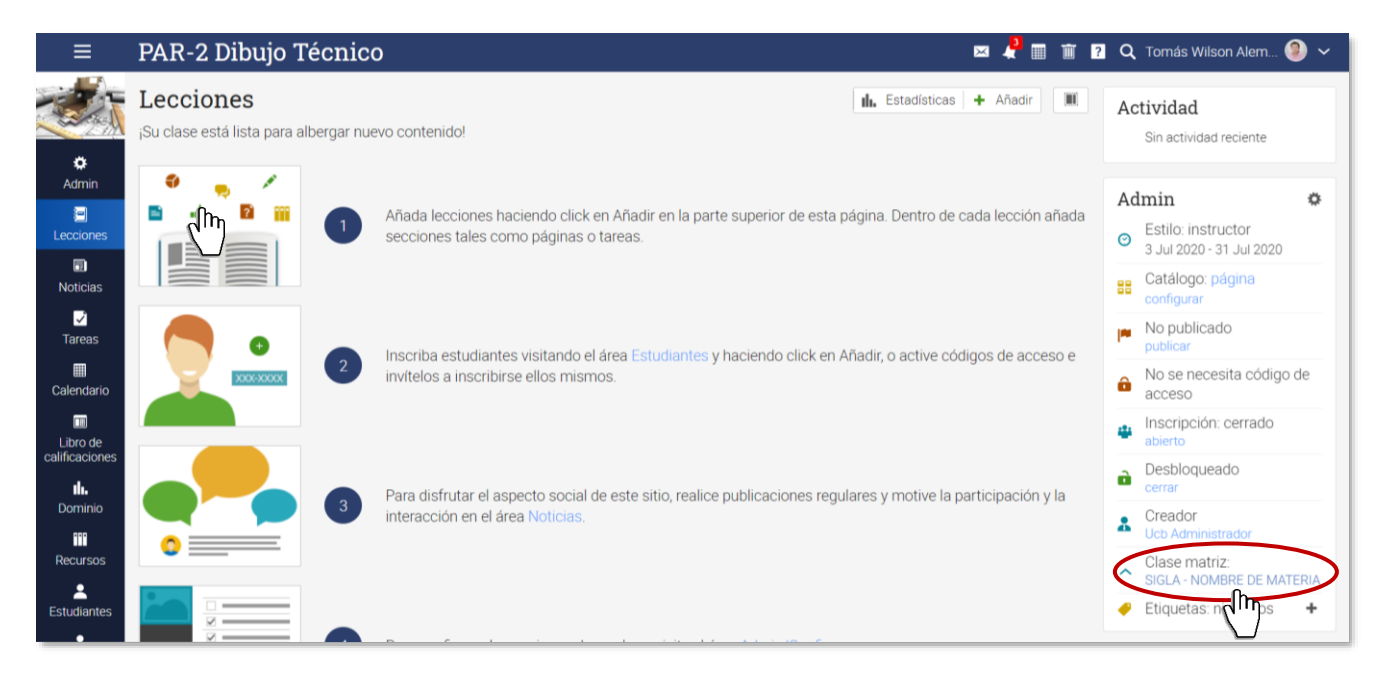

Te darás cuenta que te encuentras en la Plantilla Matriz porque en el <u>Menú de Opciones</u> aparecerá el botón de <u>Secciones</u>, pero también notaras que en la Paleta Admin ya no se muestra la Clase matriz. Véase la siguiente figura:

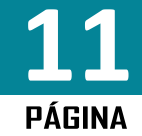

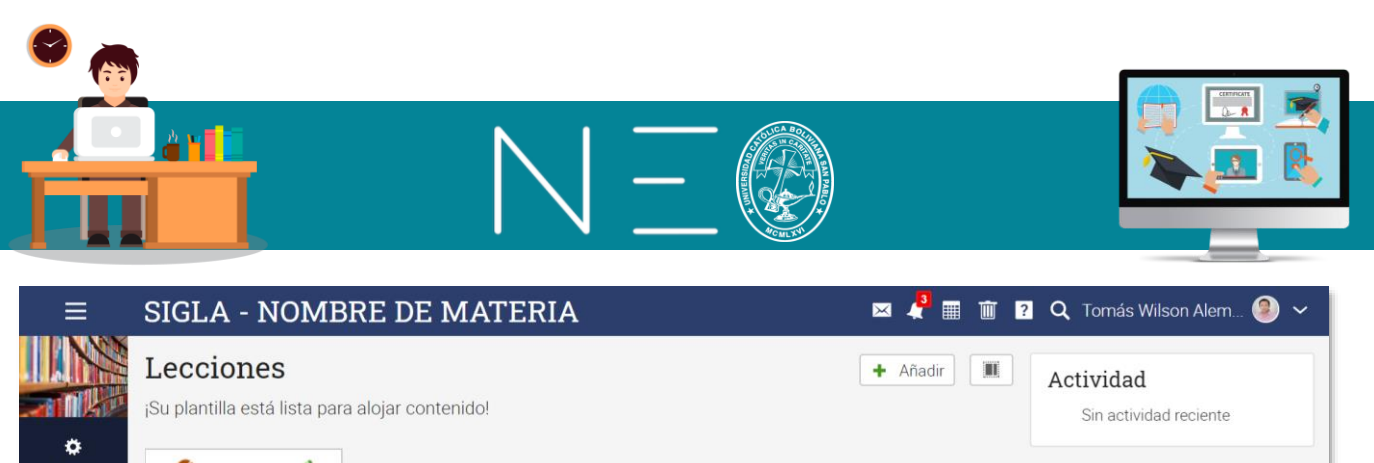

| *                       |   |   |                                                                                                    |         |                                                 |    |
|-------------------------|---|---|----------------------------------------------------------------------------------------------------|---------|-------------------------------------------------|----|
| Admin<br>I<br>Secciones |   | 1 | Añada lecciones haciendo click en Añadir en la parte superior de esta<br>página. Dentro de cada lección añada secciones tales como páginas o<br>targos | Ac<br>O | <b>lmin</b><br>Estilo: instructor               | ٥  |
| Lecciones               |   |   | taleas.                                                                                                    | 88      | Catálogo: página<br>configurar                  |    |
| Noticias                |   |   |                                                                                                    | 144     | No publicado<br>publicar                        |    |
| <b>√</b><br>Tareas      |   | 2 | Para configurar las opciones de su clase, visite el área<br>Admin/Configurar.                                                                          | *       | Esta es una plantilla c<br>clase.<br>2 sections | le |
| III<br>Calendario       | • |   |                                                                                                    | ò       | Desbloqueado<br>cerrar                          |    |
| <b>llı.</b><br>Dominio  |   |   |                                                                                                    | *       | Creador<br>Ucb Administrador                    |    |
| Decursos                |   |   |                                                                                                    | 1       | Etiquetas: ningunos                             | +  |

La opción de <u>Secciones</u> te permitirá sincronizar tu clase matriz con los paralelos que estés impartiendo. Ingresando a esta opción aparecerá la Clase Matriz y los Paralelo con casillas que al marcar te permitirá habilitar contenido y tareas de tu clase matriz a uno o más paralelos.

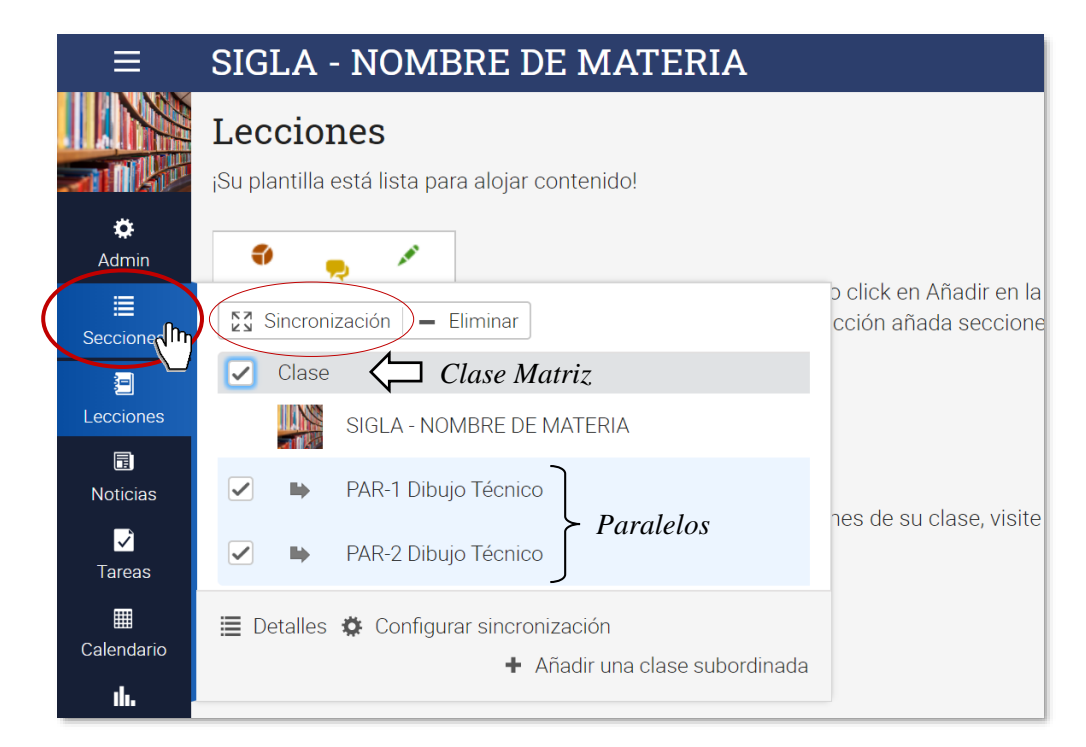

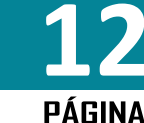

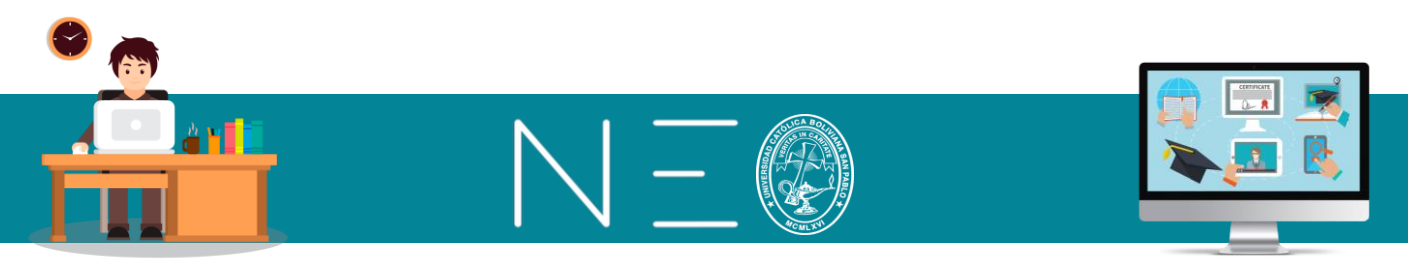

#### 8. CORREGIR O MODIFICAR LA INFORMACIÓN BÁSICA DE TU MATERIA

Para realizar esta operación debes estar dentro de la asignatura que quieres modificar sus datos o en la Clase Matriz, lo cual es aconsejable, luego debes proceder como sigue:

1ero: En el Menú de Opciones ingresa a Admin y luego da un clic sobre Información básica:

|   | ≡                       | PAR-1 Dibujo T                                      | 'écnico       |                               | 🖂 🧲 🏢 🔟 🙎                                          | 🛛 🔍 Tomás Wilson Alem 🧐 🗸                     |
|---|-------------------------|-----------------------------------------------------|---------------|-------------------------------|----------------------------------------------------|-----------------------------------------------|
|   |                         | Lecciones                                           |               |                               | III. Estadísticas 🕂 Añadir 🕅                       | Actividad                                     |
|   | a agency offer          | ¡Su clase está lista para albergar nuevo contenido! |               |                               | Sin actividad reciente                             |                                               |
| 0 | 🔅<br>Admin              | 🖉 Información básica                                | Pestañas      | 🕑 Programa                    |                                                    |                                               |
|   |                         |                                                     | Lecciones     | 🗹 Tareas                      | lir en la parte superior de esta página. Dentro de | Admin 🌣                                       |
|   | Lecciones               | ✓ Finalización                                      | E Catálogo    | 3 Desactivación               | no páginas o tareas.                               | Stilo: instructor<br>3 Jul 2020 - 31 Jul 2020 |
|   | Noticias                | ···· Más                                            |               |                               |                                                    | Catálogo: página<br>configurar                |
|   | Tareas                  | Copiar                                              | ← Importar    | → Exportar                    | studiantes y baciendo click en Añadir, o active    | No publicado publicar                         |
|   | Ealendario              |                                                     |               |                               | se ellos mismos.                                   | No se necesita código de acceso               |
|   | Libro de calificaciones | Ver como estudiante                                 |               |                               | Inscripción: cerrado abierto                       |                                               |
|   | II.                     |                                                     | Para disfruta | Desbloqueado cerrar           |                                                    |                                               |
|   |                         |                                                     | articipació   | n y la interacción en el área | a Noticias.                                        | Creador<br>Ucb Administrador                  |
|   | Recursos                |                                                     |               |                               |                                                    | Clase matriz:<br>SIGLA - NOMBRE DE MATERIA    |
|   | https://neo.ucb.ed      | u.bo/class_configure/index/180475                   | 56            |                               |                                                    | 🗕 Etiquetas: ningunos 🛛 🕂                     |

2do: Entre las opciones más importantes que encontrarás están:

| ≡                               | PAR-1 Dibujo Técnico 🗖 🤞                                                                                                    | 🖣 🏢 🧃 💈 🔍 Tomás Wilson Alem 🧶 🗸                     |
|---------------------------------|----------------------------------------------------------------------------------------------------|-----------------------------------------------------|
|                                 | Configurar Información básica Pestañas Programa Inscrípción Lecciones Tareas Finalización Catálogo Más Desactivación                                                                                                    | BB Página del catálogo                              |
| Admin<br>Lecciones<br>Noticias  | Descripción         Nombre: PAR-1 Dibujo Técnico         Descripción breve: ×         Descripción larga: ×         ✓ Editar © Cambiar imagen         Configuraciones    Aquí puedes hacer los siguientes cambios: <ul> <li>Nombre de la materia</li> <li>Descripción de la materia</li> <li>Cambiar la imagen de la materia</li> <li>Puedes realizar los cambios con los botones Editar y Cambia</li> </ul> | r imagen.                                           |
| Calendario                      | Nombre<br>Color de la plantilla<br>Código de acceso                                                                                                    | Valor<br>063B7C<br>-                                |
| II.<br>Dominio<br>M<br>Recursos | Duración<br>Duración<br>Asunto<br>Inicio y Fin del Semestre.<br>Asunto<br>Idioma<br>Zona horaría                                                                                                    | 3 Jul 2020 31 Jul 2020<br>Otto<br>Español<br>La Paz |
| Estudiantes<br>Profesores       | Lugar de residencia<br>Semestre Especificar el semestre actual.<br>Código del curso                                                                                                    | -<br>1-2020<br>-                                    |
| Juegos<br>Asistencia            | Creditos<br>Indicar los créditos de su materia.<br>Botón para hacer los cambios anteriores.                                                                                                    | 5                                                   |

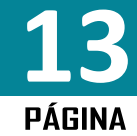

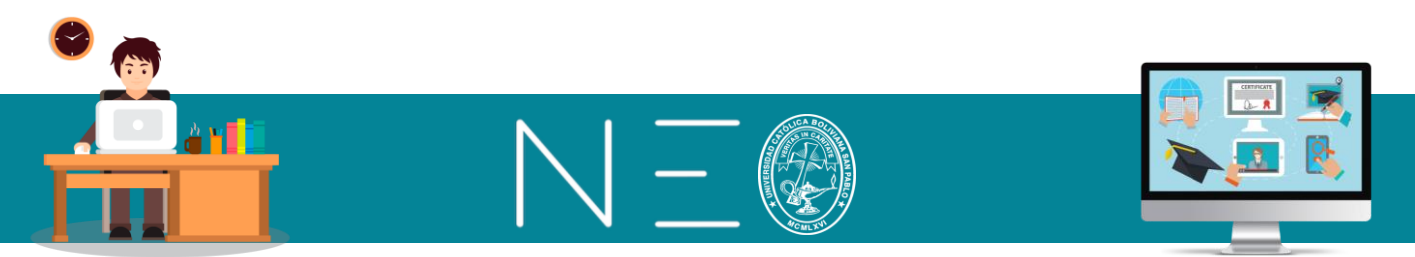

Es importante revisar los últimos datos anteriores, en caso que estén errados, debes dar un clic al botón Editar para visibilizar la siguiente pantalla y hacer los cambios:

| ≡                          | PAR-1 Dibujo Técnico                                                                                             | 🖂 🤾 🏢 前 김 🔍 Tomás Wilson Alem 🧐 🗸 |
|----------------------------|----------------------------------------------------------------------------------------------------|-----------------------------------|
| Sector                     | Configurar Información básica Pestañas Programa Inscripción Lecciones Tareas Finalización Catálogo Desactivación | Más X Cancelar                    |
| 0                          | Configuraciones                                                                                                  |                                   |
| Admin                      | ¿Desea activar un código de acceso específico para esta clase?<br>○ Sí  ● No                                     |                                   |
| Lecciones                  |                                                                                                    |                                   |
| Noticias                   |                                                                                                    |                                   |
| ✓<br>Tareas                | Inicio y Finalización del semestre                                                                               |                                   |
| Ealendario                 | Otro V                                                                                                    |                                   |
|                            | Idioma Zona horaria                                                                                              |                                   |
| Libro de<br>calificaciones | Espanoi                                                                                                    |                                   |
| <b>II.</b><br>Dominio      | Lugar de residencia (opcional)                                                                                   |                                   |
|                            | Curso (opcional) Sección (opcional)                                                                              |                                   |
| Recursos                   | Corrector (ancienal)                                                                                             |                                   |
| Estudiantes                | 2:2020 Créditos de la materia                                                                                    |                                   |
| Profesores                 | Guardar                                                                                                    |                                   |
| Juegos                     | Guardar Semestre actual                                                                                          |                                   |
| <b>1</b> 12                | cambios                                                                                                    |                                   |

#### 9. PÁGINA DE BIENVENIDA Y PÁGINA DE INICIO DEL ESTUDIANTE

En la misma ventana anterior, podemos encontrar dos elementos que son importante, la página de Bienvenida y la Página que queremos que nuestros estudiantes visualicen al entrar a la clase. Veamos cómo funcionan:

| ≡     | PAR-1 Dibujo Técnico                                                                  | 📼 🦑 🆩 🔟 🛛 🔾 Tomás Wilson Alem 🧐 🗸                   |
|-------|---------------------------------------------------------------------------------------|-----------------------------------------------------|
| Foros | Página de bienvenida del estudiante<br>No se ha establecido una página de bienvenida. | nerar tu página de bienvenida a la materia.         |
|       | Pestaña                                                                               |                                                     |
|       | O Noticias                                                                            | J                                                   |
|       | <ul> <li>Lecciones</li> </ul>                                                         | Aquí solo tiene que marcar la página que quieres    |
|       | <ul> <li>Lección actual</li> </ul>                                                    | And solo here que marcar la pagina que queres       |
|       | Ia lección actual o primera lección nunca ha sido visitada                            | que tu estudiante visualice al entrar a tu materia. |
|       | Orden del día                                                                         | J                                                   |
|       | Página de toma de contacto del profesorado                                            |                                                     |
|       | Neticina                                                                              |                                                     |
|       |                                                                                       |                                                     |
|       |                                                                                       |                                                     |
|       |                                                                                       |                                                     |
|       |                                                                                       |                                                     |
|       |                                                                                       |                                                     |

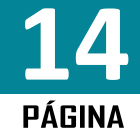

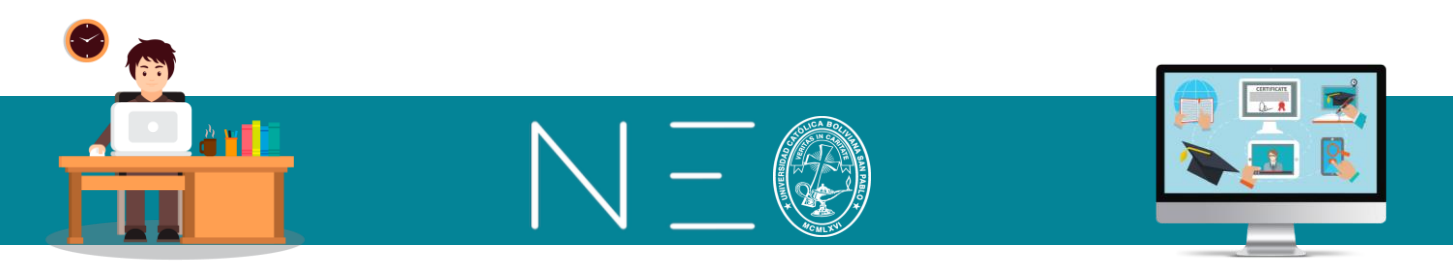

En la página de Bienvenida podemos realizar las siguientes operaciones:

| Página de bienvenida del estudiante                                                                                                  |         |  |  |  |  |  |  |  |  |
|----------------------------------------------------------------------------------------------------|---------|--|--|--|--|--|--|--|--|
|                                                                                                    |         |  |  |  |  |  |  |  |  |
|                                                                                                    | >       |  |  |  |  |  |  |  |  |
| Párrafo • RobotoLightNew • 12pt • $\blacksquare$ • $\blacksquare$ • $\blacksquare$ • $\mathscr{P}$ 🖾 $\Box$ - $f_X \ \Omega \equiv $ |         |  |  |  |  |  |  |  |  |
|                                                                                                    |         |  |  |  |  |  |  |  |  |
|                                                                                                    |         |  |  |  |  |  |  |  |  |
|                                                                                                    |         |  |  |  |  |  |  |  |  |
|                                                                                                    |         |  |  |  |  |  |  |  |  |
|                                                                                                    |         |  |  |  |  |  |  |  |  |
|                                                                                                    |         |  |  |  |  |  |  |  |  |
|                                                                                                    | 0 WORDS |  |  |  |  |  |  |  |  |
|                                                                                                    | Guardar |  |  |  |  |  |  |  |  |

En este sitio puedes incluir la siguiente información:

- Palabras de Bienvenida
- Cargar un vídeo de la asignatura
- Cargar un pdf del Plan de clases
- Cargar una Imagen de la materia
- Enlace de tu Blogs o Sitio Web.

Veamos cómo hacerlo:

a) **Palabras de Bienvenida:** Solo tienes que hacer uso del teclado y de las herramientas de Edición de texto que se muestra en la ventana anterior.

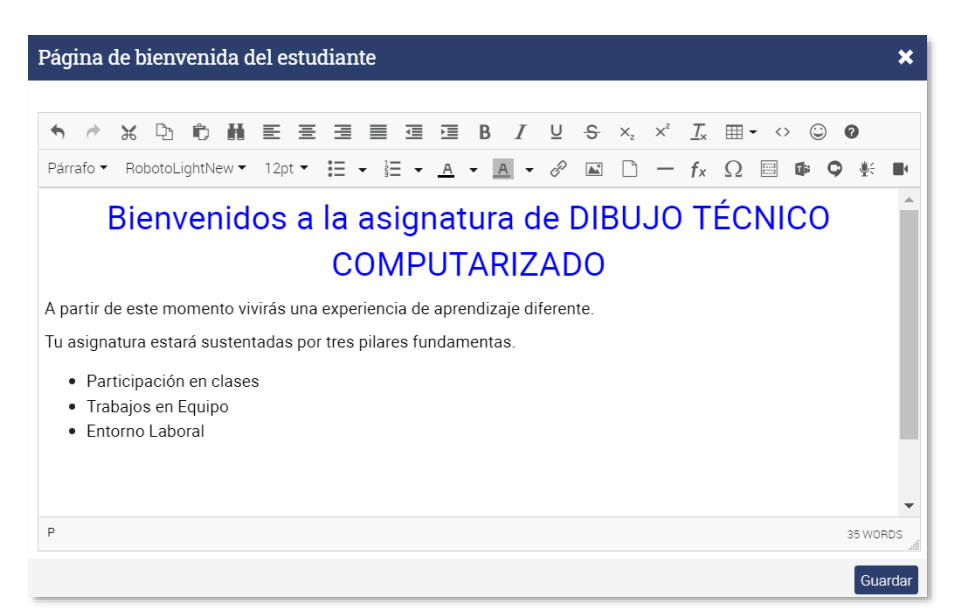

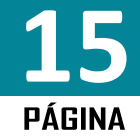

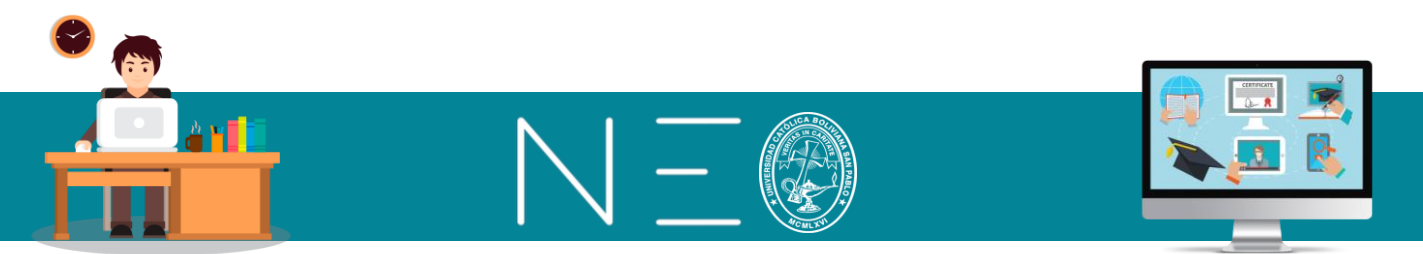

b) **Cargar un Vídeo de la Asignatura:** Tienes que tener el vídeo listo en tu PC o tu Drive personal. Veamos cómo hacer el cargado:

1ero: Debes dar un clic al siguiente botón:

| Página de bienvenida del estudiante                                                                                  | ×           |
|----------------------------------------------------------------------------------------------------|-------------|
| $ \begin{array}{c ccccccccccccccccccccccccccccccccccc$                                                               | ●         ▲ |
| <ul> <li>Trabajos en Equipo</li> <li>Entorno Laboral</li> <li>Revisa el siguiente vídeo de la asignatura:</li> </ul> |             |
| P » FONT                                                                                                    | 42 WORDS    |
|                                                                                                    | Guardar     |

*Nota: El boton anterior sirve para cargar diversos formatos de archivos: pdf, word, excel, power point, videos, audios, etc.* 

**2do:** En la siguiente ventana puedes ingresar a Local para cargar tu video desde tu PC, en esta opción solo tienes que dar un clic en el medio de la ventana:

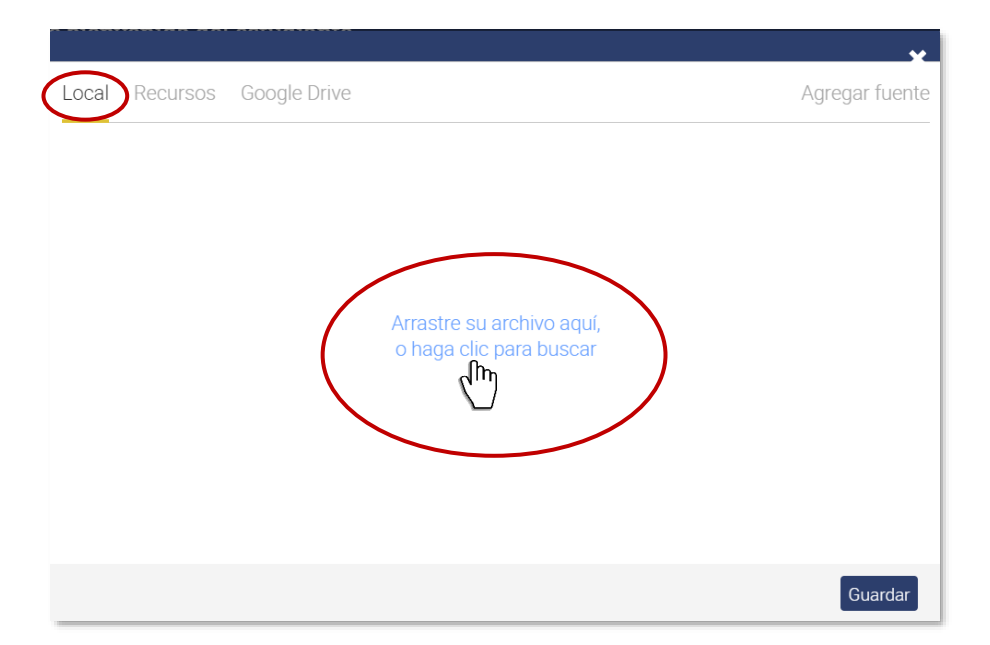

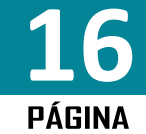

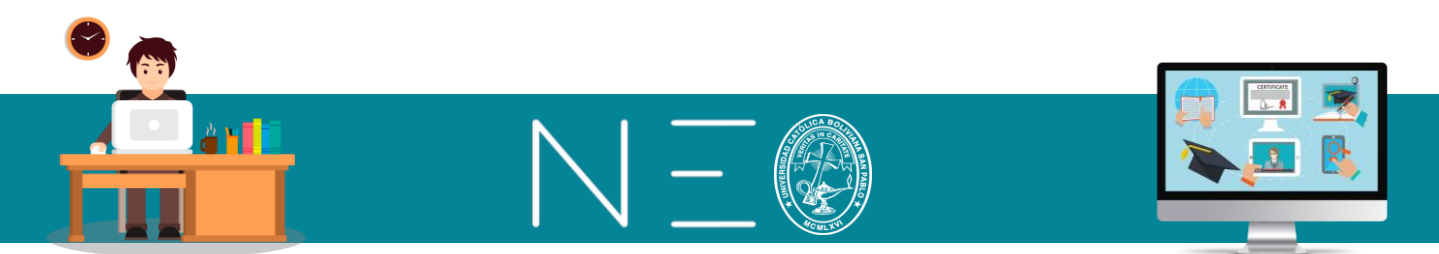

También puedes cargar desde tu Drive, en este caso Neo Learning está sincronizado con las herramientas de Google y aparecerán automáticamente las carpetas y archivos que tienes en la nube.

|                                                                                                    |                                               | *                         |
|----------------------------------------------------------------------------------------------------|-----------------------------------------------|---------------------------|
| Local Recursos Google Drive                                                                                                   | )                                             | Agregar fuente            |
| <ul> <li>CARPETA PARA MIS CLASES</li> <li>CLASES</li> <li>Meet Recordings</li> <li>NEO-SANTA CRUZ</li> <li>'VARIOS</li> </ul> | Solo tienes que cargar<br>el archivo correcto |                           |
| Disable                                                                                                    |                                               | Save as link Save as file |

Solo tienes que seleccionar el video que quieres descargar y tendrás las opciones de guardar el link para que sea visto desde tu drive o guarda el archivo en la plataforma de Neo Learning.

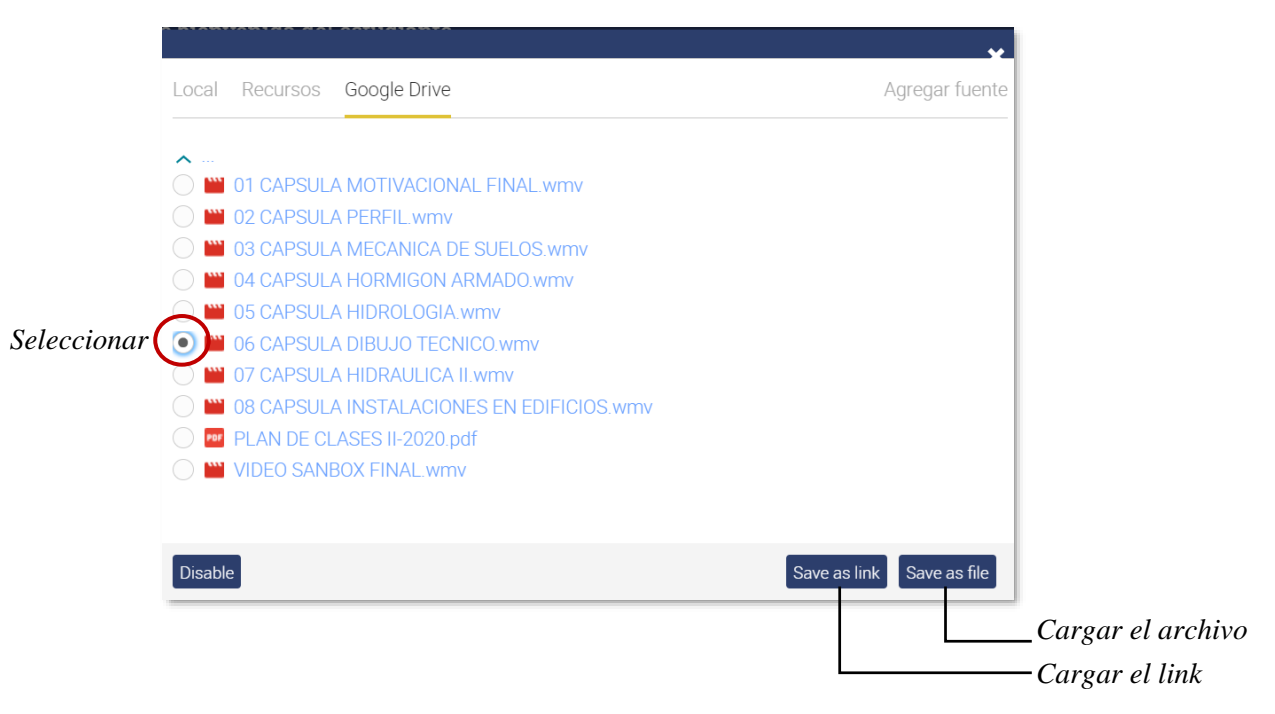

La opción de cargar el archivo demora un poco más.

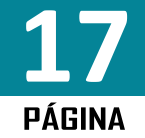

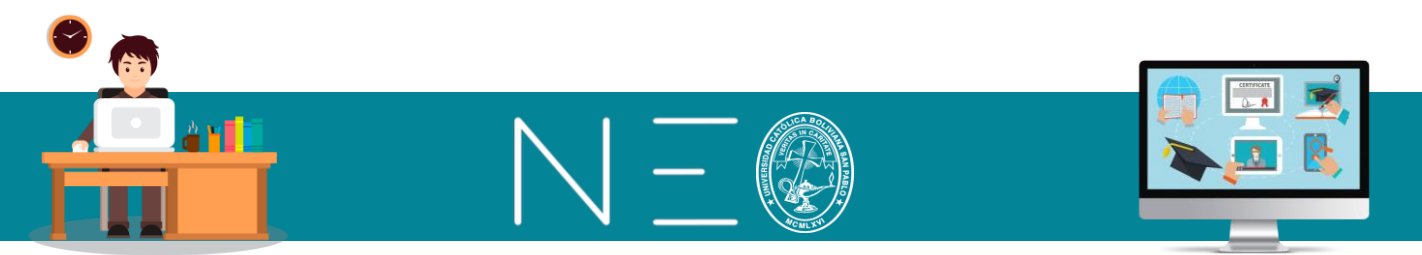

 c) Cargar un pdf del Plan de Clases: Debes realizar el cargado desde tu PC o tu Drive personal. Veamos como cargar este recurso:

1ero: Debes dar un clic al siguiente botón:

| Página de bienvenida del estudiante                                                   | ×   |
|---------------------------------------------------------------------------------------|-----|
|                                                                                       |     |
| M M D D H E E E E E E E E E B I U S X, X I, III + ↔ © Ø                               |     |
| Párrafo ▼ RobotoLightNew ▼ 12pt ▼ $⋮$ = ▼ $▲$ ▼ $▲$ ▼ $𝔅$ $𝔅$ $𝔅$ $𝔅$ $𝔅$ $𝔅$ $𝔅$ $𝔅$ |     |
| Plan de Asignatura:                                                                   | •   |
| En el siguiente acceso tendrás el planificación de actividades:                       |     |
|                                                                                       |     |
|                                                                                       |     |
|                                                                                       |     |
|                                                                                       |     |
| P 60 WORD                                                                             | s , |
|                                                                                       |     |
| Guard                                                                                 | lar |

**2do:** En la siguiente ventana puedes ingresar a *Local* para cargar tu archivo desde tu PC o ingresa a *Google Drive*, para hacerlo desde la nube. Esta ventana funciona igual que para el cargado del video.

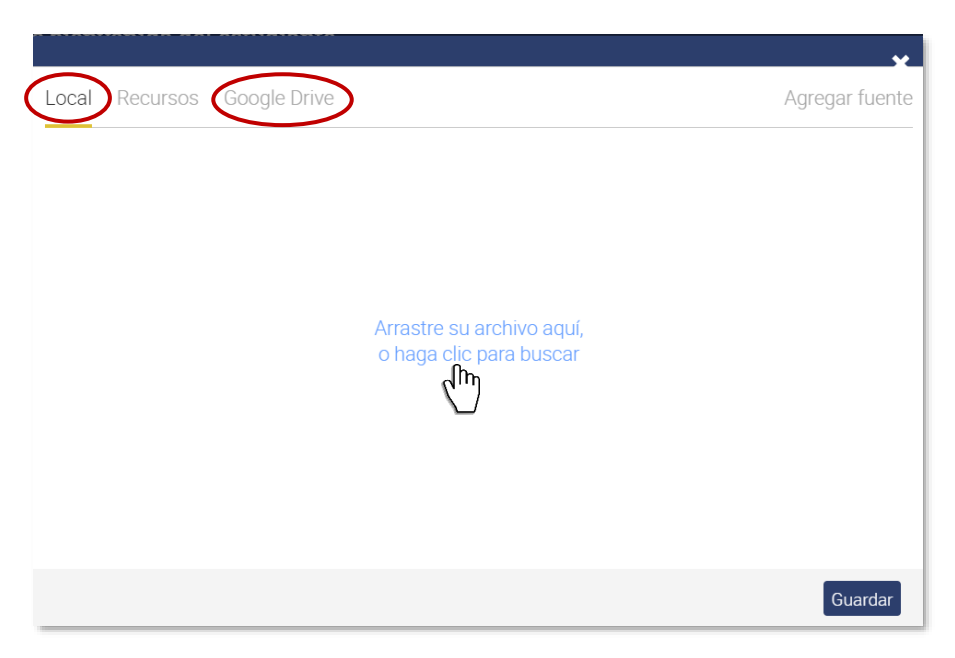

#### d) Cargar una Imagen y Enlace de tu Blogs o Sitio Web:

En caso que tengas tu propio Blogs o Sitio Web, puedes incluir el acceso a dicho sitio, para lo cual cargaremos primero una imagen de tu sitio web:

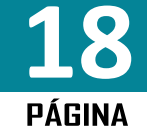

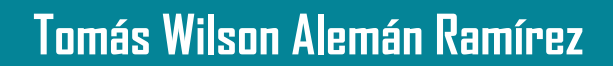

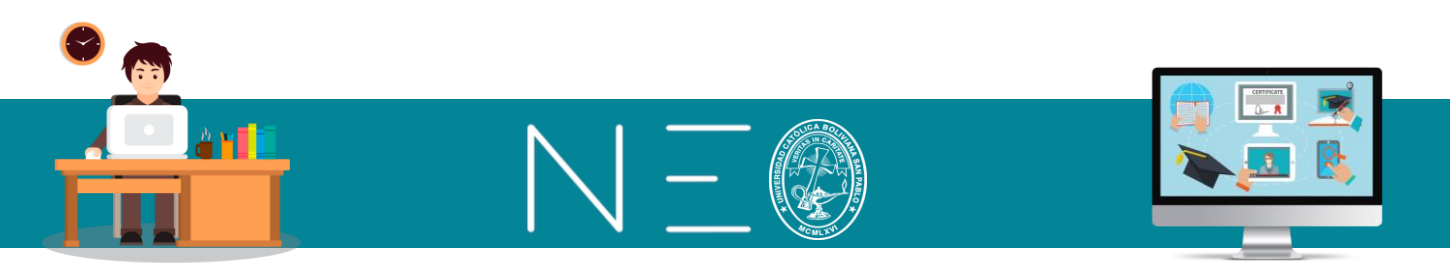

**1ero:** En la siguiente ventada dé un clic en el botón cargar imagen:

| Página de bienvenida del estudiante 🗙                                         |  |  |  |  |  |
|-------------------------------------------------------------------------------|--|--|--|--|--|
|                                                                               |  |  |  |  |  |
|                                                                               |  |  |  |  |  |
| Párrafo - RobotoLightNew - 12pt - Ξ - Ξ - Α - Α - 🗛 - 🖉 🖾 🗅 — f_x Ω 🔤 📭 🗭 💺 📭 |  |  |  |  |  |
| Plan de Asignatura:                                                           |  |  |  |  |  |
| En el siguiente acceso tendrás el planificación de actividades                |  |  |  |  |  |
| PLAN DE CLASES II-2020.pdf                                                    |  |  |  |  |  |
| Sitio Web del Docente:                                                        |  |  |  |  |  |
| Puedes ingresar a mi sitio web dando un clic en la siguiente imagen:          |  |  |  |  |  |
|                                                                               |  |  |  |  |  |
| P 83 WORDS .                                                                  |  |  |  |  |  |
|                                                                               |  |  |  |  |  |
| Guardar                                                                       |  |  |  |  |  |

**2do:** En la siguiente ventana puedes ingresar a *Local* para cargar la imagen desde tu PC o ingresa a *Google Drive*, para hacerlo desde la nube. Esta ventana funciona igual que para el cargado del video.

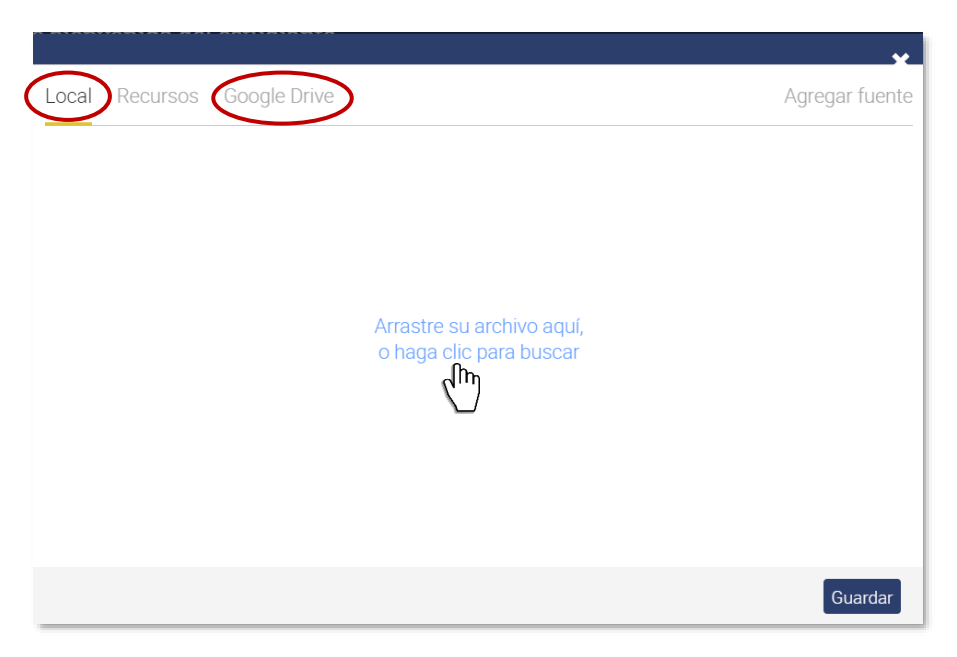

**3ero:** Una vez cargada la imagen podemos enlazar dicha imagen utilizando la herramienta de *hipervínculo o enlace*, para lo cual debes seleccionar la imagen y luego dar un clic al siguiente botón:

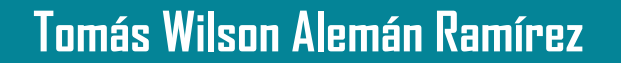

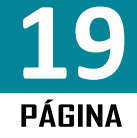

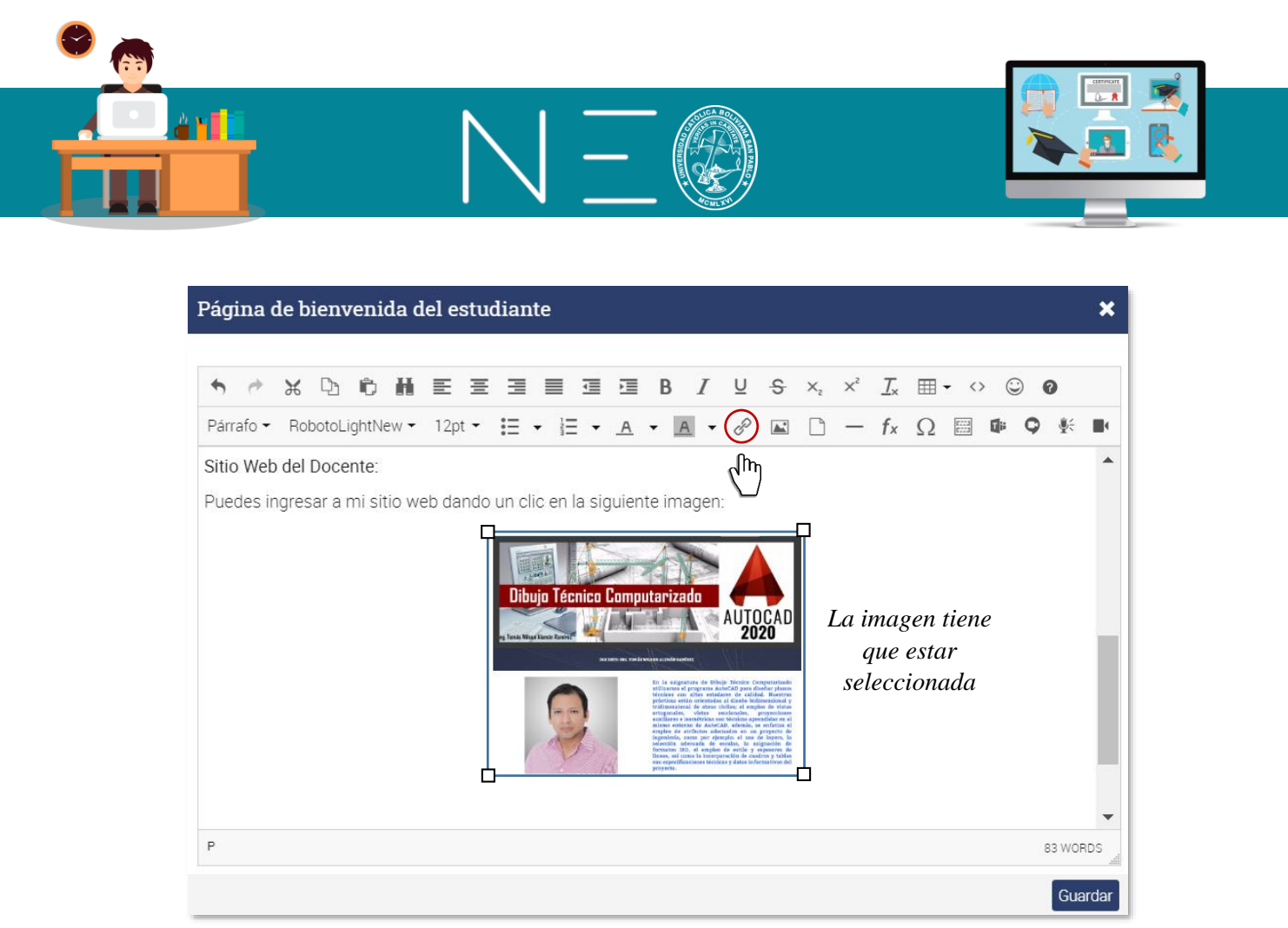

**4to:** En la siguiente ventana, tiene que copiar el enlace de su Sitio Web, dar un nombre y seleccionar en destino *Nueva ventana*, tal como se muestra en la siguiente imagen:

| Insertar/ | editar enlace 🔰                                    | ĸ                                   |
|-----------|----------------------------------------------------|-------------------------------------|
| Url       | https://sites.google.com/view/dibujo-tecnico-compu | ಧ Copiar aquí L                     |
| Título    | Sitio Web de la materia                            | 🗇 Dar un nombr                      |
| Destino   | Nueva ventana 👻                                    | <a> <li>✓⊐ Seleccionar ni</li> </a> |

#### 9.1. PÁGINA DE INICIO DEL ESTUDIANTE

Debajo de la opción de crear una Página de Bienvenida encuentras un apartado donde puedes priorizar sobre cuál debe ser la página de inicio que visualice el estudiante al momento de acceder a tu asignatura, Véase la siguiente imagen:

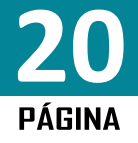

|                                      | $N = \emptyset$                                                                                                    |  |
|--------------------------------------|----------------------------------------------------------------------------------------------------|--|
| En línea<br>Estudiante3<br>Apellido3 | PAR-1 Dibujo Técnico         Image: Construction of the studiante         Pestaña         Noticias         Lecciones         Lección actual         Ia lección actual o primera lección nunca ha sido visitada         Orden del día |  |
|                                      | Página de toma de contacto del profesorado         Pestaña         Noticias         Lecciones         Lección actual         Orden del día         Libro de calificaciones                                                           |  |

#### 10. CREAR LAS LECCIONES O TEMAS

En Neo Learning las lecciones están compuestas por páginas las cuales albergan contenido y tareas. En nuestra Regional, el proceso de Enseñanza-Aprendizaje se administra por Elementos de Competencias, donde cada elemento de competencia puede contener uno o varios temas y cada tema una o más clases. Véase el siguiente ejemplo:

| Elementos de     | Unidades de | Clases  |         |         |         |         |         |
|------------------|-------------|---------|---------|---------|---------|---------|---------|
| Competencia      | Aprendizaje |         |         |         |         |         |         |
|                  | Tema 1      | Clase 1 | Clase 2 |         |         |         |         |
| E. Competencia 1 | Tema 2      | Clase 1 | Clase 2 | Clase 3 | Clase 4 | Clase 5 |         |
|                  | Tema 3      | Clase 1 | Clase 2 | Clase 3 | Clase 4 | Clase 5 | Clase 6 |
| E. Competencia 2 | Tema 4      | Clase 1 | Clase 2 | Clase 3 | Clase 4 |         |         |
|                  | Tema 5      | Clase 1 | Clase 2 | Clase 3 | Clase 4 | Clase 5 |         |
| E. Competencia 5 | Tema 6      | Clase 1 | Clase 2 | Clase 3 | Clase 4 |         |         |
| E Competencia A  | Tema 7      | Clase 1 | Clase 2 | Clase 3 | Clase 4 | Clase 5 | Clase 6 |
| E. Competencia 4 | Tema 8      | Clase 1 | Clase 2 |         |         |         |         |

Para administrar adecuadamente estos componentes, debemos realizar la siguiente homologación:

Lección: Temas Página: Clases

Las páginas son carpetas que pueden albergar contenidos y tareas. Para crear las unidades temáticas y las clases en Neo Learning puede proceder como sigue:

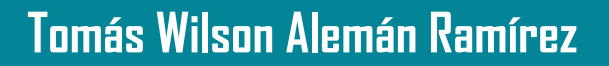

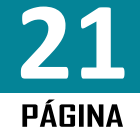

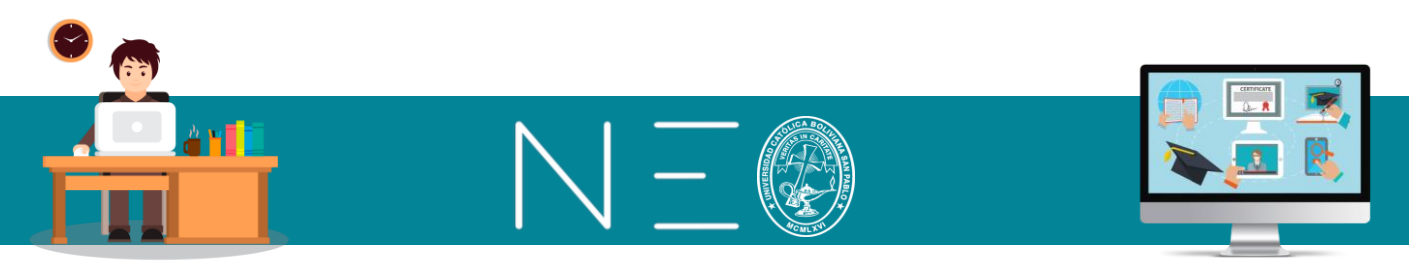

1ero: En el Menú de Opciones ingresa a Lecciones y luego de un clic en el botón Añadir.

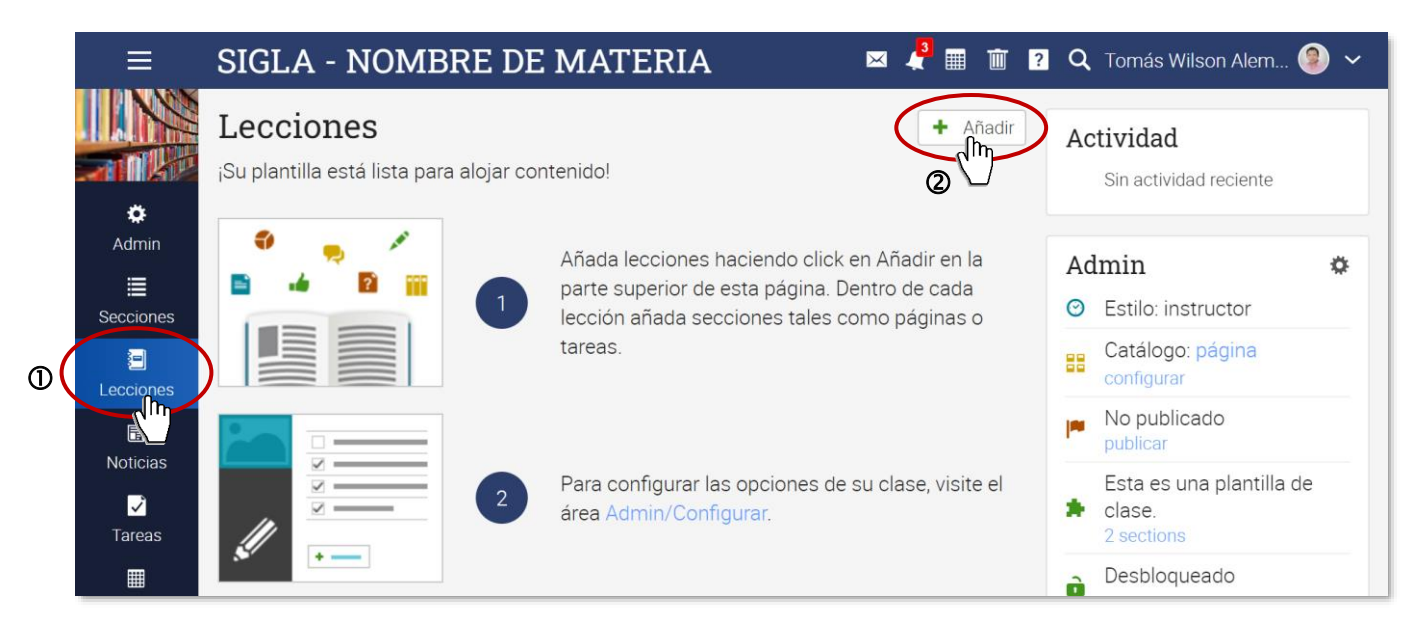

2do: En la ventana emergente de un clic en la opción +Nuevo.

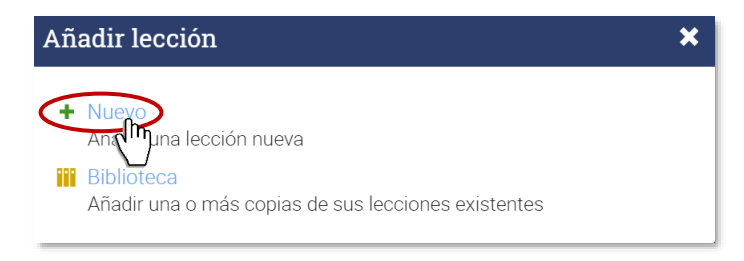

**3ero:** En la ventana emergente indique el Tema 1 de la asignatura que imparte, también realice una descripción del mismo e indique la fecha de inicio. Luego dé un clic a Guardar.

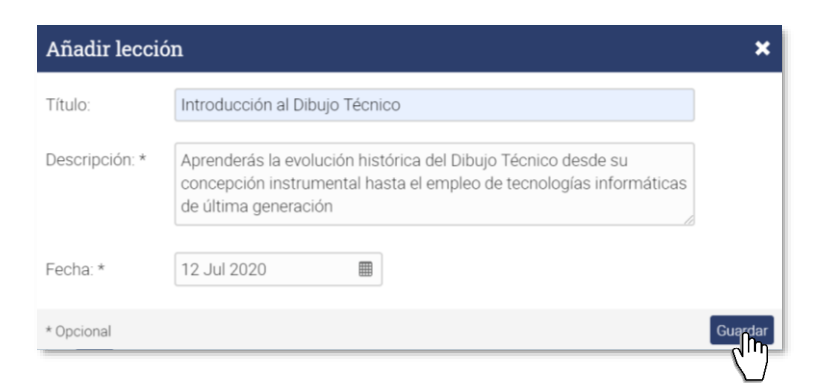

**4to:** En la siguiente ventana declaramos las clases que se requieren para completar el primer tema, para ello ingresamos a la opción *Página* mediante un clic. Véase la siguiente imagen:

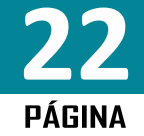

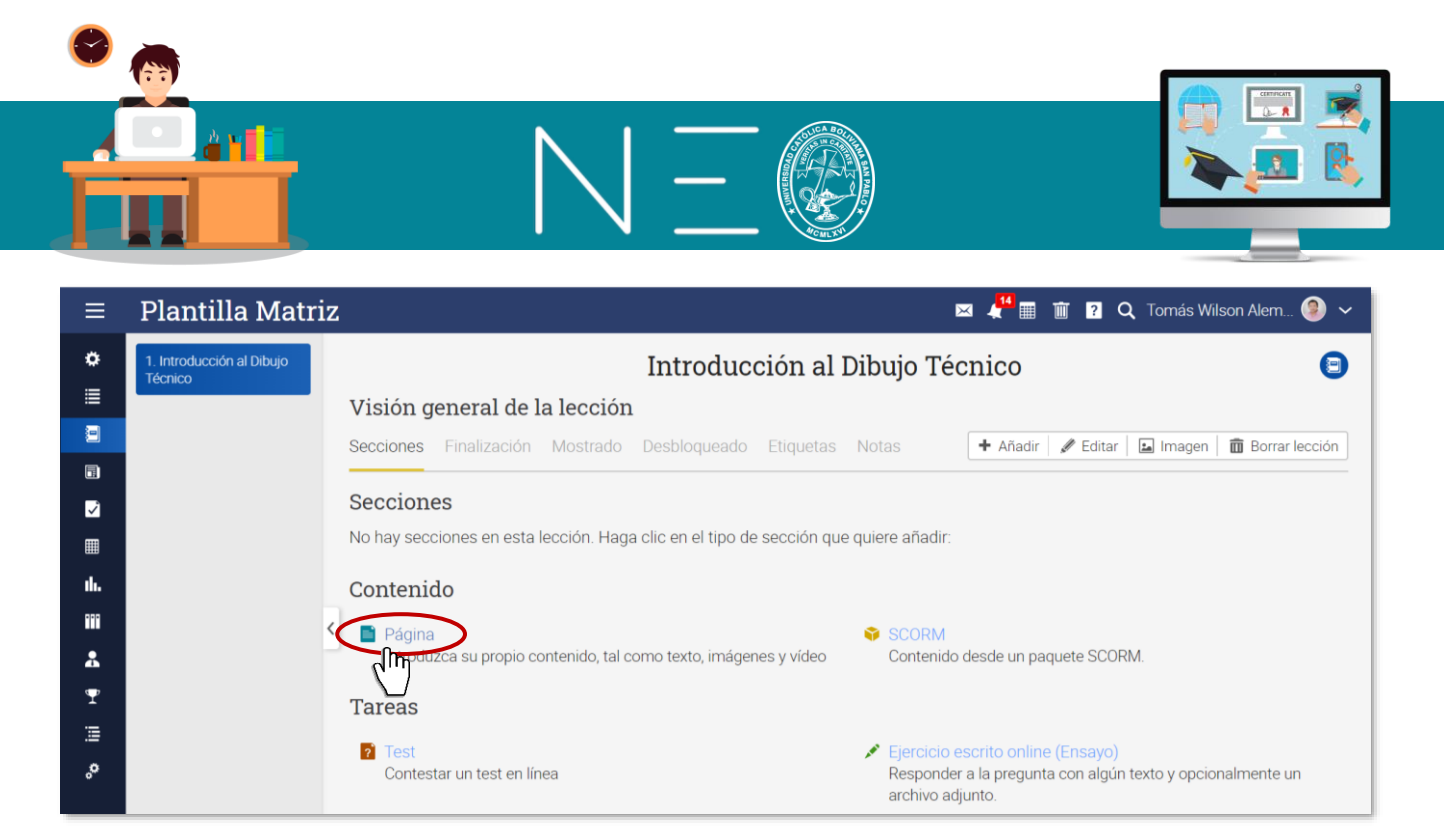

**5to:** En la siguiente ventana emergente colocamos el nombre del *Clase 1*, y luego damos un clic en <u>Guardar</u>:

| Añadir página | 3       | ×       |
|---------------|---------|---------|
| Título:       | Clase 1 | )       |
|               |         | Guardar |

**6to:** Este primer tema consta de 2 clases, por lo cual es necesario añadir la segunda clase, para esto dé un clic al botón <u>+Añadir</u>, pero antes, debe verificar que se encuentra seleccionada la Clase 1, para que la Clase 2 se incorpore de manera consecutiva. Véase la siguiente imagen:

| ≡           | Plantilla Matriz                     | , 🖂 📲 🏢 🔟 ? 🔍 Tomás Wilson Alem 🧐 🗸                     |
|-------------|--------------------------------------|---------------------------------------------------------|
| ۵           | 1. Introducción al Dibujo<br>Técnico | Introducción al Dibujo Técnico 😑                        |
|             | Clase 1                              | Clase 1                                                 |
|             |                                      | Contenido Recursos Finalización Etiquetas               |
|             | Ō                                    | Contenido                                               |
| ✓<br>       |                                      |                                                         |
|             | <                                    |                                                         |
| <b>III.</b> |                                      | Click Edit to create content using the built-in editor. |
|             |                                      |                                                         |
| Å           |                                      |                                                         |

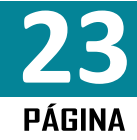

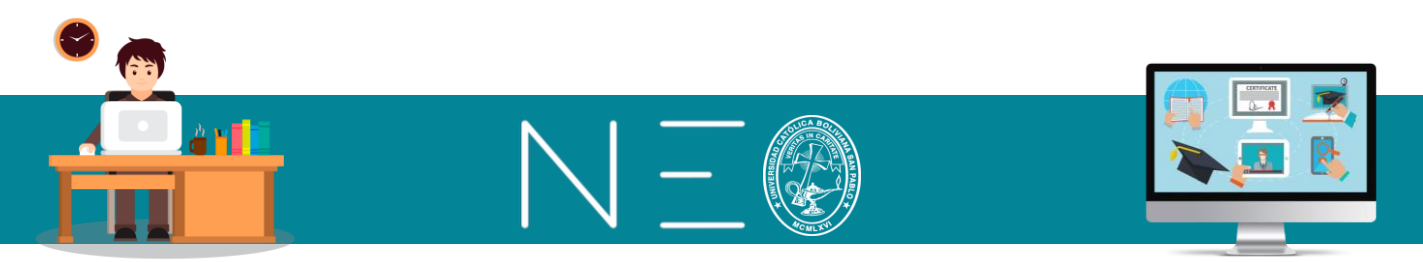

7mo: En la siguiente ventana dé un clic a la opción <u>Página</u>:

| Agreg                | yar sección                                                                              | ×                                                                                                    |
|----------------------|------------------------------------------------------------------------------------------|----------------------------------------------------------------------------------------------------|
| Conte<br>Pa<br>Tarea | enido<br>igina<br>induzca su propio contenido, tal como texto, imágenes y vídeo<br>a     | SCORM<br>Contenido desde un paquete SCORM.                                                                          |
| ? Te<br>Co           | ist<br>intestar un test en línea                                                         | Ejercicio escrito online (Ensayo)<br>Responder a la pregunta con algún texto y opcionalmente un<br>archivo adjunto. |
| 🚿 Sir<br>Un          | n conexión a la web<br>na tarea para realizar sin conexión a internet, tal como realizar | Encuesta<br>Realizar una encuesta en línea                                                                          |

8vo: En la siguiente ventana emergente, escriba Clase 2 y luego dé un clic al botón Guardar:

| Añadir página |         |
|---------------|---------|
| Clase 2       |         |
|               | Guardar |
| [.            | Clase 2 |

9no: Para crear el Tema 2, ubíquese en el *Tema 1* y luego dé un clic en <u>+Añadir</u>.

| ≡    | Plantilla Matri                      | Z 🖂 🖓 🏢 🛅 ? 🔍 Tomás Wilson Alem 🧐 🗸                                               |
|------|--------------------------------------|-----------------------------------------------------------------------------------|
| ۵    | 1. Introducción al Dibujo<br>Técnico | Introducción al Dibujo Técnico 💿                                                  |
| ≣    | Clase 1                              | Visión general de la lección                                                      |
|      | Clase 2                              | Secciones 2 Finalización Mostrado : 🚺 🕂 Añadir 🖉 Editar 🖬 Imagen 💼 Borrar lección |
| Ē    |                                      |                                                                                   |
| ~    |                                      | Secciones 🛛                                                                       |
|      |                                      | Eliminar < >                                                                      |
| ılı. |                                      | Sección Ocultar                                                                   |
| •••  |                                      | Clase 1                                                                           |
| *    |                                      | Clase 2                                                                           |
|      |                                      | + Añadir                                                                          |

**10mo:** Aparecerán dos ventanas emergentes, en la primera solo tiene que dar un clic en +Nuevo y en la segunda tiene que colocar el título del segundo tema, una descripción y la fecha de inicio. Véase las siguientes imágenes:

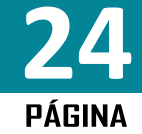

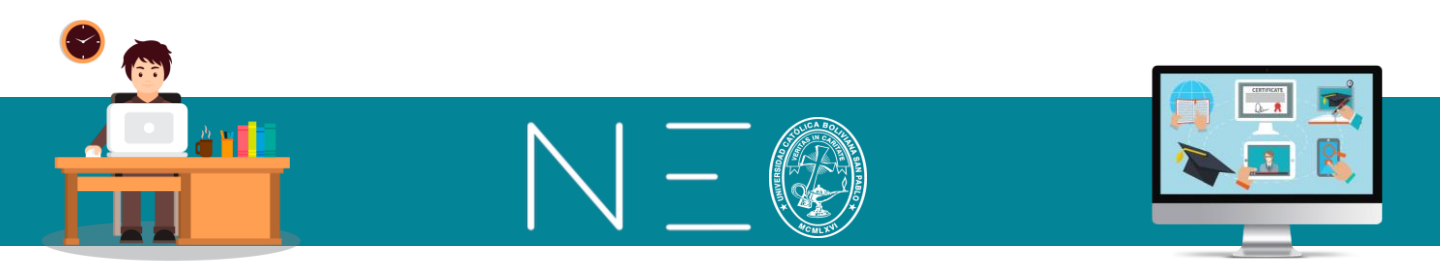

#### lera ventana emergente:

| Añadir lección                                                                                                    | × |
|----------------------------------------------------------------------------------------------------|---|
| <ul> <li>Nuevo<br/>In una lección nueva<br/>Biblioteca<br/>Añadir una o más copias de sus lecciones existentes</li> </ul> |   |

#### 2da ventana emergente:

| Añadir lección |                                                                                                    | ×       |
|----------------|----------------------------------------------------------------------------------------------------|---------|
| Título:        | Entorno de AutoCAD 2D                                                                                                   |         |
| Descripción: * | Debemos comprender la organización de las herramientas de<br>AutoCAD para hacer un uso eficiente de todas sus opciones. |         |
| Fecha: *       | 19 Jul 2020                                                                                                    |         |
| * Opcional     |                                                                                                    | Guardar |

Este segundo tema está constituido por 5 clases, veamos como cargar la primera clase:

**11vo:** Primero seleccione el tema 2 y luego dé un clic en el botón <u>+Añadir</u>.

| ≡            | Plantilla Matriz                                                      | 🖂 💒 🏢 📺 🛛 📿 Tomás Wilson Alem 🧐 🗸                                                                     |
|--------------|-----------------------------------------------------------------------|----------------------------------------------------------------------------------------------------|
| •            | <ul> <li>Expandir todos</li> <li>1. Introducción al Dibujo</li> </ul> | C PrevioEntorno de AutoCAD 2DE                                                                        |
| =            | Técnico                                                               | Visión general de la lección                                                                          |
|              | 2. Entorno de AutoCAD 2D                                              | Secciones Finalización Mostrado : + Añadir / Editar I Imagen i Borrar lección                         |
| <u> </u>     |                                                                       | Secciones                                                                                             |
| <b>∠</b>     | U                                                                     | No hay secciones en esta lección. Haga clic en el tipo de sección que quiere añadir:                  |
|              | <                                                                     |                                                                                                    |
| <b>ili.</b>  |                                                                       | Contenido                                                                                             |
|              |                                                                       | Página<br>SCORM                                                                                       |
| *            |                                                                       | introduzca su propio contenido, tai como texto, Contenido desde un paquete SCORM.<br>imágenes y vídeo |
| $\mathbf{Y}$ |                                                                       |                                                                                                    |

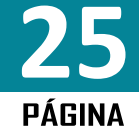

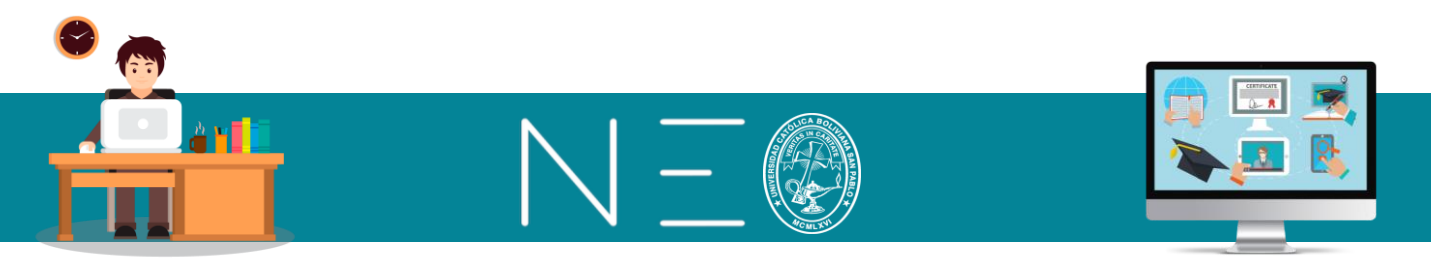

12vo: En la siguiente ventana emergente escriba Clase 1, y luego dé un clic en Guardar.

| Añadir página |         | ×       |
|---------------|---------|---------|
| Título:       | Clase 1 |         |
|               |         | Guardar |

**13vo:** Para la Clase 2 dé un clic en <u>+Añadir</u>, pero antes seleccione la Clase 1 (clase anterior) para que la segunda clase se incorpore de manera consecutiva.

| ≡     | Plantilla Matri                      | z                  | 🖂 🕌 🏢 💼 <table-cell> 📿 Tomás Wilson Alem 😂 🗸</table-cell> |
|-------|--------------------------------------|--------------------|-----------------------------------------------------------|
| ٠     | ✓ Expandir todos                     | Previo             | Entorno de AutoCAD 2D                                     |
| ≣     | 1. Introducción al Dibujo<br>Técnico | Clase 1            |                                                           |
|       | 2. Entorno de AutoCAD 2D             | Contenido Recursos | Finalización Etiquetas 🕂 Añadir 🖉 Editar 💼 Eliminar       |
|       | Clase 1                              |                    | (Im)                                                      |
| ×     |                                      | Contenido          | 2                                                         |
|       | $\overline{\mathbb{O}}$              |                    |                                                           |
| ıh.   |                                      |                    |                                                           |
| • • • |                                      |                    | 1 Click Edit to create content using the built-in editor. |
| *     |                                      |                    |                                                           |

**14vo:** Seleccione la opción <u>Página</u> y luego en la ventana emergente escriba *Clase 2* seguido de un clic al botón <u>Guardar</u>.

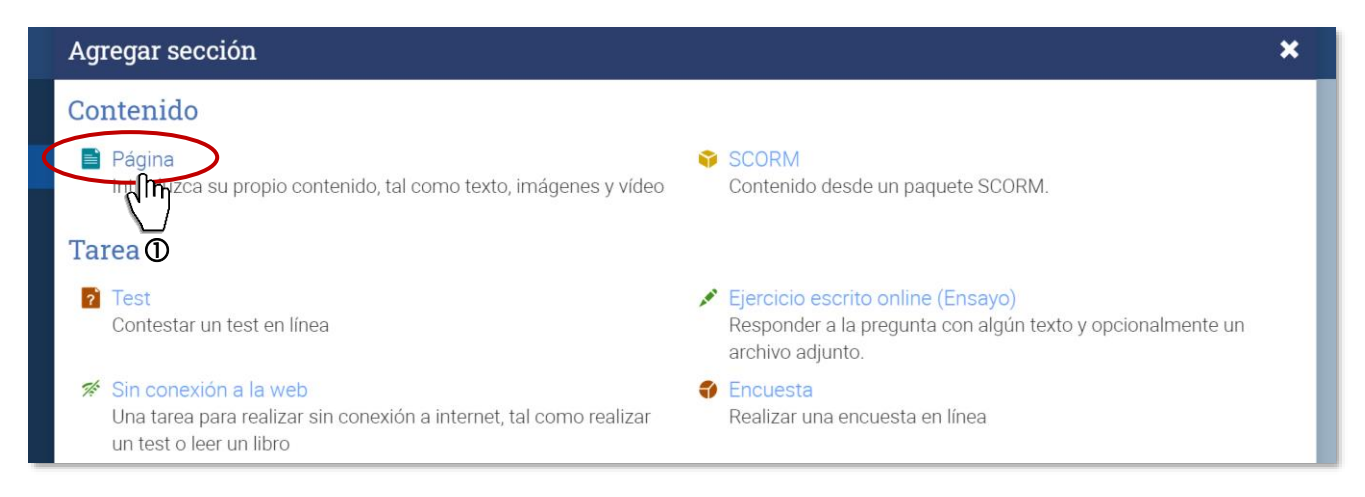

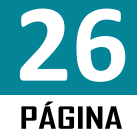

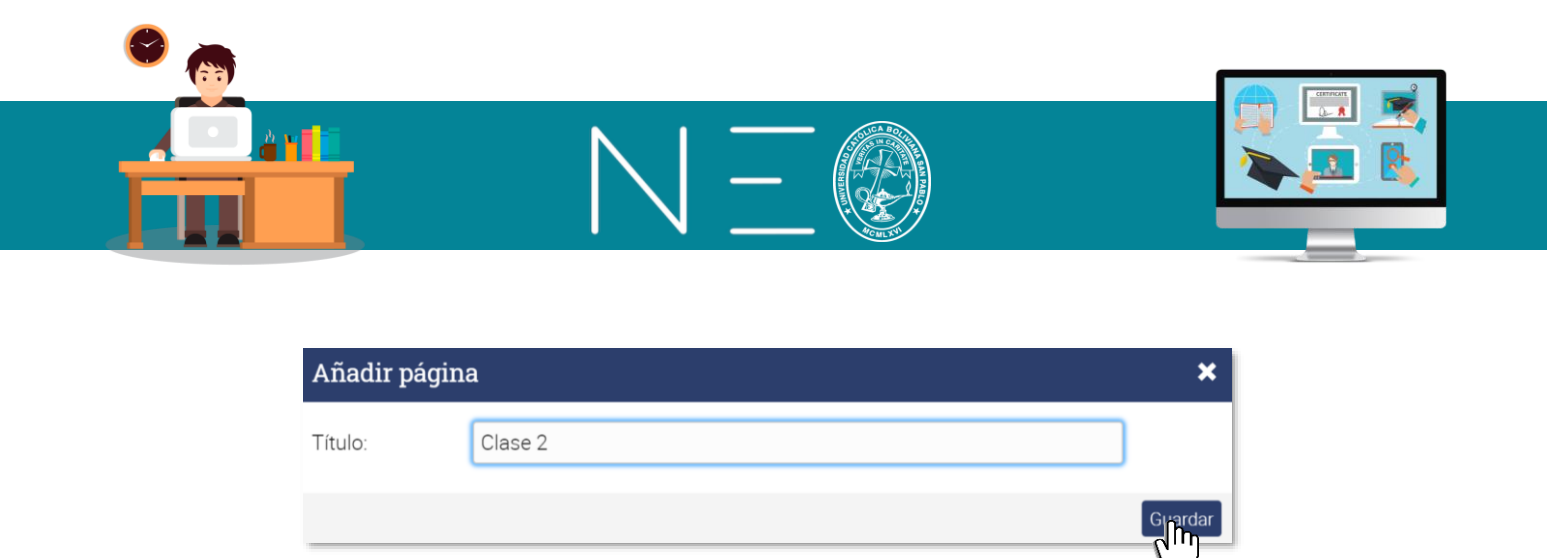

Para generar las restantes clases se repetirá los pasos 13 y 14 las veces que sean necesarias, hasta completar el número total de clases.

#### 11. <u>COMO SUBIR CONTENIDO EN CADA TEMA O CLASE</u>

Neo Learning permite subir los siguientes tipos de contenidos:

- Archivos Pdf
- Archivos Word
- Archivos Excel
- Archivo Power Point
- Archivos de video
- Archivos de sonido
- Imágenes embebidas
- Añadir hipervínculos a textos e Imágenes
- Cargar Videos de YouTube
- Generar grabaciones propias (5 minutos como máximo)
- Generar audios propios (30 minutos como máximo)
- Insertar código fuente

Estos contenidos pueden ser cargados en la mayoría de los casos desde su propio PC o desde su Drive Personal de Google.

#### 12. CARGAR UN ARCHIVO

El siguiente procedimiento permite cargar archivos de diversos tipos entre ellos Pdf, Word, Excel, Power Point, archivos de audio, archivos de video y otros.

**1ero:** Para cargar un archivo debe ingresar al tema y clase donde quiere cargar este contenido, para nuestro ejemplo seleccionamos la *Clase 1* del *Tema 1* y luego dé un clic en el botón <u>Editar</u>.

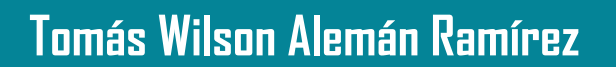

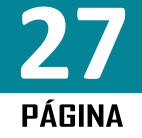

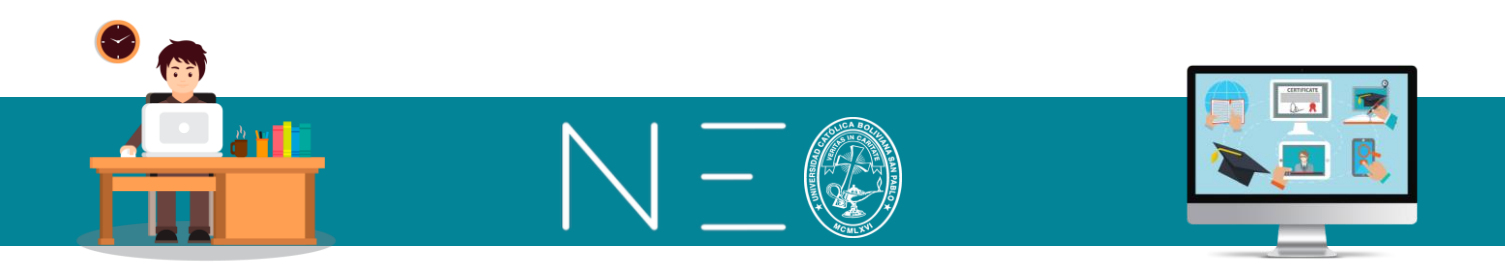

| ≡        | Plantilla Matri                      | Z 🛛 🔤 🦺 🏧 🔟 ? 🔍 Tomás Wilson Alem 🗐 🗸                                   |
|----------|--------------------------------------|-------------------------------------------------------------------------|
| ۵        | ✓ Expandir todos                     | Introducción al Dibujo Técnico                                          |
| ≣        | 1. Introducción al Dibujo<br>Técnico | Clase 1                                                                 |
|          | Clase 1                              | Contenido Recursos Finalización Etiquetas 🕂 Añadir 🖉 Editar) 💼 Eliminar |
|          |                                      |                                                                         |
| <b>~</b> | 2. Entorno de AutoCAD 2D             | Contenido                                                               |
|          | Clase 1                              |                                                                         |
| ılı.     | Clase 2                              |                                                                         |
| •••      |                                      | Click Edit to create content using the built-in editor.                 |
| *        |                                      |                                                                         |

**2do:** En la siguiente ventana debe primero escribir alguna instrucción referente al archivo y luego dé un clic al botón insertar archivo:

| ≡                            | Plantilla Matriz 🛛 🛛 🖾 🖓 🗸 Tomás Wilson Alem 🧐 🗸                                                                                                    |
|------------------------------|----------------------------------------------------------------------------------------------------|
|                              | Editar<br>Título                                                                                                    |
| 🔅<br>Admin                   | Clase 1<br>Contenido                                                                                                    |
| Ecciones                     |                                                                                                    |
| ELecciones                   | Párrafo $\bullet$ RobotoLightNew $\bullet$ 12pt $\bullet$ $\blacksquare$ $\bullet$ $\blacksquare$ $\bullet$ $\blacksquare$ $\bullet$ $\mathscr{P}$ $\blacksquare$ $\bigcirc$ $f_x \Omega \blacksquare \Phi \circ \Psi \bullet$ |
| Noticias                     | Instrucción                                                                                                    |
| Tareas<br>IIII<br>Calendario |                                                                                                    |

**3ero:** En la siguiente ventana se puede cargar el archivo desde su PC, para lo cual tiene que ingresar a la opción *Local* y luego arrastrar el archivo al interior de la ventana o dar un clic en este mismo sector para acceder a los archivos de su PC.

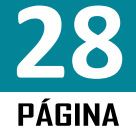

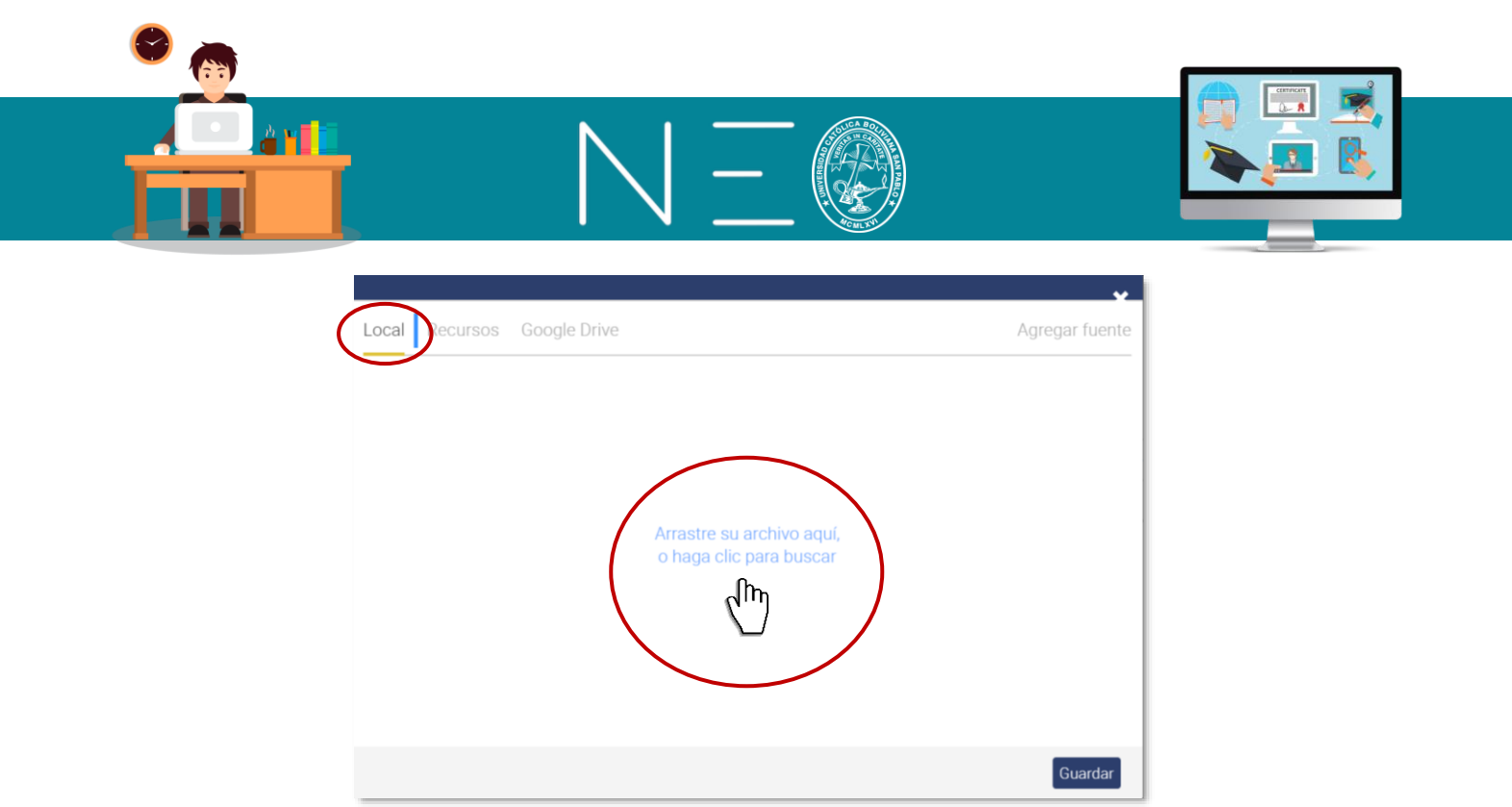

También es posible utilizar los archivos que se encuentran en la pestaña de Recurso, en este sitio se almacenan todos los documentos o archivos que hayas cargado anteriormente en la Plataforma Neo Learning.

También puedes utilizar la opción de Google Drive, este sitio se sincroniza de manera automática con tu Drive institucional. Ingresando a esta opción encontraras todas las carpetas y archivos de tu Drive. Véase la siguiente ventana:

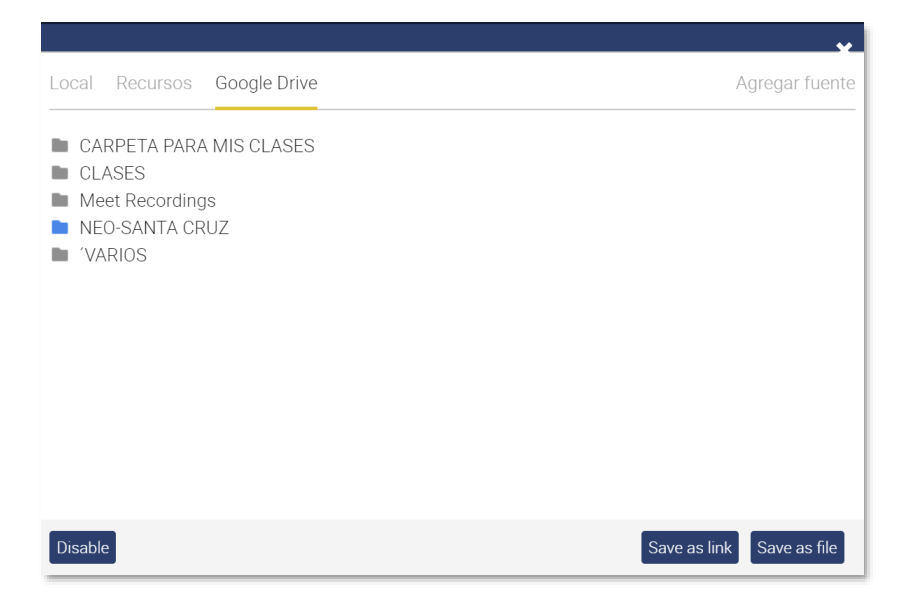

Lo distinto de esta ventana es que te da la opción de cargar el link del archivo o guardar el archivo en la plataforma Neo Learning. La primera opción es inmediata y la segunda puede tardar dependiendo del tamaño del archivo.

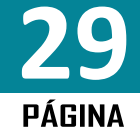

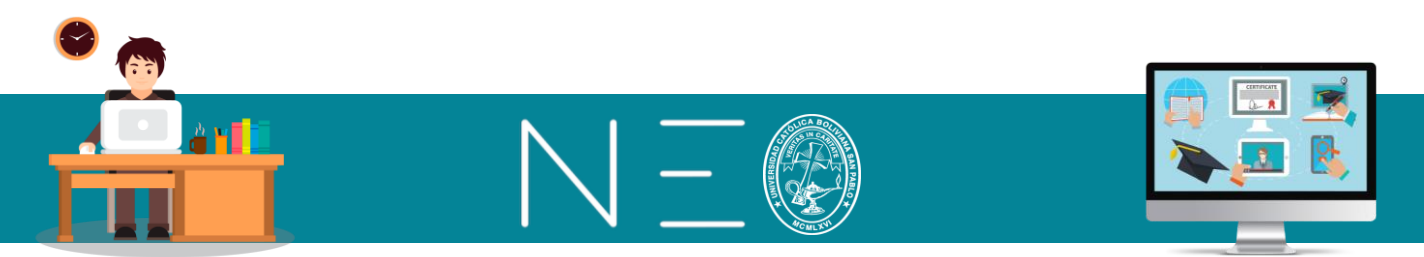

Una vez cargado el archivo, simplemente tiene que dar Guardar para hacer efectivo la operación.

| ≡ Plantil                      | lla Matriz                                                   | 📼 🦧 🏢 📋 🔽 🔍 Tornás Wilson Alem 🛞 🥆 |
|--------------------------------|--------------------------------------------------------------|------------------------------------|
| Admin Contenido                |                                                              |                                    |
| Eecciones 6                    | ₩ ▷ ₺ ₩ E Ξ ∃ ≡ ∃ ∃ ∃ B / ⊻ ᢒ ×, × ፲ ⊞• ○ ◎ Ø                |                                    |
| Párrafo 🝷                      | · RobotoLightNew • 12pt • Ξ • Ξ • Δ • Δ • Δ • σ · σ          |                                    |
| Descarga e                     | el siguiente archivo y haz un glosario de términos técnicos: |                                    |
| Noticias                       | historica pdf                                                |                                    |
| ☑<br>Tareas                    |                                                              |                                    |
| III alendario                  |                                                              |                                    |
| th.                            |                                                              |                                    |
| Dominio                        |                                                              |                                    |
| Recursos                       |                                                              |                                    |
| rofesores                      |                                                              |                                    |
| T.Juenos                       |                                                              |                                    |
| 3                              |                                                              |                                    |
| Foros                          |                                                              |                                    |
| or<br>comatizaci P » SPAN » SP | IPAN                                                         | 13 WORDS                           |
| Lección                        |                                                              |                                    |
| No mover                       | v v                                                          |                                    |
| Guardar                        |                                                              |                                    |
| h h                            |                                                              |                                    |

#### 13. CARGAR IMÁGENES EMBEBIDAS

**1ero:** Para realizar el cargado de una imagen debe elegir el tema y clase en la cual realizará esta acción, luego tiene que dar un clic al botón <u>Editar</u>. En la siguiente imagen se ha elegido colocar la imagen en la Clase 2 del Tema 1.

| ≡        | Plantilla Matri                      | 🖂 🦺 🏢 🛍 👔 🔾 Tomás Wilson Alem 🥮 🗸                                      |
|----------|--------------------------------------|------------------------------------------------------------------------|
| ٠        | ✓ Expandir todos                     | ( Previo) Introducción al Dibujo Técnico 🗐 Continuar >                 |
| ≣        | 1. Introducción al Dibujo<br>Técnico | Clase 2                                                                |
|          | Clase 1                              | Contenido Recursos Finalización Etiquetas + Añadr / Editar Mi Eliminar |
|          | Clase 2                              |                                                                        |
| <b>~</b> | 2. Entorno de AutoCAD 2D             | Contenido                                                              |
|          |                                      |                                                                        |
| ф.       |                                      |                                                                        |
|          | -                                    | Click Edit to create content using the built-in editor.                |
| *        |                                      |                                                                        |

**2do:** Realice alguna instrucción y/o comentario sobre la imagen que quiere cargar y luego dé un clic al siguiente botón:

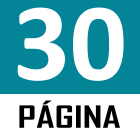

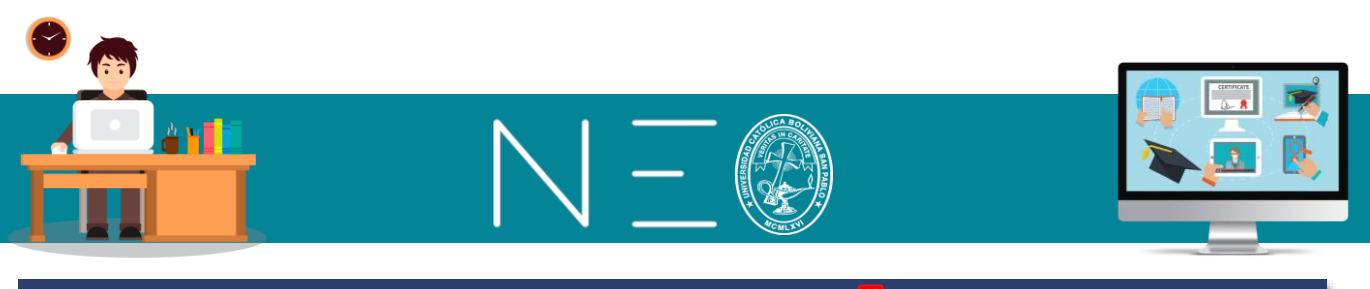

| ≡         | Plantilla Matriz                                | 🖂 🕌 🏢 📋 🍳 Tomás Wilson Alem 🧐 🗸                                                                                 |
|-----------|-------------------------------------------------|----------------------------------------------------------------------------------------------------|
|           | Editar<br>Título                                | X Cancelar                                                                                                    |
| ٠         | Clase 2                                         |                                                                                                    |
| Admin     | Contenido                                       |                                                                                                    |
| Secciones | <ul> <li>★ ★ ₽ € ₩ Ε Ξ Ξ Ξ Ξ</li> </ul>         | $B  I  \sqcup  \mathfrak{S}  x_{z}  x^{z}  \underline{\mathit{I}}_{x}  \boxplus \bullet  \diamond x$            |
|           |                                                 |                                                                                                    |
| Lecciones | Párrafo ▼ RobotoLightNew ▼ 12pt ▼ 🗮 ▼ 🚊 ▼ 🛕 ▼ 🧸 | $\blacksquare \bullet \mathscr{O} (\blacksquare) \Box = f_{X} \Omega \blacksquare \blacksquare \bullet \bullet$ |
| Noticias  | <b>₩</b> . ■•                                   | d'im                                                                                                    |
|           | Realiza una descripción de la siguiente imagen: | 2                                                                                                    |
| Tareas    |                                                 |                                                                                                    |

**3ero:** Al igual que en el cargado de archivo, aquí tiene tres fuentes de donde puedes obtener tu imagen:

Local: Desde tu PC

Recursos: Imágenes anteriormente cargas a la plataforma NEO Learning

Google Drive: Imágenes cargadas en la nube

Una vez realizado el cargado solo tienes que dar un clic en Guardar:

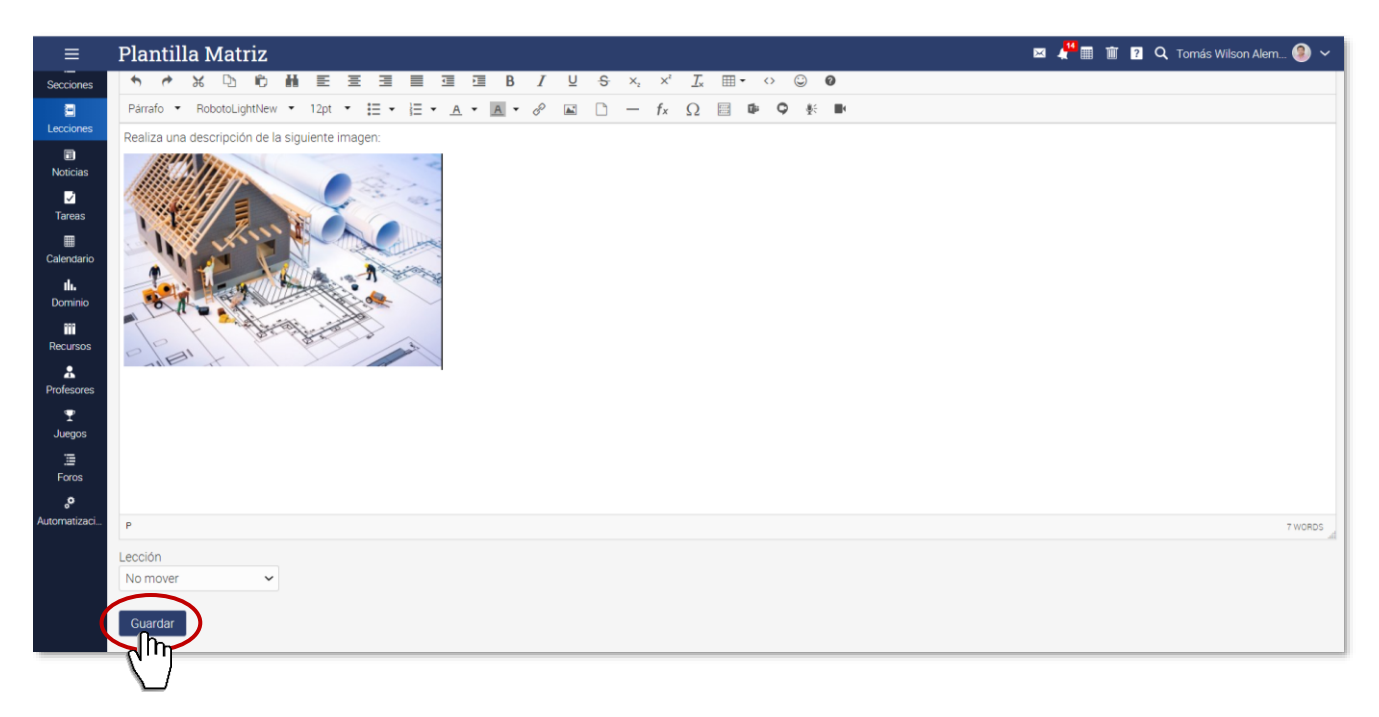

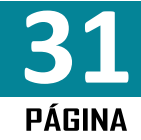

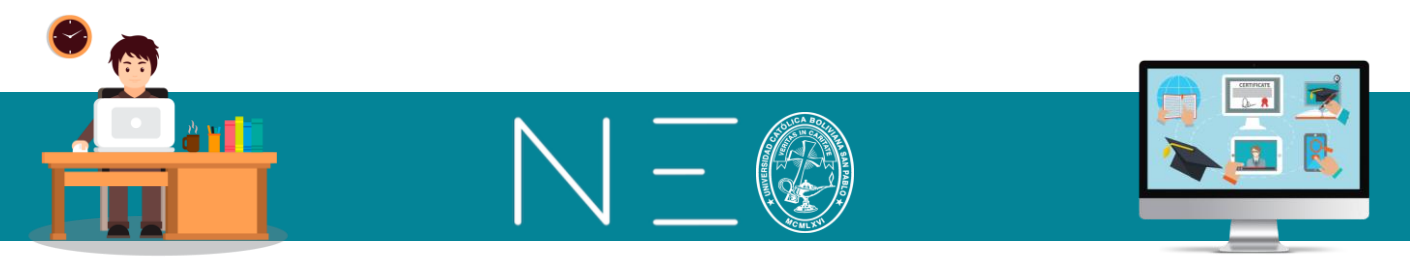

#### 14. AÑADIR HIPERVINCULOS A TEXTOS E IMÁGENES

Para añadir una dirección URL, Link de acceso o página web a un texto o imagen, primero se debe tener seleccionado el texto o imagen al cual se quiere dar esta opción, por ejemplo, en la imagen anteriormente cargada, se quiere agregar la página de la Universidad: <u>www.ucbscz.edu.bo</u>, para esto procédase como sigue:

1ero: Seleccionar la imagen y presionar el siguiente botón:

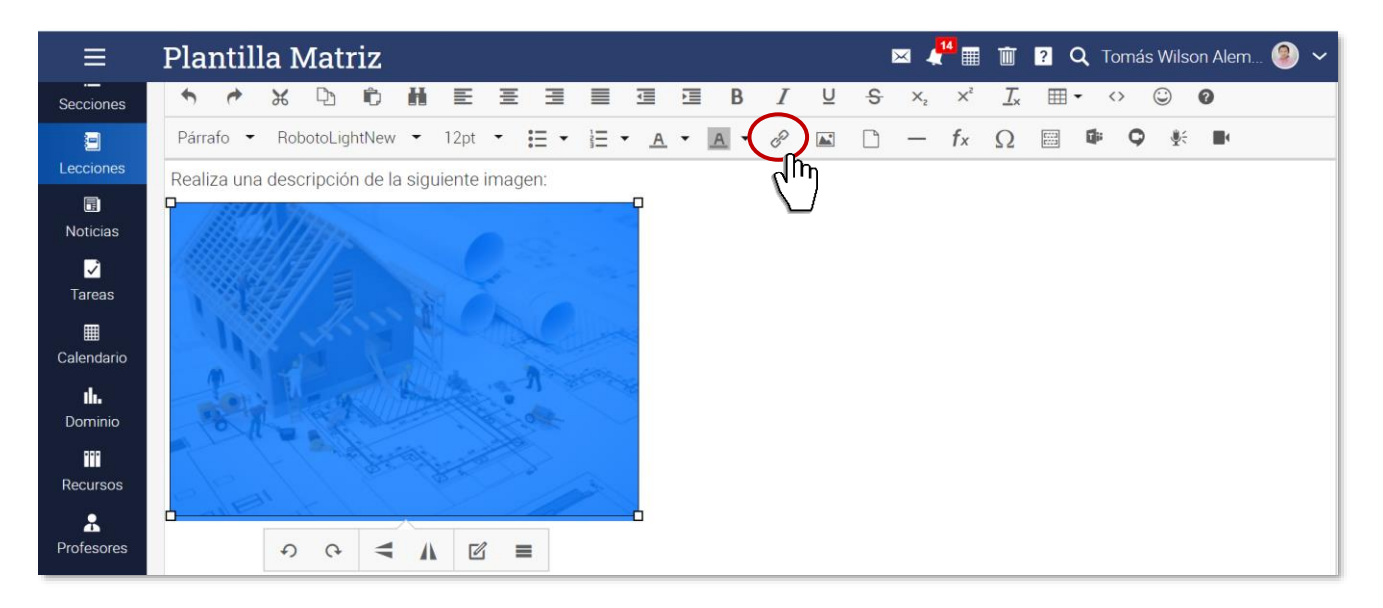

**2do:** En la siguiente ventana emergente, colocar el <u>URL</u> o <u>LINK</u> de acceso, para nuestro caso: <u>https://www.ucbscz.edu.bo</u>, luego especificar un *Título* y seleccionar en destino *Nueva ventana*. Finalmente dé un clic en <u>OK</u>

| Insertar/editar enlace |                              |   |
|------------------------|------------------------------|---|
| Url                    | https://www.ucbscz.edu.bo/   |   |
| Título                 | Página web de la Universidad |   |
| Destino                | Nueva ventana                | • |
|                        | Canc                         |   |

Finalmente tiene que dar un clic en la opción de Guardar para hacer efectivo el cambio.

#### 15. CARGAR VIDEOS DE YOU TUBE

**1ero:** Al igual que en los otros casos debe ingresar al tema y clase donde cargará esta opción, luego debe dar un clic en el botón <u>Editar</u>.

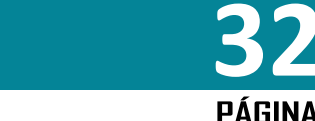

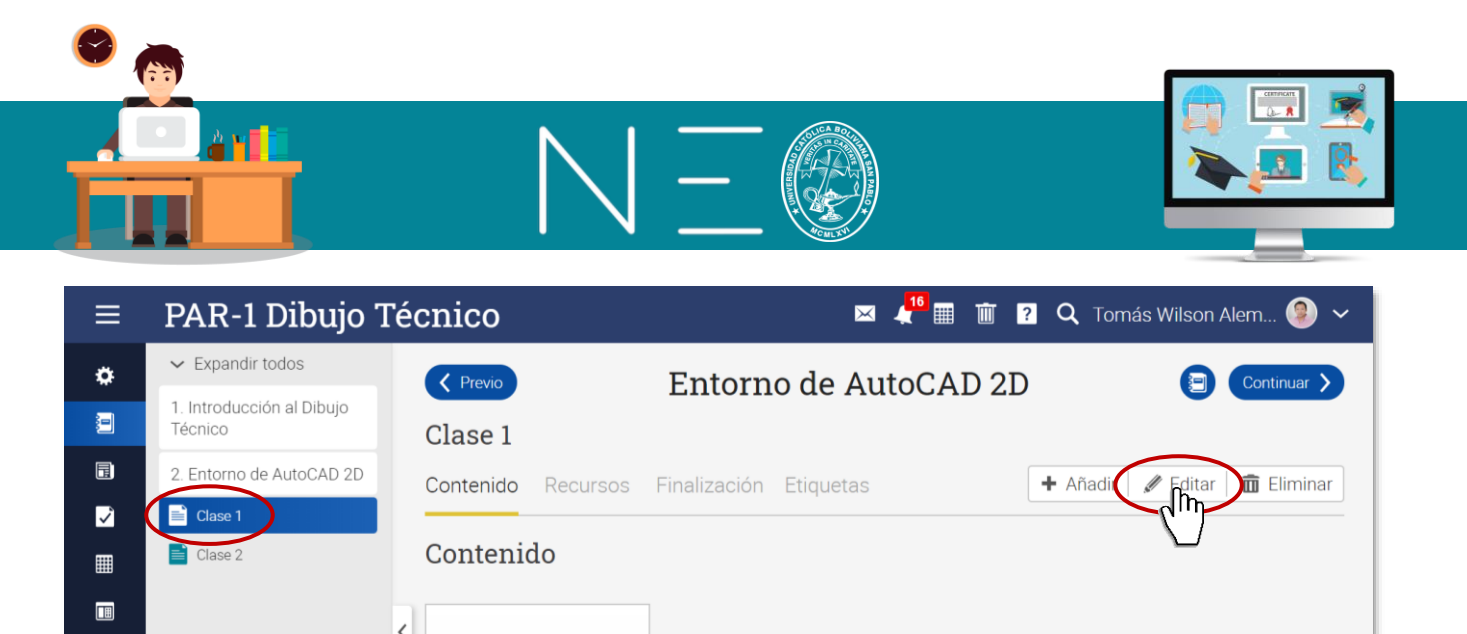

| Click Edit to cleate content dsing the built-in editor. | III.  |   | Click Edit to graate contant uping the built in editor  |
|---------------------------------------------------------|-------|---|---------------------------------------------------------|
|                                                         | • • • | 6 | Click Edit to create content using the built-in editor. |
|                                                         | •     |   |                                                         |
|                                                         | *     |   |                                                         |
|                                                         |       |   |                                                         |
|                                                         |       |   |                                                         |

**2do:** Primero escribe una instrucción relacionada con el sitio de YouTube que va a cargar, luego busca en YouTube el video que quieres cargar, copia su enlace y pégalo en la ventana de edición, tal como se muestra a continuación:

| ≡                                                                              | PAR-1 Dibujo Técnico                                                                                                    | 🖾 👫 🏢 🛅 😰 🗙 Tomás Wilson Alem 🧶 🗸 |
|--------------------------------------------------------------------------------|----------------------------------------------------------------------------------------------------|-----------------------------------|
|                                                                                | Editar<br>Título                                                                                                    | X Cancelar                        |
| 🔅<br>Admin                                                                     | Clase 1<br>Contenido                                                                                                    |                                   |
| Lecciones                                                                      |                                                                                                    |                                   |
| Noticias<br>Tareas<br>Elendario                                                | Parano Parano |                                   |
| Libro de<br>calificaciones<br>II.<br>Dominio<br>III<br>Recursos<br>Estudiantes | Lección<br>No mover                                                                                                    | 11 WORDS                          |

#### 16. GRABAR UN VIDEO EXPLICATIVO (5 MIN.)

En la ventana de Edición encontrarás esta opción en la cual podrás grabarte en video durante un tiempo máximo de 5 minutos realizando la aclaración de algún tema o realizando alguna convocatoria.

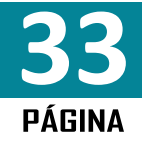

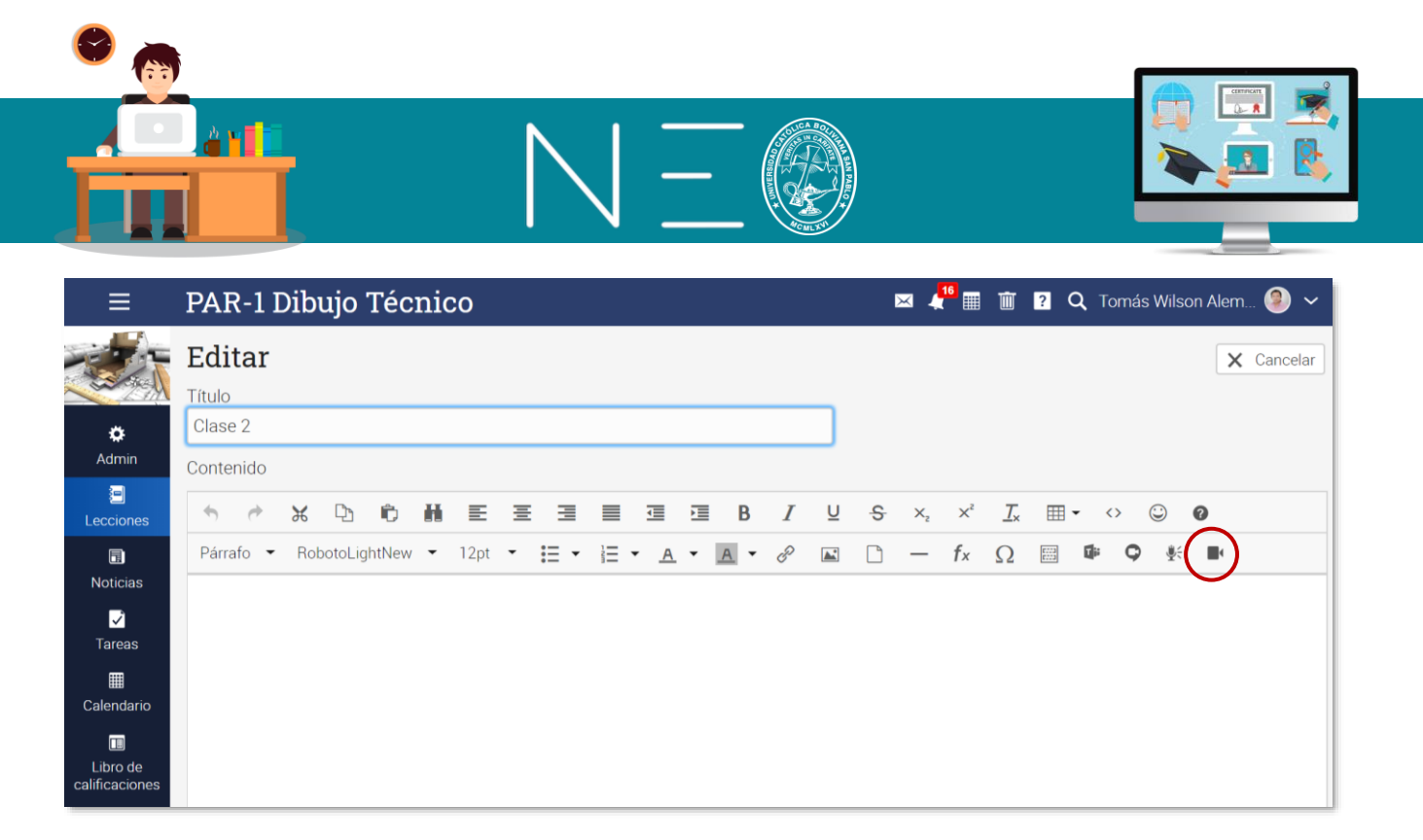

#### 17. GRABAR UN AUDIO EXPLICATIVO (30 MIN.)

En la ventana de Edición encontrarás esta opción en la cual podrás grabar un audio de tu voz durante un tiempo máximo de 30 minutos realizando la aclaración de algún tema o emitiendo algún mensaje.

|                | PAR-1 Dibujo Técnico                              | 🖂 👫 🏢 🍵 💈 🔍 Tomás Wilson Alem 🧐 🗸                                                                                                    |
|----------------|---------------------------------------------------|----------------------------------------------------------------------------------------------------|
|                | Editar<br>Título                                  | X Cancelar                                                                                                    |
| 🔅<br>Admin     | Clase 2<br>Contenido                              |                                                                                                    |
| 🗐<br>Lecciones |                                                   | $\mathbf{S}$ $\mathbf{X}_{z}$ $\mathbf{X}^{z}$ $\mathbf{I}_{\mathbf{x}}$ $\mathbf{II}$ $\mathbf{\cdot}$ $\mathbf{\cdot}$ $\mathbf{\odot}$ |
| Doticias       | Párrafo 🔻 RobotoLightNew 👻 12pt 👻 🧮 👻 🚊 👻 🛋 👻 🖉 🔛 | $\Box - f_x \ \Omega \equiv \Phi \ \varphi(\underline{*}) \blacksquare$                                                                   |
| √<br>Tareas    |                                                   |                                                                                                    |
| E Calendario   |                                                   |                                                                                                    |
| Libro de       |                                                   |                                                                                                    |

#### 18. <u>CÓDIGO FUENTE</u>

En la actualidad los sitios web cuentan con esta opción de Código Fuente que permite encapsular dichos sitios dentro de NEO LEARNING, esta función tiene como objetivo que dichos espacios puedan mostrarse al interior de la plataforma con todas sus cualidades de interacción.

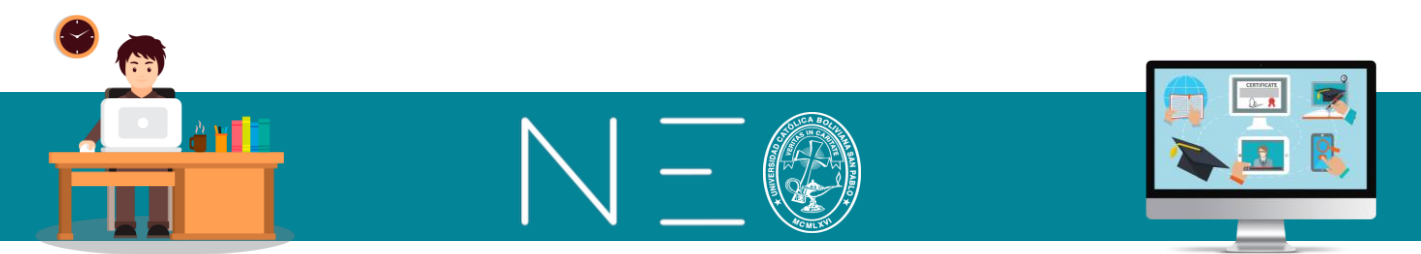

Para conocer si una página web tiene disponible su código fuente solo tienes que dar un clic derecho sobre dicha página, seleccionar dicha opción y copiar el código, para luego pegarlo en la ventana de Edición de Contenido, tal como se muestra a continuación:

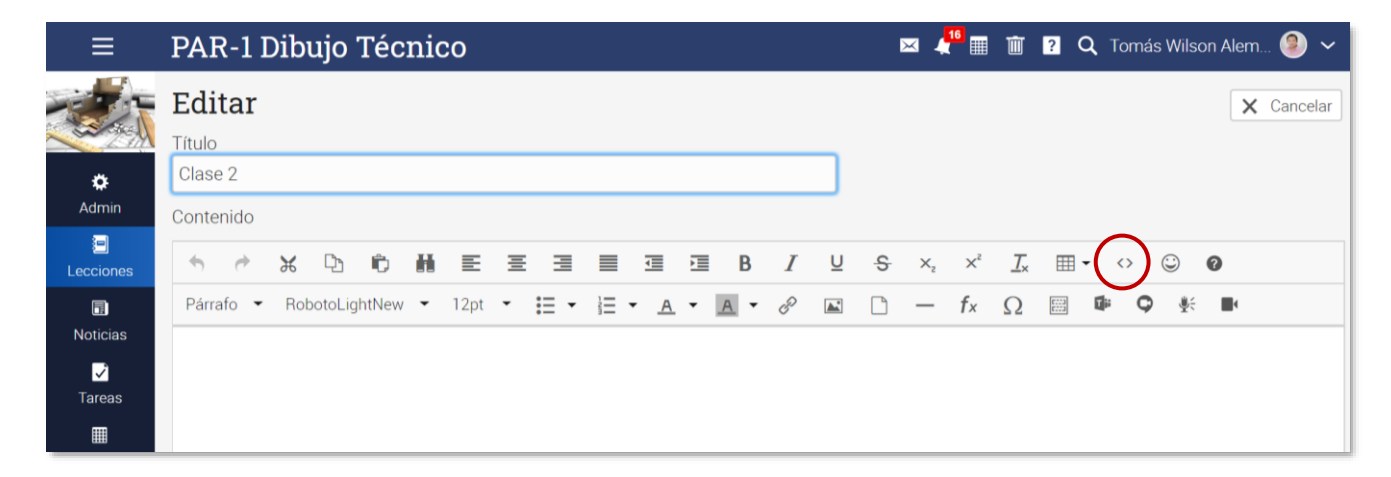

Al presionar el botón anterior se habilitará una ventana emergente, en la cual solo tienes que pegar el código fuente y dar un clic en <u>OK</u>.

#### 19. EMPLEO DE RECURSO

Los recursos son contenidos dentro de NEO-Learning que pueden ser embebidos en nuestra clase, es decir, su formato permite que puedan ser visualizados directamente en la plataforma, sin la necesidad de realizar su descarga.

A continuación, se observa como se muestra un archivo mostrado desde contenido y desde recurso:

| ≡                    | Plantilla Matriz 🛛 🛛 🖉 🔍 Tomás Wilson Alem 🥹 🗸                                                                                                    |
|----------------------|----------------------------------------------------------------------------------------------------|
|                      | Editar Cancelar                                                                                                    |
| 🔅<br>Admin           | Clase 1<br>Contenido                                                                                                    |
| E<br>Secciones       |                                                                                                    |
| Ecciones             | Párrafo • RobotoLightNew • 12pt • $\vdots$ • $\vdots$ • $\vdots$ • $A$ • $A$ • $\partial$ $\blacksquare$ $\Box$ $\Box$ - $f_x \Omega$ $\blacksquare$ $\Phi$ • $\Phi$ $\pounds$ $\blacksquare$ |
| <b>N</b> oticias     | Libro de Dibujo Técnico. pdf                                                                                                    |
| √<br>Tareas          |                                                                                                    |
| E Calendario         |                                                                                                    |
| <b>II</b><br>Dominio |                                                                                                    |

#### Archivo visto como Contenido

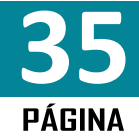
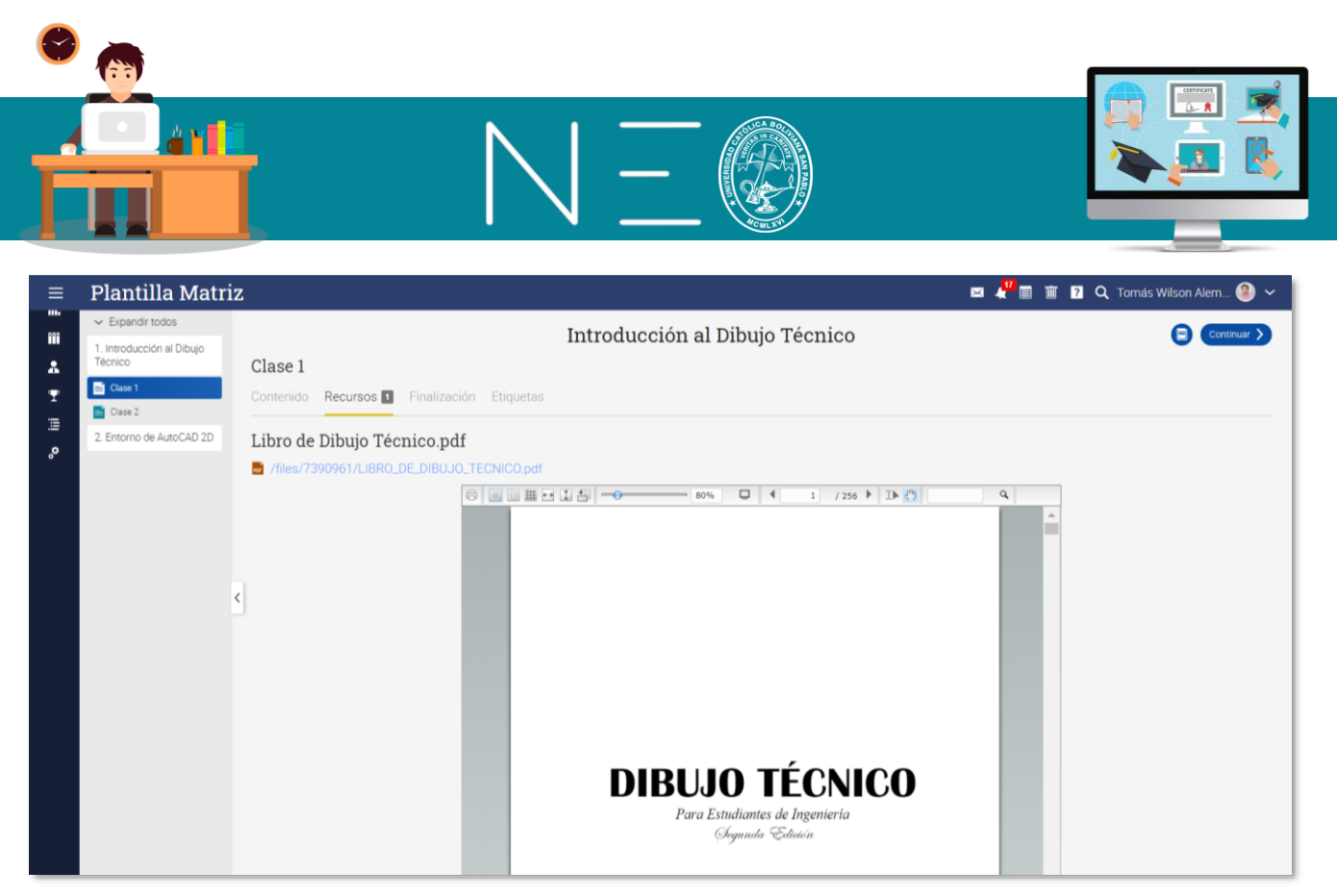

Archivo visto desde *Recursos* 

Los recursos pueden ser habilitados en nuestras clases de la siguiente manera:

**1ero:** Acceda al tema y a la clase donde quiere cargar algún recurso, para esto se recomienda hacerlo desde la Clase Matriz, para nuestro ejemplo se cargará en el Tema 2, Clase 2. Para agregar un recurso dé un clic a la pestaña **Recursos**.

| ≡        | Plantilla Matri                      | z                  | 🖂 📲 🏢 🔞 🤉 🔾 Tomás Wilson Alem 🧶                           | ~   |
|----------|--------------------------------------|--------------------|-----------------------------------------------------------|-----|
| ٠        | ✓ Expandir todos                     | Previo             | Entorno de AutoCAD 2D                                     |     |
| ≣        | 1. Introducción al Dibujo<br>Técnico | Clase 2            |                                                           |     |
|          | 2. Entorno de AutoCAD 2D             | Contenido Recursos | s Ainalización Etiquetas 🕂 Añadir 🖉 Editar 💼 Eliminar     | ן ר |
|          | Clase 1                              |                    |                                                           | -   |
| <b>~</b> | Clase 2                              | Contenido 🖉        |                                                           |     |
|          | Cuit                                 | _                  |                                                           |     |
| ıh.      | 0                                    |                    |                                                           |     |
| •••      |                                      |                    | 1 Click Edit to create content using the built-in editor. |     |
| *        |                                      |                    |                                                           |     |

**2do:** Seleccione el tipo de Recurso, en lo habitual el recurso que más utilizados son archivos, por lo tanto, seleccionemos esta opción.

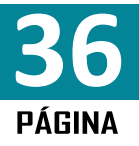

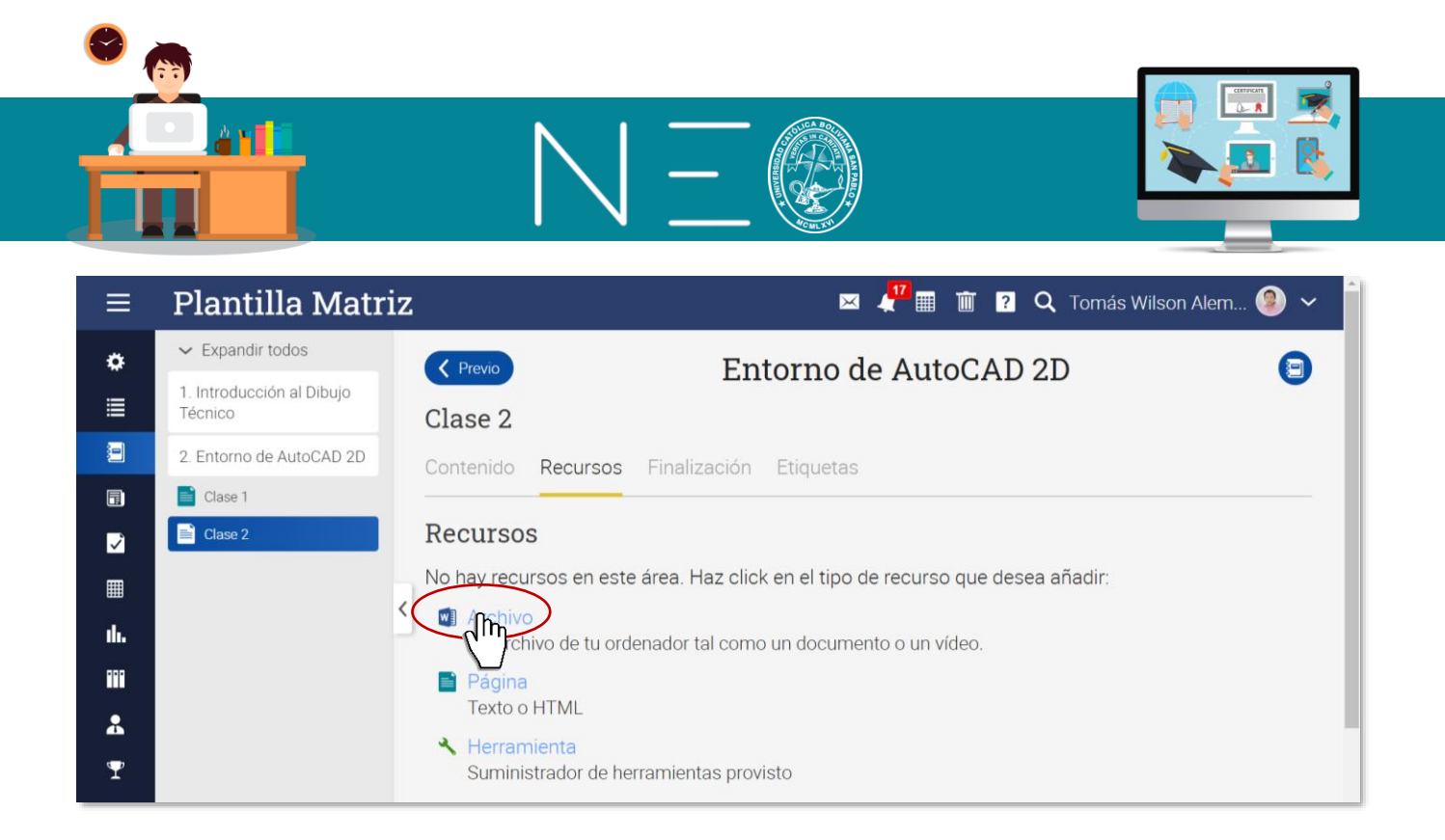

**3ero:** La siguiente ventana, funciona de la misma forma que la utilizada en contenido, aquí podemos cargar nuestros recursos desde nuestra PC (Local) desde el historial de archivos cargados (Recursos) o desde nuestra nube personal (Google Drive), seleccionemos el recurso y luego dé un clic en <u>Subir</u> <u>archivo</u>.

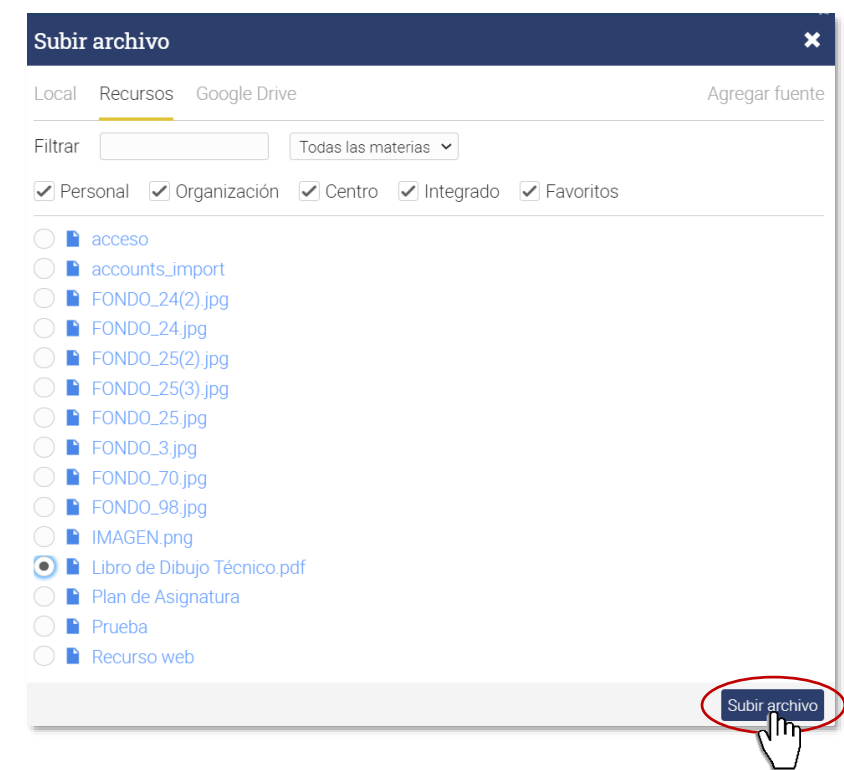

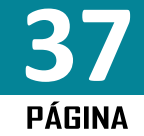

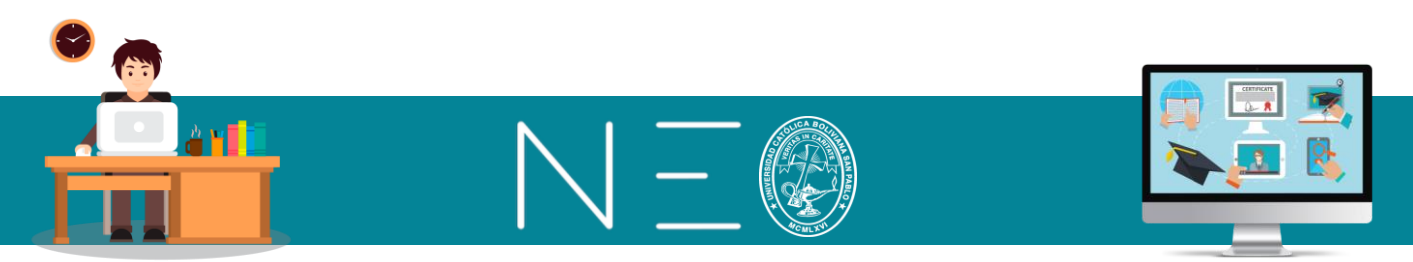

**4to:** Cargado el archivo en nuestra clase, debemos seleccionar la opción <u>Muestre el contenido</u>, tal como se muestra

| ≡        | Plantilla Matri                      | Z 🖂 🧏 🖼 👔 🖸 Q. Tomás Wilson Alem 🛞 🗸        |
|----------|--------------------------------------|---------------------------------------------|
| ۰        | ✓ Expandir todos                     | C Previo Entorno de AutoCAD 2D              |
| ≣        | 1. Introducción al Dibujo<br>Técnico | Clase 2                                     |
|          | 2. Entorno de AutoCAD 2D             | Contenido Recursos 🚺 Finalización Etiquetas |
|          | Clase 1                              |                                             |
| ~        | Clase 2                              | Recursos                                    |
|          |                                      | Aquí tiene los recursos para esta sección.  |
| th.      |                                      | + Añadir                                    |
| •••      |                                      | < - Eliminar D Exportar                     |
| *        |                                      | Recurso                                     |
| T        |                                      | 🗌 📓 Libro de Dibujo Técnico.pdf             |
| i        |                                      |                                             |
| <u>ہ</u> |                                      | Libro de Dibujo Técnico.pdf                 |
|          |                                      | /files/7390961/LIBRO_DE_DIBUJO_TECNICO.pdf  |
|          |                                      | Q. Detalle                                  |
|          |                                      |                                             |

El resultado obtenido será el siguiente:

| ≡  | Plantilla Matri                      | iz      |            |                |                                                | 🖾 📲 🏢 🔋 🍳 Tomás Wilson Alem 🥮 🗸 |
|----|--------------------------------------|---------|------------|----------------|------------------------------------------------|---------------------------------|
| -  | ✓ Expandir todos                     | Previo  |            |                | Entorno de AutoCAD 2D                          | A                               |
| ī  | 1. Introducción al Dibujo<br>Técnico | Clase 2 |            |                |                                                | Ŭ                               |
| °, | 2. Entorno de AutoCAD 2D             |         | Recursos 1 | Finalización 8 |                                                |                                 |
|    | Clase 1                              |         |            |                |                                                |                                 |
|    | 📄 Clase 2                            |         |            |                | □     □     ▲     1     /255     ▶     ▲       | Q                               |
|    |                                      |         |            |                |                                                |                                 |
|    |                                      |         |            |                |                                                |                                 |
|    |                                      |         |            |                |                                                |                                 |
|    |                                      |         |            |                |                                                |                                 |
|    |                                      |         |            |                |                                                |                                 |
|    |                                      | <       |            |                |                                                |                                 |
|    |                                      |         |            |                |                                                |                                 |
|    |                                      |         |            |                |                                                |                                 |
|    |                                      |         |            |                | ριριμο τέρνιος                                 |                                 |
|    |                                      |         |            |                | DIBUJO TECNICO                                 |                                 |
|    |                                      |         |            |                | Para Estudiantes de Ingeniería                 |                                 |
|    |                                      |         |            |                | Degunda "Edición                               |                                 |
|    |                                      |         |            |                |                                                |                                 |
|    |                                      |         |            |                | Tomás Wilson Alemán Ramírez<br>Ingeniero Civil |                                 |
|    |                                      |         |            |                | Docente de Dibajo Teonico                      |                                 |

Como observará el archivo se muestra embebido en la Clase, su presentación permite su lectura inmediata sin la necesidad de realizar la descarga, aunque esta opción también está disponible.

### 20. HABILITAR LECCIONES SEGÚN LA FECHA PROGRAMADA

Para que las Lecciones y sus Clases puedan ser habilitadas para el estudiante en la fecha programada solo tiene que ingresar a las opciones del <u>Admin</u>, tal como se muestra a continuación:

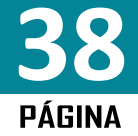

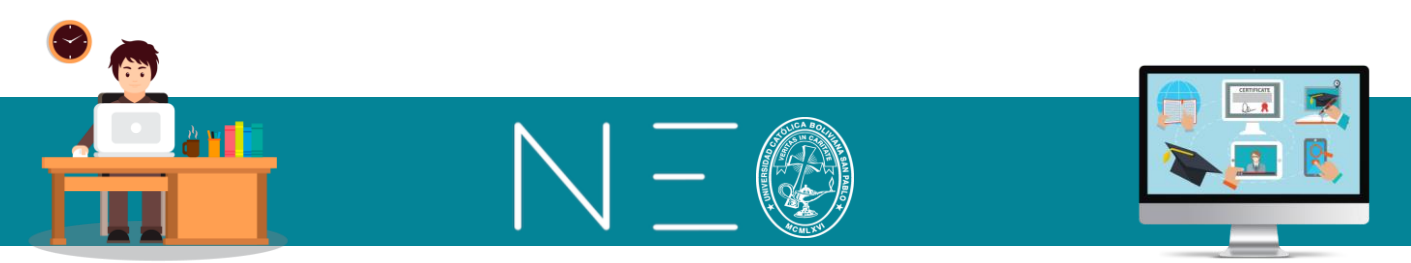

**1ero:** Preferentemente en la Clase Matriz, ingresamos a las opciones de configuración del administrador, y luego a <u>Lecciones</u> tal como se muestra:

| ≡                         | Plantilla Matriz                                                  | Z                                               |                                                          | M 📲 🔟 ?                       | 🝳 Tomás Wilson Alem 🧐 🗸                                      |
|---------------------------|-------------------------------------------------------------------|-------------------------------------------------|----------------------------------------------------------|-------------------------------|--------------------------------------------------------------|
|                           | Lecciones                                                         |                                                 | + Añadir /                                               | Ocultar secciones             | Actividad                                                    |
|                           | l as lecciones v las seccion<br>/ Información básica  Inscripción | <ul> <li>Pestañas</li> <li>Lecciones</li> </ul> | adas en cualquier orden<br>⑦ Programa<br><b>⑦</b> Tareas | de su concepción instrumental | Admin *                                                      |
| Sec <del>cion</del> es    | <ul> <li>Finalización</li> <li>Más</li> </ul>                     |                                                 | 3 Desactivación                                          | eneración<br>2 secciones 🧄 🔨  | Catálogo: página<br>configurar                               |
| ि Noticias<br>✓<br>Tareas | <ul> <li>Copiar</li> <li>Eliminar</li> </ul>                      | ← Importar                                      | → Exportar                                               |                               | publicar<br>Esta es una plantilla de<br>clase.<br>2 sections |
|                           | + Añadir una clase sub                                            | oordinada                                       |                                                          | 19 Jul                        | Desbloqueado                                                 |

2do: En la siguiente ventana debemos marcar las siguientes opciones:

| ≡            | Plantilla Matriz 🛛 🛛 🖉 🐨 😰 🔍 Tomás Wilson Alem 🗐 🗸                                              |
|--------------|-------------------------------------------------------------------------------------------------|
|              | Configurar Información básica Pestañas Programa Inscripción Lecciones Tareas Finalización :     |
| ۵            | Lección actual                                                                                  |
| Admin        | Servicio                                                                                        |
| ≣            | Mostrar solamente las lecciones hasta la lección actual a los alumnos.                          |
| Secciones    | Ocultar todas las lecciones posteriores a la actual en vez de mostrarlas como bloqueadas        |
| <b>=</b>     | Ocultar (en vez de mostrar) todas las lecciones cuando se establezca la lección actual          |
| Lecciones    | Establecer como lección actual automáticamente según fecha                                      |
| noticias     | $\mathbf{i}$                                                                                    |
| 2            | Mostrar contenidos poco a poco                                                                  |
| Tareas       | Active esta característica para ir mostrando las lecciones según una planificación establecida. |
| E Calendario | + Habilitar                                                                                     |

*Establecer como lección actual automáticamente según fecha:* Está opción define la lección actual de acuerdo a las fechas programadas.

*Mostrar solamente las lecciones hasta la lección actual a los alumnos:* Esta opción bloqueará todas las lecciones excepto la lección declarada como actual y las que la anteceden. Con esta opción se mostrarán todas las lecciones, pero las que son con fechas posteriores a la lección actual, aparecerán con un candado,

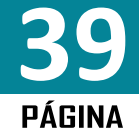

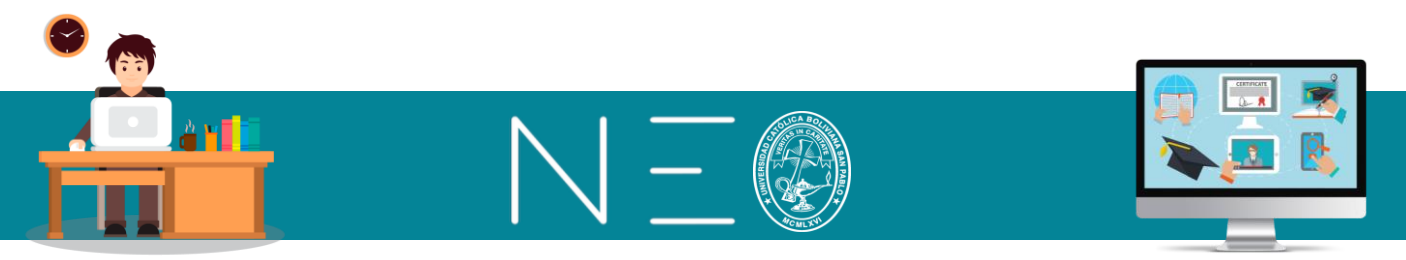

es decir bloqueadas para el estudiante. En caso que se quiera ocultar completamente dicha lección se debe marcar la segunda opción del listado, tal como se muestra a continuación:

|           | Plantilla Matriz                                                               | 🖂 📲 🏢 🔋 🔍 Tomás Wilson Alem 🧐 🗸             |
|-----------|--------------------------------------------------------------------------------|---------------------------------------------|
|           | Configurar Información básica Pestañas Programa                                | Inscripción Lecciones Tareas Finalización : |
| \$        | Lección actual                                                                 |                                             |
| Admin     | Servicio                                                                       |                                             |
| ≣         | Mostrar solamente las lecciones hasta la lección actual a los a                | lumnos.                                     |
| Secciones | Ocultar todas las lecciones posteriores a la actual en vez de m                | ostrarlas como bloqueadas                   |
|           | Ocultar (en vez de mostrar) todas las lecciones cuando se esta                 | ablezca la lección actual                   |
| Lecciones | <ul> <li>Establecer como lección actual automáticamente según fecha</li> </ul> |                                             |
|           |                                                                                |                                             |

La opción *Ocultar (en vez de mostrar) todas las lecciones cuando se establezca la lección actual*, permite visibilizar únicamente la Lección declarada como actual.

### 21. SINCRONIZACIÓN

Una vez realizado todos los cambios expuestos en la Clase Matriz, se debe realizar la Sincronización de la información, la cual consiste en realizar la publicación de contenido y tareas desde nuestra Clase Matriz hacia los paralelos que estamos dictando, para esto debemos proceder como sigue:

**1ero:** Ingrese al menú <u>Secciones</u> y luego a la opción *Configurar sincronización*, tal como se muestra a continuación:

| ≡           | Plantilla Matriz                                              | M 4 <sup>18</sup> III 🕅 ?                 | 🔍 Tomás Wilson Alem 횧 🗸                          |
|-------------|---------------------------------------------------------------|-------------------------------------------|--------------------------------------------------|
|             | Lecciones + Aña                                               | adir    Ocultar secciones                 | Actividad<br>Sin actividad reciente              |
| Admin       | Las lecciones y las secciones pueden ser realizadas en        | cualquier orden.                          | Admin 🌣                                          |
| E Secciones | Sincronización – Eliminar                                     | nico 12 Jul                               | <ul> <li>Estilo: instructor</li> </ul>           |
|             | Clase                                                         | oujo Técnico desde su<br>o de tecnologías | Catálogo: página<br>configurar                   |
|             | Plantilla Matriz                                              | 2 secciones                               | No publicado publicar                            |
| Tareas      | <ul> <li>PAR-2 Dibujo Técnico</li> </ul>                      |                                           | Esta es una plantilla de<br>clase.<br>2 sections |
| Calendario  | Detalles Configurar sincronización<br>Anadir una clase subord | inada 19 Jul                              | Desbloqueado<br>cerrar                           |

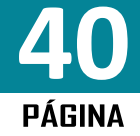

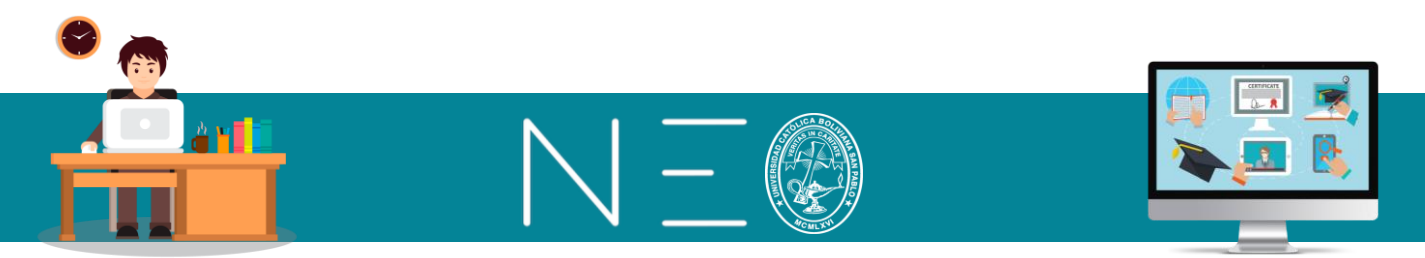

2do: Seleccione las componentes de la Clase Matriz que quiere copiar y luego dé un clic en Guardar.

| Configurar sincronización                                                                                                    | ×                                              |
|----------------------------------------------------------------------------------------------------|------------------------------------------------|
| Elementos a sincronizar<br>Configuración de la clase<br>Sección<br>Tarea<br>Elementos a sincronizar<br>Recurso<br>Periodo de calificación<br>Evento               | <ul> <li>Lección</li> <li>Categoría</li> </ul> |
| Cambios a actualizar<br>Añadir  Editar  Eliminar                                                                                                    |                                                |
| Duración para sincronizar (Duration to sync)<br>Cambios en la clase matriz desde la última sincronización<br>Cambios en la clase matriz desde que ésta fue creada | Importante, se explica<br>líneas abajo         |
| Mostrar por separado los cambios para cada clase subordinada<br>O Sí ( ) No                                                                                       | a                                              |
| Sincronizar las fechas de inicio/final de las tareas<br>Sí   No                                                                                                   |                                                |
| Sincronizar el estado de asignación de las tareas<br>Sí No                                                                                                    |                                                |
|                                                                                                    | Guardar                                        |
|                                                                                                    |                                                |

### **IMPORTANTE**

Cuando realizamos la Sincronización podemos seleccionar entre los siguientes historiales:

*Cambios en clase matriz desde la última sincronización:* Debemos tomar en cuenta que solo se publicaran en nuestros paralelos los últimos cambios posteriores a la última vez que realizamos la sincronización.

*Cambios en la clase matriz desde que ésta fue creada:* Se publicarán todos los recursos que tengamos en nuestra plantilla matriz a los paralelos seleccionados, es decir se publicará todo el historial completo de recursos.

**3ero:** Ingrese al menú <u>Secciones</u> y marque la Clase Matriz y el o los paralelos que quiera sincronizar y luego dé un clic al botón <u>Sincronización</u>, tal como se muestra a continuación:

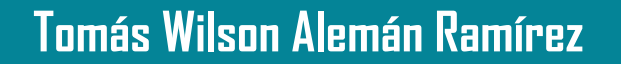

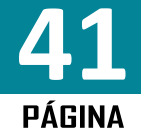

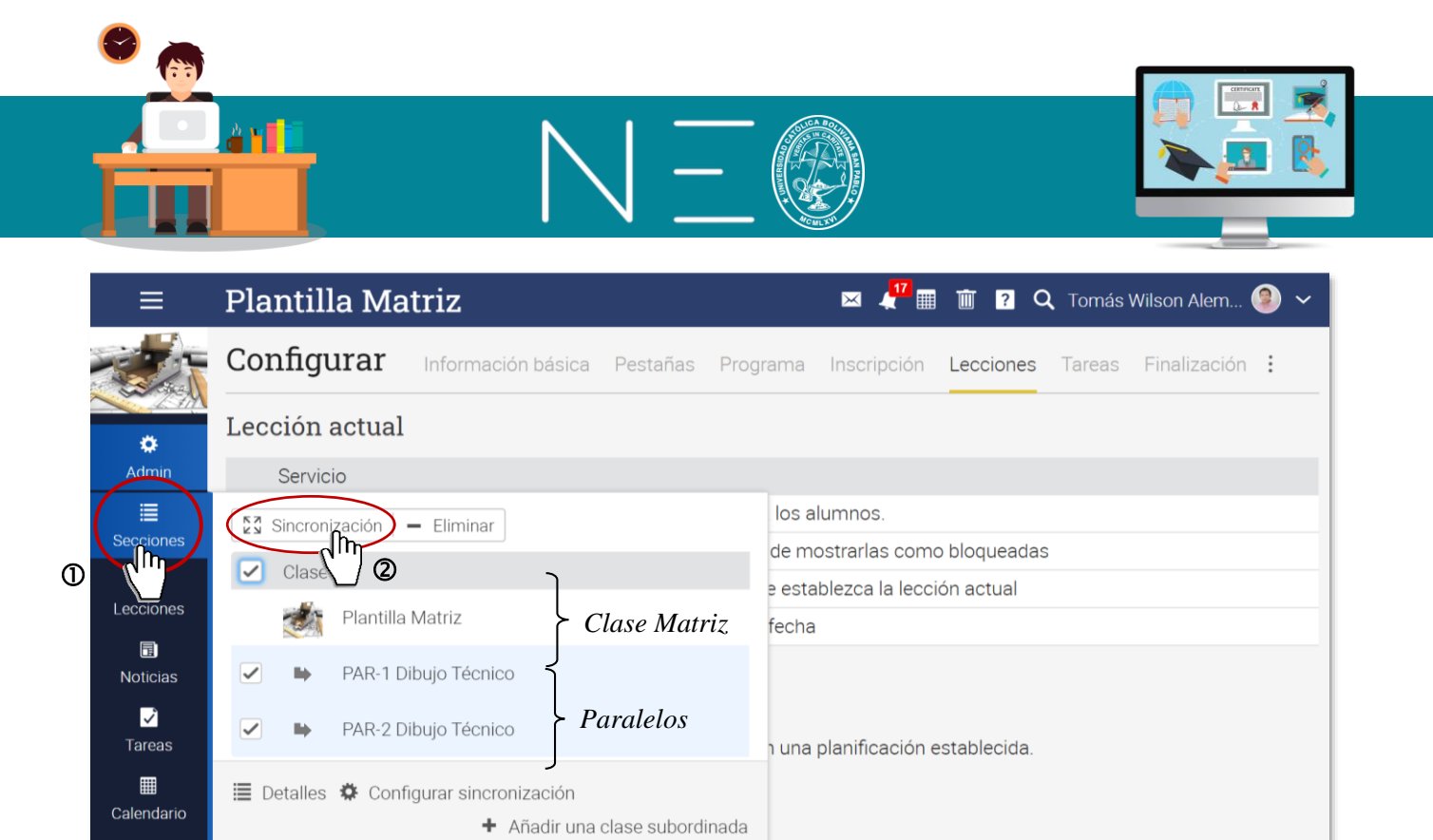

Se sugiere seleccionar ambos paralelos, aunque puede darse el caso que el estado del avance de la materia esté desfasado en vamos paralelos, en este caso, se deberá realizar la personalización de la información y su visualización en el correspondiente paralelo, luego veremos cómo realizar estos pasos.

**4to:** Para completar la Sincronización aparecerá una ventana emergente en la cual se muestran los cambios a efectuar. En esta ventana tenemos que confirmar el Envío.

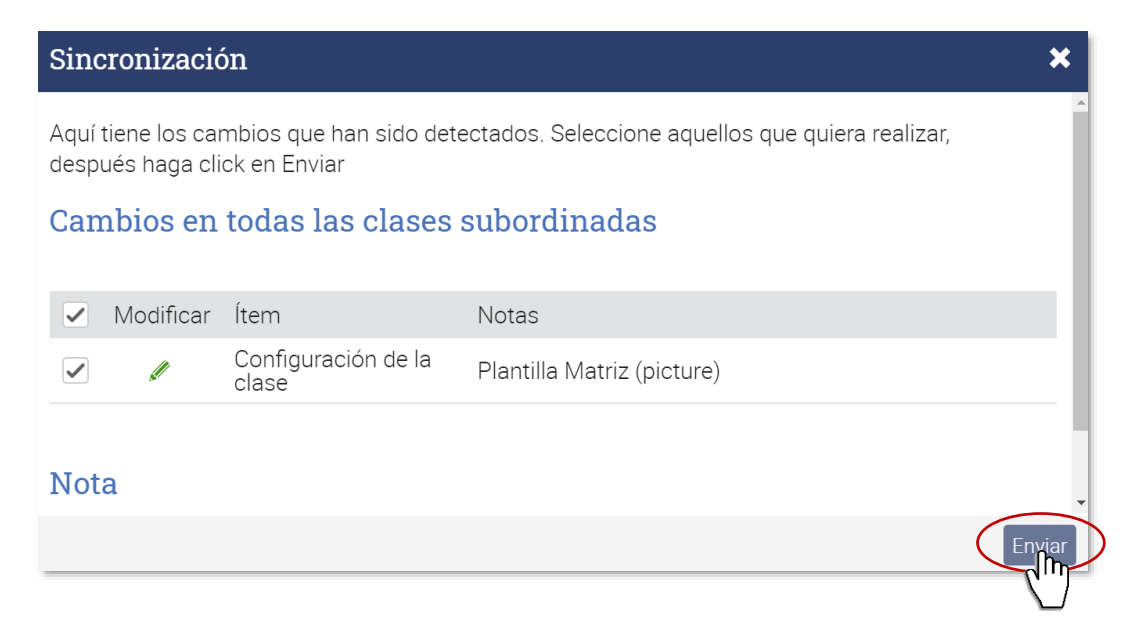

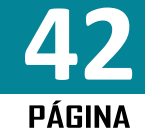

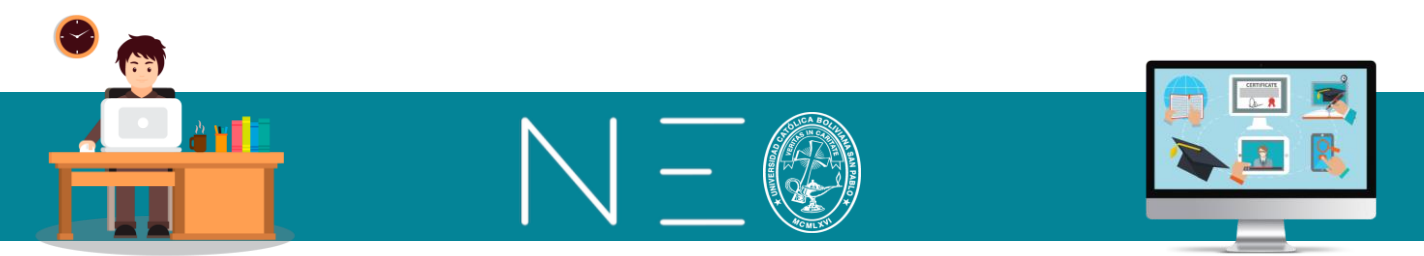

#### 22. REALIZAR CAMBIOS EN UN SOLO PARALELO

Todas las operaciones realizadas en la Clase Matriz, también se puede realizar de manera individual en cada uno de los paralelos, es decir podemos realizar el trabajo por separado, aunque esto signifique doble esfuerzo.

Es importante revisar en este acápite cómo podemos desactivar la visualización de ciertas clases de un paralelo una vez realizada la sincronización. Veamos cómo realizar esta operación:

PAR-1 Dibujo Técnico 🖂 🦺 🏢 📋 ? 🔍 Tomás Wilson Alem... **()** ~ × 🔒 Inicio les 📊 Estadísticas 🕂 Añadir 🗸 Mostrar secciones 22 Actividad & Clases ħ. Eliminar Sin actividad reciente - Catálog PAR-2 Dibujo Técni 1 🖶 Grupos Admin Ö 12 Jul Usuarios Estilo: instructor 0 Catálogo → Inscribirse + Añadir 5 Jul 2020 - 24 Jul 2020 " Recursos concepción instrumental hasta el empleo de tecnologías Catálogo: página informáticas de última generación 差 Informes 2 secciones No publicado No se necesita código de 2. Entorno de AutoCAD 2D 19 Jul acceso

1ero: Ingresemos al paralelo que necesitamos hacer cambios.

2do: Ingrese al tema donde quiere desactivar la visualización de una clase, dando un clic sobre esta.

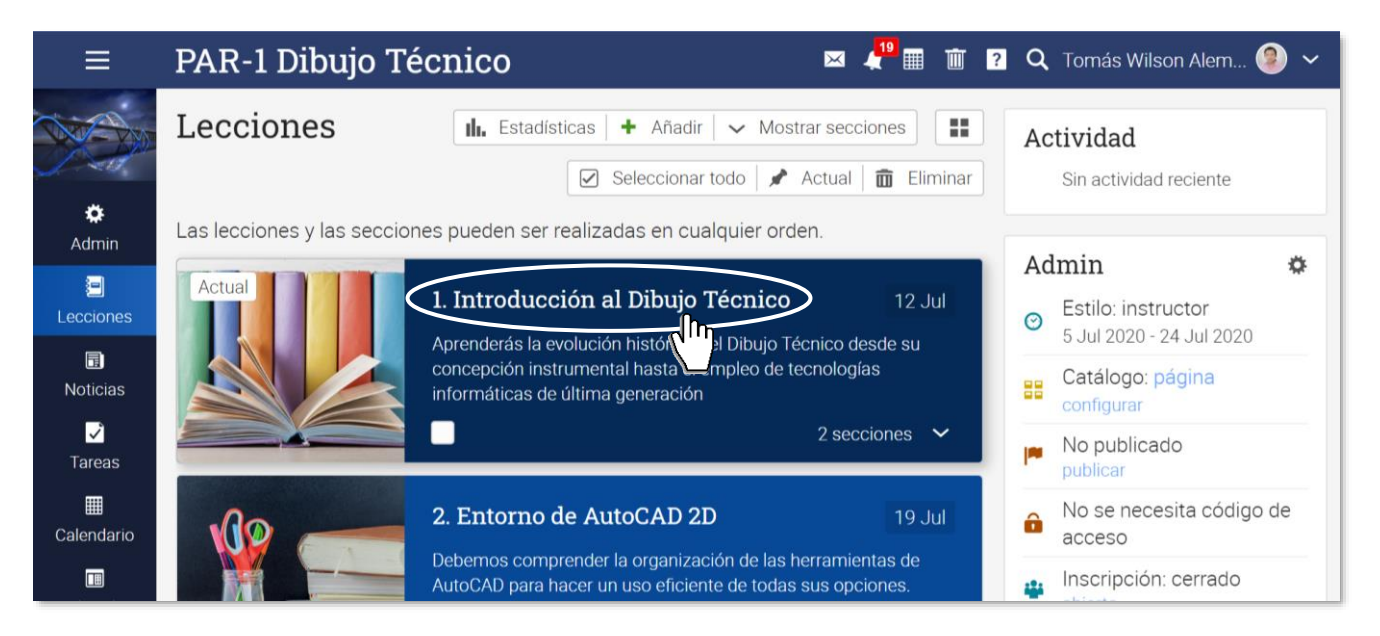

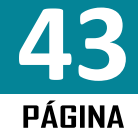

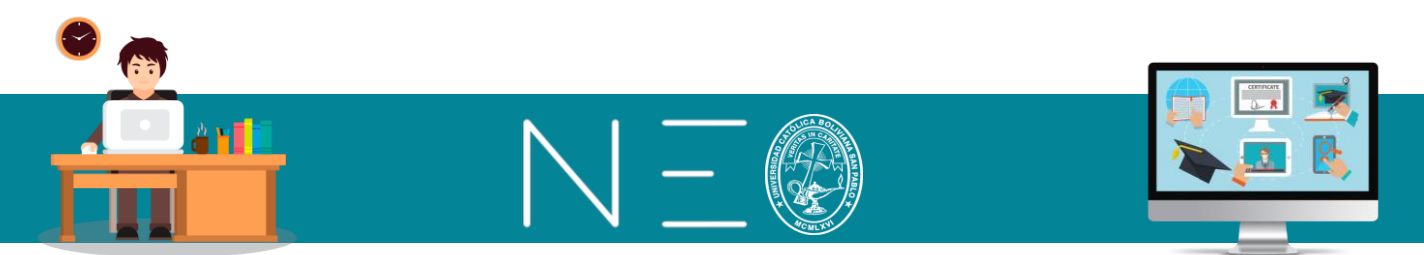

**3ero:** Marque la clase que quiere ocultar.

| ≡        | PAR-1 Dibujo 🕻                       | 'écnico 🛛 🖂 🦺 🏢 🛅 🛿 📿 Tomás Wilson Alem 🗐 🗸                                     |
|----------|--------------------------------------|---------------------------------------------------------------------------------|
| ۵        | ✓ Expandir todos                     | Introducción al Dibujo Técnico 🗐 Continuar 🔪                                    |
|          | 1. Introducción al Dibujo<br>Técnico | Visión general de la lección                                                    |
|          | 📄 Clase 1                            | Secciones 2 Finalización Mostrado : + Añadir 🖋 Editar 🖬 Imagen 💼 Borrar lección |
| <b>~</b> | Clase 2                              |                                                                                 |
|          | 2. Entorno de AutoCAD 2D             | Secciones                                                                       |
|          |                                      | Eliminar < >                                                                    |
| ıh.      |                                      | Sección Ocultar                                                                 |
| •••      |                                      | Clase 1                                                                         |
| -        |                                      | Clase 2                                                                         |

**IMPORTANTE:** Siguiendo la misma lógica es posible realizar otros cambios en nuestros paralelos sin utiliza la Clase Matriz, como por ejemplo cargar información que esté disponible solo para un paralelo.

#### 23. VISTA COMO ESTUDIANTE

Para ver cómo queda tu clase tienes que irte a la *Vista como estudiante* y seleccionar cualquiera de los alumnos que están matriculados a tu clase. Para realizar esta operación realiza la sincronización y luego ingresa a cualquiera de tus asignaturas:

**1ero:** En el Menú de Opciones ingresa a <u>Admin</u> y en el desplegable a <u>Vista como estudiante</u>, tal como se muestra en la siguiente imagen:

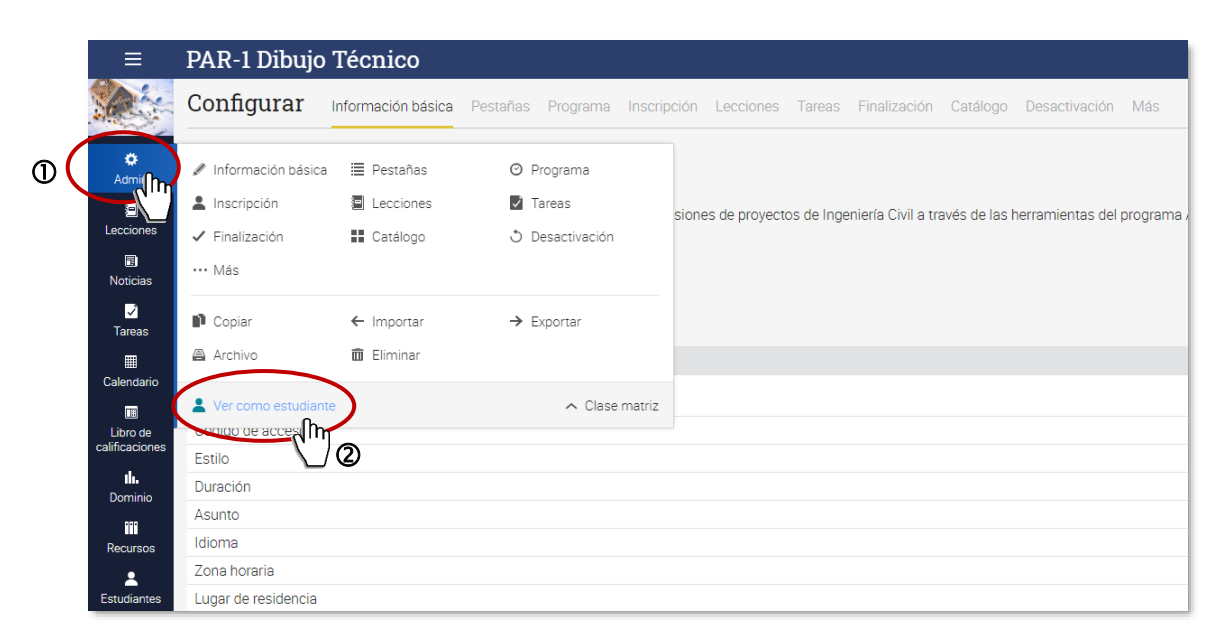

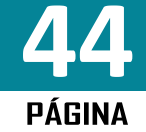

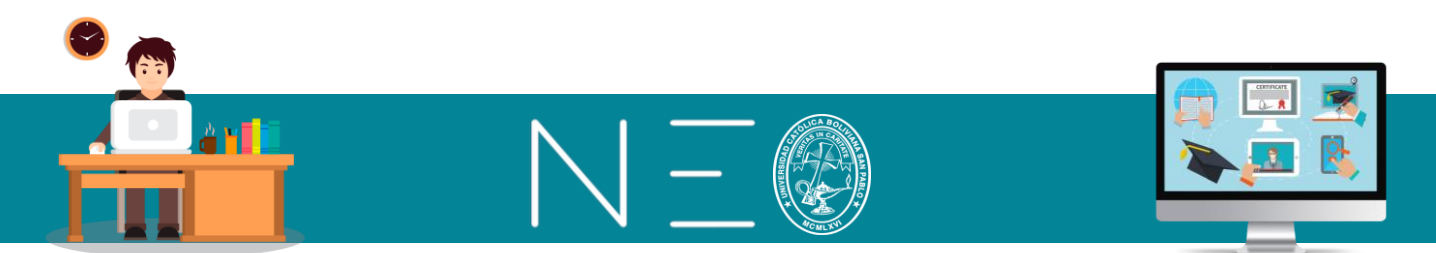

2do: Elige a cualquiera de tus estudiantes que aparecen en la lista para activar el modo de vista estudiante.

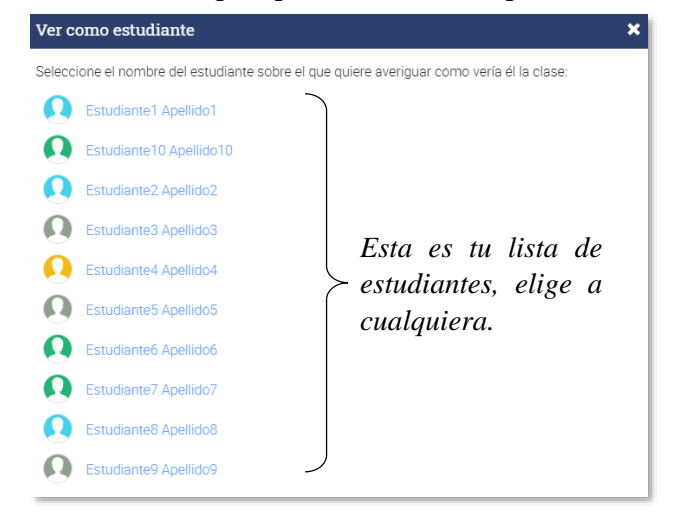

Después de haber experimentado el modo estudiante, puedes volver a tu vista de profesor dando un clic a cualquiera de los siguientes iconos que se encuentran en la esquina superior izquierda de tu pantalla.

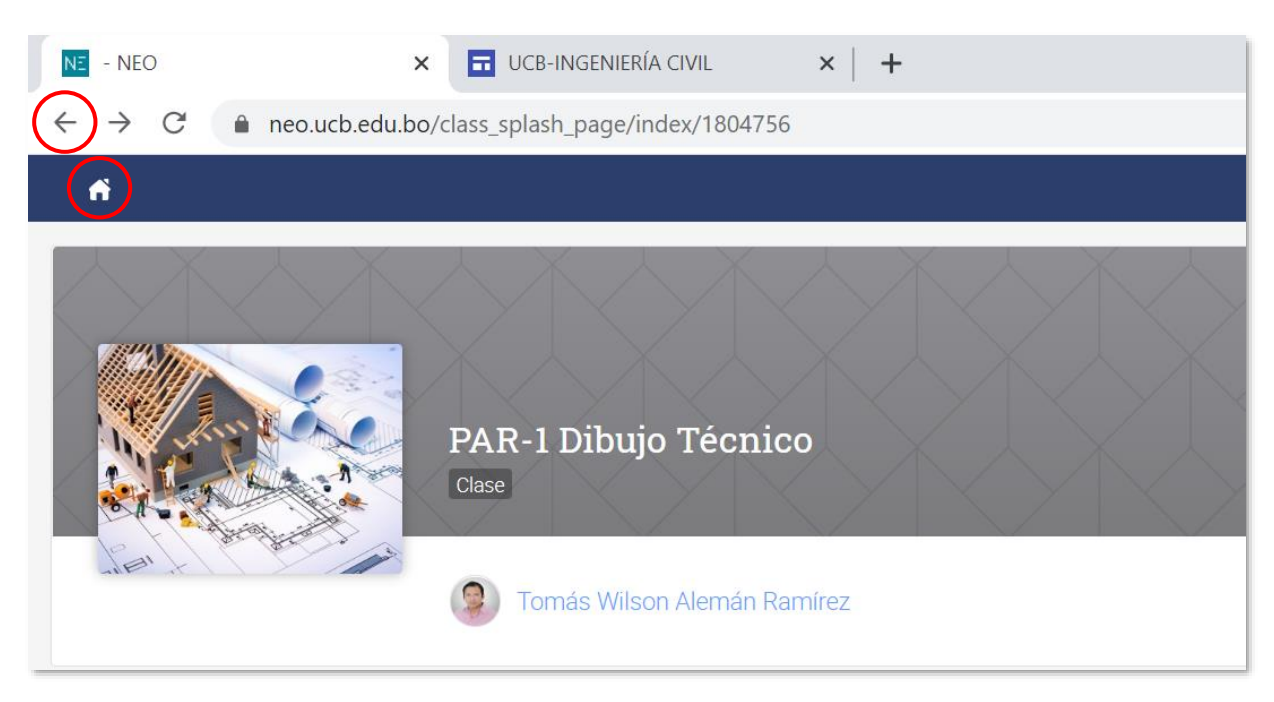

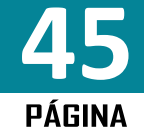

# SEGUNDA SESIÓN: ELABORACIÓN DE TAREAS Y EXÁMENES

# ÍNDICE

| 1. Realizar anuncios                                        |
|-------------------------------------------------------------|
| 2. Añadir una tarea                                         |
| 3. Cargar tipos de preguntas56                              |
| 3.1. Verdadero o Falso                                      |
| 3.2. Selección múltiple (una respuesta)                     |
| 3.3. Selección múltiple (muchas respuesta)60                |
| 3.4. Llena los espacios en blanco61                         |
| 3.5 Formulario libre                                        |
| 3.6 Combinado                                               |
| 4. Realizar el cuestionamiento – vista del estudiante       |
| 5. Convertir una tarea o examen en banco de pregunta64      |
| 6. examen a partir de un banco de preguntas                 |
| 7. Añadir ciertas preguntas de un banco de preguntas        |
| 8. Etiquetar preguntas70                                    |
| 9. Etiquetar test, tareas o exámenes72                      |
| 10. Ejercicio o examen escrito on line                      |
| 11. elaboración de rúbricas de evaluación74                 |
| 12. Foros de discusión75                                    |
| 13. Foros de debate                                         |
| 14. Habilitación de tareas                                  |
| 15. Modificar escalas de calificaciones                     |
| 16. Editar la ponderación por categorías83                  |
| 17. Editar la ponderación de tareas o actividad             |
| 18. Recuperar una asignatura borrada85                      |
| 19. Creación de la clase en tiempo real – video conferencia |

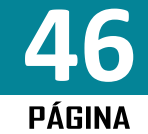

<u>n n</u>

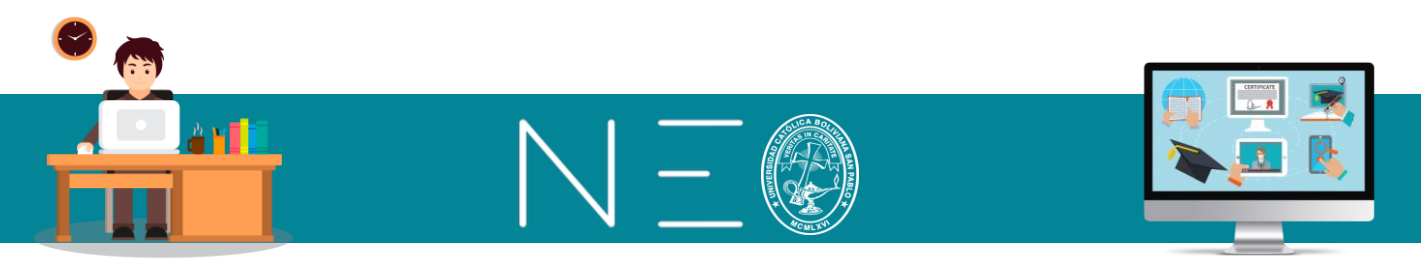

# **MANUAL DEL DOCENTE - NEO LEARNING** SEGUNDA SESIÓN: ELABORACIÓN DE TAREAS Y EXÁMENES

### 1. <u>REALIZAR ANUNCIOS</u>

**1ero:** Para generar un anuncio primero debe ingresa a la asignatura donde colgará el anuncio, también puede hacerlo desde la Clase Matriz:

2do: Dentro de la asignatura ingrese a Noticias y luego dé un clic al botón Anuncio:

|                   | PAR-1 Dibujo Técnico               | 🖂 🚽 🏢 🛅 🔋 🔍 Tomás Wilson Alem 🧐 🗸        |
|-------------------|------------------------------------|------------------------------------------|
|                   | Noticias                           | Anuncios                                 |
| the second second | + Publicar ( Anuncio 🔊 Fuentes RSS | 😻 🛛 Becas para curso de AUT              |
| Admin             |                                    | Visita a obra el 15 de ago               |
| :=                | Tomás Wilson Alemán Ramírez        | hace acerca de 8 horas 🧧 📢 Inscribete ya |
| Lecciones         | Becas para curso de AUTOCAD 2D     | 📢 Sumamos                                |
| 🖬<br>Noticias     | $\bigcirc$                         |                                          |
| Tareas            | Write a comment                    |                                          |

**3ero:** Escribe el anuncio y también puedes cargar una imagen o documento y cuando ya esté listo presiona el botón <u>Enviar</u>.

|            | PAR-1 Dibujo Técnico 🛛 🖾 🤻 🖩 🖷 🔋                   | 🔍 Tomás Wilson Alem 🧶 🗸    |
|------------|----------------------------------------------------|----------------------------|
|            | Noticias                                           | Anuncios                   |
| ö          | Escribe aquí el anuncio                            | 🔹 Becas para curso de AUT  |
| Admin      | Escribe aqui et anuncio                            | Visita a obra el 15 de ago |
| =          |                                                    | 🔹 Inscribete ya            |
| Lecciones  |                                                    | < Sumamos                  |
|            | + Add Feeds 	 Achivo                               | ו                          |
| Noticias   | Tomás Wilson Alemán Ramírez hace acerca de 8 horas | )                          |
| Taraas     |                                                    |                            |
| Taleas     | Becas para curso de AUTOCAD 2D                     |                            |
| Calendario | ♡ …                                                |                            |
|            | Write a commont                                    |                            |

Las imágenes se muestran embebidas en el anuncio.

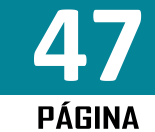

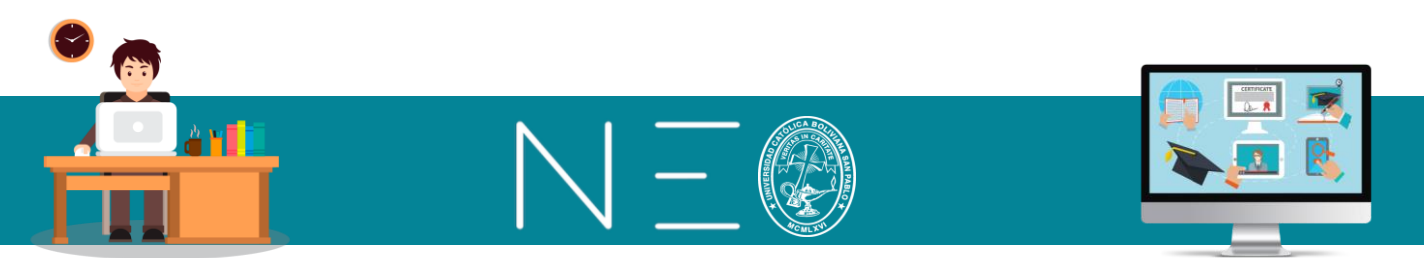

**4to:** Los anuncios se mostrarán en la pantalla inicial tanto tuya, como de tus estudiantes, tal como se muestra a continuación:

|          | UCB Formación Continua                                    | 🖂 📲 🏢 🔋    | Q T          | omás             | Wilsor  | n Aler | n 🌘  | ) ~         |
|----------|-----------------------------------------------------------|------------|--------------|------------------|---------|--------|------|-------------|
|          | Impartiendo Z Grupos Noticias Bienvenido/a                |            | <            | J                | ul 20   | 020    |      | >           |
|          | Impartiendo                                               | 🔳 🕇 Añadir | S            | МТ               | W       | Т      | F    | S           |
| <b>1</b> |                                                           |            | 28           | 29 3             | 0 1     | 2      | 3    | 4           |
| Inicio   |                                                           |            | 5            | 6 7              | 8       | 9      | 10   | 11          |
| 80       |                                                           |            | 12           | 13 🕕             | 15      | 16     | 17   | 18          |
| Clases   |                                                           |            | 19           | 20 2             | 22      | 23     | 24   | 25          |
|          |                                                           |            | 26<br>calend | 27 2<br>ario cor | npleto  | 30     | 31   | 1<br>cultar |
| Catálogo | Street Store                                              |            |              |                  |         |        |      |             |
| Grupos   |                                                           |            | Pene         | dient            | es      |        |      | +           |
|          | DAD 1 Dibuio Técnico                                      |            | No ex        | isten            | artícul | los.   |      |             |
| Usuarios | PAR-1 Dibujo Tecnico                                      |            | /            |                  |         |        |      |             |
|          | Cuándo: 05 Jul - 24 Jul 2020 Cuándo: 03 Jul - 31 Jul 2020 |            | Anu          | ncios            | 6       |        |      |             |
| Recursos |                                                           | (          | <b>t</b> ♦ B | lecas (          | oara c  | urso   | de A | UT          |
| ~        |                                                           |            | •            | isita a          | obra    | el 15  | de a | go          |
| Informes |                                                           |            | <b>te</b> 1  | nscrib           | ete ya  |        |      |             |
|          |                                                           |            | 14 S         | uman             | nos     |        |      | /           |
|          |                                                           |            | ~            | _                |         |        | /    |             |

Para ver el detalle de los anuncios solo tienes que dar un clic sobre estos.

### 2. <u>AÑADIR UNA TAREA</u>

**1ero:** Debe ingresar a la Clase o Plantilla Matriz. Para ingresar a esta plantilla debe ingresar a cualquiera de sus paralelos y seleccionar esta opción de la paleta izquierda de su pantalla.

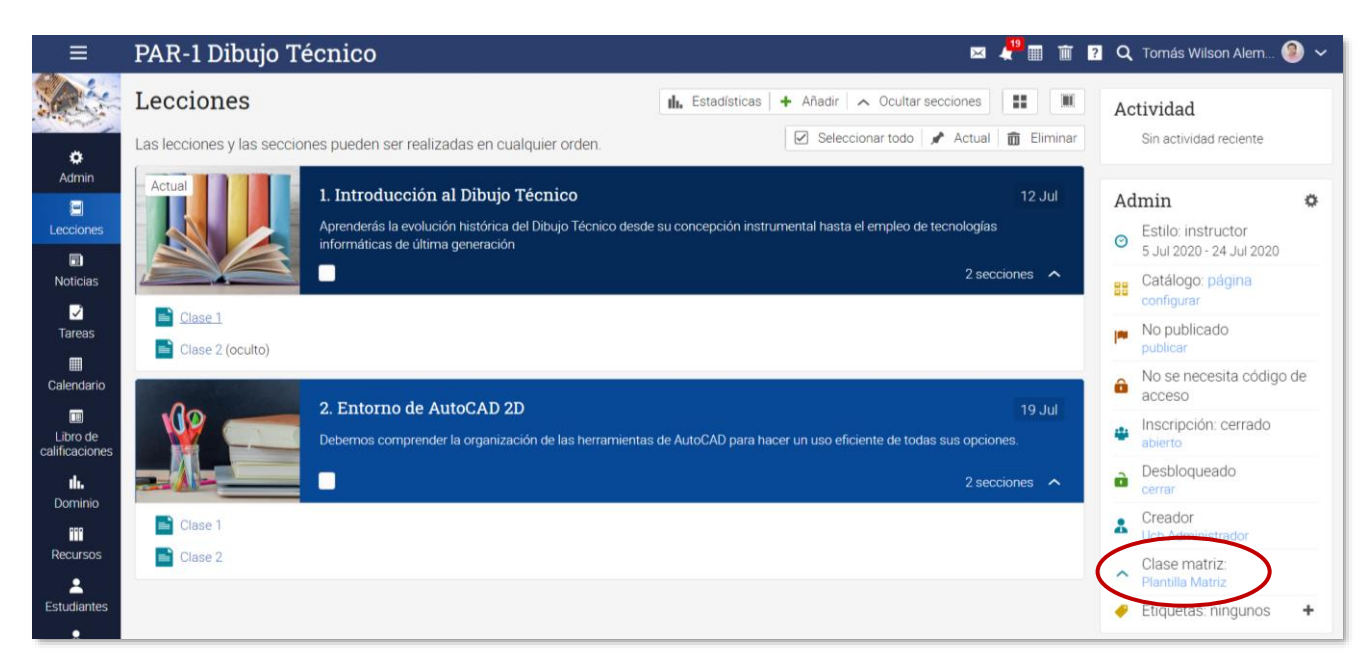

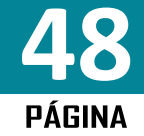

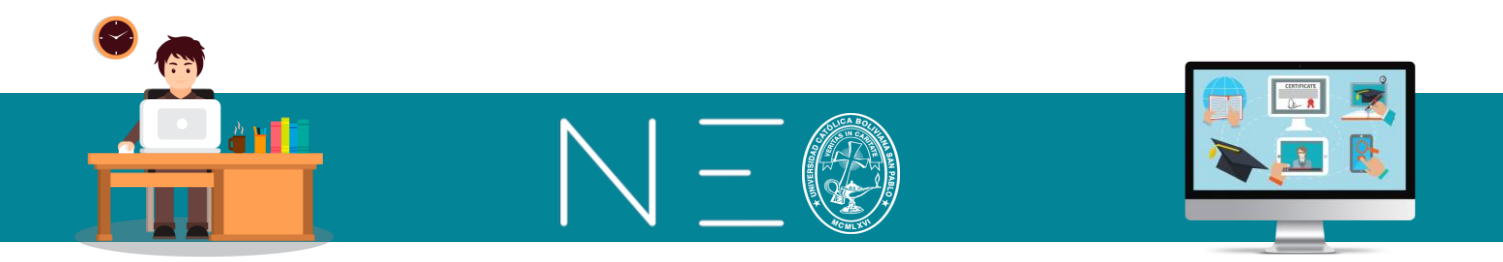

**2do:** Ingrese a la Unidad de Aprendizaje o Tema donde cargará la tarea. Para lo cual primero ingrese a **Lecciones**, y luego seleccionar el tema o unidad de aprendizaje, tal como se muestra a continuación:

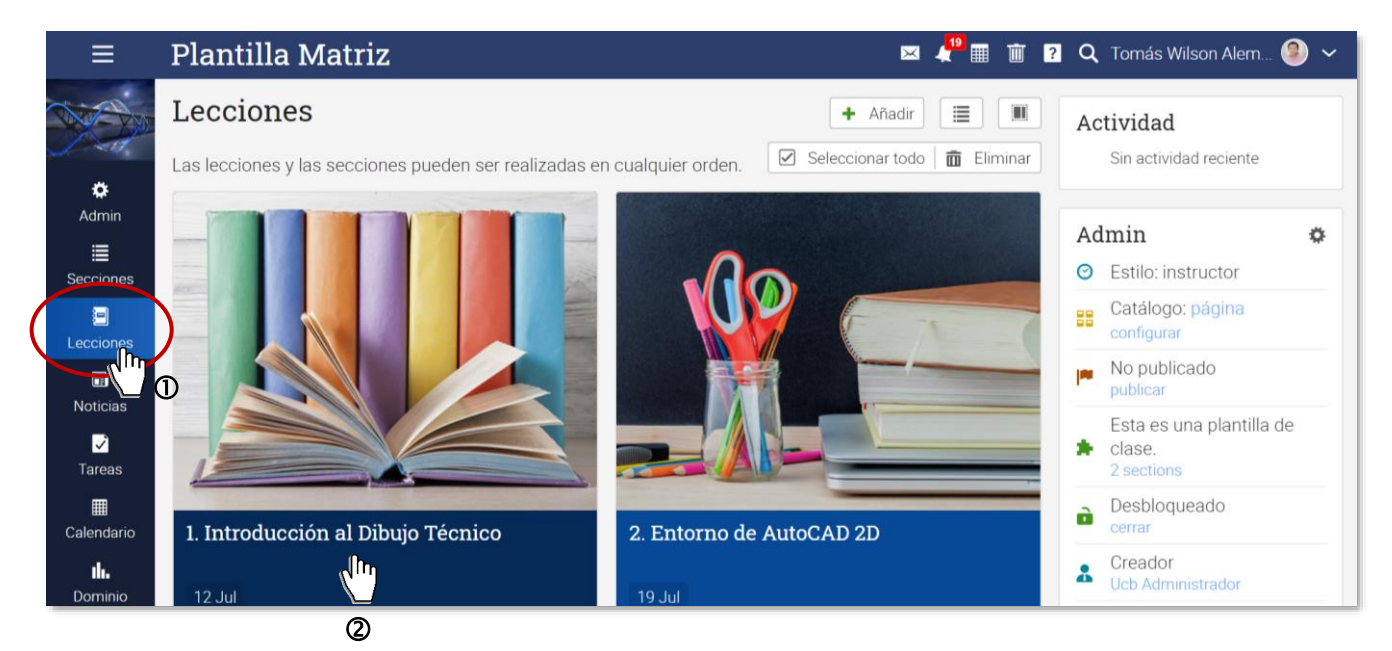

3ero: Ingrese a la clase donde quiere cargar la tarea.

| ≡   | Plantilla Matriz                     | Z 🛛 🖾 🦉 🏛 🗃 😰 🔍 Tomás Wilson Ale                                                 | em 🧶 🗸        |
|-----|--------------------------------------|----------------------------------------------------------------------------------|---------------|
| ٠   | ✓ Expandir todos                     | Introducción al Dibujo Técnico 😑 🌘                                               | Continuar >   |
| ≣   | 1. Introducción al Dibujo<br>Técnico | Visión general de la lección                                                     |               |
| =   | Clase 1                              | Secciones 2 Finalización Mostrado Desbloqueado : 🕂 Añadir 🖉 Editar 🖬 Imagen 💼 Bo | orrar lección |
|     | Clase 2                              |                                                                                  |               |
| ~   | 2. Entorno de AutoCAD 2D             | Secciones                                                                        |               |
|     |                                      | 1 Eliminar < >                                                                   |               |
| ıh. |                                      | Sección (                                                                        | Ocultar       |
| ••• |                                      |                                                                                  |               |
| *   |                                      |                                                                                  |               |
| Ŧ   |                                      | 4 A2-47                                                                          |               |
| 1   |                                      | T Anaoir                                                                         |               |

También puede ingresar a una clase visualizando las lecciones en el *modo lista*, para lo cual primero debe ingresar a Lecciones y seleccionar el botón de vista

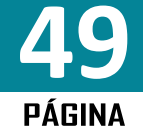

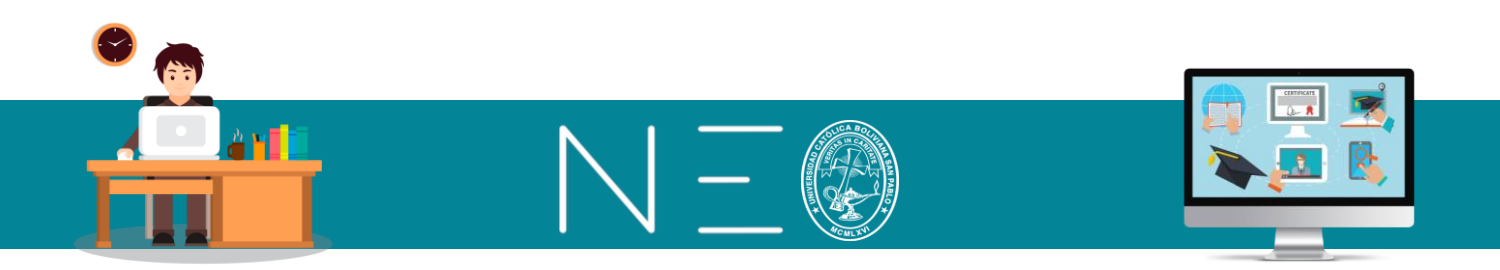

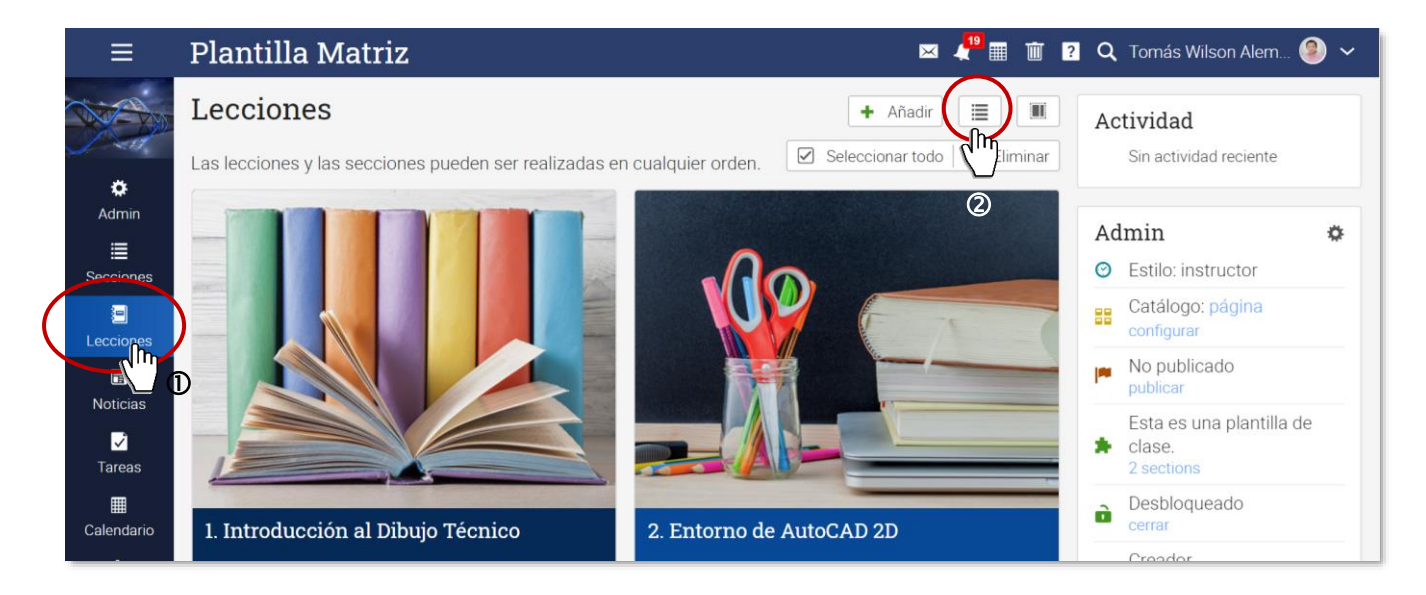

Los temas aparecerán en el siguiente formato, del mismo seleccionamos la clase donde queremos cargar la tarea.

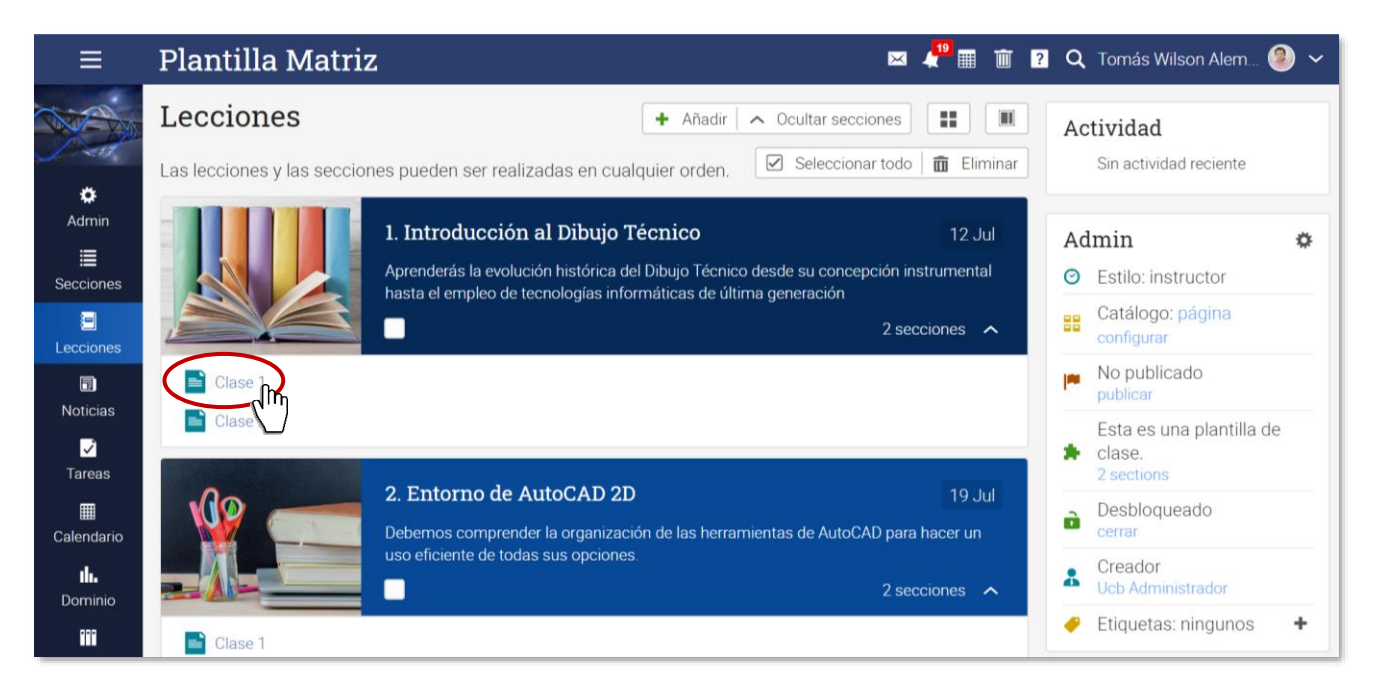

**4to:** En la siguiente ventana debemos presionamos el botón +Añadir para cargar el sitio donde se hospedará la tarea:

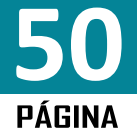

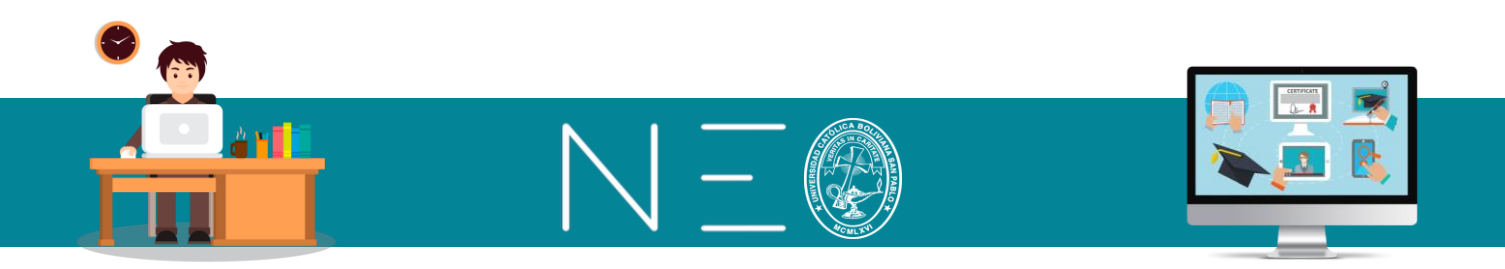

| ≡        | Plantilla Matriz                     | Z 🔤 🦧 🖩 🗃 👔 🗘 Tomás Wilson Alem 🧐 🗸                                   |
|----------|--------------------------------------|-----------------------------------------------------------------------|
| ۰        | ✓ Expandir todos                     | Introducción al Dibuio Técnico                                        |
| ≣        | 1. Introducción al Dibujo<br>Técnico | Clase 1                                                               |
|          | 📄 Clase 1                            | Contenido Recursos Finalización Etiquetas                             |
|          | Clase 2                              |                                                                       |
| <b>~</b> | 2. Entorno de AutoCAD 2D             | Descarga el siguiente archivo y haz un glosario de términos técnicos: |
|          |                                      | Libro de Dibujo Técnico, pdf                                          |
| ıh.      |                                      | / Editar                                                              |
|          |                                      |                                                                       |
| *        |                                      | Recursos                                                              |
| Ŧ        |                                      | 🖬 Libro de Dibujo Técnico.pdf                                         |
| ē        |                                      |                                                                       |

**5to:** En la siguiente ventana se muestran las opciones de Tareas, entre las cuales las más utilizadas son Test, Ejercicio escrito online, Debate y Encuesta. Ingresemos a Test.

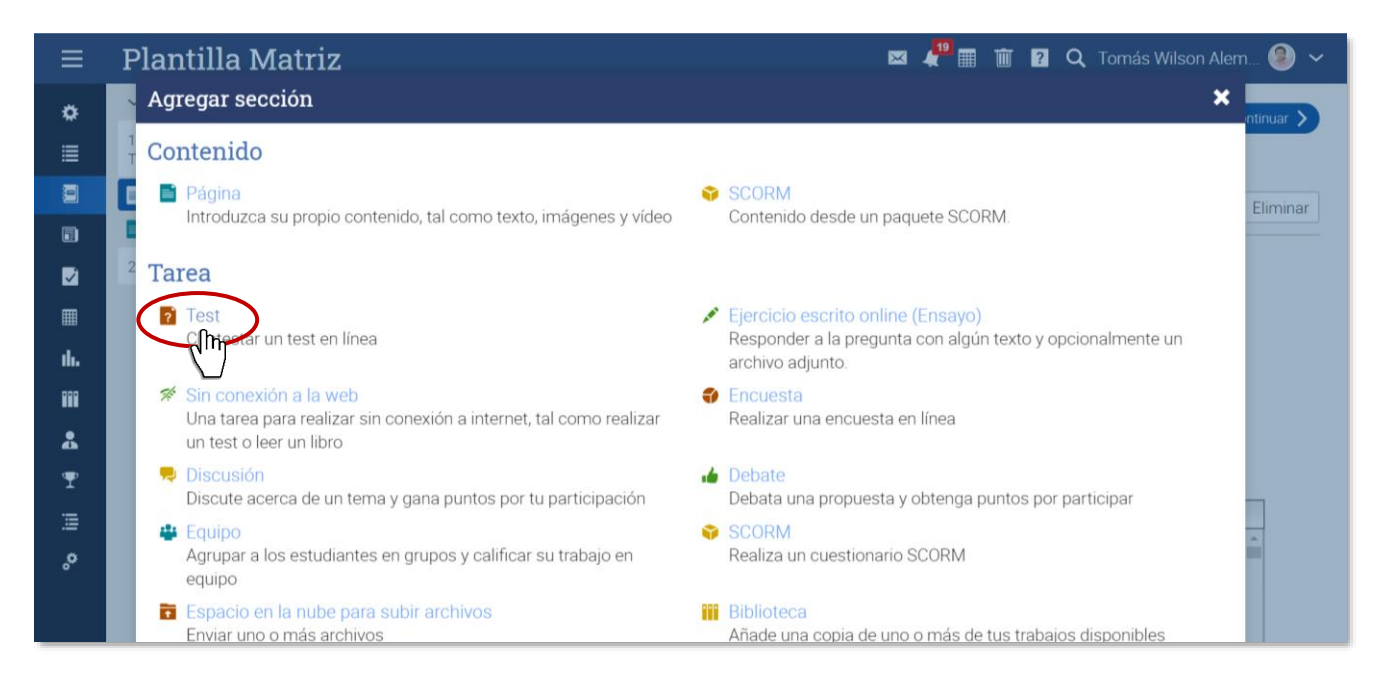

**5to:** Definimos todos los parámetros que condicionarán la actividad, escribamos las instrucciones de la actividad en el cuadro de texto y luego damos un clic en <u>Guardar</u>. Véase la siguiente imagen:

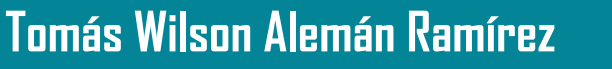

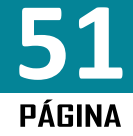

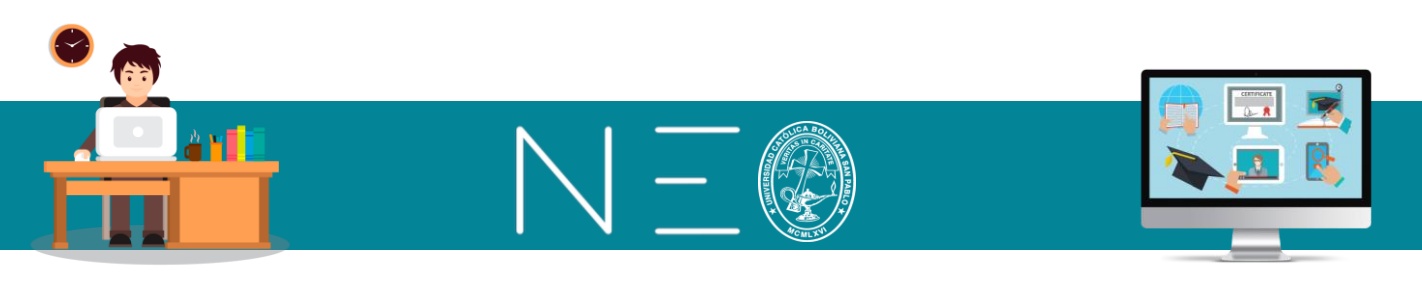

| áxima pun<br>entos máxi ¿Permitir re<br>v | Categoría<br>Ningunos ✓<br>Grading<br>Cuenta para la medi: ✓ | Comenzar<br>Fecha límite<br>14 Jul 2020 11:59 pm                                                                 | Lección<br>Introducción al Dibujo 🖍<br>Escala de calificaciones<br>Opción predeterminada 🔨 |
|-------------------------------------------|--------------------------------------------------------------|----------------------------------------------------------------------------------------------------|--------------------------------------------------------------------------------------------|
| h r K ि ि H<br>Párrafo ▼ RobotoLightNew ▼ | E E I I I I I<br>12pt • E • E • A<br>Scribir aquí las instru | <b>B</b> $I \sqcup \mathfrak{S} \times_{z} \times^{z} I_{x}$<br><b>A</b> • $\mathscr{P}$ <b>E</b> $\Box - f_{x}$ | E                                                                                          |

La anterior ventana a la cual llamaremos \**Programador de Tareas*\* suele ser común para muchas de las tareas que planificaremos, por lo cual se explicará sus componentes en este acápite y en posteriores acápites se hará solo mención de la misma.

#### Pestaña Descripción

En esta ventana se definen los parámetros generales de la tarea.

*Título:* Se sugiere escribir un nombre que luego sirva para identificar la actividad.

*Intentos máximos:* Es la cantidad de veces que el estudiante puede realizar el Test o prueba, para este caso se sugiere un solo intento si la evaluación tiene puntaje o varios intentos si el propósito de la actividad es solo de aprendizaje.

*Permitir entrega:* Marcando esta casilla le da al estudiante la posibilidad de realizar el test o tarea después de que haya vencido la fecha límite.

*Categoría:* Selecciona la categoría que le asignará a la actividad, entre las categorías por defecto están, examen, participación, tareas y test. Es importante esta categorización porque luego vincularemos las mismas a un cierto puntaje dentro de nuestra evaluación continua.

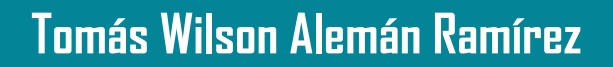

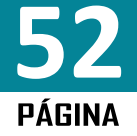

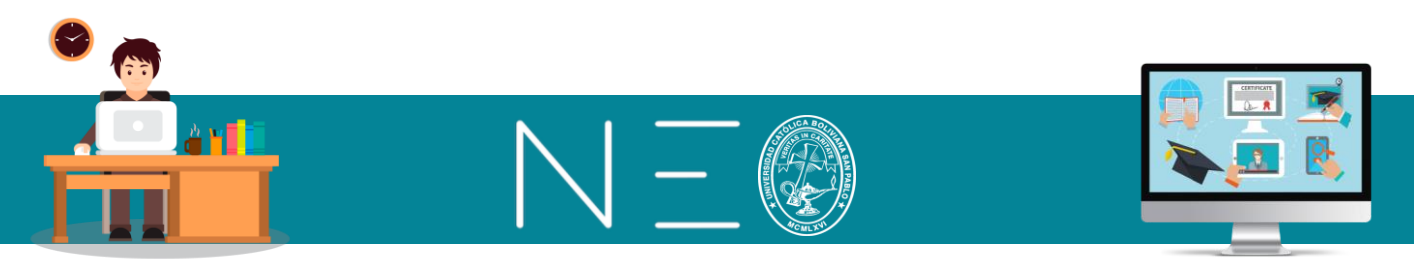

En caso que quiera modificar estas categorías deberá ingresar al botón <u>Admin</u> y luego a la opción <u>Tareas</u> y buscar el apartado Categorías para añadir o eliminar opciones:

| ≡           | Plantilla Matı                   | riz                  |                             | 🖂 🦨 🏛 🔟 💡                   | 🔍 Tomás Wilson Alem 🧶 🗸                          |
|-------------|----------------------------------|----------------------|-----------------------------|-----------------------------|--------------------------------------------------|
|             | Lecciones                        |                      |                             | + Añadir                    | Actividad                                        |
|             | Las lecciones vilas seco         | ciones nueden ser re | alizadas en cualquier orden | Seleccionar todo 💼 Eliminar | Sin actividad reciente                           |
| Admin_      | 🖉 Información básica             | 📕 Pestañas           | Programa                    |                             |                                                  |
|             | Inscripción                      | 🗐 Lecciones          | Tareas                      |                             | Admin 🌣                                          |
| Secciones   | <ul> <li>Finalización</li> </ul> | Catálogo             | A sactivación               |                             | <ul> <li>Estilo: instructor</li> </ul>           |
| Lecciones   | ···· Más                         |                      | Q                           | E A                         | Catálogo: página<br>configurar                   |
| D. Noticias | 📭 Copiar                         | ← Importar           | → Exportar                  |                             | No publicado publicar                            |
| Tareas      | 💼 Eliminar                       |                      |                             |                             | Esta es una plantilla de<br>clase.<br>2 sections |
|             | + Añadir una clase s             | subordinada          |                             |                             | Desbloqueado                                     |

| = | Plantilla Matriz                                   | 🖂 📲 🏢 🔋 🔍 Tomás Wilson Alem 🧐 🗸 |
|---|----------------------------------------------------|---------------------------------|
|   | Disposición de los puntos de la rúbrica            |                                 |
|   | Orden ascendente     De arriba a abajo             |                                 |
|   | Categorías de tareas                               |                                 |
|   | 🖋 Editar 💼 Eliminar                                |                                 |
|   | Nombre                                             |                                 |
|   | Examen                                             |                                 |
|   | Participación                                      |                                 |
|   | Tareas                                             |                                 |
|   | Test                                               |                                 |
|   | Trabajos prácticos                                 |                                 |
|   | + Añadir<br>m 3<br>Ponueración mediante categorías |                                 |

*Grading:* Aquí definirá si la actividad será valorada o no, para la nota de habilitación del estudiante, entre las opciones están:

- Cuenta para la media:
- Puntos extra:
- Ignorar este ejercicio al calcular la calificación media
- Sin calificación

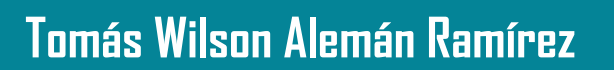

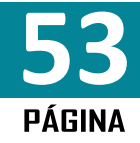

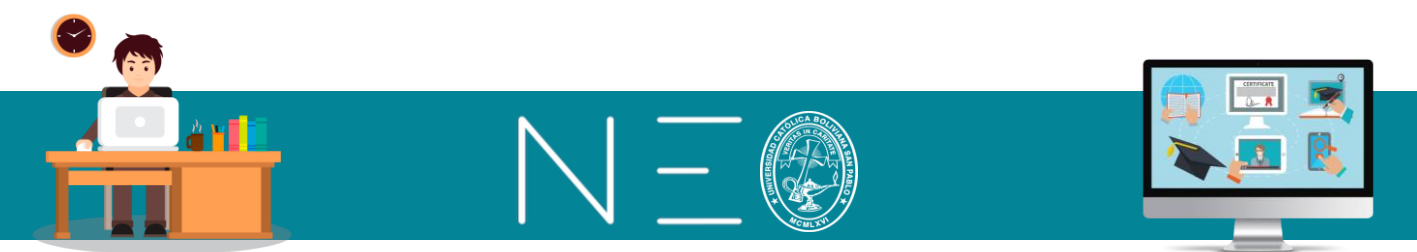

*Comenzar:* Fecha de inicio de la actividad, esta fecha se puede sincronizar para que Neo Learning haga la entrega de la tarea al estudiante según esta fecha.

*Fecha límite:* Fecha de finalización de la actividad. El programa bloqueará la tarea en dicha fecha a menos que el docente marque la casilla *Permitir entrega*.

*Lección:* En este apartado aparecerá la lección o tema al que pertenece la tarea o examen, sin embargo, se mostrará por defecto la lección o tema que eligió al comienzo.

*Escala de Calificaciones:* En este apartado trabajaremos con la <u>Opción Predeterminada</u>, por las particularidades que tiene nuestro sistema de evaluación.

## Pestaña Opciones

En la siguiente ventana encontrarás configuraciones mas especificas:

| Añadir una tarea del tipo Test 🛛 🗶                                     |                                                                                                    |  |  |  |
|------------------------------------------------------------------------|----------------------------------------------------------------------------------------------------|--|--|--|
| Descripción Opciones                                                   |                                                                                                    |  |  |  |
| Cronometrada:                                                          | Orden Aleatorio:                                                                                                    |  |  |  |
| Calificación:<br>Usar la última puntuación<br>Usar la mejor puntuación | <ul> <li>Permitir a los usuarios saltar entre preguntas:</li> <li>Image: Solution of the second second sec</li></ul> |  |  |  |
| Desactivar fecha de entrega                                            | Mostrar en los resultados de estudiantes:<br>Pregunta Respuesta Respuesta correcta<br>Puntuación Comentario                                                                                                    |  |  |  |
| Biblioteca:<br>Personal Organización Centro                            | Guardar                                                                                                    |  |  |  |

*Cronometrada:* Aquí se puede limitar el tiempo de realización de la actividad una vez el estudiante haya declarado su ingreso, es decir, puede que la actividad esté disponible para el estudiante un día completo, sin embargo, una vez el estudiante ingrese a la actividad tendrá un tiempo cronometrado.

*Mostrar comentario inmediato tras la respuesta:* En esta opción decidimos si queremos que los comentarios sean visibles después de cada respuesta. Estos comentarios son programados por el docente al momento de la elaboración de las preguntas del test.

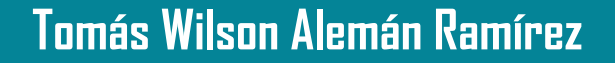

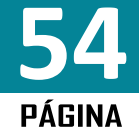

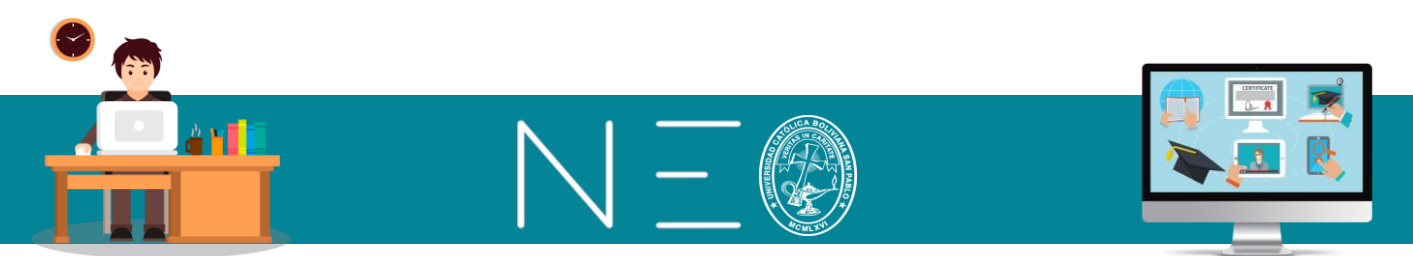

*Calificación:* Esta alternativa es importante cuando le damos al estudiante la opción de realizar dos o más intentos al momento de realizar el test, aquí es posible definir el criterio del puntaje final en función a los intentos. Aquí se muestran las siguientes opciones:

- Usar la última puntuación
- Usar el último puntaje

*Desactivar fecha de entrega:* Permite que el estudiante realice y entregue el test o tarea después de la fecha límite.

*Orden Aleatorio:* Modifica el orden de las preguntas al azar, permitiendo cierta personalización del test o tarea.

*Permitir revisión:* Con esta opción el estudiante podrá retornar a las preguntas que ya ha contestado para realizar la revisión o corrección.

*Permitir a los usuarios saltar entre preguntas:* Es decir, el estudiante tendrá la opción de elegir el orden en el cual ira contestando las preguntas.

*Mostrar en los resultados de estudiantes:* Aquí decidimos que opciones puede visualizar el estudiante al termino del test. Entre las opciones están:

- Pregunta
- Respuesta
- Respuesta correcta
- Puntuación
- Comentario

## Importante

Debemos tener cuidado en activar la casilla de *Respuesta correcta*, se sugiere activar esta opción únicamente cuando se está realizan alguna actividad de aprendizaje o retro alimentación.

Al final de esta ventana encontraremos las opciones de guardar nuestro test para nuestro uso posterior exclusivo (personal), para que lo puedan utilizar cualquier docente de la carrera (organización) o para que puedan verlo todos, tanto docentes como estudiantes (centro).

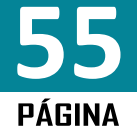

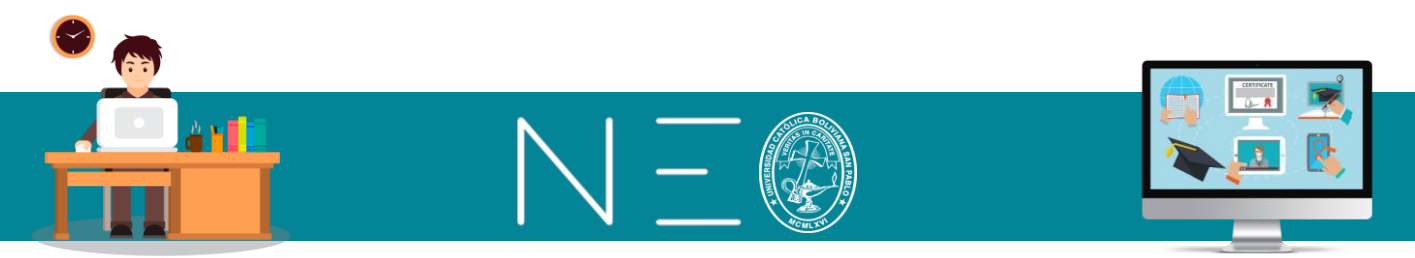

### 3. CARGAR TIPOS DE PREGUNTAS

Para cargar los tipos de preguntas se debe ingresar al Test que hemos creado, para eso debemos identificar la clase en la cual se cargó la actividad y luego ingresar a la opción preguntas, tal como se muestra a continuación:

| ≡                                                   | Plantilla Matri                                                                                                    | Z 🛛 🔤 🦺 🏧 🔟 🛛 Q. Tomás Wilson Alem 🗐 🗸                                                                                                    |
|-----------------------------------------------------|----------------------------------------------------------------------------------------------------|----------------------------------------------------------------------------------------------------|
| *<br>                                               | <ul> <li>Expandir todos</li> <li>1. Introducción al Dibujo<br/>Técnico</li> <li>Clase 1</li> </ul>                                                      | Previo Introducción al Dibujo Técnico   Trabajo Práctico No 1   Tarea Preguntas   Escala de calificaciones   Finalización   Mostrado :   + Añadir   m< Eliminar |
| ₩                                                   | <ul> <li>Trabajo Práctico No 1</li> <li>Trabajo Práctico No 1</li> <li>Trabajo Práctico No 1</li> <li>Clase 2</li> <li>Entorno de AutoCAD 2D</li> </ul> | Instrucciones Tarea editar<br>El cuestionario no puede ser realizado todavía porque no<br>contiene ninguna pregunta aún.                                        |
| սե.<br>1111<br>1111<br>1111<br>1111<br>1111<br>1111 |                                                                                                    | Editar     Maxima programa dan:     Maxima puntuación     individual: 0     Calificación: Cuenta para     la media     Categoría: Ningunos                      |

En la siguiente ventana se muestra las siguientes opciones:

| ≡             | Plantilla Matri                                                       | z                                                     |                               |                 | × 4 <sup>19</sup> 🖩 🔟 | ? Q Tomás   | Wilson Ale | :m 🧐 🗸      |
|---------------|-----------------------------------------------------------------------|-------------------------------------------------------|-------------------------------|-----------------|-----------------------|-------------|------------|-------------|
| •             | <ul> <li>Expandir todos</li> <li>1. Introducción al Dibujo</li> </ul> | C Previo                                              | ntroducción                   | al Dibujo       | Técnico               |             | 0          | Continuar > |
|               | Técnico                                                               | Trabajo Práctico No 1<br>Tarea Preguntas Escala de ca | alificaciones Final           | zación Rango    | s de puntuación       | Mostrado Et | iquetas    |             |
|               | Trabajo Práctico No 1     Trabajo Práctico No 2     Clase 2           | Bancos de preguntas                                   |                               |                 |                       |             |            |             |
|               | 2. Entorno de AutoCAD 2D                                              | Nombre                                                | Tipo<br>Privado               | Preguntas<br>0  | Seleccionada<br>0     | Puntos<br>0 | Editar     | Eliminar    |
| •••           |                                                                       | <ul> <li>Añadir banco de preguntas</li> </ul>         |                               |                 |                       |             | 5          |             |
| <b>≵</b><br>₹ |                                                                       | Trabajo Práctica No 1                                 |                               |                 |                       |             |            |             |
| °°            |                                                                       | Este banco de preguntas actualm                       | ente no contiene nir<br>r QTI | iguna pregunta. |                       |             |            |             |

*Añadir banco de preguntas:* Esta opción será de mucha utilidad cuando seamos usuarios antiguos de Neo Learning, porque tendremos un historial de actividades al cual denominaremos banco de preguntas. Ingresando a esta opción podremos elegir de nuestro banco de preguntas las actividades que necesitemos cargar.

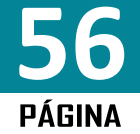

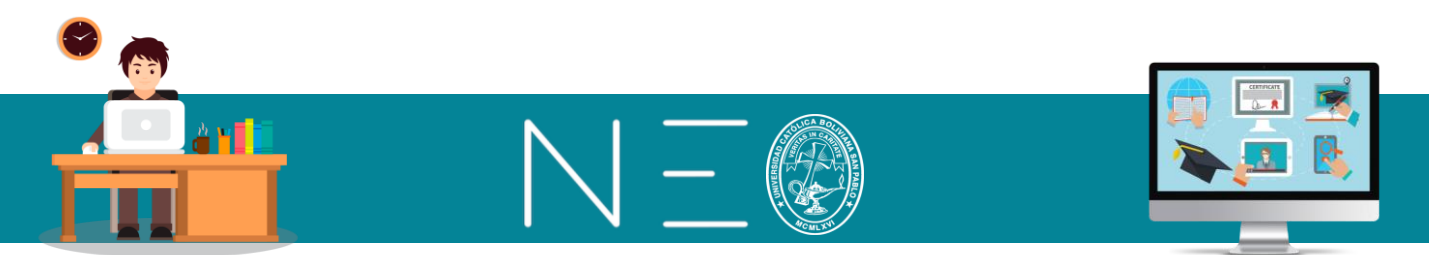

*Añadir preguntas:* A esta opción debemos recurrir cuando somos usuarios nuevos de Neo Learning, en la misma aparecerán los siguientes tipos de preguntas:

| Añadir preguntas                                                                                                    | ×        |
|----------------------------------------------------------------------------------------------------|----------|
| Haz click en la clase de pregunta que te gustaría agregar:                                                                                                    | <b>^</b> |
| Verdadero o falso<br>La respuesta a este tipo de preguntas sólo puede ser verdadero o falso. Una respuesta correcta otorga todos los<br>puntos, y una incorrecta otorga cero puntos.                                                                                                    |          |
| Selección múltiple (una respuesta)<br>La respuesta a este tipo de pregunta es seleccionada de un conjunto de opciones. Una respuesta correcta recibe<br>todos los puntos y una respuesta incorrecta recibe cero puntos.                                                                                                    |          |
| Selección múltiple (muchas respuestas)<br>La respuesta a este tipo de pregunta se selecciona de un conjunto de opciones. Cada opción puede agregar o restar<br>un porcentaje específico del número total de puntos asociados con la pregunta. Una puntuación negativa se redondea<br>a cero.                                                                                               | l        |
| Llena los espacios en blanco<br>La respuesta a este tipo de pregunta es un conjunto de palabras, una por cada espacio en blanco de la pregunta. Cada<br>blanco puede tener una o más respuestas correctas. La puntuación se basa en el porcentaje de espacios en blanco<br>que han sido rellenados correctamente. Cuando la respuesta coincide, no se diferencia mayúsculas de minúsculas. |          |
| Formulario Libre<br>La respuesta a este tipo de pregunta es texto junto con algunos anejos opcionales. Los archivos adjuntados pueden<br>ser de cualquier tipo, tales como un video, archivo en PDF o un documento en Word.                                                                                                    |          |
| Combinando<br>La respuesta a este tipo de pregunta es un conjunto de combinaciones entre dos conjuntos de ítems. La puntuación<br>está basada en el porcentaje de combinaciones que estén correctas.                                                                                                    |          |
| Aritmética<br>La respuesta a esta clase de pregunta es un número. Los operadores pueden ser suma (+), resta (-), multiplicación (*)<br>y/o división (/). El número y el rango de los operandos puede especificarse.                                                                                                    |          |
| iii Biblioteca                                                                                                    | -        |

A continuación, mostraremos las características de los principales tipos de preguntas.

### 3.1. VERDADERO O FALSO

Ingresando a la opción Verdadero o falso, se activará la siguiente ventana de opciones:

| ≡                     | Plantilla Matriz                                                                                                    | 📼 🦺 🏢 🏢 🖓 🔍 Tomás Wilson Alem 🧐 🗸 |
|-----------------------|----------------------------------------------------------------------------------------------------|-----------------------------------|
|                       | Añadir una pregunta tipo Verdadero o falso                                                                                                    | × Cancelar                        |
| Sec.                  | La respuesta a este tipo de preguntas sólo puede ser verdadero o falso. Una respuesta correcta otorga todos los puntos, y una incorrecta otorga cero puntos. |                                   |
| C<br>Admin            | 2 Modo de HTML                                                                                                    |                                   |
| Ecciones              | Pregunta                                                                                                    |                                   |
| ELecciones            |                                                                                                    |                                   |
| Noticias              |                                                                                                    | <i>i</i> e                        |
|                       | Puntos                                                                                                    |                                   |
| Tareas                | 1                                                                                                    |                                   |
| Calendario            | Respuesta                                                                                                    |                                   |
| <b>II.</b><br>Dominio | ✓ Verdadero 🗙 🗅 Falso                                                                                                    |                                   |
| Recursos              | Rectificación                                                                                                    |                                   |
| *                     | ¿Desea mostrar un cuadro de corrección si el estudiante selecciona Falso?                                                                                    |                                   |
| Profesores            | ● No ○ Sí                                                                                                    |                                   |
| ¶<br>Juegos           | Comentario                                                                                                    |                                   |
| .≣<br>Foros           | ● No ○ SI                                                                                                    |                                   |
| °                     | Guardar                                                                                                    |                                   |
| Automatizaci          |                                                                                                    |                                   |

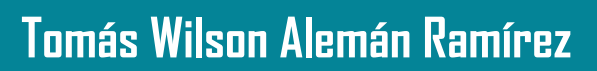

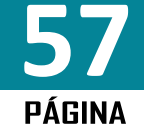

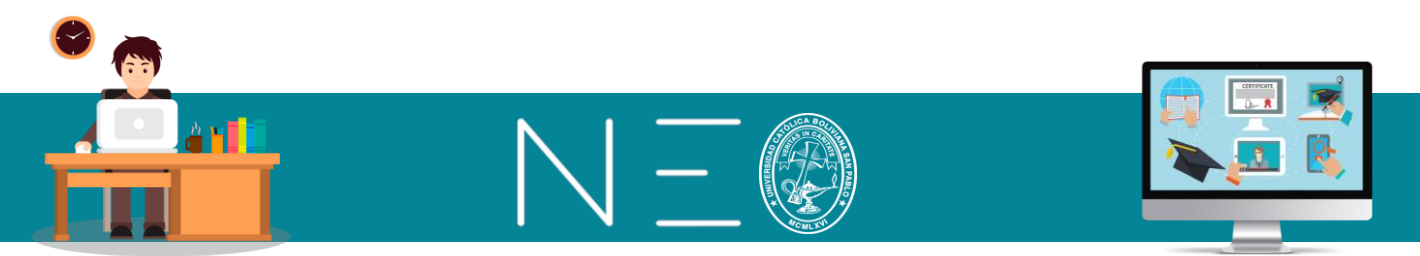

Veamos las opciones que tiene este tipo de preguntas:

*Pregunta:* En este espacio escribimos el enunciado de la pregunta el cual deberá ser falso o verdadero. Por ejemplo: "La gravedad promedio de la tierra es 9.8 m/s<sup>2</sup>"

*Puntos:* Aquí se declara el puntaje de la pregunta (tiene que tener una rúbrica de puntuación para esta actividad)

Respuesta: Aquí debe indicar si la pregunta es falsa o verdadera.

*Rectificación:* Esta opción muestra un cuadro de corrección en caso que el estudiante selecciona la respuesta incorrecta.

*Comentario:* Permite ver algún comentario que realice el docente en caso de ser necesario. En caso de elegir <u>Si</u> se habilitará un espacio para que pueda escribir el comentario.

Al final se muestra tres opciones de guardado de la pregunta:

*Guardar y volver al banco de preguntas:* seleccionando esta opción se vuelve a la pantalla donde se añaden las preguntas (Pantalla 2 del acápite 3)

Guardar y añadir otro del mismo tipo: con esta opción agregamos otra pregunta del mismo tipo

Guardar y añadir otro: eligiendo esta opción es posible añadir otro tipo de pregunta

*Modo HTML*: Con esta opción es posible cargar imágenes, videos, audios que estén vinculados a la pregunta. Al habilitar esta opción aparecerán las opciones de cargado de archivos, imágenes, videos y audios. Véase la siguiente ventana:

| ≡                            | Plantilla Matriz 🛛 🛛 🖉 🖓 Tomás Wilson Alem 🧐 🗸                                                                                                    |
|------------------------------|----------------------------------------------------------------------------------------------------|
|                              | Pregunta 1<br>Editar                                                                                                    |
| ¢<br>Admin<br>≣<br>Secciones | La respuesta a este tipo de preguntas sólo puede ser verdadero o falso. Una respuesta correcta otorga todos los puntos, y una incorrecta otorga cero puntos.          Modo de texto         Pregunta |
| Lecciones                    |                                                                                                    |
| Noticias                     | Párrafo • RobotoLightNew • 12pt • $\blacksquare$ • $\blacksquare$ • $\blacksquare$ • $\mathscr{P}$ 🔅 $\blacksquare$ $\square$ - $f_x \ \Omega$ 🔤 📭 $\heartsuit$ 🐇 $\blacksquare$                     |
| <b>√</b><br>Tareas           | La gravedad de la tierra es 9.8 m/s2                                                                                                    |
| Calendario                   |                                                                                                    |
| <b>II.</b><br>Dominio        | P 9 WORDS                                                                                                    |

Las opciones de cargado de recursos han sido enseñadas en la primera sesión de este manual.

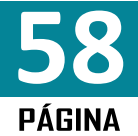

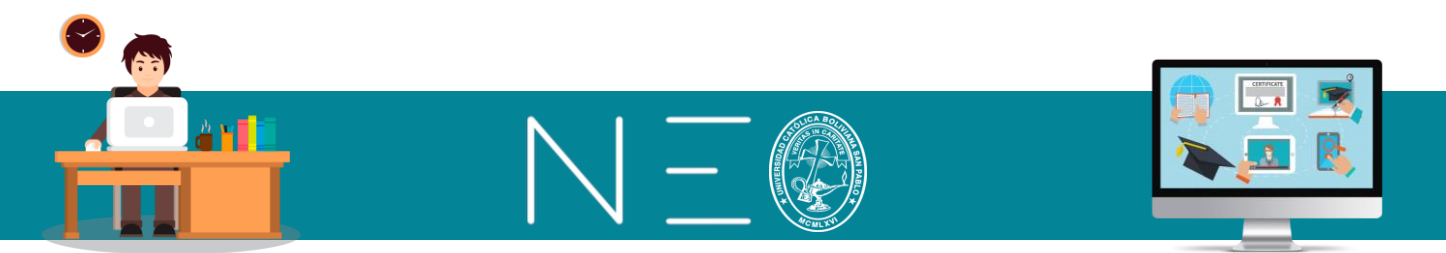

### 3.2. SELECCIÓN MULTIPLE (Una respuesta)

Ingresando a este tipo de pregunta se habilita la siguiente ventana de opciones:

| ≡                        | Plantilla Matriz                                                                                                    |         |  |  |
|--------------------------|----------------------------------------------------------------------------------------------------|---------|--|--|
|                          | Añadir una pregunta tipo Selección múltiple (una respuesta)                                                                                                    |         |  |  |
| Nd."                     | La respuesta a este tipo de pregunta es seleccionada de un conjunto de opciones. Una respuesta correcta recibe todos los puntos y una respuesta incorrecta recibe cero puntos. |         |  |  |
| ¢<br>Admin               | I Modo de HTML                                                                                                    |         |  |  |
|                          | Pregunta                                                                                                    |         |  |  |
| Secciones                |                                                                                                    |         |  |  |
| Lecciones                |                                                                                                    |         |  |  |
| Noticias                 |                                                                                                    |         |  |  |
|                          | Puntos                                                                                                    |         |  |  |
| Tareas                   | 1                                                                                                    |         |  |  |
| Celendario               |                                                                                                    |         |  |  |
| ul.                      | Opciones                                                                                                    |         |  |  |
| Dominio                  | Entra la opción correcta, hasta 11 opciones incorrectas y como deben ser mostradas.                                                                                            |         |  |  |
| Decursos                 | Seleccionar al azar     Original                                                                                                    |         |  |  |
| Recuisos                 | 1.                                                                                                    | rrecto? |  |  |
| Profesores               | 2O¿Co                                                                                                    | rrecto? |  |  |
|                          | 3.                                                                                                    | rrecto? |  |  |
|                          | 4. O ¿Co                                                                                                    | rrecto? |  |  |
| Foros                    | 5. O ¿Co                                                                                                    | rrecto? |  |  |
| <b>پ</b><br>Automatizaci | 6. 035 O                                                                                                    | rrecto? |  |  |
|                          | 7. O ¿Co                                                                                                    | rrecto? |  |  |
|                          | 8. O25 O                                                                                                    | rrecto? |  |  |
|                          | 9. O                                                                                                    | rrecto? |  |  |
|                          | 10. O¿Co                                                                                                    | rrecto? |  |  |
|                          | 11. O¿Co                                                                                                    | rrecto? |  |  |
|                          | 12 O25 O                                                                                                    | rrecto? |  |  |
|                          | Comentario                                                                                                    |         |  |  |
|                          |                                                                                                    |         |  |  |
|                          | Cuerder                                                                                                    |         |  |  |
|                          | UUAIUAI  Guardar v volver al banco de preguntas  Guardar v añadir otra del mismo tino  Guardar v añadir                                                                        | otro    |  |  |
|                          |                                                                                                    |         |  |  |

Veamos en que consiste estas opciones:

**Modo de HTML:** Permite cargar archivos, imágenes, videos, audios y otros tipos de recursos que estén vinculados con la pregunta.

**Pregunta:** En este espacio tiene que realizar la pregunta, la cual tendrá una sola respuesta. Por ejemplo: *"La gravedad promedio de la tierra es:"* 

Puntos: Asigne el puntaje de la pregunta.

Opciones: Aquí colocará las diferentes respuestas a la pregunta, teniendo que ser solo una verdadera.

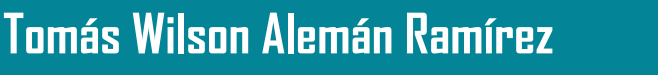

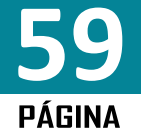

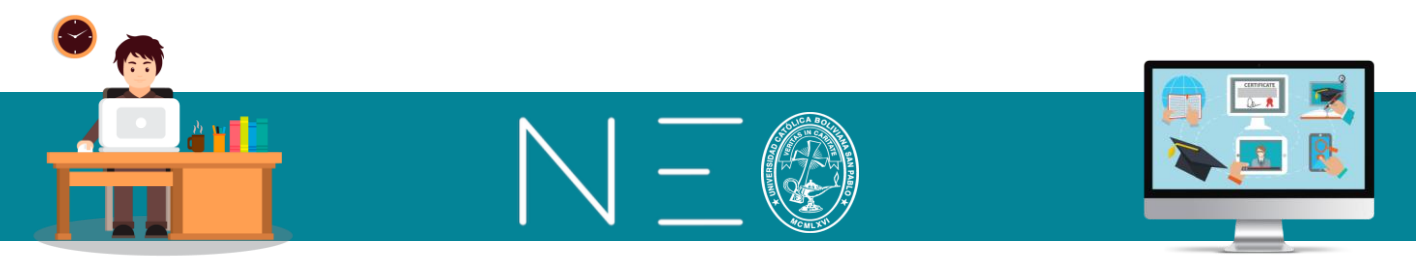

En este apartado usted puede elegir si el orden de las posibles respuestas se ordenara de manera aleatoria, o se mostraran según como usted lo ha definido (original), también se habilitan 12 casillas por defecto, sin embargo, las casillas que visualizará el estudiante será aquellas que usted utilice en este espacio.

**Comentarios:** Esta opción permitirá que al término de la pregunta pueda ver algún comentario programado por el docente.

### 3.3. SELECCIÓN MULTIPLE (Muchas respuestas)

| La respuesta a este tipo de pregunta se | selecciona de un conjunto de opciones. Cada opción puede agregar o restar un      |
|-----------------------------------------|-----------------------------------------------------------------------------------|
| Modo de HTML                            | sereesena de an conjunto de operanto, cada operan pacee agregar o restar un       |
| Pregunta                                |                                                                                   |
|                                         |                                                                                   |
|                                         |                                                                                   |
| Puntos                                  |                                                                                   |
| 1                                       |                                                                                   |
| Opciones                                |                                                                                   |
| Introduzca hasta 12 opciones y estable  | zca cómo quiere que aparezcan.                                                    |
| Cada respuesta correcta que no tenga    | un % de valoración se le adjudica un porcentaje equitativo para que todas las res |
| Seleccionar al azar     Original        | n general, usted puede omitir el porcentaje de valoracion a menos que quiera qu   |
| 1.                                      | د کر در کرد کرد کرد کرد کرد کرد کرد کرد                                           |
| 2.                                      | Correcto? Autorizar: %                                                            |
| 3.                                      | Correcto? Autorizar: %                                                            |
| 4.                                      | Correcto? Autorizar: %                                                            |
| 5.                                      | Correcto? Autorizar: %                                                            |
| 6.                                      | Correcto? Autorizar: %                                                            |
| 7.                                      | Correcto? Autorizar: %                                                            |
| 8.                                      | Correcto? Autorizar: %                                                            |
| 9.                                      | Correcto? Autorizar: %                                                            |
| 10.                                     | Correcto? Autorizar: %                                                            |
| 11                                      | Correcto? Autorizar: %                                                            |
|                                         |                                                                                   |

Ingresando a este tipo de pregunta se muestra la siguiente ventana:

Debemos destacar las siguientes opciones:

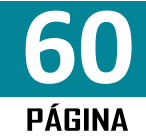

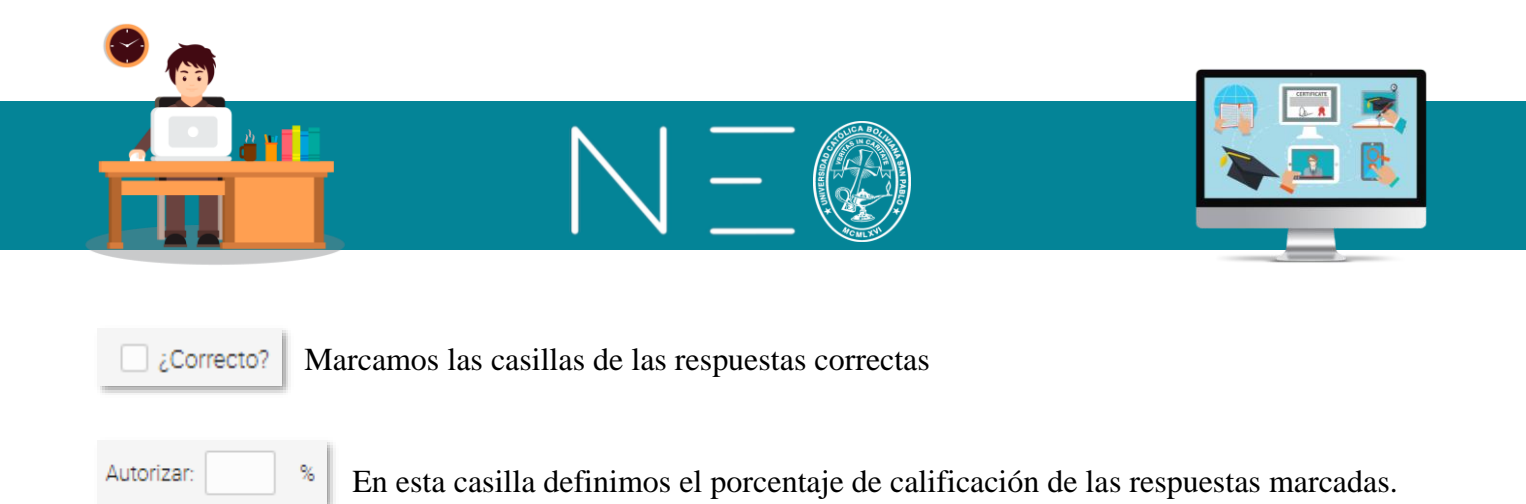

### 3.4. LLENA LOS ESPACIOS EN BLANCO

En la siguiente ventana debemos escribir la pregunta, por ejemplo:

# La Física es una ciencia experimental que estudia, observa y gobierna mediante leyes a los fenómenos físicos

Identificamos la o las palabras claves, es decir las que quedarán en blanco, por ejemplo: LEYES.

En el enunciado de la pregunta sustituimos dicha palabra por el texto ESPACIO EN BLANCO, tal como se muestra a continuación:

| ≡                                  | Plantilla Matriz 🛛 🗖 🖉 🖩                                                                                                    |
|------------------------------------|----------------------------------------------------------------------------------------------------|
| Admin                              | Añadir una pregunta tipo Llena los espacios en blanco<br>La respuesta a este tipo de pregunta es un conjunto de palabras, una por cada espacio en blanco de la pregunta. Cada blanco puede tener una o más respuestas corr<br>porcentaje de espacios en blanco que han sido rellenados correctamente. Cuando la respuesta coincide, no se diferencia mayúsculas de minúsculas.<br>Modo de HTML |
| Ecciones<br>Lecciones              | Pregunta<br>Escribe ESPACIO EN BLANCO para cada blanco.<br>La Física es una ciencia experimental, que estudia, observa y gobierna mediante <mark>ESPACIO EN BLANCO</mark> a los fenómenos físicos.                                                                                                    |
| Noticias                           | Puntos Leyes = ESPACIO EN BLANCO                                                                                                    |
| Dominio<br>Recursos                | 2<br>Espacios en blanco<br>Entrar la respuesta para cada espacio en blanco, separando las alternativas con comas.                                                                                                    |
| Profesores<br>T<br>Juegos<br>Eoros | El orden es importante          Sí       No         Distingue entre mayúsculas y minúsculas         Sí       No         Respuestas         1. LEYES, PRINCIPIOS                                                                                                    |

La palabra clave deberá escribirse en las casillas mostradas, en este espacio podrá escribir la respuesta correcta incluyendo posibles sinónimos separados por comas.

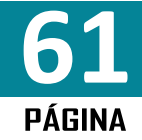

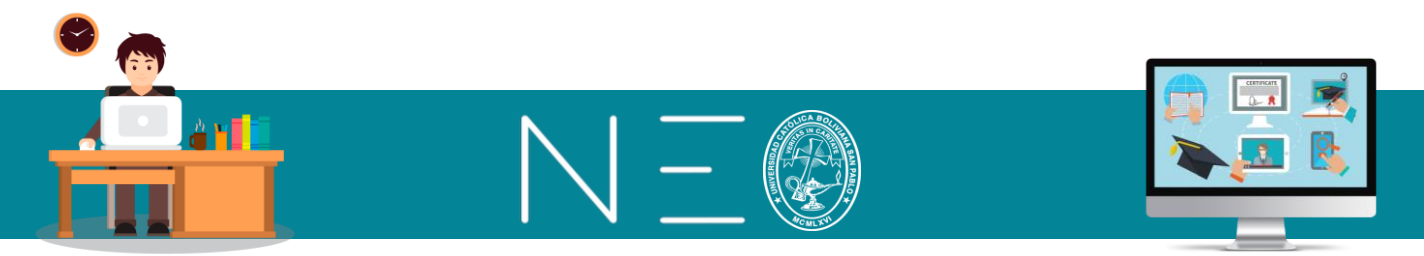

#### 3.5. FORMULARIO LIBRE

En este formato el docente realizará una pregunta, la cual puede ser escrita o a través de cualquier recurso digital (pdf, video, grabación) y solicitará al estudiante que pueda generar la respuesta, aquí también el docente decidirá si la respuesta del estudiante será a través de un texto simple o algún recurso digital.

| ≡                 | Plantilla Matriz                                                                                                    |
|-------------------|----------------------------------------------------------------------------------------------------|
|                   | Añadir una pregunta tipo Formulario Libre<br>La respuesta a este tipo de pregunta es texto junto con algunos anejos opcionales. Los archivos adjuntados pueden ser |
| 🔅<br>Admin        | Modo de HTML                                                                                                    |
| E Secciones       | Pregunta                                                                                                    |
| ELecciones        |                                                                                                    |
| Noticias          |                                                                                                    |
| ✓<br>Tareas       | Puntos                                                                                                    |
| III<br>Calendario |                                                                                                    |
| ıh.               | Respuesta                                                                                                    |
| Dominio           | HTML editor for answers instead of simple text area?                                                                                                    |
| Recursos          | Respuesta correcta                                                                                                    |
| A Profesores      |                                                                                                    |
| T                 | Guardar                                                                                                    |
| :E                | + Guardar y volver al banco de preguntas + Guardar y añadir otra del mismo tipo + Guardar y añadir otro                                                            |

Las opciones mostradas en esta ventana son las siguientes:

*Modo de HTML:* Al activar esta opción el docente podrá realizar la pregunta a través de diversos recursos como pdf, video, audio, etc.

Pregunta: En este espacio el docente realizará la pregunta en forma de texto sin incluir archivos.

Puntos: El docente asignará los puntos de la tarea o examen

*Respuesta:* Aquí el docente decidirá si la respuesta del estudiante será a través de un texto simple o también deberá cargar algún recurso digital.

Opción Si, indica que la respuesta deberá contener algún recurso digital

*Opción No*, el programa habilitará un cuadro de texto para que el estudiante pueda dar su respuesta.

*Respuesta correcta:* Al activar esta opción el estudiante recibirá la respuesta correcta, para que usted pueda escribir o adjuntar mediante un recurso digital esta respuesta debe seleccionar la opción *Si*.

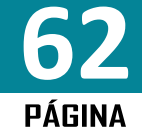

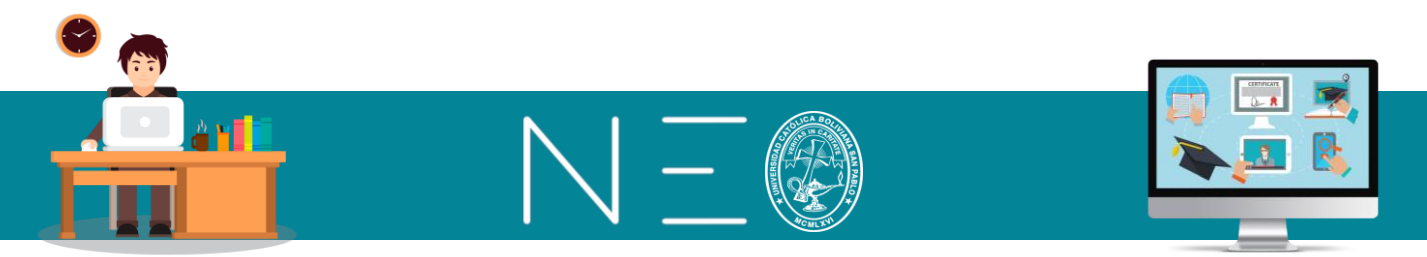

#### 3.6. COMBINADO

Este tipo de pregunta permitirá casar el enunciado (ítem) con su respuesta de un grupo de opciones, como el siguiente ejemplo:

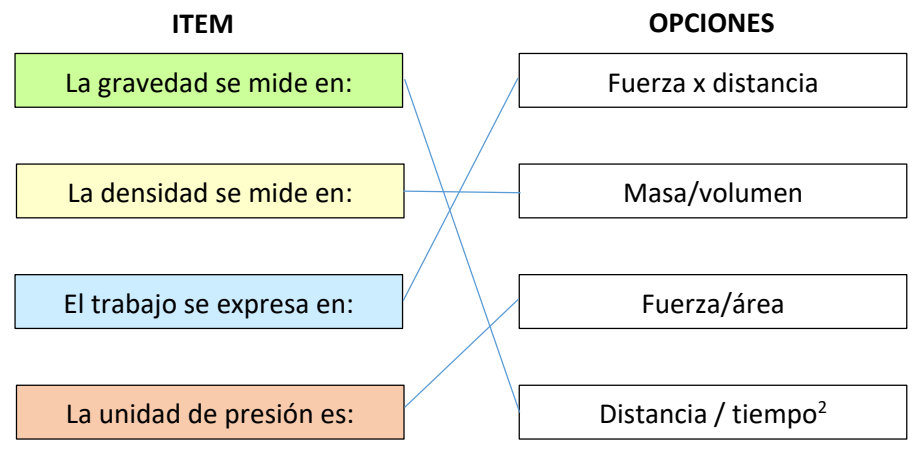

Al ingresar a este tipo de pregunta se muestra la siguiente ventana:

| ≡                      | Plantilla Matriz                                                                                                    |          |  |  |
|------------------------|----------------------------------------------------------------------------------------------------|----------|--|--|
|                        | Añadir una pregunta tipo Combinando                                                                                                    |          |  |  |
| Cal.                   | La respuesta a este tipo de pregunta es un conjunto de combinaciones entre dos conjuntos de ítems. La puntuación está basada en el porcentaje de comb |          |  |  |
| ¢<br>Admin             | I Modo de HTML                                                                                                    |          |  |  |
| E<br>Secciones         | Pregunta                                                                                                    |          |  |  |
| Ecclones               |                                                                                                    |          |  |  |
| E)<br>Noticias         |                                                                                                    |          |  |  |
|                        | Puntos                                                                                                    |          |  |  |
| Tareas                 | 1                                                                                                    |          |  |  |
| Calendario             | Items                                                                                                    |          |  |  |
| th.                    | Entra hasta 10 (tems. como deben ser mostrados y la opción que corresponde a ca                                                                       | ida uno. |  |  |
| Dominio                | Seleccionar al azar Original                                                                                                    |          |  |  |
| Recursos               | 1. matches chi                                                                                                    | oice 🗸   |  |  |
| 2<br>Profesores        | 2 matches chi                                                                                                    | oice 🗸   |  |  |
| Ŧ                      | 3. matches ch                                                                                                    | pice 🗸   |  |  |
| Juegos                 | 4. matches ch                                                                                                    | pice 🗸   |  |  |
| Foros                  | 5. matches ch                                                                                                    | pice 🗸   |  |  |
| utomatizaci_           | 5. 6. matches ch                                                                                                    | pice 🗸   |  |  |
| En línea               | 7. matches ch                                                                                                    | pice 🗸   |  |  |
| Ω                      | 8. matches ch                                                                                                    | pice 🗸   |  |  |
| laudio Antonio<br>Visa | nto 9. matches ch                                                                                                    | pice 🗸   |  |  |
|                        | 10. matches ch                                                                                                    | pice 🗸   |  |  |
|                        | Opciones                                                                                                    |          |  |  |
|                        | -<br>Entra hasta 10 opciones, que siempre se muestran al azar.                                                                                        |          |  |  |
|                        | 1.                                                                                                    |          |  |  |
|                        | 2.                                                                                                    |          |  |  |
|                        | 3.                                                                                                    |          |  |  |
|                        | 4                                                                                                    |          |  |  |

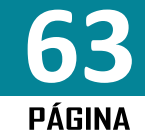

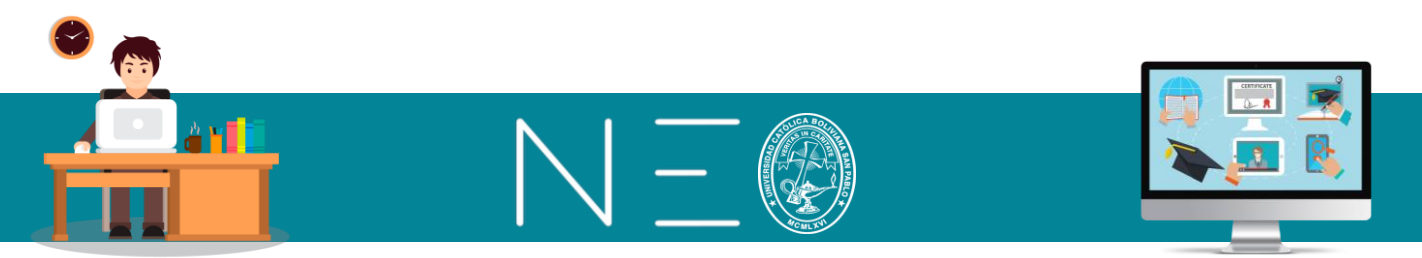

Las opciones mostradas son las siguientes:

*Modo HTML:* Permite incluir algun recurso digital.

Pregunta: En este espacio se describirá la instrucción

Puntos: Aquí se declarará el puntaje

Item: Aquí se escribirá los enunciados de las diversas preguntas y se elige la opción a la que corresponde.

Opciones: Aquí se coloca las respuestas que complementan los ítems.

Los ítems y opciones pueden o no estar ordenados.

#### 4. REALIZAR EL CUESTIONARIO - VISTA DEL ESTUDIANTE

Para ver como el estudiante realizará el test o tarea, se debe ingresar a la pestaña de <u>Tarea</u> y luego presionar el botón <u>Realizar el cuestionario</u>.

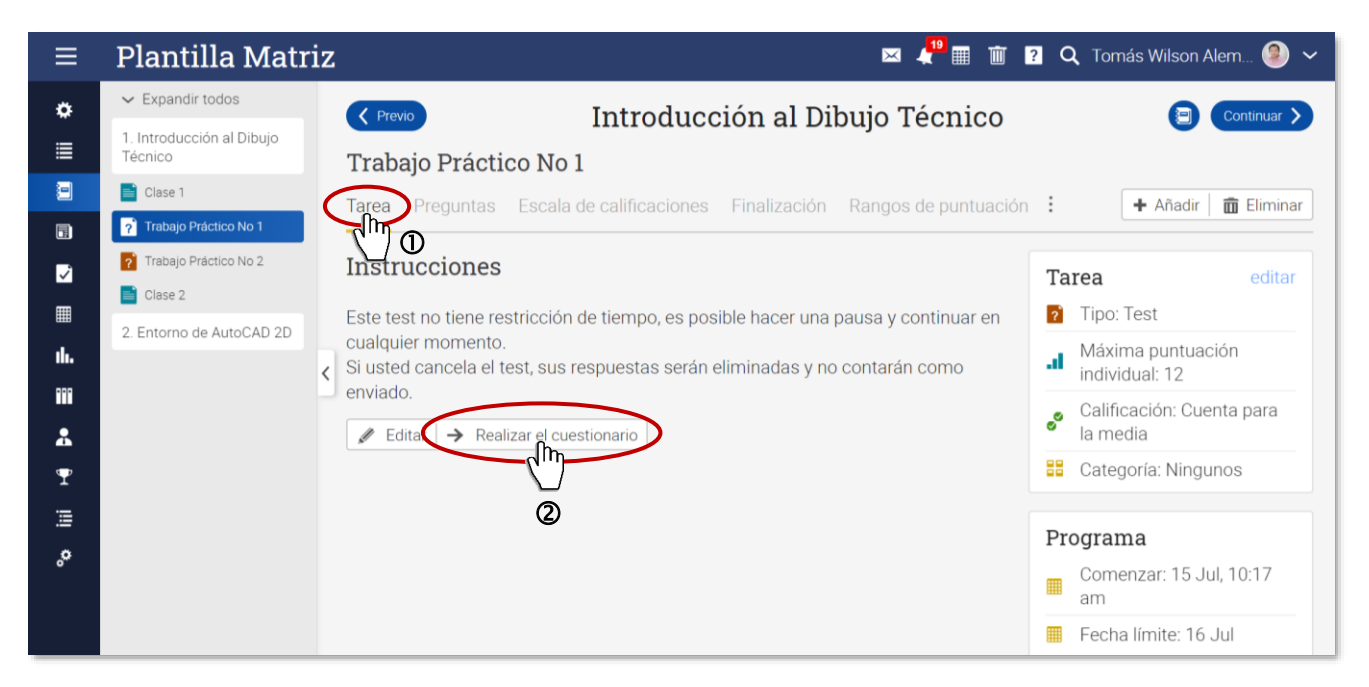

#### 5. CONVERTIR UNA TAREA O EXAMEN EN BANCO DE PREGUNTA

Para convertir una tarea o examen en un banco de preguntas procédase como sigue:

**1ero:** Debe ingresar a la pestaña Preguntas y luego dé un clic al botón Editar. Tal como se muestra en la siguiente imagen:

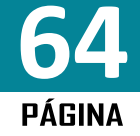

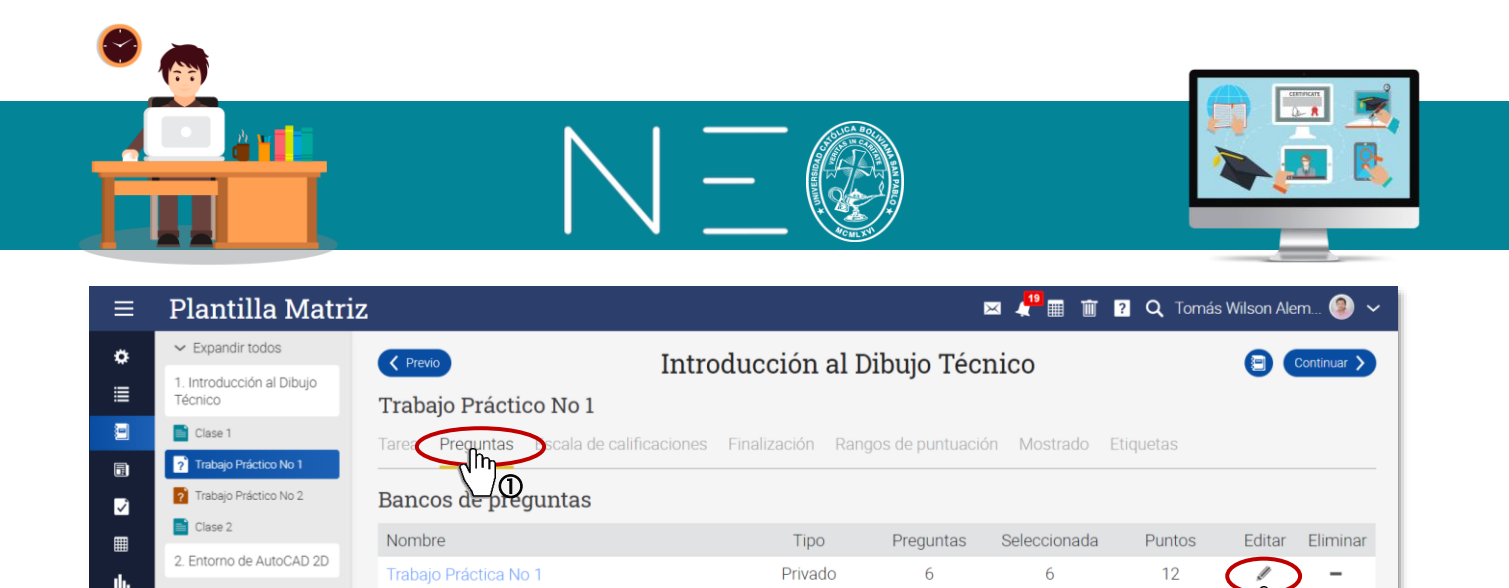

**2do:** En la ventana emergente activamos la casilla <u>Compartido?</u> para que esta actividad se vuelva un banco de preguntas, le damos un <u>Nombre</u>, realizamos alguna <u>descripción</u>, seleccionamos el asunto e indicamos que se guarde en nuestra <u>Biblioteca Personal</u> para solamente nosotros podamos hacer uso del mismo. Finalizamos esta operación dando un clic a <u>Guardar</u>.

| Editar       |                                              | ×       |
|--------------|----------------------------------------------|---------|
| Nombre:      | Banco de preguntas 1                         |         |
| Compartido?  |                                              |         |
| Descripción: | Banco de preguntas para la materia de Física |         |
| Asunto:      | Ingeniería Civil 🗸                           | 10      |
| Biblioteca:  | ● Personal Organización O Centro             |         |
|              |                                              | Guardar |

#### 6. EXAMEN A PARTIR DE UN BANCO DE PREGUNTAS

+ Añadir banco de preguntas

Trabajo Práctica No 1

**m** Eliminar

# Nombre

Se han seleccionado todas las preguntas en el banco. [modificar]

🔲 1 🧬 La gravedad de la tierra es 9.8 m/s2

📃 2 🧮 La gravedad promedio de la tierra es

•••

.

Ŧ

≣

ە،

Para seleccionar preguntas de algún banco de preguntas que tengamos disponibles debemos proceder como sigue:

**1ero:** Primero debe ingresar o generar un nuevo Test o Tarea, luego ingresar a la pestaña <u>Preguntas</u> y finalmente dé un clic al botón <u>+Añadir banco de preguntas</u>, tal como se muestra a continuación:

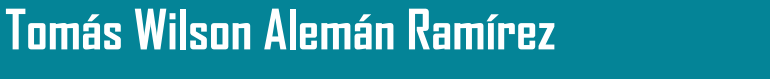

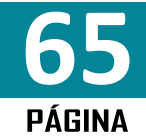

Puntos

2

1

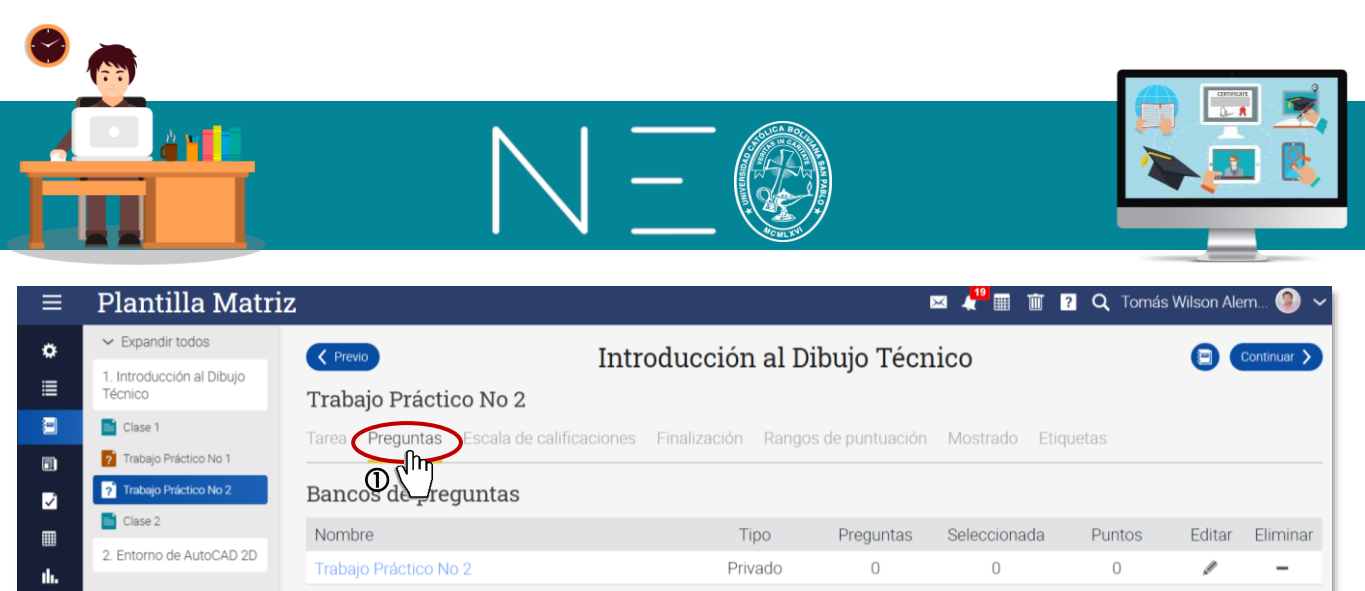

| ≣   | 1. Introducción al Dibujo<br>Técnico | Trabajo Práctico No 2                  |                        | ,                   |               |        |        |          |
|-----|--------------------------------------|----------------------------------------|------------------------|---------------------|---------------|--------|--------|----------|
| •   | Clase 1                              | Tarea Preguntas Escala de calificacio  | ones Finalización Ra   | angos de puntuación | Mostrado Etic | uetas  |        |          |
|     | ? Trabajo Práctico No 1              |                                        |                        |                     |               |        |        |          |
| ~   | ? Trabajo Práctico No 2              | Bancos de reguntas                     |                        |                     |               |        |        |          |
|     | Clase 2                              | Nombre                                 | Tipo                   | Preguntas           | Seleccionada  | Puntos | Editar | Eliminar |
| ıh. | 2. Entorno de AutoCAD 2D             | Trabajo Práctico No 2                  | Privado                | 0 0                 | 0             | 0      | S.     | -        |
| ••• |                                      | + Añadir banco de preguntas            |                        |                     |               |        |        |          |
| *   |                                      |                                        |                        |                     |               |        |        |          |
| Ŧ   |                                      | Trabajo Práctico No 2                  |                        |                     |               |        |        |          |
| 1   |                                      | Este banco de preguntas actualmente no | contiene ninguna pregu | inta.               |               |        |        |          |
| °   |                                      | 🕈 Añadir preguntas 🗧 Importar QTI      |                        |                     |               |        |        |          |

#### 2do: En la siguiente ventana emergente elija la opción Biblioteca:

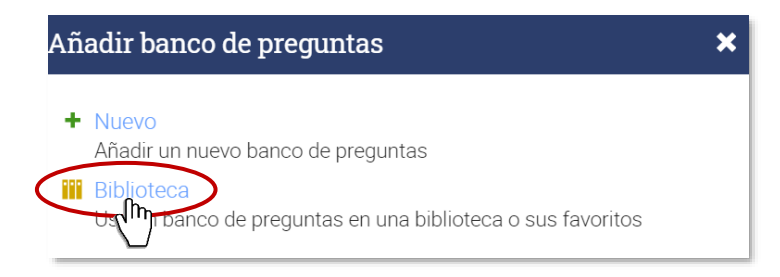

3ero: En la siguiente ventana realice el filtrado de la Biblioteca especificando el área donde se guardó el banco de preguntas, selección la opción requerida y luego dé un clic en Enviar. Tal como se muestra a continuación

|                     |                                                               | · · · · · · · · · · · · · · · · · · · |
|---------------------|---------------------------------------------------------------|---------------------------------------|
| resione sobre el ba | nco de preguntas que quiere utilizar y luego presione Enviar. |                                       |
| Filtrar             | Ingeniería Civ 🗸 Todas las biblio 🗸                           |                                       |
| resultados en       | Seleccione el área                                            |                                       |
| resultados en       | ionitiados.                                                   |                                       |
| Banco de pregun     |                                                               |                                       |
| Question bank       | reguinas                                                      |                                       |
|                     |                                                               |                                       |

4to: Por defecto se cargarán todas las preguntas del Banco de preguntas, sin embargo, se pueden elegir cuantas preguntas se tomarán de este recurso, para esto tiene que ingresar a la opción Modificar, tal como se muestra a continuación:

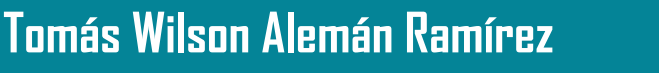

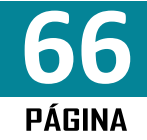

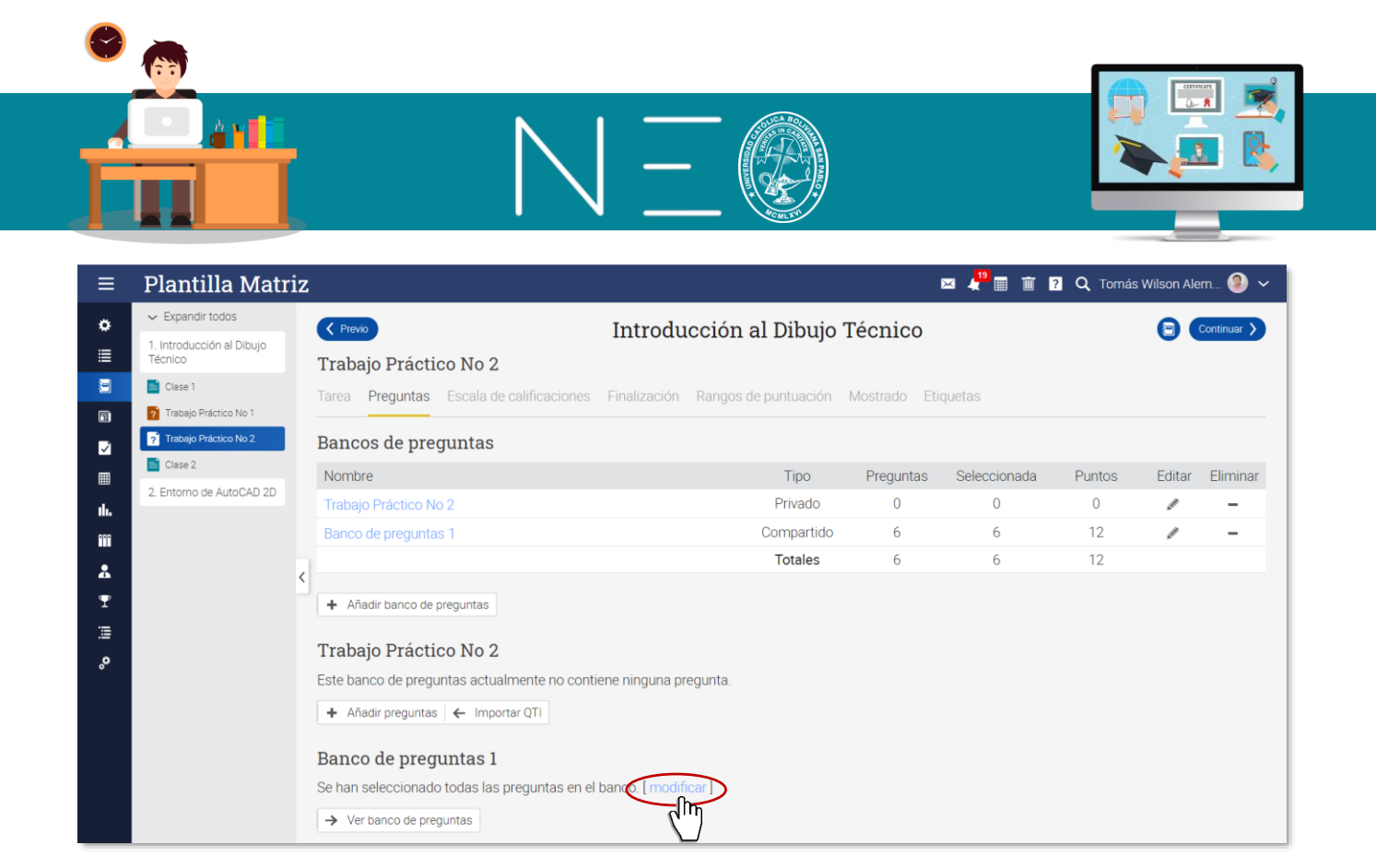

**5to:** En la siguiente ventana emergente, debe elegir cuantas preguntas desea considera del banco de preguntas, estas se elegirán al azar. Finalmente tiene que presionar el botón <u>Guardar</u>.

|   | Añadir selector de preguntas                                        |  |
|---|---------------------------------------------------------------------|--|
| ( | Las preguntas son elegidas cada vez que se realiza el cuestionario: |  |
|   | Puntos por pregunta: 1                                              |  |
|   | Etiquetas:                                                          |  |
|   | Guardar                                                             |  |

También es posible seleccionar aquellas preguntas que se encuentren Etiquetadas como obligatorias, esto se hace previa etiquetación de las preguntas. Más adelante veremos esta opción.

### 7. AÑADIR CIERTAS PREGUNTAS DE UN BANCO DE PREGUNTAS

Es posible que el docente puede seleccionar que preguntas específicas quiere utilizar de un Banco de Preguntas, para esto debe proceder como sigue:

**1ero:** En la ventana de <u>Preguntas</u>, dé un clic al botón <u>+Añadir pregunta</u>, tal como se muestra a continuación:

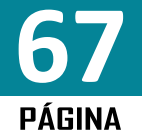

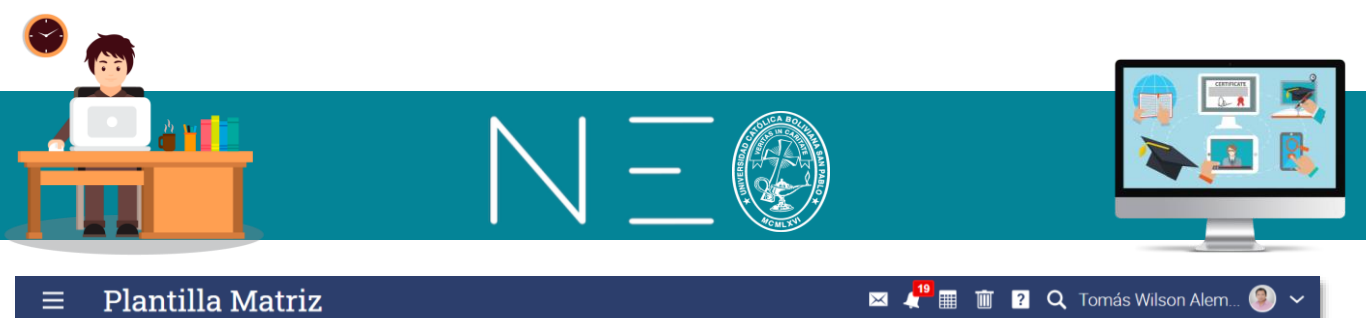

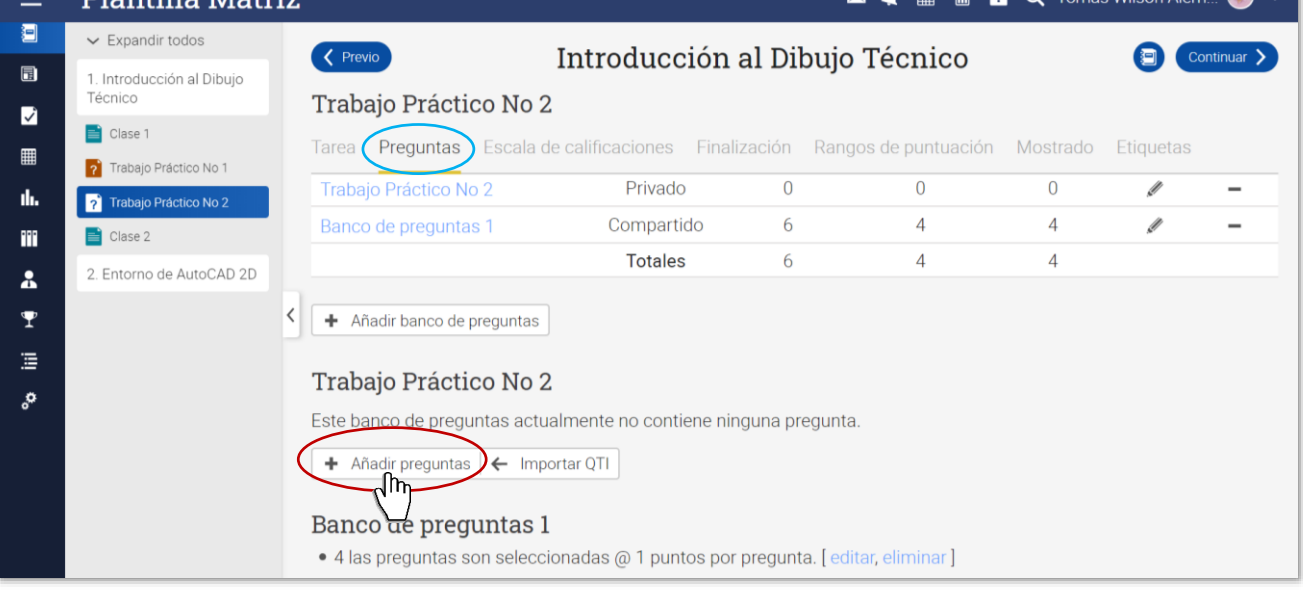

#### 2do: En la ventana emergente seleccione la opción Biblioteca:

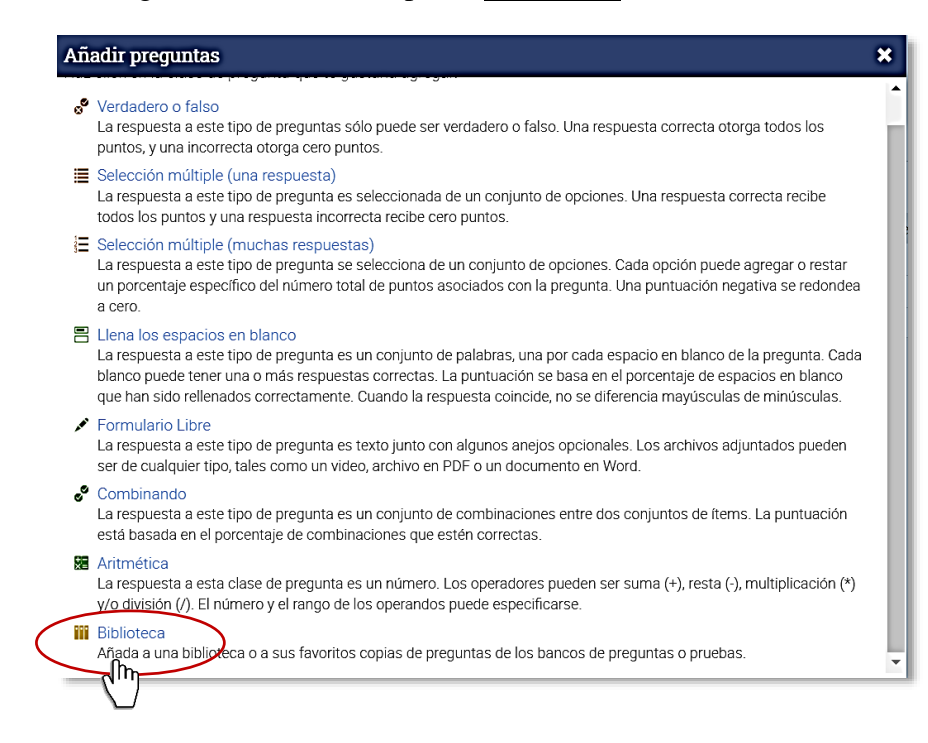

3ero: En la siguiente ventana seleccione el Banco de Preguntas y luego Enviar.

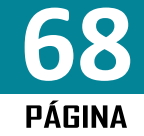

| 🗢 👝                                        |                                                                    |        |
|--------------------------------------------|--------------------------------------------------------------------|--------|
|                                            | $N \equiv $                                                        |        |
| Seleccionar                                | banco de preguntas                                                 | ×      |
| Presione sobre                             | el banco de preguntas que quiere utilizar y luego presione Enviar. |        |
| Filtrar                                    | Todas las mate 🗸 Todas las biblic 🗸                                |        |
| Banco de pr<br>Ingeniería C<br>Question ba | eguntas 1<br>ivil · 6 Preguntas<br>nk                              |        |
|                                            |                                                                    | Enviar |

**4to:** Finalmente seleccione las preguntas que quiere cargar del Banco de Preguntas y presione <u>+Añadir</u>, y las preguntas serán cargadas a su tarea.

| ≡                 | Pla                                                               | nt   | illa Matriz                                                                                                |  |
|-------------------|-------------------------------------------------------------------|------|----------------------------------------------------------------------------------------------------|--|
|                   | Trabajo Práctico No 2<br>Seleccione las preguntas que va a añadir |      |                                                                                                    |  |
| ✿<br>Admin<br>III | Selec                                                             | Añac | ne las preguntas que quiere añadir, y luego haga clic sobre Añadir.                                        |  |
| Secciones         |                                                                   |      | Nombre                                                                                                    |  |
| 9                 |                                                                   | 1    | 🧬 La gravedad de la tierra es 9.8 m/s2                                                                     |  |
| Lecciones         | $\checkmark$                                                      | 2    | 🧮 La gravedad promedio de la tierra es:                                                                    |  |
|                   |                                                                   | 3    | \Xi Cuales son las propiedades mecánica de los materiales                                                  |  |
| Noticias          |                                                                   | 4    | 📇 La Física es una ciencia experimental, que estudia, observa y gobierna mediante a los fenómenos físicos. |  |
| ✓<br>Tareas       |                                                                   | 5    | 💉 acceso                                                                                                   |  |
|                   |                                                                   | 6    | 🔀 Aritmética (+,-,*,÷: 3 numbers 09)                                                                       |  |
| Calendario        |                                                                   |      |                                                                                                    |  |
| <b>th.</b>        |                                                                   |      |                                                                                                    |  |

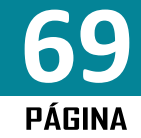

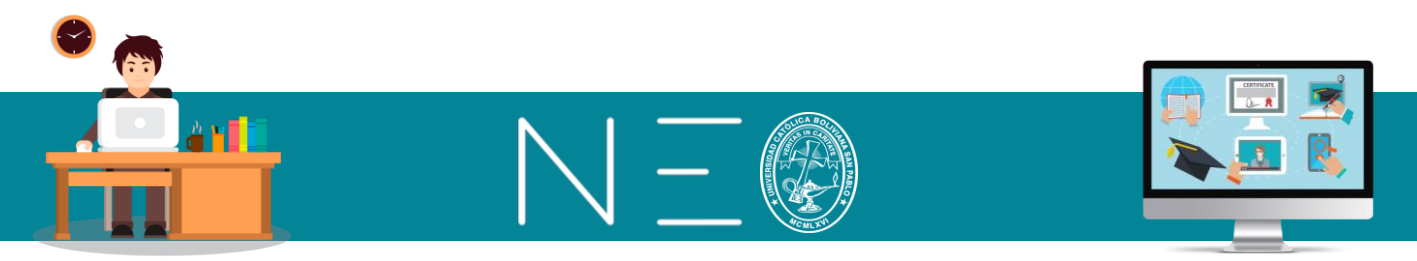

### 8. ETIQUETAR PREGUNTAS

Etiquetar una pregunta nos permite su selección rápida mediante los filtros. Para realizar esta acción proceda del siguiente modo:

1ero: Ingrese a un Banco de Preguntas que haya cargado a una tarea. Véase la siguiente imagen.

| ≡_          | Plantilla Matri                                                                                                    | Z 🛛 🖾 🦺 🏛 👔 🍳 Tomás Wilson Alem 🧐 🗸                                                                                                    |
|-------------|----------------------------------------------------------------------------------------------------|----------------------------------------------------------------------------------------------------|
| ₽<br>¶<br>0 | <ul> <li>Expandir todos</li> <li>Introducción al Dibujo<br/>Técnico</li> <li>Clase 1</li> <li>Trabajo Práctico No 1</li> </ul> | <ul> <li>Introducción al Dibujo Técnico</li> <li>Continuar</li> <li>Trabajo Práctico No 2</li> <li>Tarea Preguntas Escala de calificaciones Finalización Rangos de puntuación :</li> <li>Trabajo Práctico No 2</li> <li>Este banco de preguntas actualmente no contiene ninguna pregunta.</li> <li>Añadir preguntas ( Importar QTI</li> <li>Banco de preguntas 1</li> <li>4 las preguntas son seleccionadas @ 1 puntos por pregunta. [editar, eliminar]</li> <li>[añadir selector]</li> <li>Ver banco de preguntas</li> </ul> |
|             |                                                                                                    |                                                                                                    |

2do: Ingrese a la pregunta que quiera etiquetar, para esto dé un clic sobre el texto y no sobre la casilla.

|            | Banco de preguntas 1 🛛 🗖 🦉                                                                           | · · · · | 🛛 🝳 Tomás Wilson Alem 🧐 🗸                                   |
|------------|----------------------------------------------------------------------------------------------------|---------|-------------------------------------------------------------|
|            | Preguntas Tareas                                                                                     |         | Biblioteca catálogo                                         |
|            | Preguntas                                                                                            |         | 7 Tipo: Banco de preguntas                                  |
| ń          | No puede eliminar un banco de preguntas mientras esté siendo utilizado en las pruebas                |         | Alcance: Personal                                           |
| Inicio     | Eliminar                                                                                             |         | <ul> <li>Favorito: X</li> <li>añadir a favoritos</li> </ul> |
| Clases     | # Nombre                                                                                             | Puntos  |                                                             |
|            | 🔲 1 💰 La gravedad de la tierra es 9.8 m/s2                                                           | 2       | Metadatos                                                   |
| Catálogo   | 2 E La gravedad promedio de la tierra es:                                                            | 1       | Creador<br>Tomás Wilson Alemán Ramír                        |
| Grupos     | 3 📃 3 J Cuales son las propiedades mecánica de los materiales                                        | 1       | Creada                                                      |
|            | 🔲 4 📇 La Física es una ciencia experimental, que estudia, observa y gobierna mediante a los fenómeno | 2       | 14 Jul 2020                                                 |
| Usuarios   | 🔲 5 💉 acceso                                                                                         | 1       | Asunto:                                                     |
|            | 6 ₩ Aritmética (+,,*,*) 3 numbers 09)                                                                | 5       | 🥜 Etiquetas: ningunos 🕂                                     |
| Recursos   | Total                                                                                                | 12      |                                                             |
| A Informes | + Añadir preguntas                                                                                   |         |                                                             |

**3ero:** En la parte inferior de la pregunta se muestra la opción Etiquetas, ingrese a la opción <u>añadir</u> tal como se muestra en la siguiente ventana:

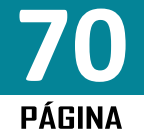

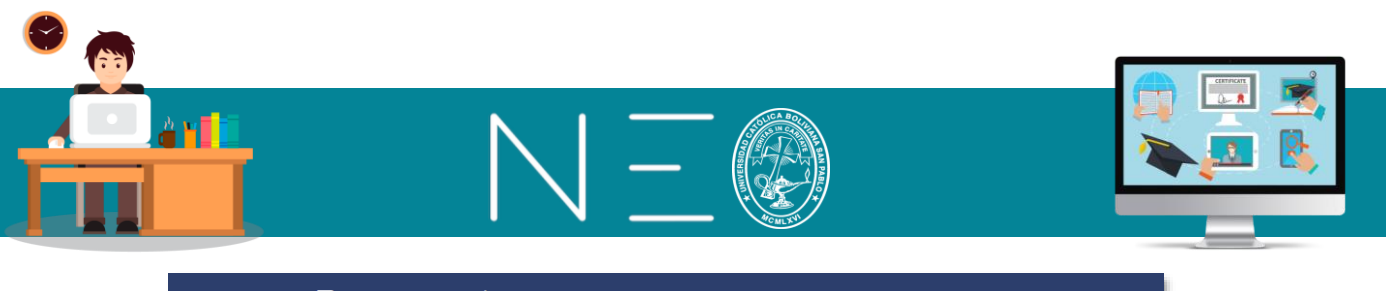

|                     | Pregunta 1                                                                                            |
|---------------------|----------------------------------------------------------------------------------------------------|
|                     | <b>Verdadero o falso</b><br>La gravedad de la tierra es 9.8 m/s2                                      |
| fi<br>Inicio        | Respuesta? 🗸<br>Puntos: 2                                                                             |
| Clases<br>∎∎        | Correction box? 🗙<br>Las observaciones serán enseñadas al final si el usuario elige verdadero.:       |
| Catálogo            | Las observaciones serán enseñadas al final si el usuario elige falso.:<br>Etiquetas Ningunos [añadir] |
| Grupos<br>Lisuarios | 🖉 Editar 💼 Eliminar                                                                                   |
| Recursos            |                                                                                                    |

4to: En la casilla que se habilita escriba la etiqueta y luego dé un clic a guardar.

|               | Pregunta 1                                                             |
|---------------|------------------------------------------------------------------------|
|               | <b>Verdadero o falso</b><br>La gravedad de la tierra es 9.8 m/s2       |
| f<br>Inicio   | Respuesta? 🗸<br>Puntos: 2                                              |
| Clases Clases | Correction box? 🗙                                                      |
| Catálogo      | Las observaciones serán enseñadas al final si el usuario elige falso.: |
| Grupos        | Etiquetas: Obligatoria [guardar   cancelar ]                           |
| Usuarios      | 🖋 Editar 💼 Eliminar                                                    |
| Recursos      |                                                                        |

Las preguntas etiquetadas de un Banco de Preguntas pueden cargarse obligatoriamente a través del filtro que se muestra en el paso 5to del acápite 6.

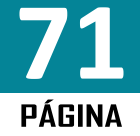
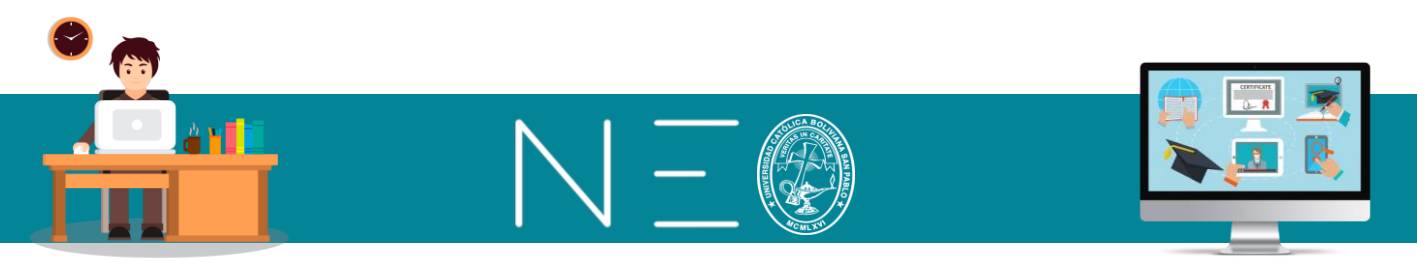

#### 9. ETIQUETAR TEST, TAREAS O EXAMENES

Para etiquetar una tarea o examen debe realizar los siguientes pasos:

1ero: Seleccionar la tarea o examen en cuestión

2do: Ingresar a la pestaña Etiquetas

3ero: Añadir la etiqueta, mediante la opción añadir.

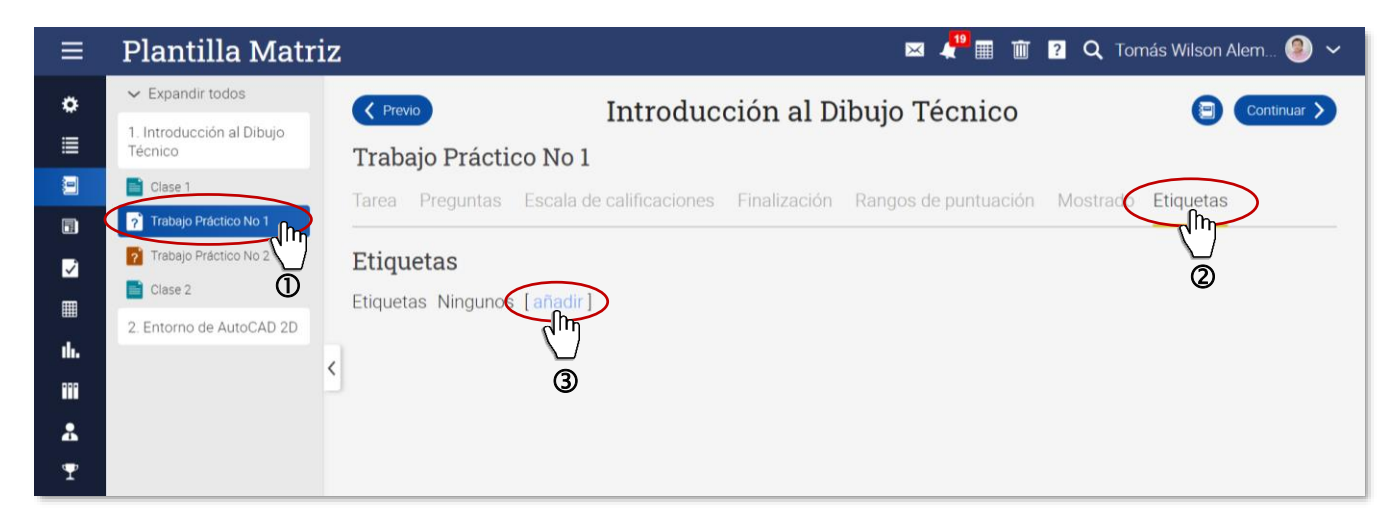

#### 10. EJERCICIOS O EXAMEN ESCRITO ON LINE (Opción para exámenes matemáticos)

Este tipo de examen en línea responder a la pregunta con algún texto y opcionalmente un archivo adjunto. Para optar por este tipo de tarea, se debe proceder como sigue:

1ero: Ingresar a la clase donde se quiere añadir dicha tarea y seleccione el botón +Añadir.

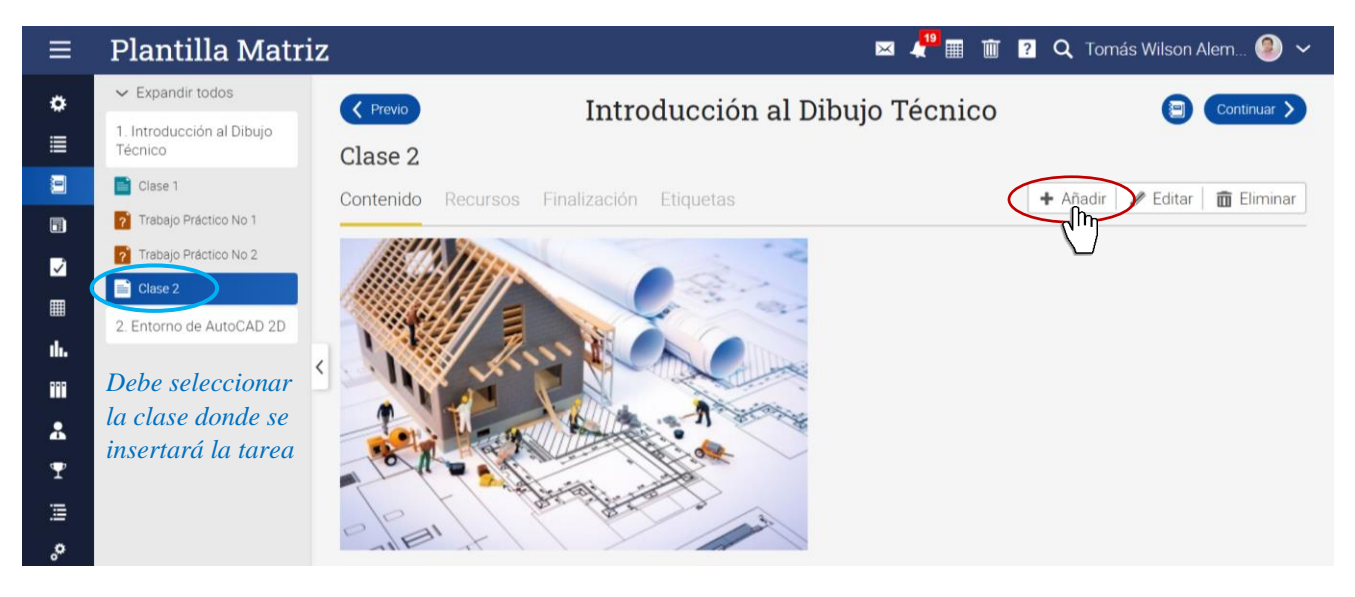

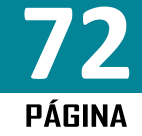

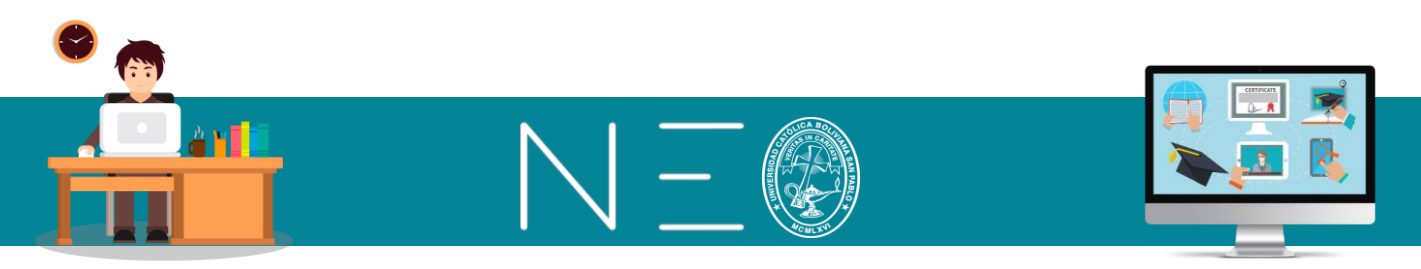

## 2do: Ingresar a la opción Ejercicio escrito online (Ensayo)

| Agregar sección                                                                                                    | ×                                                                                                    |
|----------------------------------------------------------------------------------------------------|----------------------------------------------------------------------------------------------------|
| Contenido                                                                                                    |                                                                                                    |
| Página<br>Introduzca su propio contenido, tal como texto, imágenes y vídeo                                             | SCORM<br>Contenido desde un paquete SCORM.                                                                        |
| Tarea                                                                                                    |                                                                                                    |
| <b>?</b> Test<br>Contestar un test en línea                                                                            | Ejercicio escrito online (Ensayo)<br>Responder a la Muunta con algún texto y opcionalmente un<br>archivo adjunto. |
| Sin conexión a la web<br>Una tarea para realizar sin conexión a internet, tal como realizar<br>un test o leer un libro | Encuesta<br>Realizar una encuesta en línea                                                                        |
| Discusión<br>Discute acerca de un tema y gana puntos por tu participación                                              | Debate<br>Debata una propuesta y obtenga puntos por participar                                                    |
| Equipo<br>Agrupar a los estudiantes en grupos y calificar su trabajo en<br>equipo                                      | SCORM<br>Realiza un cuestionario SCORM                                                                            |
| Espacio en la nube para subir archivos<br>Enviar uno o más archivos                                                    | Biblioteca<br>Añade una copia de uno o más de tus trabajos disponibles                                            |

**3ero:** Se debe configurar la pestaña Descripción, estas opciones fueron vistas en el acápite 2, del paso 5 de la segunda sesión.

| Añadir una tarea del tipo Ejercicio escrito online (Ensayo) 🛛 🗙 |                        |                                                  |                          |  |  |  |
|-----------------------------------------------------------------|------------------------|--------------------------------------------------|--------------------------|--|--|--|
| Descripción Opciones                                            |                        |                                                  |                          |  |  |  |
| Título                                                          |                        |                                                  |                          |  |  |  |
| Máxima pun                                                      | Categoría              | Comenzar                                         | Lección                  |  |  |  |
| 100                                                             | Ningunos ~             |                                                  | Introducción al Dibujo 🗽 |  |  |  |
| Intentos máxi ¿Permitir re                                      | Grading                | Fecha límite                                     | Escala de calificaciones |  |  |  |
| 1 🗸                                                             | Cuenta para la medi: 🗸 | 14 Jul 2020 11:59 pm                             | Opción predeterminadŧ 🗸  |  |  |  |
| Instrucciones:                                                  |                        |                                                  |                          |  |  |  |
| 5 🖻 🗶 🖻 🛍                                                       | E Ξ Ξ Ξ Ξ Ξ            | <b>B</b> $I \ \  \                             $ |                          |  |  |  |
| Párrafo ▼ RobotoLightNew ▼                                      | 12pt ▼ 🗄 ▼ 🛓 – 🔺       | • 🔺 • 🖉 🛋 🗋 — fx                                 | Ω 🖩 🕸 🗣 🕊 🖿              |  |  |  |
|                                                                 |                        |                                                  |                          |  |  |  |
|                                                                 |                        |                                                  |                          |  |  |  |
|                                                                 |                        |                                                  |                          |  |  |  |
|                                                                 |                        |                                                  |                          |  |  |  |
|                                                                 |                        |                                                  |                          |  |  |  |
|                                                                 |                        |                                                  | 0 WORDS                  |  |  |  |
|                                                                 |                        |                                                  | Guardar                  |  |  |  |

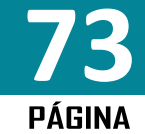

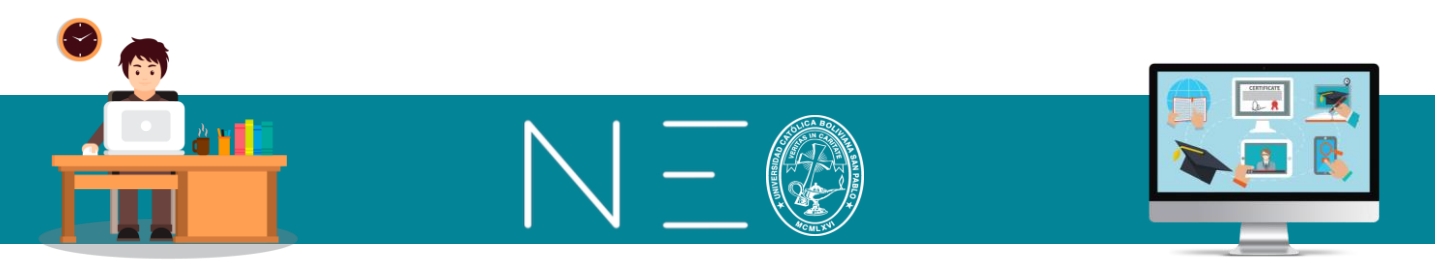

4to: También se debe configurar la pestaña Opciones, en las cuales encontrarás lo siguiente:

| Añadir una tarea del tipo Ejercicio escrito online (Ensayo) | ×       |
|-------------------------------------------------------------|---------|
| Descripción Opciones                                        |         |
| Permitir que los alumnos hagan comentarios                  |         |
| Desactivar fecha de entrega                                 |         |
| Biblioteca:      Personal Organización Centro               |         |
|                                                             | Guardar |

- Permitir que los alumnos hagan comentarios
- *Desactiva fecha de entrega*: al activar esta opción permitirá que el estudiante entregue su trabajo fuera del plazo.
- *Biblioteca:* esta opción permitirá guardar este tipo de tareas en una biblioteca de tu uso personal, en una biblioteca de tu organización, es decir, los docentes de tu carrera podrán hacer uso de este modelo de examen, o en una biblioteca denominada Centro al cual tendrán acceso estudiantes y docentes.

# 11. ELABORACIÓN DE RÚBRICAS DE EVALUACIÓN

La rúbrica es un recurso que permite medir el grado de cumplimiento de una tarea o examen. Este recurso lo pueden utilizar los docentes y estudiantes. Veamos cómo realizar una rúbrica en NEO Learning.

**1ero:** Seleccione la tarea donde quiere aplicar una rúbrica, ingrese a la opción **Establecer rúbrica** y luego dé un clic a <u>+Nuevo</u>. Véase la siguiente imagen:

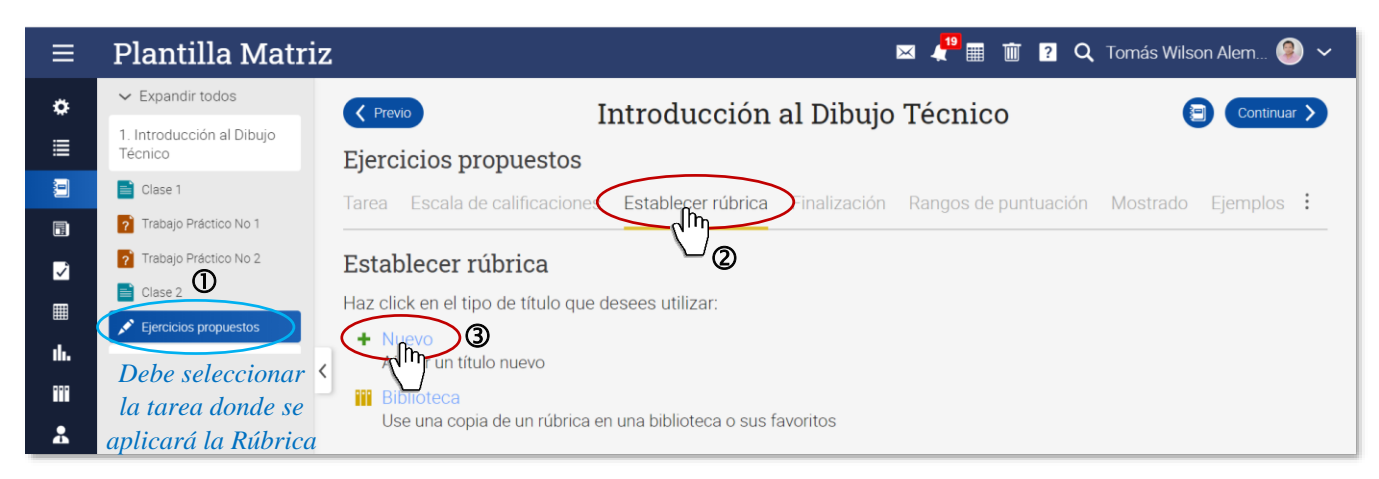

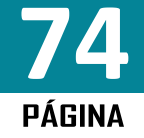

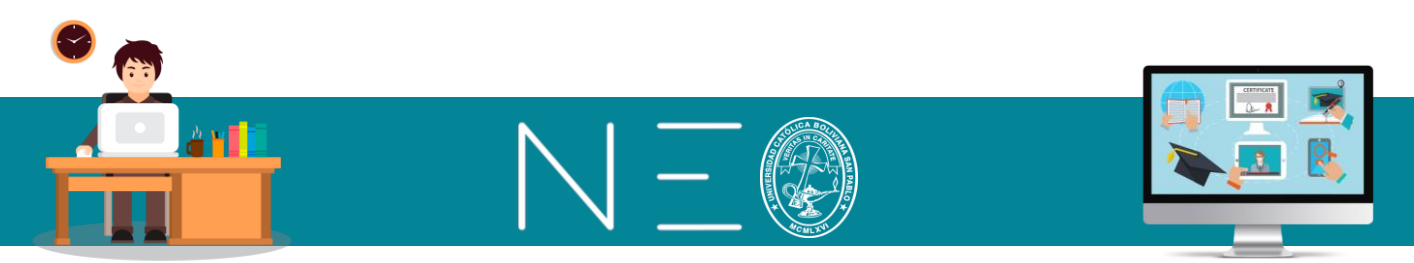

2do: En el siguiente cuadro puede añadir Criterios y escalas de calificaciones. Veamos como:

| ≡        | Plantilla Matr                                                                                                    | iz                             |                                           |                             |   |                                                                                  |                                                                       | 🖂 🦨                                                                        | 🏢 📋 🍳 Tomás Wilson Alem 🧐 🗸                                        |
|----------|----------------------------------------------------------------------------------------------------|--------------------------------|-------------------------------------------|-----------------------------|---|----------------------------------------------------------------------------------|-----------------------------------------------------------------------|----------------------------------------------------------------------------|--------------------------------------------------------------------|
| ¢<br>≣   | Expandir todos     Erecicios propuestos                                                                                                    |                                |                                           |                             |   |                                                                                  | Introducción al I                                                     | Dibujo Técnico                                                             | (X Cancelar)                                                       |
|          | Clase 1 Trabajo Práctico No 1 Trabajo Práctico No 2                                                                                                    | Tarea Escala de calificaciones |                                           |                             |   | Establecer rúbrica Finalización Rangos de puntuación Mostrado Ejemplos Etiquetas |                                                                       |                                                                            | os Etiquetas                                                       |
|          | Clase 2  Clase 2  Cla |                                | Criterio<br>Pregunta 1                    |                             |   | Pts                                                                              | Escala de calificaciones<br>10                                        | 20                                                                         | 30 (1 +)                                                           |
| ₩<br>♣   |                                                                                                    | <                              | Elabora el P<br>escala                    | lano con cotas y            | : | 30                                                                               | Nivel malo<br>No realizo la presentación a escala y no<br>tiene cotas | Nivel Regular<br>Colocó cotas, pero no realizo la<br>presentación a escala | Nivel Bueno Add description                                        |
| ŏ<br>III |                                                                                                    |                                | Pregunta 2<br>II Realiza una<br><u>3D</u> | presentación                | : | 30                                                                               | 10<br>Nivel malo<br>Solo figura <u>3D</u>                             | 20<br>Nivel Regular<br>Figura <u>30</u> mas cotas                          | 30<br>Nivel Bueno<br>Figura <u>3D</u> en una presentación a escala |
|          |                                                                                                    |                                | Pregunta 3<br>Combina un<br>2D con otra   | a presentación<br><u>3D</u> | : | 40                                                                               | 10<br>Nivel malo<br>Solo plano <u>2D</u> y <u>3D</u>                  | 20<br>Nivel Regular<br>Modelo con cotas                                    | 40 3<br>Nivel Bueno<br>Modelo a escala                             |

① Con esta opción podemos añadir Criterios o Filas en el cuadro anterior.

<sup>②</sup> Lo utilizamos para añadir o borrar columnas en una fila determinada. Las opciones mostradas se habilitan cuando pasamos el cursor por dicho espacio.

③ En esta casilla indicamos la ponderación según el grado de cumplimiento de la tarea. NEO Learning por defecto realiza una puntuación progresiva.

3ero: Para finalizar dé un clic a Guardar.

# 12. FOROS DE DISCUSIÓN

Con esta opción puedes solicitar la opinión de tus alumnos a partir de una pregunta o un recurso digital (artículo, documental, etc.), con esta opción cada integrante de tu clase podrá opinar al respecto y su comentario será visto por todos los participantes de la clase.

Para incluir esta actividad en una de tus clases, procede como sigue:

**1ero:** Primero debes seleccionar la clase donde se incluirá esta actividad y luego dar un clic al botón **+Añadir**, tal como se muestra a continuación:

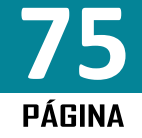

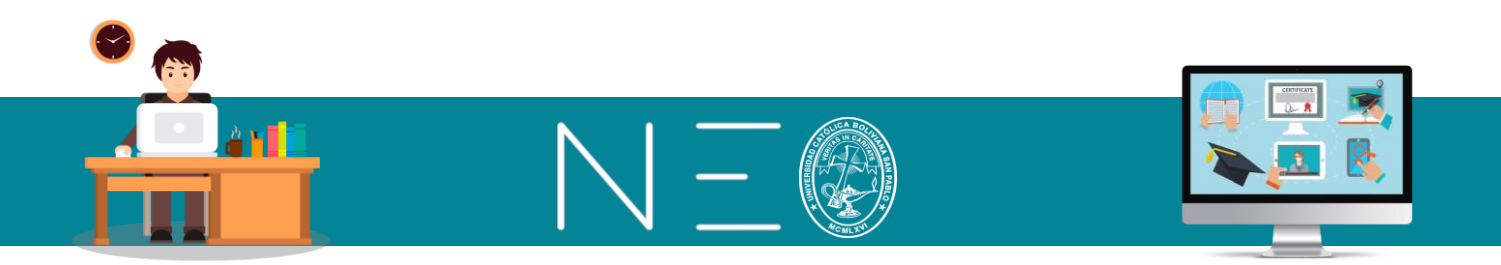

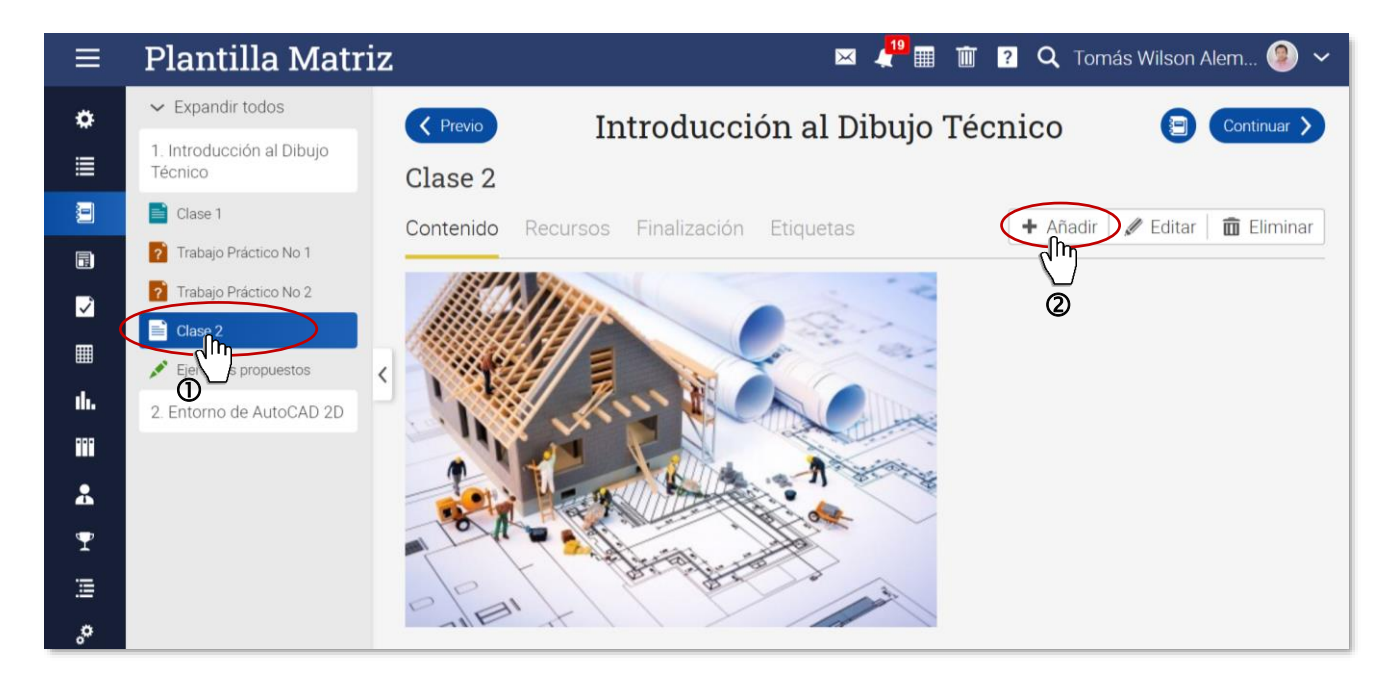

# 2do: En la siguiente ventana selecciona la opción Discusión

| Agregar sección                                                                                                    | ×                                                                                                    |
|----------------------------------------------------------------------------------------------------|----------------------------------------------------------------------------------------------------|
| Contenido                                                                                                    |                                                                                                    |
| Página<br>Introduzca su propio contenido, tal como texto, imágenes y vídeo                                             | SCORM<br>Contenido desde un paquete SCORM.                                                                                                 |
| Tarea                                                                                                    |                                                                                                    |
| ? Test<br>Contestar un test en línea                                                                                   | <ul> <li>Ejercicio escrito online (Ensayo)</li> <li>Responder a la pregunta con algún texto y opcionalmente un archivo adjunto.</li> </ul> |
| Sin conexión a la web<br>Una tarea para realizar sin conexión a internet, tal como realizar un test o leer<br>un libro | Encuesta<br>Realizar una encuesta en línea                                                                                                 |
| Discusión<br>Thire acerca de un tema y gana puntos por tu participación                                                | <ul> <li>Debate</li> <li>Debata una propuesta y obtenga puntos por participar</li> </ul>                                                   |
| Equipo<br>Agrupar a los estudiantes en grupos y calificar su trabajo en equipo                                         | SCORM<br>Realiza un cuestionario SCORM                                                                                                    |
| <ul> <li>Espacio en la nube para subir archivos</li> <li>Enviar uno o más archivos</li> </ul>                          | Biblioteca<br>Añade una copia de uno o más de tus trabajos disponibles                                                                     |

**3ero:** En la siguiente ventana emergente realice los cambios necesarios. Los componentes de dicha ventana fueron estudiados en el quinto paso del acápite 2 de la presente sesión.

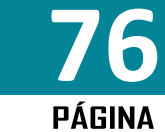

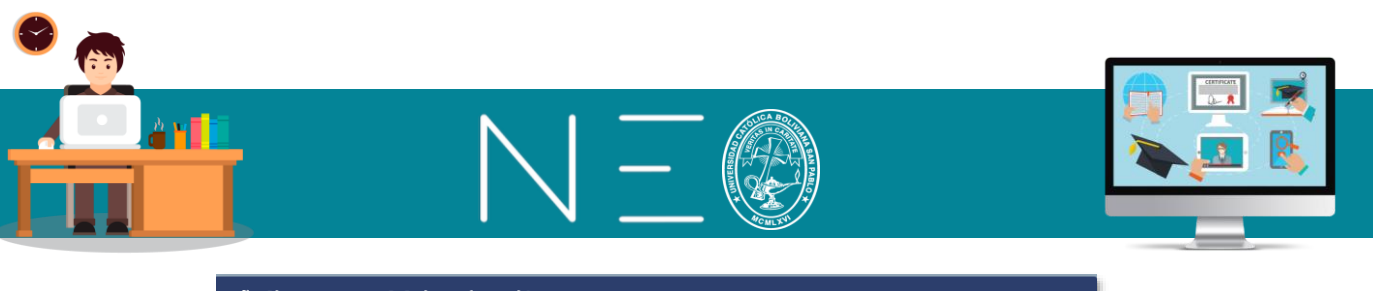

| Anadir una tarea d     | iel tipo Discusion     |                                                                                           |                            |
|------------------------|------------------------|-------------------------------------------------------------------------------------------|----------------------------|
| Descripción Opcione:   | 6                      |                                                                                           |                            |
| Título                 |                        |                                                                                           |                            |
| Máxima pun             | Categoría              | Comenzar                                                                                  | Lección                    |
| 100                    | Ningunos 🗸             |                                                                                           | Introducción al Dibujo 🖢 🗸 |
| ¿Permitir retr         | Grading                | Fecha límite                                                                              | Escala de calificaciones   |
|                        | Cuenta para la medi: 🗸 | 14 Jul 2020 11:59 pm                                                                      | Opción predeterminada 🗸    |
| Instrucciones:         |                        |                                                                                           |                            |
| 5 🖻 X 🗅 🛍              |                        | $\mathbf{B}  I  \sqcup  \mathbf{S}  \mathbf{x}_2  \mathbf{x}^2  \underline{\mathbf{I}}_3$ | ; ⊞ - ↔ ☺ 0                |
| Párrafo 🗸 RobotoLighti | New ▼ 12pt ▼ 🗮 ▼ 🛓 🛨 🔺 | • A • 8 🛋 🗅 — f                                                                           | Ω 🖩 🗣 🗣 🖝                  |
|                        |                        |                                                                                           | 0 WORDS                    |
|                        |                        |                                                                                           | 0 WORDS                    |
|                        |                        |                                                                                           | Guarda                     |

4to: Ingrese a la pestaña *Opciones* realice los cambios y luego dé un clic a Guardar.

| Añadir una tarea del tipo Discusión                                  |         |  |  |  |  |  |
|----------------------------------------------------------------------|---------|--|--|--|--|--|
| Descripción Opciones                                                 |         |  |  |  |  |  |
| Requerir que los estudiantes publiquen antes de poder ver el debate: |         |  |  |  |  |  |
| List most recent posts first:                                        |         |  |  |  |  |  |
| Desactivar fecha de entrega                                          |         |  |  |  |  |  |
| Biblioteca:                                                          |         |  |  |  |  |  |
|                                                                      | Guardar |  |  |  |  |  |
|                                                                      |         |  |  |  |  |  |

Los componentes mostrados en esta ventana son:

*Requerir que los estudiantes publiquen antes de poder ver el debate:* Los estudiantes no podrán ver otras opiniones de los otras hasta que viertan su opinión.

List most recent posts first: Se mostrarán las publicaciones más recientes primero.

Desactivar fecha de entrega: Permite al estudiante realizar su opinión, aunque sea fuera de fecha.

*Biblioteca:* Permite guardar esta actividad en alguna biblioteca.

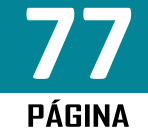

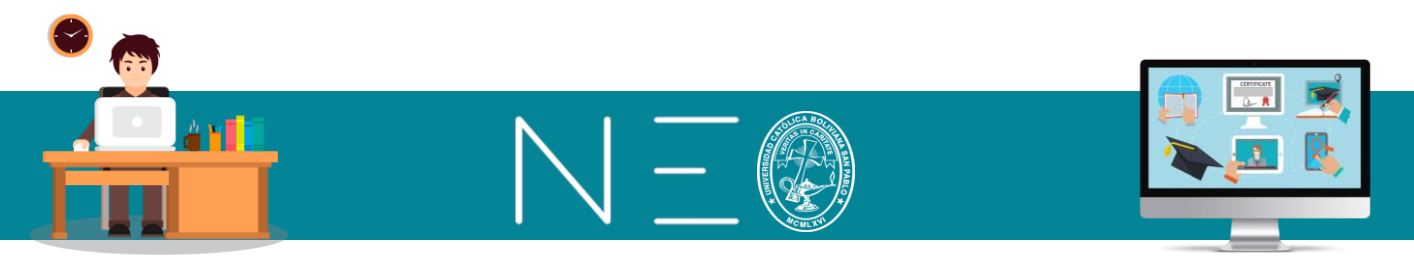

#### 13. FOROS DE DEBATE

Este recurso es equivalente a la votación, es decir los estudiantes podrán indicar si están a favor o en contra. Para realizar esta actividad en alguna clase debe proceder como sigue:

**1ero:** Primero debes seleccionar la clase donde se incluirá esta actividad y luego dar un clic al botón **+Añadir**, tal como se muestra a continuación:

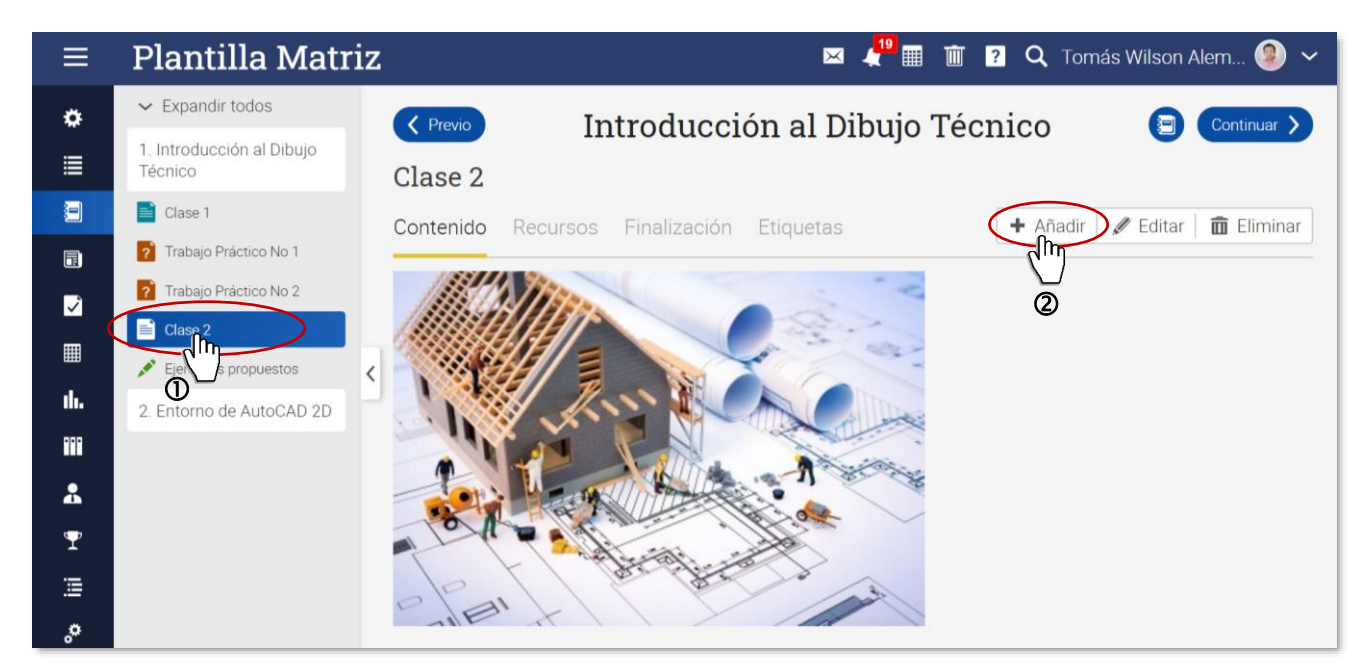

#### 2do: En la siguiente ventana selecciona la opción Debate

| Agregar sección                                                                                                    | ×                                                                                                    |
|----------------------------------------------------------------------------------------------------|----------------------------------------------------------------------------------------------------|
| Contenido                                                                                                    |                                                                                                    |
| Página<br>Introduzca su propio contenido, tal como texto, imágenes y vídeo                                             | SCORM<br>Contenido desde un paquete SCORM.                                                                                                 |
| Tarea                                                                                                    |                                                                                                    |
| 7 Test<br>Contestar un test en línea                                                                                   | <ul> <li>Ejercicio escrito online (Ensayo)</li> <li>Responder a la pregunta con algún texto y opcionalmente un archivo adjunto.</li> </ul> |
| Sin conexión a la web<br>Una tarea para realizar sin conexión a internet, tal como realizar un test o leer<br>un libro | Encuesta<br>Realizar una encuesta en línea                                                                                                 |
| Discusión<br>Discute acerca de un tema y gana puntos por tu participación                                              | Debate Debate Debate v obtenga puntos por participar                                                                                       |
| Equipo<br>Agrupar a los estudiantes en grupos y calificar su trabajo en equipo                                         | Realiza un cuestionario SCORM                                                                                                    |
| Espacio en la nube para subir archivos<br>Enviar uno o más archivos                                                    | Biblioteca<br>Añade una copia de uno o más de tus trabajos disponibles                                                                     |

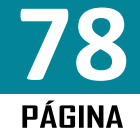

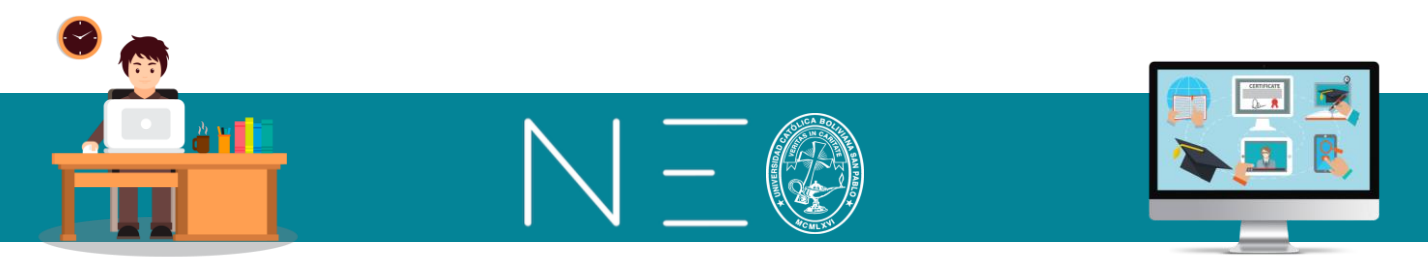

**3ero:** En la siguiente ventana emergente realice los cambios necesarios. Los componentes de dicha ventana fueron estudiados en el quinto paso del acápite 2 de esta sesión.

| Añadir una tarea del tipo Discusión 🛛 🗙 🗙 |                        |                                                   |                            |  |  |  |  |  |
|-------------------------------------------|------------------------|---------------------------------------------------|----------------------------|--|--|--|--|--|
| Descripción Opciones                      |                        |                                                   |                            |  |  |  |  |  |
| Título                                    |                        |                                                   |                            |  |  |  |  |  |
|                                           |                        |                                                   |                            |  |  |  |  |  |
| Máxima pun                                | Categoría              | Comenzar                                          | Lección                    |  |  |  |  |  |
| 100                                       | Ningunos 🗸             |                                                   | Introducción al Dibujo 🖢 🗸 |  |  |  |  |  |
| ¿Permitir retr                            | Grading                | Fecha límite                                      | Escala de calificaciones   |  |  |  |  |  |
|                                           | Cuenta nara la medi: 🖌 | 14 Jul 2020 11:59 pm                              | Onción predeterminad: 🗸    |  |  |  |  |  |
|                                           |                        |                                                   | opoion predeterminade      |  |  |  |  |  |
| Instrucciones:                            |                        |                                                   |                            |  |  |  |  |  |
| 5 🖻 🗶 🖻 🖬                                 |                        | <b>B</b> $I \ \ \ \ \ \ \ \ \ \ \ \ \ \ \ \ \ \ $ |                            |  |  |  |  |  |
| Párrafo 🗸 RobotoLightNew 🗸                | 12pt • 🗄 • 🛓 • 🗚       | • A • & 🛋 🗅 — fx                                  | Ω 🗏 🕸 🗣 💺 🖿                |  |  |  |  |  |
|                                           |                        |                                                   |                            |  |  |  |  |  |
|                                           |                        |                                                   |                            |  |  |  |  |  |
|                                           |                        |                                                   |                            |  |  |  |  |  |
|                                           |                        |                                                   |                            |  |  |  |  |  |
|                                           |                        |                                                   |                            |  |  |  |  |  |
|                                           |                        |                                                   |                            |  |  |  |  |  |
|                                           |                        |                                                   | 0 WORDS                    |  |  |  |  |  |
|                                           |                        |                                                   |                            |  |  |  |  |  |
|                                           |                        |                                                   | Guardar                    |  |  |  |  |  |

4to: Ingrese a la pestaña *Opciones* realice los cambios y luego dé un clic a Guardar.

| Añadir una tarea del tipo Debate                        | ×       |
|---------------------------------------------------------|---------|
| Descripción Opciones                                    |         |
| Desactivar fecha de entrega                             |         |
| Biblioteca:      Personal      Organización      Centro |         |
|                                                         | Guardar |

Las opciones anteriores fueron explicadas en el cuarto paso del acápite 12 (Segunda sesión).

## 14. HABILITACIÓN DE TAREAS

Como se observa en la ventana siguiente las tareas aún no están dadas, es decir, el estudiante nos las puede visualizar, esto también se puede distinguir por el signo de interrogación que aparece en el icono de cada tarea.

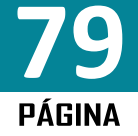

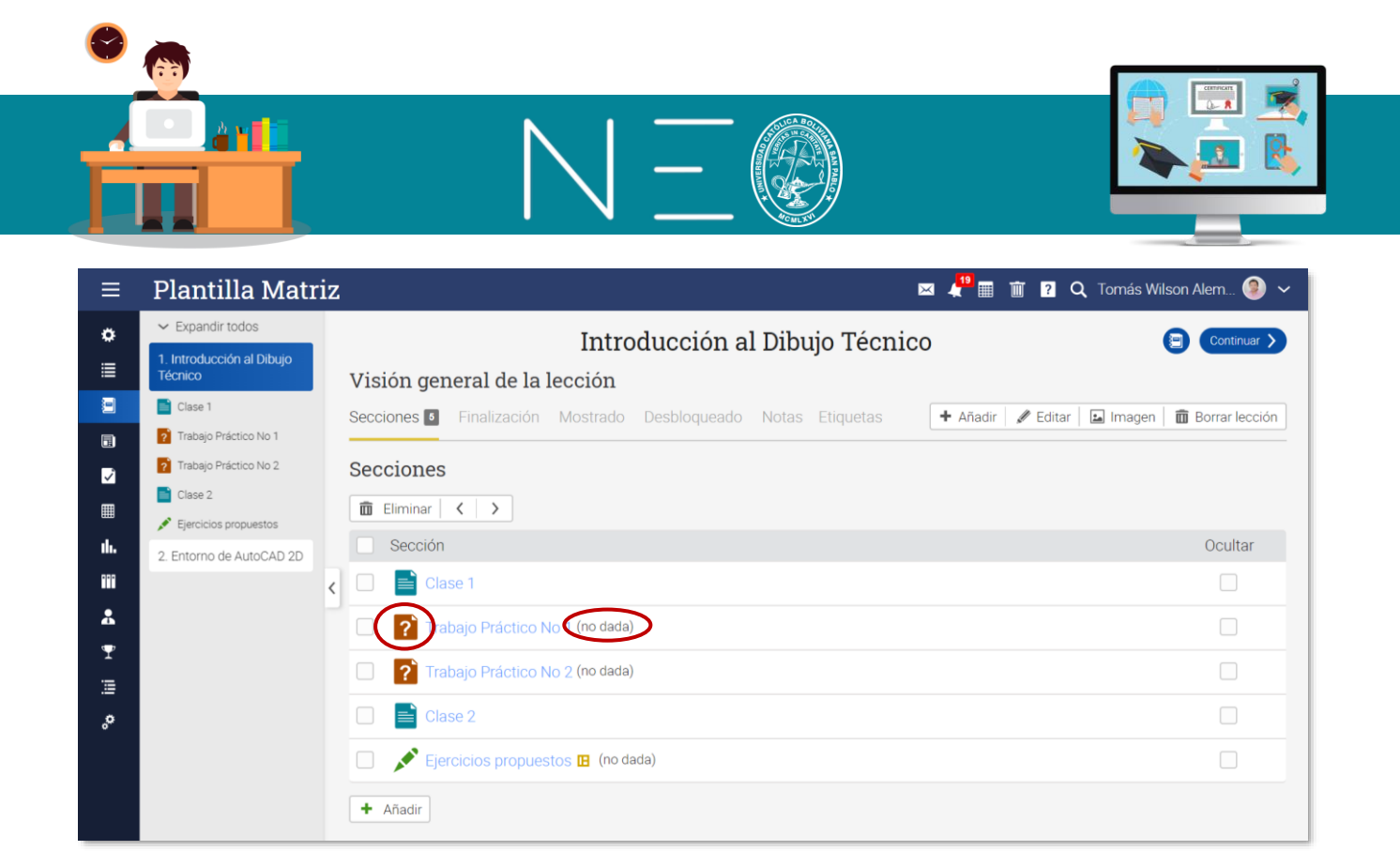

Para habilitar dichas tareas procederemos como sigue:

1ero: Ingrese al menú Admin (icono en forma de engranaje) y luego a la opción Tareas

|                  | ≡          | Pl  | antilla Matr         | iz          |                                       | ×                       |
|------------------|------------|-----|----------------------|-------------|---------------------------------------|-------------------------|
| $\left( \right)$ | ¢<br>In    | )   | Información básica   | 📕 Pestañas  | ⊘ Programa                            | ción al Dibujo Técnico  |
|                  |            | U.  | Inscripción          | 🗐 Lecciones | Tareas                                |                         |
|                  |            | ~   | Finalización         | Ħ Catálogo  | S esactivación                        | oqueado Notas Etiquetas |
|                  |            | ••• | Más                  |             | 2                                     |                         |
|                  | <b>`</b>   |     |                      |             |                                       |                         |
|                  | ▦          | ŋ   | Copiar               | ← Importar  | → Exportar                            |                         |
|                  | ւհ.        | Ē   | Eliminar             |             |                                       |                         |
|                  | •••        |     | ▲ Añadir una alaca a | ubordinada  |                                       |                         |
|                  | *          |     |                      |             |                                       |                         |
|                  | Ŧ          |     |                      |             | Trach airs Durf ating Mar O (no dodo) |                         |
|                  | ≣          |     |                      |             | rabajo Practico No 2 (no dada)        |                         |
|                  | <b>,</b> 0 |     |                      |             | Clase 2                               |                         |
|                  |            |     |                      |             | ijercicios propuestos 🖪 (no dada)     |                         |

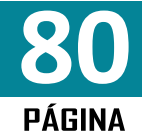

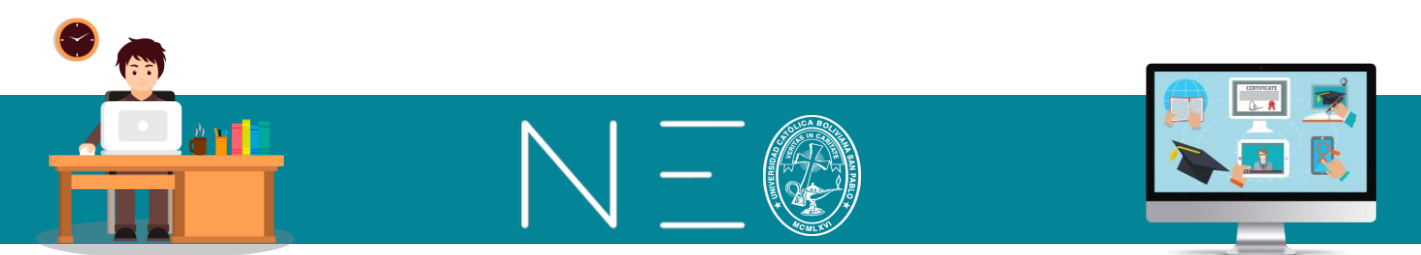

**2do:** En la siguiente pantalla buscamos el apartado <u>Opciones</u> y marcamos la casilla <u>Entregar las tareas</u> <u>automáticamente cuando coincida su fecha de inici</u>o.

| ≡            | Plantilla Matriz                                                                                   | 🖂 🦺 🏢 🗊 🔽 🔍 Tomás Wilson Alem 🧐 🗸 |  |  |  |  |  |  |
|--------------|----------------------------------------------------------------------------------------------------|-----------------------------------|--|--|--|--|--|--|
|              | Avisos                                                                                             |                                   |  |  |  |  |  |  |
| Dominio      | Servicio                                                                                           |                                   |  |  |  |  |  |  |
| •••          | Enviar mensaje a los alumnos cuando se asigne una tarea nueva                                      |                                   |  |  |  |  |  |  |
| Recursos     | <ul> <li>Enviar mensaje a los alumnos cuando sus tareas hayan sido corregidas</li> </ul>           |                                   |  |  |  |  |  |  |
| *            | Enviar un mensaje al profesor cada vez que un estudiante entregue un trabajo                       |                                   |  |  |  |  |  |  |
| Profesores   | Enviar mensaje de recordatorio, dos días antes de la fecha de vencimiento a los estudiantes que no | han presentado nada.              |  |  |  |  |  |  |
| <b>. T</b>   | ✓ Notificar sobre una nueva publicación en el hilo de comentarios                                  |                                   |  |  |  |  |  |  |
| Juegos       |                                                                                                    |                                   |  |  |  |  |  |  |
| ≣<br>Foros   | Opciones                                                                                           |                                   |  |  |  |  |  |  |
| °,           | Servicio                                                                                           |                                   |  |  |  |  |  |  |
| Automatizaci | <ul> <li>Muestra los más recientes primero</li> </ul>                                              |                                   |  |  |  |  |  |  |
|              | Dar tareas automáticamente                                                                         |                                   |  |  |  |  |  |  |
|              | Entregar las tareas automáticamente cuando coincida su fecha de inicio                             |                                   |  |  |  |  |  |  |
|              | ¿Permitir que la calificación final sea anulada?                                                   |                                   |  |  |  |  |  |  |
|              | Permitir que los estudiantes publiquen para calificar los hilos de comentario                      |                                   |  |  |  |  |  |  |
|              |                                                                                                    |                                   |  |  |  |  |  |  |

# 15. MODIFICAR ESCALAS DE CALIFICACIONES (Significado)

**1ero:** Es importante realizar la modificación del significado de las escalas de calificaciones, para lo cual, en la misma ventana anterior, buscamos las escalas de calificaciones, en este espacio seleccionamos <u>Crear nueva escala de calificación:</u>

| ciones<br>b la escala de cali<br>Mínimo%<br>95<br>90<br>85 | ficación.: Standar<br>Letra%<br>97.5<br>92.5                                                                         |
|------------------------------------------------------------|----------------------------------------------------------------------------------------------------|
| ciones<br>la escala de cali<br>Mínimo%<br>95<br>90<br>85   | ficación.: Standar<br>Letra%<br>97.5<br>92.5                                                                         |
| la escala de cali<br>Mínimo%<br>95<br>90<br>85             | ficación.: Standar<br>Letra%<br>97.5<br>92.5                                                                         |
| Mínimo%<br>95<br>90<br>85                                  | Letra%<br>97.5<br>92.5                                                                                               |
| 95<br>90<br>85                                             | 97.5<br>92.5                                                                                                    |
| 90<br>85                                                   | 92.5                                                                                                    |
| 85                                                         |                                                                                                    |
|                                                            | 87.5                                                                                                    |
| 80                                                         | 82.5                                                                                                    |
| 75                                                         | 77.5                                                                                                    |
| 70                                                         | 72.5                                                                                                    |
| 65                                                         | 67.5                                                                                                    |
| 60                                                         | 62.5                                                                                                    |
| 55                                                         | 57.5                                                                                                    |
| 50                                                         | 52.5                                                                                                    |
| 45                                                         | 47.5                                                                                                    |
| 40                                                         | 42.5                                                                                                    |
| 0                                                          | 20                                                                                                    |
| scala de calificació<br>s puntos de la                     | + Crear nueva                                                                                                    |
|                                                            | 80<br>75<br>70<br>65<br>60<br>55<br>50<br>45<br>40<br>0<br>cala de calificació<br>cala de calificació<br>puntos de l |

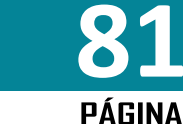

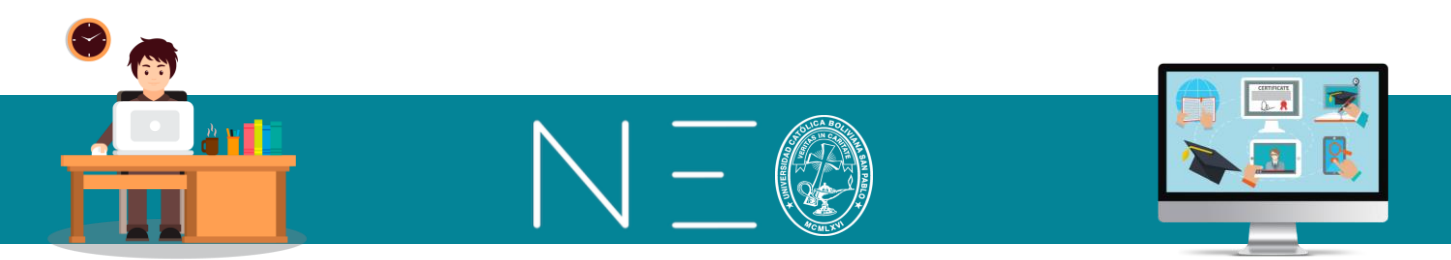

2do: Por el grado de flexibilidad seleccionamos la opción Letters

| Agregar escala de calificaciones                         | × |
|----------------------------------------------------------|---|
| Letters                                                  |   |
| Numbers                                                  |   |
| Maps number grades to percentages; for example, 3 => 85% |   |

2do: Agregamos la información solicitada en la siguiente ventana y luego Guardar:

| Agregar esca | la de calificaciones           | ۲ |
|--------------|--------------------------------|---|
| Nombre:      | De Excelente a malo            |   |
| Descripción: | Significado de la calificación |   |
| Asunto: *    | Ingeniería Civil 🗸             |   |
| Biblioteca:  | Personal Organización Centro   |   |
| * Opcional   | Gyarda                         | D |

3ero: Realice los cambios y luego dé un clic en Guardar.

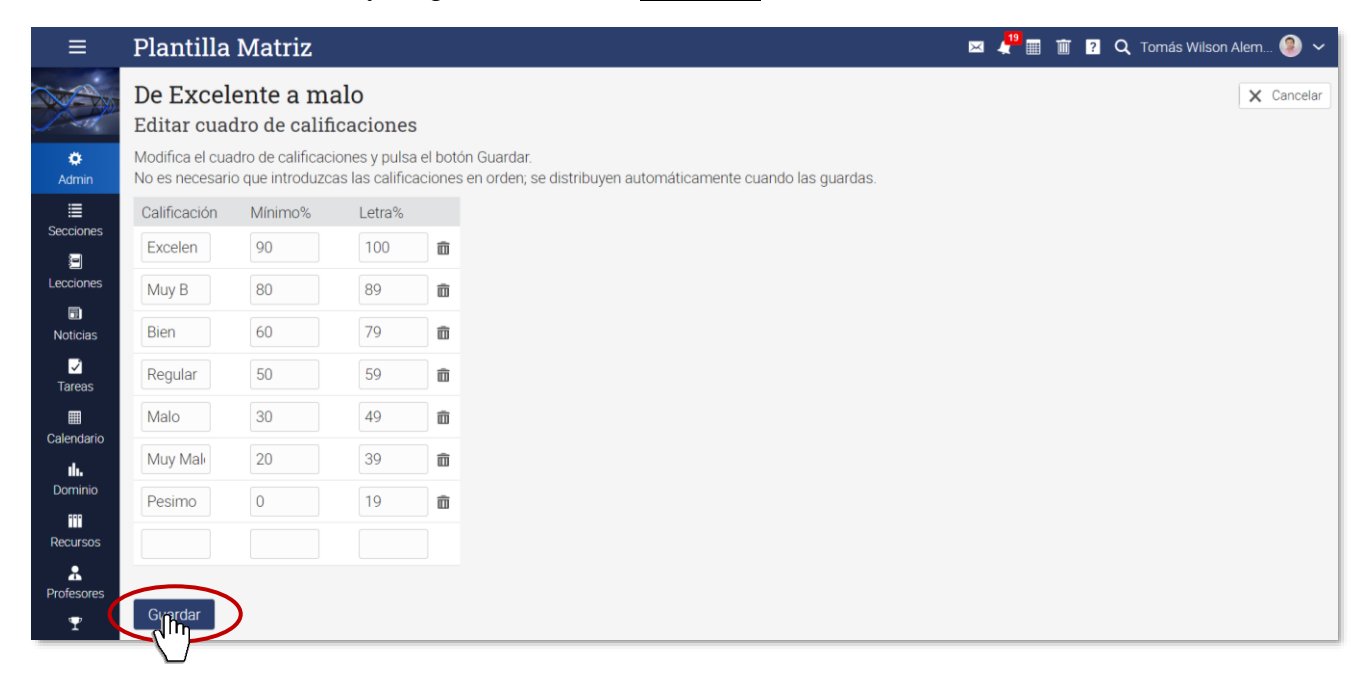

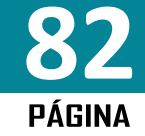

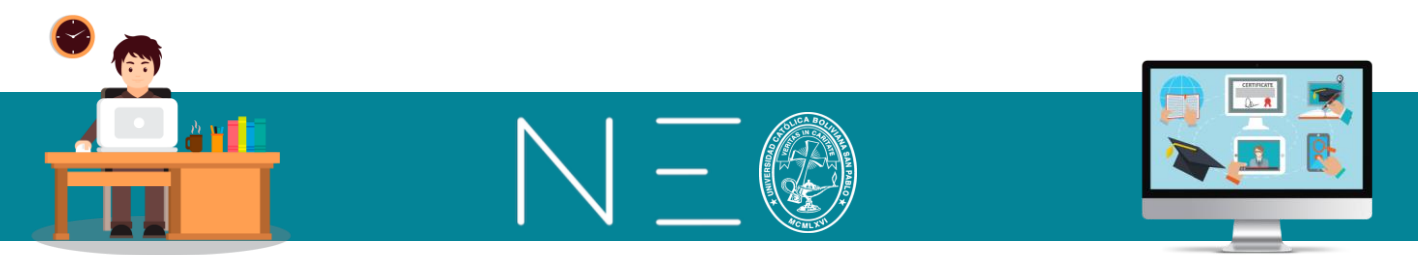

## 16. EDITAR LA PONDERACIÓN POR CATEGORIA

*lero:* En el mismo entorno anterior, busque la opción <u>*Categoría de tareas*</u>, marque las casillas: <u>*Ponderación mediante categorías*</u> y también todas las categorías (Examen, participación,....) luego dé un clic al botón <u>Editar</u>.

| $\equiv$ Plantilla Matriz                                                | 🖂 🦺 🎬 🗴 🖓 🔍 Tomás Wilson Alem 😂 🗸 |
|--------------------------------------------------------------------------|-----------------------------------|
| Categorías de tareas                                                     |                                   |
| Editar 💼 Eliminar                                                        |                                   |
|                                                                          | Ponderar%                         |
| La Chinexamen                                                            |                                   |
| Participación                                                            | · · · ·                           |
| ✓ Tareas                                                                 | · ·                               |
| ✓ Test                                                                   |                                   |
| Trabajos prácticos                                                       |                                   |
| 🕂 Añadir                                                                 |                                   |
| Ponderación mediante categorías                                          |                                   |
| ② ( grupar las tareas por categoría cuando se calculen las ponderaciones |                                   |
| Lesquema de ponderación                                                  |                                   |
| Seleccionar la ponderación para calcular las calificaciones:             |                                   |

2do: En la siguiente ventana modificamos los porcentajes y damos un clic a Guardar.

| ≡                            | Plantilla Ma       | triz               |          |          |             | ×         | 4 <sup>20</sup> 🏾 T | <u>)</u> ? Q To | omás Wilson . | Alem 횔 🗸   |
|------------------------------|--------------------|--------------------|----------|----------|-------------|-----------|---------------------|-----------------|---------------|------------|
|                              | Configurar         | Información básica | Pestañas | Programa | Inscripción | Lecciones | Tareas              | Finalización    | :             | X Cancelar |
| ۵                            | Categoría          |                    |          |          |             |           |                     |                 |               |            |
| Admin                        | Nombre             |                    |          |          |             |           |                     |                 |               | Ponderar%  |
| E<br>Secciones               | Examen             |                    |          |          |             |           |                     |                 |               | 40         |
|                              | Participación      |                    |          |          |             |           |                     |                 |               | 30         |
|                              | Tareas             |                    |          |          |             |           |                     |                 |               | 20         |
| Noticias                     | Test               |                    |          |          |             |           |                     |                 |               | 0          |
| Tareas                       | Trabajos prácticos |                    |          |          |             |           |                     |                 |               | 10         |
| Ealendario<br>Ll.<br>Dominio | Ginidar            |                    |          |          |             |           |                     |                 |               |            |

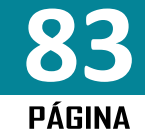

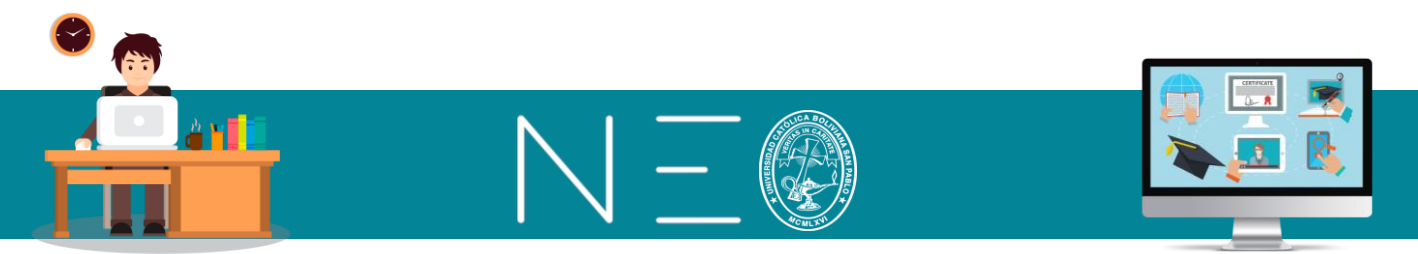

#### 17. EDITAR LA PONDERACIÓN DE TAREAS O ACTIVIDAD

Si usted realiza varios trabajos prácticos y todos estos tiene una ponderación global de 50 puntos de la calificación final, es posible aplicar un valor porcentual individual a cada uno de estos trabajos, para esto puede proceder como sigue:

*lero:* En el mismo entorno anterior, busque la opción *Esquema de ponderación*, y seleccione la opción: *Ponderación según porcentaje*, tal como se muestra a continuación:

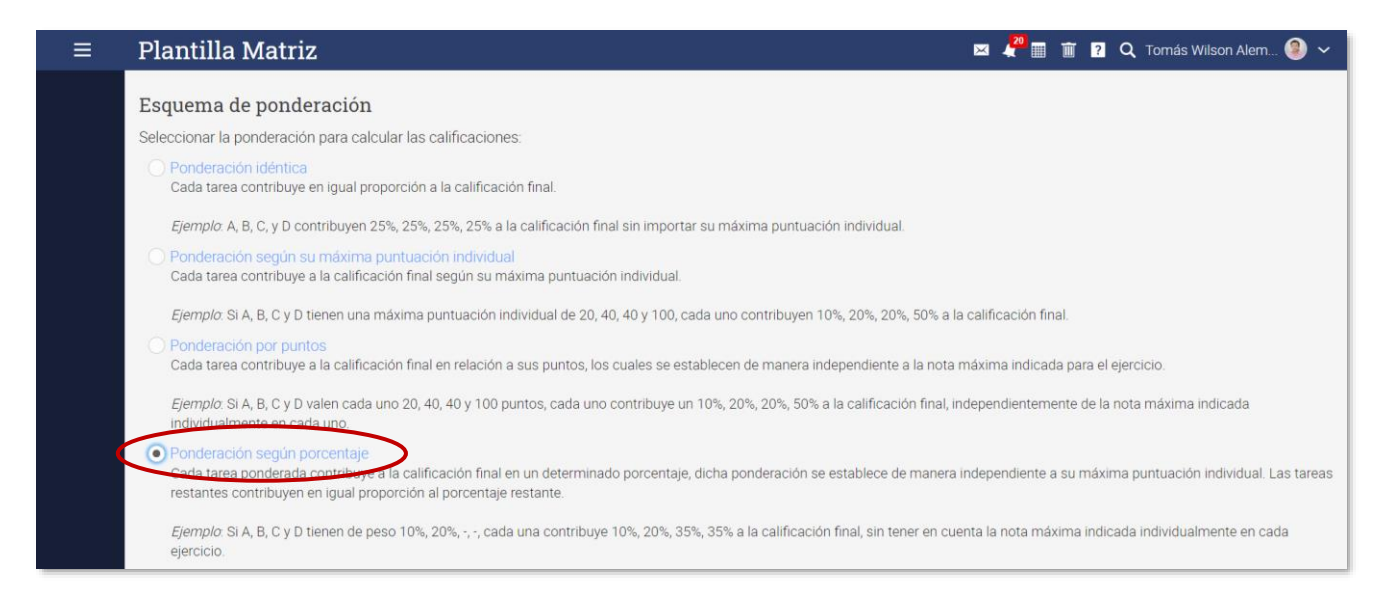

*2do:* Ingresamos a la opción <u>Tareas</u> del menú del lado izquierdo, luego marcamos la casilla <u>Tarea</u> y presionamos el botón <u>Editar</u>:

| ≡          | Plantilla | Matriz                                              | 🖂 🦨 🖩              |                 | <b>Q</b> Tomás W                   | /ilson Alem   | ي 🧐            |
|------------|-----------|-----------------------------------------------------|--------------------|-----------------|------------------------------------|---------------|----------------|
|            | Tareas    | Todo 3                                              |                    |                 |                                    | +             | • Añadir       |
| ¢<br>Admin | Todo      | Eliminar                                            |                    |                 | C Mostrar prin                     | nero los más  | antiguos       |
| Secciones  |           |                                                     | Comenzar           | Fecha<br>límite | Máxima<br>puntuación<br>individual | Ponderar<br>% | % del<br>total |
| Lecciones  |           | abajo Práctico No 1<br>oducción al Dibujo Técnico   | 15 Jul<br>10:17 am | 16 Jul          | 12                                 |               | 33.3           |
| Dicias     |           | abajo Práctico No 2<br>oducción al Dibujo Técnico   | 15 Jul             | 16 Jul          | 18                                 |               | 33.3           |
|            | Eje       | ercicios propuestos 🖪<br>oducción al Dibujo Técnico | 7 Jul              | 14 Jul          | 100                                |               | 33.3           |
|            | 0         |                                                     |                    |                 | Total                              | 0             | 100            |

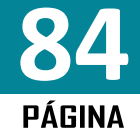

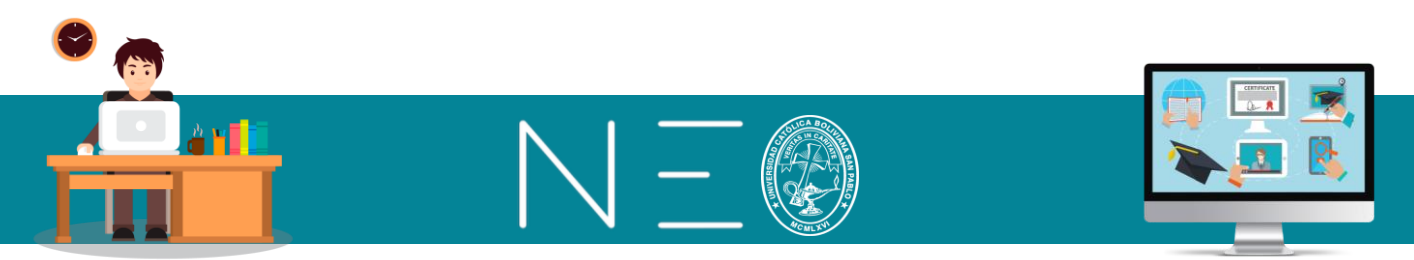

3ero: Modificamos los porcentajes de los prácticos de tal manera que sumen el 100% de la nota.

| ≡            | Plantill | a Matriz                           | Z         |                      | 🖂 🦺 🏢 前 <b>?</b> 🔍 Tomás Wilsor | ı Alem 🧐 🗸 |    |
|--------------|----------|------------------------------------|-----------|----------------------|---------------------------------|------------|----|
|              | Edición  | a grane                            | el        |                      |                                 | X Cancelar |    |
| *            | Tarea    | Máxima<br>puntuación<br>individual | Ponderar% | Categoría            | Calificación                    | F          | e  |
| Admin        | ? Tr     | -                                  | 20        | Trabajos prácticos 🗸 | Cuenta para la media            | ~          | 1( |
| Secciones    | ? Tr     | -                                  | 30        | Trabajos prácticos 🗸 | Cuenta para la media            | ~          | 1( |
| Ecciones     | 💉 Ej     | -                                  | 50        | Trabajos prácticos 🗸 | Cuenta para la media            | ~          | 1. |
| Doticias     | Guardar  |                                    |           |                      |                                 |            |    |
| ✓<br>Tareas  | - Club   |                                    |           |                      |                                 |            |    |
| E Calendario |          |                                    |           |                      |                                 |            |    |

# 18. <u>RECURERAR UNA ASIGNATURA BORRADA</u>

Cuando por error borramos un Paralelo, se deben seguir los siguientes pasos para recuperarlo:

1ero: En la Pantalla de Inicio, dé un clic al siguiente botón Papelera

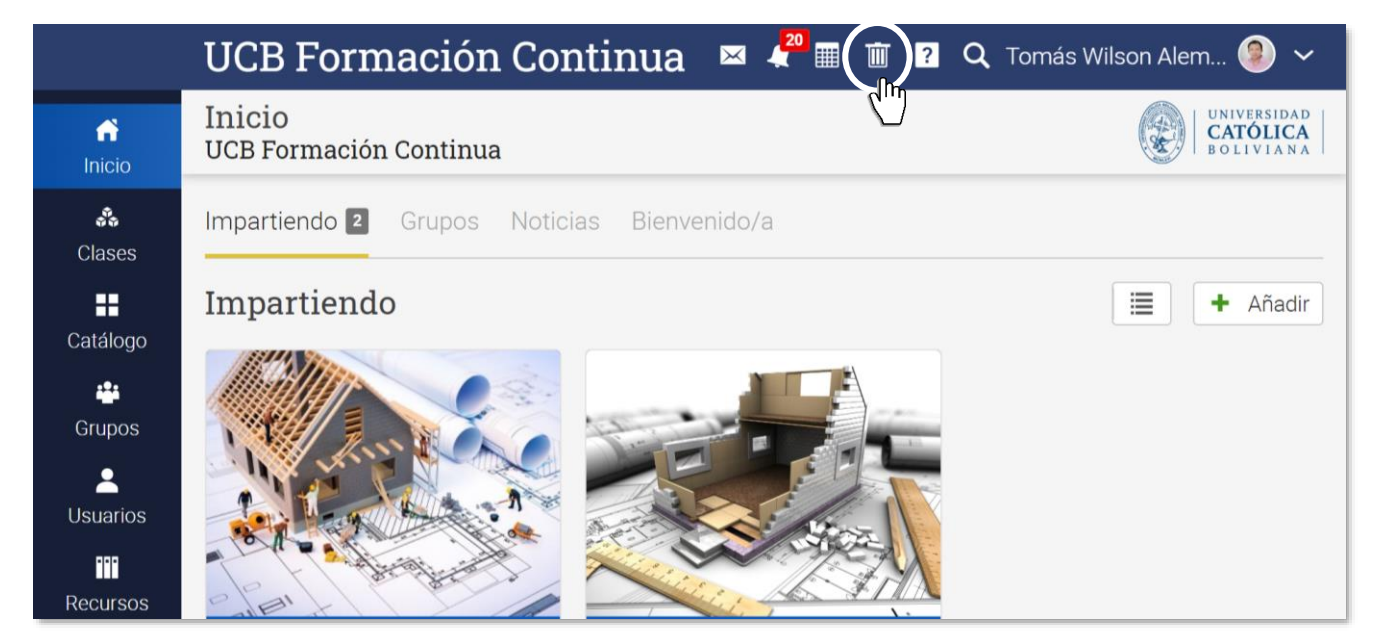

**2do:** Se habilitará una ventana con todos los componentes eliminados, en este espacio buscamos nuestro paralelo, marcamos la casilla que lo representa y luego damos un clic al botón Restablecer.

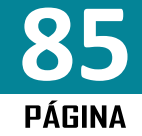

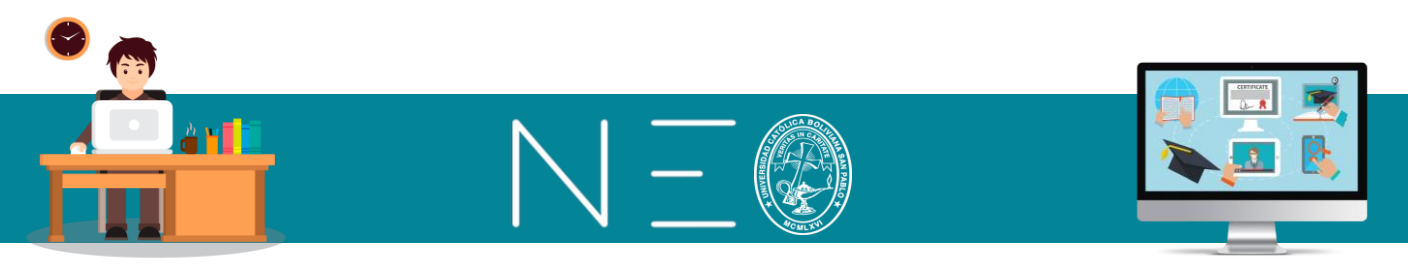

#### **IMPORTANTE:**

Para que todas las tareas realizadas en nuestra Clase Matriz puedan publicarse en nuestros paralelos debemos realizar la sincronización, para esto debemos ingresar al Menú Secciones, marcar nuestra Clase Matriz y también los paralelos, para luego presionar el botón <u>Sincronización</u>.

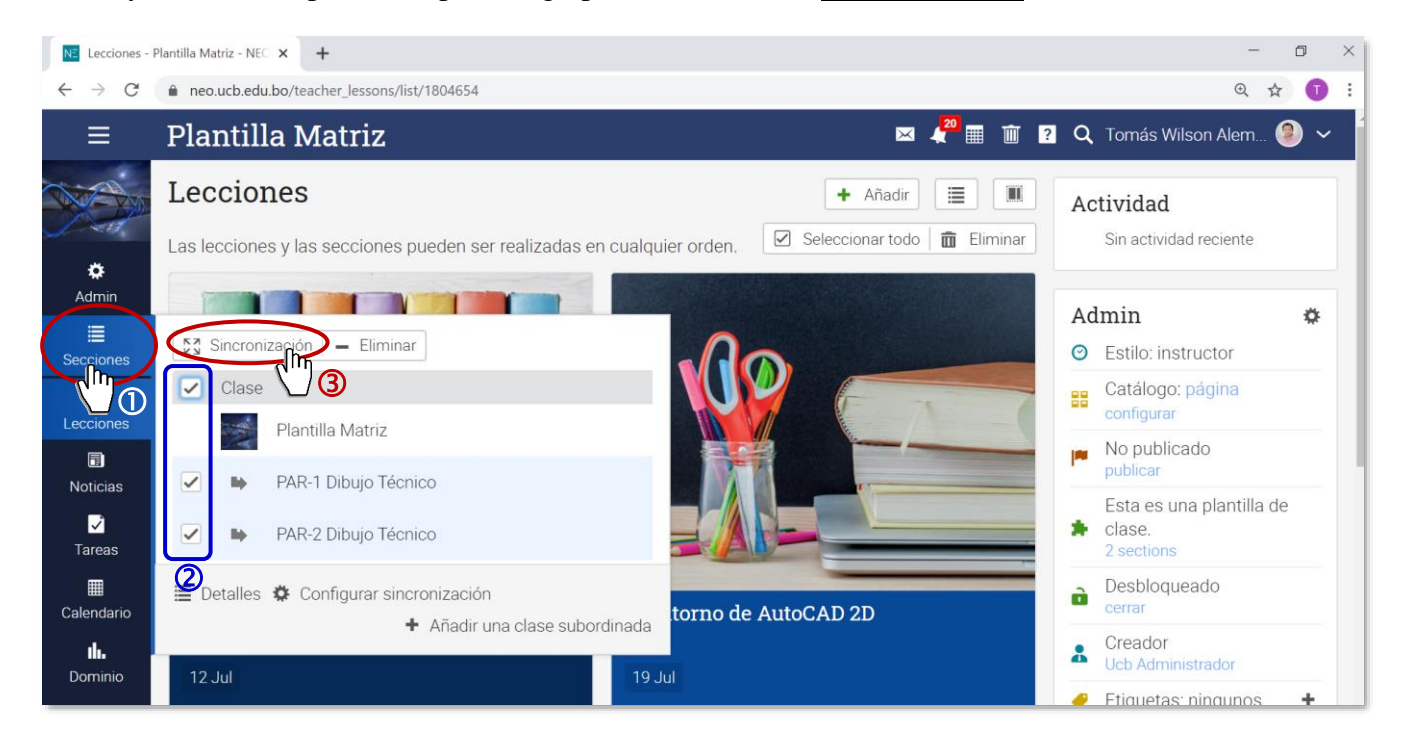

Para conocer otras herramientas de la Sincronización puede consultar el acápite 21 de la Sección 1

#### 19. <u>CREACIÓN DE LA CLASE EN TIEMPO REAL - VIDEO CONFERENCIA</u>

NEO Learning tiene la opción de incorporar de manera casi automática las herramientas de videoconferencia de GOOGLE MEET, por lo cual, incorporar este recurso en nuestro calendario es muy sencillo y seguro.

Para realizar esta operación debemos proceder como sigue:

**1ero:** A partir de la *Pantalla Inicio*, seleccionamos el paralelo al cual queremos cargar nuestra horario de clase por video conferencia, tal como se muestra a continuación:

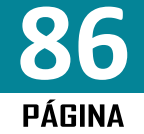

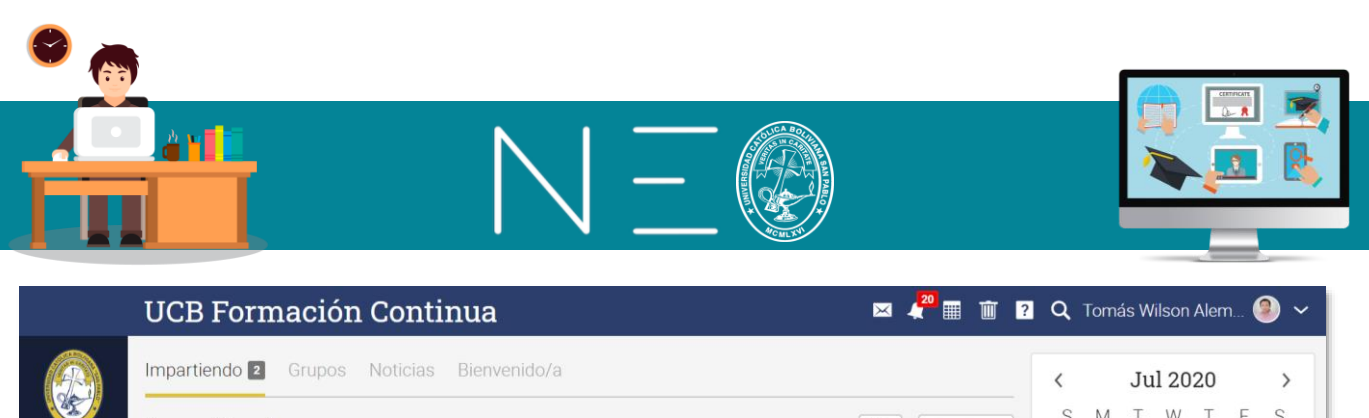

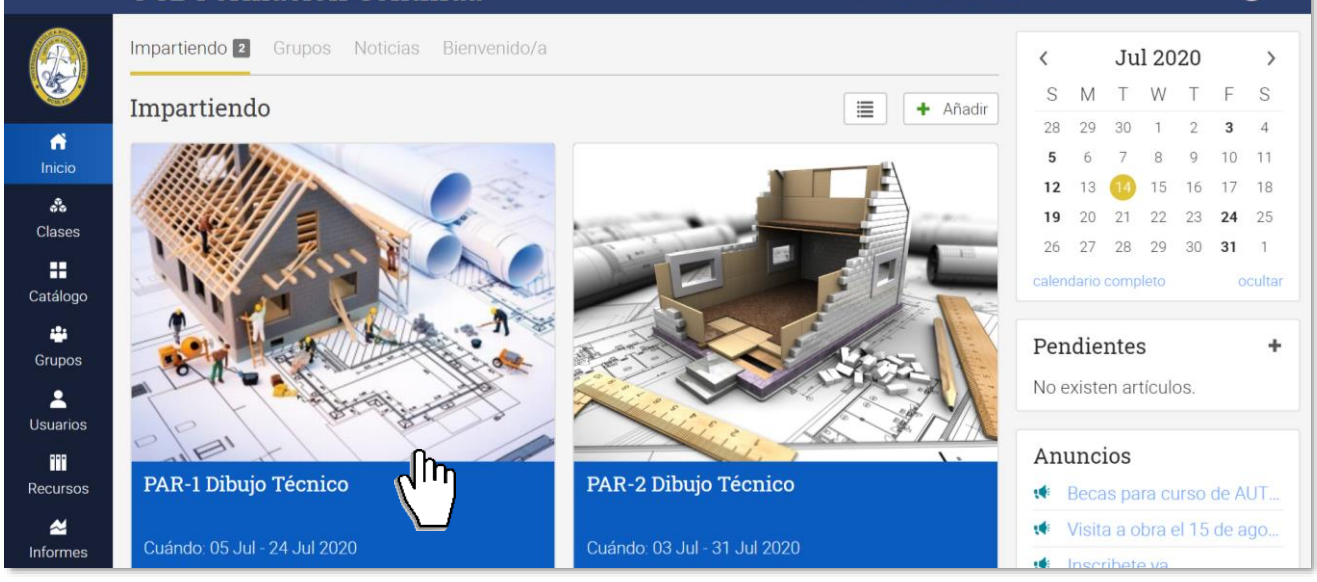

2do: Una vez dentro del paralelo, seleccionamos del menú de la izquierda la opción Calendario

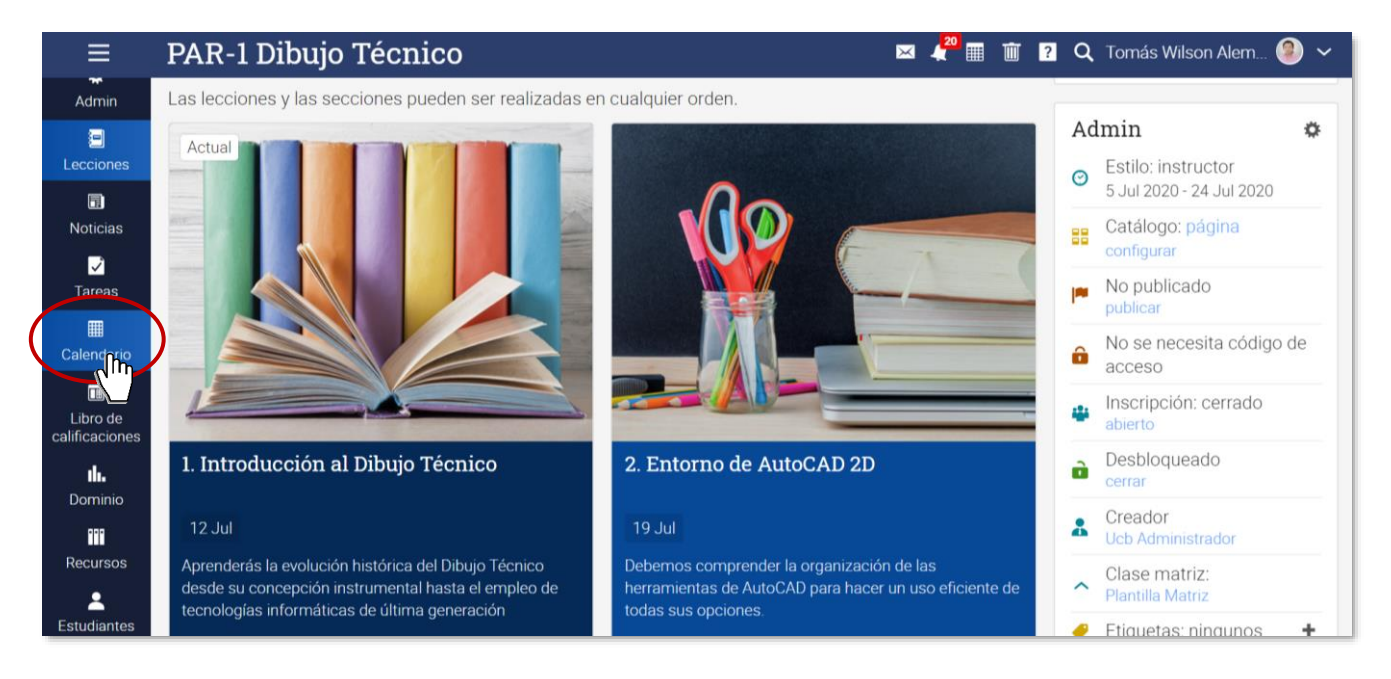

**3ero:** Dentro del Calendario damos un clic al botón que nos permite ver nuestro calendario visto pro semana. Véase la siguiente imagen:

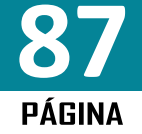

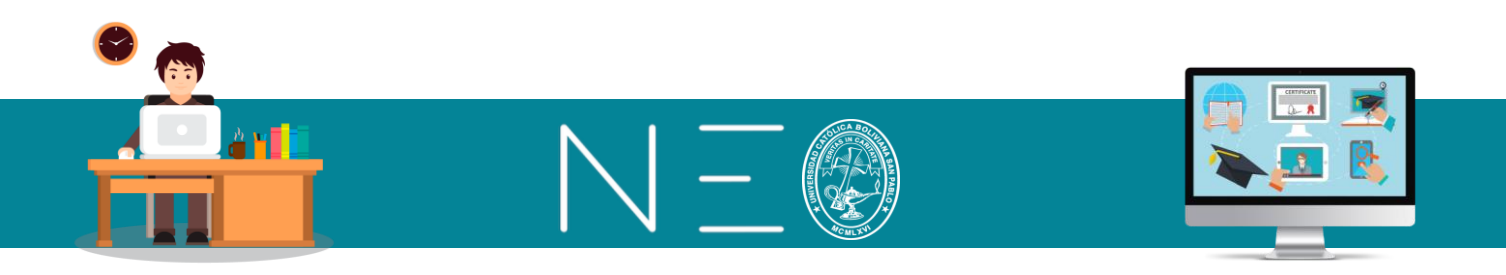

| ≡                  | PAF     | R-1 Dibuj                   | o Técnie | со       |     |        |       | 🖂 🦨 🏛         | 1 | Q  | Toma | ás Wi | lson | Alen | n 🤇 | ) ~ |
|--------------------|---------|-----------------------------|----------|----------|-----|--------|-------|---------------|---|----|------|-------|------|------|-----|-----|
|                    | Jul     | 12 2020.                    | Jul 18   | 2020 Hoy | < > | Semana | Mes 🔳 | Orden del día |   | <  |      | Ju    | 1 20 | 20   |     | >   |
| *                  |         | Dom                         | Lun      | Mar      | Mié | Ju     | Vie   | Sáb           |   | S  | Μ    | Т     | W    | Т    | F   | S   |
| Admin              |         | 12                          | 13       | 14       | 15  | 16     | 17    | 18            |   | 28 | 29   | 30    | 1    | 2    | 3   | 4   |
| 3                  | Todo el | Lección:<br>Introducción al |          |          |     |        |       |               |   | 5  | б    | 7     | 8    | 9    | 10  | 11  |
| Lecciones          | ula     | Dibujo Técnico              |          |          |     |        |       |               |   | 12 | 13   | 14    | 15   | 16   | 17  | 18  |
| ā                  | /am     |                             |          |          |     |        | +     | <b>^</b>      |   | 26 | 20   | 21    | 22   | 23   | 24  | 1   |
| Noticias           | 8am     |                             |          |          |     |        | т     |               |   | 20 | 21   | 20    | 29   | 30   | 51  | ·   |
| <b>√</b><br>Tareas | 9am     |                             |          |          |     |        |       |               | > |    |      |       |      |      |     |     |
|                    | 10am    |                             |          |          |     |        |       |               |   |    |      |       |      |      |     |     |
| Calendario         | 11am    |                             |          |          |     |        |       |               |   |    |      |       |      |      |     |     |
| Libro de           | 12pm    |                             |          |          |     |        |       |               |   |    |      |       |      |      |     |     |
| camcaciones        | 1pm     |                             |          |          |     |        |       |               |   |    |      |       |      |      |     |     |
| Dominio            | 4       |                             |          |          |     |        |       | •             |   |    |      |       |      |      |     |     |

**4to:** Nos ubicamos en el día y horario de inicio de nuestra clase y le damos un clic, por ejemplo, supongamos que nuestra clase están programadas para los días lunes de 9:00 a 11:00.

| ≡                       | PAF     | R-1 Dibuj                   | o Técnic                | 0        |     |          |       | 🖂 🦨 🏢         | Ū ? | Q  | Toma | ás Wi | lson | Alem | n 🤇 | ) ~ |
|-------------------------|---------|-----------------------------|-------------------------|----------|-----|----------|-------|---------------|-----|----|------|-------|------|------|-----|-----|
|                         | Jul     | 12 2020.                    | Jul 18 2                | 2020 Hoy | < > | 🛄 Semana | I Mes | Orden del día |     | <  |      | Jul   | l 20 | 20   |     | >   |
| *                       |         | Dom                         | Lun                     | Mar      | Mié | Jue      | Vie   | Sáb           |     | S  | М    | Т     | W    | Т    | F   | S   |
| Admin                   |         | 12                          | 13                      | 14       | 15  | 16       | 17    | 18            |     | 28 | 29   | 30    | 1    | 2    | 3   | 4   |
| 33                      | Todo el | Lección:<br>Introducción al |                         |          |     |          |       |               |     | 5  | 6    | 7     | 8    | 9    | 10  | 11  |
| Lecciones               | dia     | Dibujo Técnico              |                         |          |     |          |       |               |     | 12 | 13   | 14    | 15   | 16   | 17  | 18  |
| 5                       | /am     |                             |                         |          |     |          |       | -             |     | 19 | 20   | 21    | 22   | 23   | 24  | 25  |
| Noticias                | 8am     |                             |                         |          |     |          | Ŧ     |               |     | 26 | 27   | 28    | 29   | 30   | 31  | · . |
| ✓<br>Tareas             | 9am     |                             | ւլլյ                    |          |     |          |       |               | >   |    |      |       |      |      |     |     |
|                         | 10am    |                             | $\overline{\mathbf{v}}$ |          |     |          |       |               |     |    |      |       |      |      |     |     |
| Calendario              | 11am    |                             |                         |          |     |          |       |               |     |    |      |       |      |      |     |     |
| Libro de calificaciones | 12pm    |                             |                         |          |     |          |       |               |     |    |      |       |      |      |     |     |
| -                       | 1pm     |                             |                         |          |     |          |       |               |     |    |      |       |      |      |     |     |
| Dominio                 | 4       |                             |                         |          |     |          |       |               |     |    |      |       |      |      |     |     |

**5to:** En la siguiente ventana indicamos el nombre de la Clase, pero también la hora de inicio y la hora de finalización, véase la siguiente imagen:

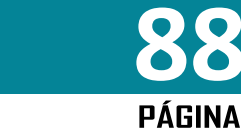

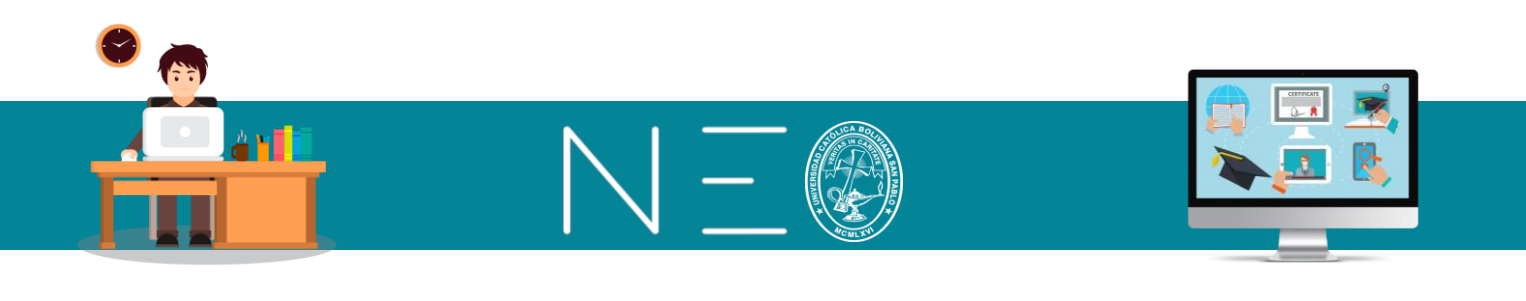

| Añadir event | 0                                                                                                    | ×       |
|--------------|----------------------------------------------------------------------------------------------------|---------|
| Resumen Desc | cripción Conferencias Web Repetir Varios                                                             |         |
| Nombre:      | PAR-1 Dibujo Técnico                                                                                 |         |
| Duración:    | 13 Jul 2020 09:00 AM       ■       para       13 Jul 2020 11:00 AM       ■       ■       Todo el día |         |
| * Opcional   |                                                                                                    | Guardar |

**6to:** Para que nuestra programación de clases por video conferencia sea recurrente debemos ingresar a la pestaña **<u>Repetir</u>** y realizar los siguientes cambios:

|    | Añadir e               | evento                                      | ×      |
|----|------------------------|---------------------------------------------|--------|
|    | Resumen                | Descripción Conferencias Web Repetir Varios |        |
| 00 | Repeat                 |                                             |        |
|    | Volver a<br>realizar:  | Weekly v Repetir cada:                      |        |
|    | El evento<br>finaliza: | Nunca Después 20 - bccurrences En           |        |
|    | * Opcional             | G                                           | uardar |

① Esta opción nos permite repetir nuestra sesión en Meet de manera recurrente

<sup>②</sup> Aquí encontramos las siguientes opciones:

Daily = diario Weekly = semanal Monthly = Mensual Yearly = Anual

- ③ Con esta opción es posible repetir la sesión cada cierto intervalo de semanas.
- ④ Número de veces que se repetirá la sesión.

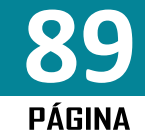